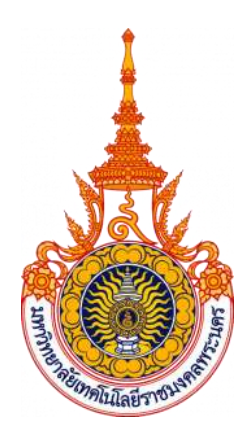

คู่มือการปฏิบัติงาน

การจัดจ้างซ่อมแซมพัสดุ (วิธีเฉพาะเจาะจง ตามพระราชบัญญัติการจัดซื้อจัดจ้าง และการบริหารพัสดุภาครัฐ พ.ศ. ๒๕๖๐ มาตรา ๕๖ (๒) (ข) วงเงินไม่เกิน ๕๐๐,๐๐๐ บาท) งานพัสดุ กองคลัง

นางสาวศิริมา ทับแก้ว

มหาวิทยาลัยเทคโนโลยีราชมงคลพระนคร

# คำนำ

คู่มือการปฏิบัติงาน การจัดจ้างซ่อมแซมพัสดุ (วิธีเฉพาะเจาะจง ตามพระราชบัญญัติ การจัดซื้อจัดจ้างและการบริหารพัสดุภาครัฐ พ.ศ. 2560 มาตรา 56 (2) (ข) วงเงินไม่เกิน 500,000 บาท เล่มนี้ ผู้จัดทำได้จัดทำวิธีและกระบวนการบริหารงานพัสดุแสดงรายละเอียดขั้นตอนการปฏิบัติงานต่างๆ อันจะเป็นประโยชน์ต่อการปฏิบัติงานของเจ้าหน้าที่ผู้ปฏิบัติงานด้านพัสดุและผู้ที่สนใจ ได้นำไปใช้ ประโยชน์ในการปฏิบัติงาน เพื่อให้เกิดความเข้าใจที่ถูกต้องตรงกันระหว่างผู้ปฏิบัติงานและผู้ที่มีส่วน เกี่ยวข้อง และสามารถนำไปใช้ในการปฏิบัติงานได้อย่างถูกต้อง เพื่อให้เกิดประโยชน์ต่อราชการต่อไป ผู้จัดทำหวังเป็นอย่างยิ่งว่าจะเป็นประโยชน์กับผู้ที่สนใจและผู้ปฏิบัติงานด้านพัสดุ ต่อไป

> งานพัสดุ กองคลัง มหาวิทยาลัยเทคโนโลยีราชมงคลพระนคร ตุลาคม 2562

# สารบัญ

| บทที่ 1 บทนำ                                                   | 1   |
|----------------------------------------------------------------|-----|
| 1.1 ความเป็นมาและความสำคัญ                                     | 1   |
| 1.2 วัตถุประสงค์ของคู่มือ                                      | 2   |
| 1.3 ประโยชน์ที่คาดว่าจะได้รับ                                  | 2   |
| 1.4 ขอบเขตของคู่มือ                                            | 2   |
| 1.5 คำจำกัดความเบื้องต้น                                       | 3   |
| บทที่ 2 โครงสร้างและหน้าที่ความรับผิดชอบ                       | 4   |
| 2.1 โครงสร้างของสำนักงานอธิการบดี                              | 4   |
| 2.2 บทบาทและหน้าที่ความรับผิดชอบของตำแหน่ง                     | 27  |
| 2.3 ขั้นตอนการปฏิบัติงาน (Flow Chart)                          | 29  |
| บทที่ 3 หลักเกณฑ์วิธีการปฏิบัติงาน                             | 30  |
| ข้อควรระวังในการปฏิบัติงาน                                     | 34  |
| บทที่ 4 เทคนิคการปฏิบัติงาน                                    | 35  |
| 4.1 กิจกรรม/แผนการปฏิบัติงาน                                   | 35  |
| 4.2 เทคนิคการปฏิบัติงาน                                        | 35  |
| ขั้นตอนการปฏิบัติงานรูปแบบเอกสาร                               | 35  |
| วิธีการใช้งานระบบ e-GP                                         | 50  |
| วิธีใช้งานในระบบ ERP                                           | 118 |
| วิธีใช้งานในระบบ GFMIS Web Online                              | 123 |
| บทที่ 5 ปัญหาอุปสรรคและแนวทางแก้ไข                             | 134 |
| <ol> <li>ปัญหาและอุปสรรคในการปฏิบัติ และแนวทางแก้ไข</li> </ol> | 134 |
| <ol> <li>ข้อเสนอแนะเพื่อการพัฒนา</li> </ol>                    | 135 |
| บรรณานุกรม                                                     | 136 |
| ภาคผนวก                                                        | 137 |
| ประวัติผู้เขียน                                                | 138 |

บทที่ 1 บทนำ

# 1.1 ความเป็นมาและความสำคัญ

ตามที่ประกาศใช้พระราชบัญญัติการจัดซื้อจัดจ้างและการบริหารพัสดุภาครัฐ พ.ศ. 2560 เพื่อให้การดำเนินการจัดซื้อจัดจ้างและการบริหารพัสดุภาครัฐมีกรอบการปฏิบัติงานที่เป็น มาตรฐานเดียวกันเพื่อให้นักวิชาการพัสดุหรือผู้ปฏิบัติงานด้านพัสดุได้ใช้เป็นหลักปฏิบัติ โดยมุ่งเน้น ความโปร่งใสและเปิดโอกาสให้มีการแข่งขันอย่างเป็นธรรมมีการดำเนินการจัดซื้อจัดจ้างที่คำนึงถึง วัตถุประสงค์ของการใช้งานเป็นสำคัญซึ่งจะก่อให้เกิดความคุ้มค่าในการใช้จ่ายเงิน มีการวางแผนการ ดำเนินงานและมีการประเมินผลการปฏิบัติงานซึ่งจะทำให้การจัดซื้อจัดจ้างมีประสิทธิภาพและ ประสิทธิผล รวมทั้งเพื่อให้เป็นไปตามหลักธรรมาภิบาล

งานพัสดุ นั้นนับว่ามีความสำคัญมาก ทั้งนี้เพราะงานพัสดุมีความสัมพันธ์เกี่ยวเนื่อง กับงานงบประมาณ และงานการเงินและบัญชี เพราะวิธีการจะได้มาซึ่งพัสดุนั้นส่วนใหญ่ได้มาจาก การจัดซื้อ และจัดจ้างแทบทั้งสิ้น จึงจำเป็นที่ผู้บริหารมหาวิทยาลัยฯ และเจ้าหน้าที่งานพัสดุจะต้องรู้ และปฏิบัติให้ถูกต้องตาม พรบ และ ระเบียบฯ ที่วางไว้อย่างเคร่งครัดเพื่อทำให้เกิดประสิทธิภาพของ การบริหารงานและบรรลุผลตามเป้าหมายที่มหาวิทยาลัยฯ ได้ตั้งไว้ ภายใต้การกำกับดูแลของ มหาวิทยาลัยเทคโนโลยีราชมงคลพระนคร จะประกอบไปด้วย 5 สำนัก 3 สถาบัน 8 กอง 3 สภา 5 หน่วยงาน และ 9 คณะ มหาวิทยาลัยฯ ได้กำหนดให้มีผู้รับผิดชอบควบคุมดูแลพัสดุที่อยู่ในความ ครอบครองให้อยู่ในสภาพที่พร้อมใช้งานได้ตลอดเวลา โดยให้มีการช่อมบำรุงที่เหมาะสมและ ระยะเวลาในการซ่อมบำรุงด้วย ในกรณีที่พัสดุเกิดการชำรุด ให้หน่วยงานดังกล่าวนั้นดำเนินการ ช่อมแชมให้กลับมาอยู่ในสภาพที่อมใช้งานโดยเร็ว และให้จัดทำทะเบียนคุมประวัติการช่อมแชม พัสดุเพื่อให้ตระหนักถึงความต้องการที่คุ้มค่าในการใช้จ่ายเงินในแต่ละครั้ง อีกทั้งผู้ปฏิบัติงานด้าน พัสดุหรือเจ้าหน้าที่พัสดุ มีหน้าที่รับผิดชอบคือ จัดหาวัสดุ ครุภัณฑ์ และเบิกจ่ายให้เป็นไปตาม พรบ และระเบียบการจัดซื้อจัดจ้าง วัสดุ ครุภัณฑ์ ปฏิบัติตามระเบียบฯ รักษา ตรวจสอบและ ช่อมแชมวัสดุ ครุภัณฑ์ให้คงสภาพให้เป็นปกติและพร้อมใช้งานได้เสมอ

จากความเป็นมาและความสำคัญดังกล่าวจึงเป็นเหตุให้ผู้เขียนจัดทำคู่มือการ ปฏิบัติงาน "การจัดจ้างซ่อมแซมพัสดุ (วิธีเฉพาะเจาะจง ตามพระราชบัญญัติการจัดซื้อจัดจ้างและ การบริหารพัสดุภาครัฐ พ.ศ. 2560 มาตรา 56 (2) (ข) วงเงินไม่เกิน 500,000 บาท)"

# 1.2 วัตถุประสงค์ของคู่มือ

 เพื่อให้เจ้าหน้าที่ผู้ปฏิบัติงานด้านพัสดุ (การจัดจ้างซ่อมแซมพัสดุ) สามารถ ปฏิบัติงานแทนกันได้

2. เพื่อให้เจ้าหน้าที่ผู้ปฏิบัติงานด้านพัสดุ (การจัดจ้างซ่อมแซมพัสดุ) เข้าใจ สามารถเข้าถึงวิธีการใช้งานระบบงาน e-GP ERP และ GFMIS Web Online ได้อย่างถูกต้องและ เป็นมาตรฐานเดียวกัน

 เพื่อให้เจ้าหน้าที่ผู้ปฏิบัติงานด้านพัสดุ (การจัดจ้างซ่อมแซมพัสดุ) เข้าใจ และ สามารถปฏิบัติงานด้านพัสดุได้อย่างถูกต้องตามระเบียบและกฎหมายที่วางไว้ ได้อย่างมีประสิทธิภาพ และประสิทธิผล

# 1.3 ประโยชน์ที่คาดว่าจะได้รับ

 เจ้าหน้าที่ผู้ปฏิบัติงานด้านพัสดุ (การจัดจ้างซ่อมแซมพัสดุ) สามารถปฏิบัติงาน แทนกันได้

2. เจ้าหน้าที่ผู้ปฏิบัติงานด้านพัสดุ (การจัดจ้างซ่อมแซมพัสดุ) เข้าใจ สามารถเข้าถึง วิธีการใช้งานระบบงาน e-GP ERP และ GFMIS Web Online ได้อย่างถูกต้องและเป็นมาตรฐาน เดียวกัน

 เจ้าหน้าที่ผู้ปฏิบัติงานด้านพัสดุ (การจัดจ้างซ่อมแซมพัสดุ) เข้าใจ และสามารถ ปฏิบัติงานด้านพัสดุได้อย่างถูกต้องตามระเบียบและกฎหมายที่วางไว้ ได้อย่างมีประสิทธิภาพและ ประสิทธิผล

### 1.4 ขอบเขตของคู่มือ

คู่มือการปฏิบัติงาน "การจัดจ้างซ่อมแซมพัสดุ (วิธีเฉพาะเจาะจง ตาม พระราชบัญญัติการจัดซื้อจัดจ้างและการบริหารพัสดุภาครัฐ พ.ศ. 2560 มาตรา 56 (2) (ข) วงเงินไม่ เกิน 500,000 บาท)" ของมหาวิทยาลัยเทคโนโลยีราชมงคลพระนคร มีเนื้อหาครอบคลุมตั้งแต่เมื่อ เจ้าหน้าที่พัสดุ (การจัดจ้างซ่อมแซมพัสดุ) ได้รับรายงานความต้องการพัสดุ เพื่อดำเนินการจัดจ้าง ซ่อมแซมพัสดุที่ ชำรุด เสื่อมสภาพก่อนหรือตามอายุการใช้งานจากหน่วยงานภายใน การทำสัญญา จ้างกับหน่วยงานภายนอก ไปจนถึงการเบิกจ่าย ทั้งนี้ ปฏิบัติงานควบคู่ไปกับการลงข้อมูลส่วนต่าง ๆ ภายในระบบงาน e-GP ERP และ GFMIS Web

# 1.5 คำจำกัดความเบื้องต้น

**พรบ** มาจากคำว่า พระราชบัญญัติการจัดซื้อจัดจ้างและการบริหารพัสดุภาครัฐ พ.ศ. 2560 จากราชกิจจานุเบกษา

ระเบียบๆ หมายถึง ระเบียบกระทรวงการคลังว่าด้วยการจัดซื้อจัดจ้างและการ บริหารพัสดุภาครัฐ พ.ศ. 2560 จากราชกิจจานุเบกษา

**ซ่อมแซมพัสดุ** หมายถึง ซ่อมแซม ครุภัณฑ์ ที่ดิน สิ่งก่อสร้าง รวมถึงพัสดุที่มีความ คงทนเกินกว่า 1 ปี

ระบบ e-GP มาจากคำว่า Electronic Government Procurement หมายถึง ระบบงานที่จัดทำขึ้นเพื่อให้หน่วยงานภาครัฐและเอกซนสามารถเข้าถึงแหล่งข้อมูลการจัดซื้อจัดจ้าง และพัสดุภาครัฐได้อย่างรวดเร็ว ถูกต้อง ครบถ้วน ทั่วถึง เป็นศูนย์ข้อมูลการจัดซื้อจัดจ้างภาครัฐที่มี ระบบบริหารจัดการรหัสสินค้าและบริการภาครัฐ เก็บข้อมูลของหน่วยจัดซื้อและข้อมูลผู้ค้าสำหรับ การจัดซื้อจัดจ้างรูปแบบต่างๆ เชื่อมต่อข้อมูลกับแหล่งข้อมูลภายนอกที่เกี่ยวข้อง และเป็นต้นแบบ การประมูลด้วยอิเล็กทรอนิกส์ที่ครบกระบวนการจัดซื้อจัดจ้างภาครัฐ โดยมีเป้าหมายเพื่อเพิ่มความ โปร่งใส ลดปัญหาทุจริตคอร์รัปชั่น ลดความผิดพลาดในการปฏิบัติตามระเบียบลดความซ้ำซ้อนการ บันทึกข้อมูล

ระบบ ERP มาจากคำว่า Enterprise Resource Planning หมายถึง ระบบการ วางแผนทรัพยากรทางธุรกิจขององค์กรโดยรวม ในที่นี้ ระบบ ERP ของมหาวิทยาลัยเทคโนโลยีราช มงคลพระนคร เขียนขึ้นโดยใช้โปรแกรม Microsoft Dynamics AX

ระบบ GFMIS Web Online มาจากคำว่า Government Fiscal Management Information System หมายถึง การบริหารงานการเงินการคลังภาครัฐ ด้วยระบบอิเล็กทรอนิกส์ และกรมบัญชีกลางได้พัฒนาระบบการรับและนำส่งผ่าน GFMIS Web Online

เจ้าหน้าที่พัสดุ หมายถึง ผู้มีหน้าที่เกี่ยวกับการจัดซื้อจัดจ้างหรือการบริหารพัสดุ หรือผู้ที่ได้รับมอบหมายจากผู้มีอำนาจให้ปฏิบัติหน้าที่เกี่ยวกับการจัดซื้อจัดจ้างหรือการบริหารพัสดุ ของหน่วยงานของรัฐ

# บทที่ 2 โครงสร้างและหน้าที่ความรับผิดชอบ

# 2.1 โครงสร้างของสำนักงานอธิการบดี

กองคลัง เป็นหน่วยงานหนึ่งที่สังกัด สำนักงานอธิการบดี มหาวิทยาลัยเทคโนโลยี ราชมงคลพระนคร เป็นหน่วยงานที่จัดตั้งขึ้นตามพระราชบัญญัติวิทยาลัยเทคโนโลยีและอาชีวศึกษา พ.ศ. 2518 โดยมีรัฐมนตรีว่าการกระทรวงศึกษาธิการ รักษาการตามพระราชบัญญัตินี้ ปัจจุบันกองคลังได้มีการ แบ่งงานภายในตามโครงสร้างและอัตรากำลังของกองคลังปีงบประมาณ 2551 – 2554 จากฝ่าย เปลี่ยนเป็น 8 งาน ดังแสดงแผนภูมิโครงสร้างการแบ่งสายงานของกองคลังดังนี้

# 2.1.1 โครงสร้างการบริหารจัดการองค์กร

# 1. โครงสร้างของการบริหารงานกองคลัง มหาวิทยาลัยเทคโนโลยีราชมงคลพระนคร

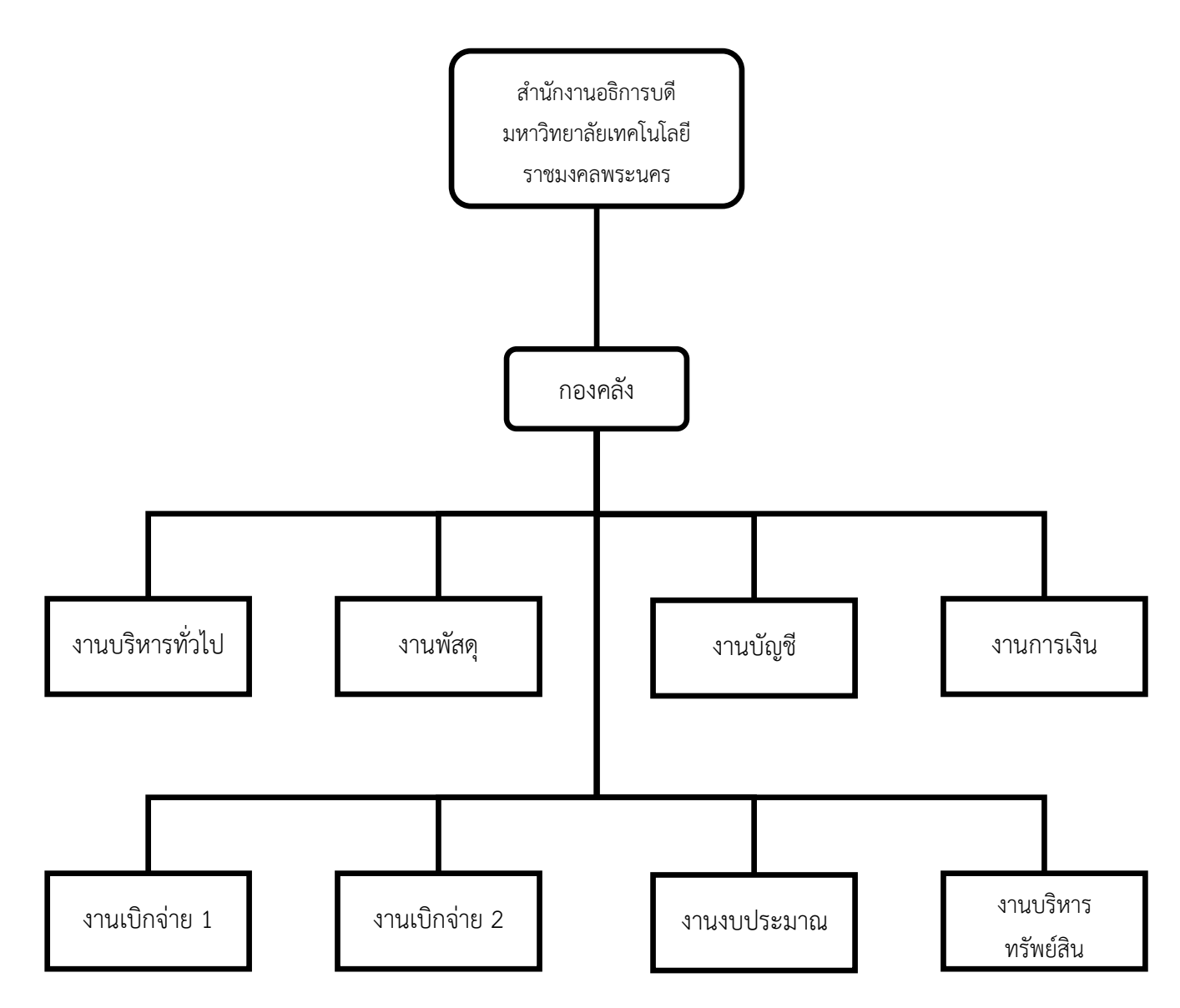

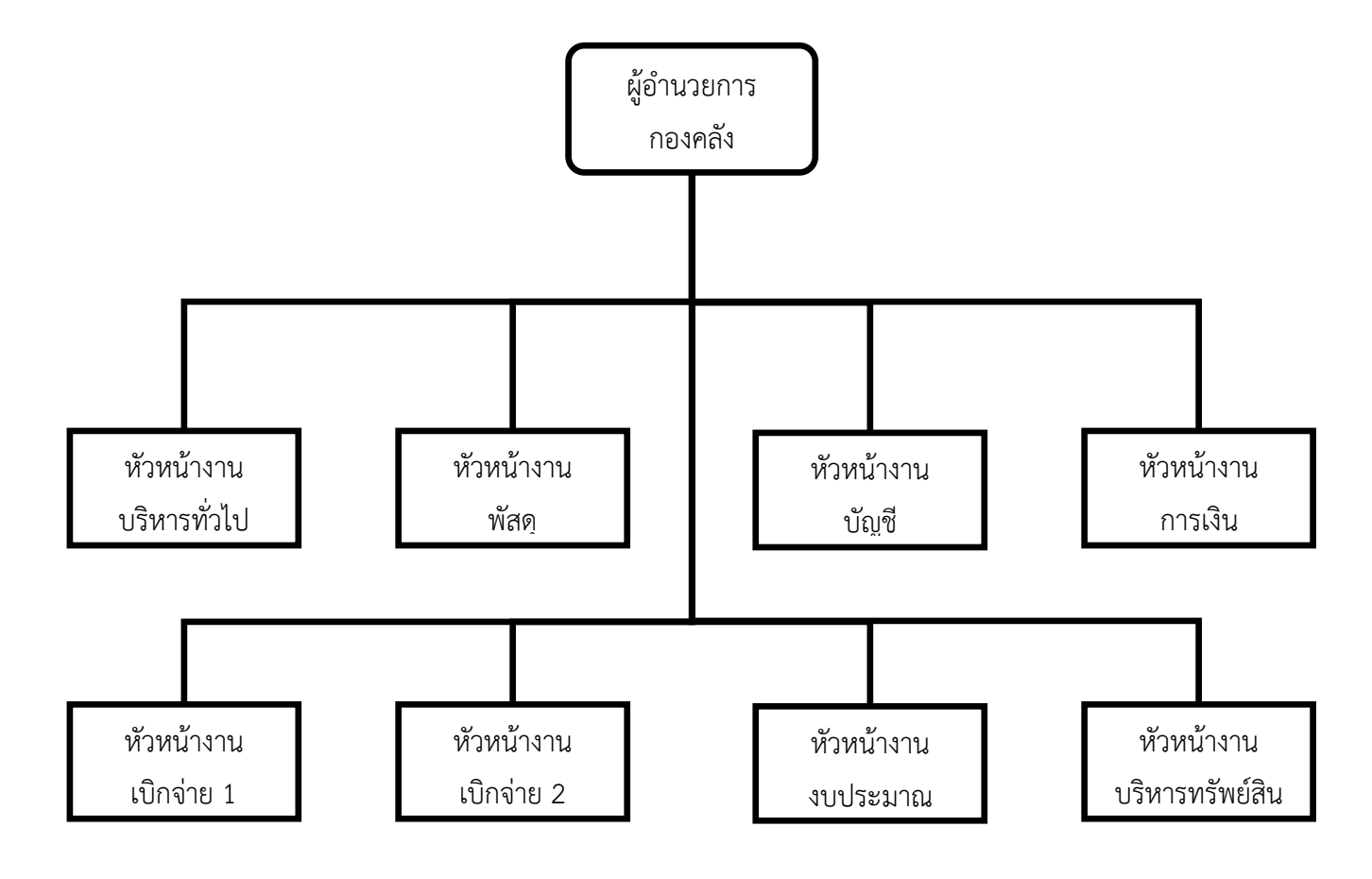

# 2. โครงสร้างการบริหารหน่วยงาน กองคลัง มหาวิทยาลัยเทคโนโลยีราชมงคลพระนคร

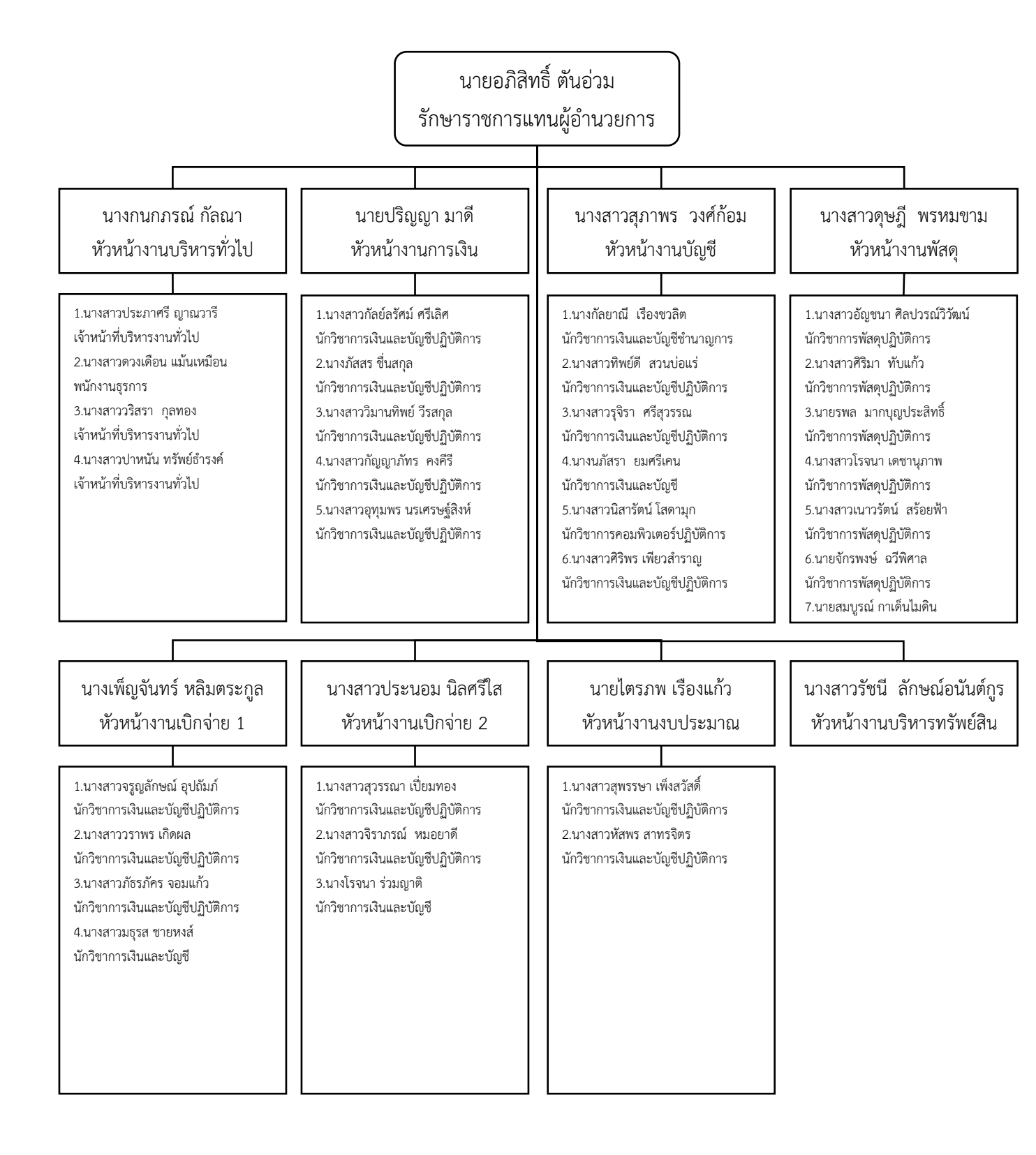

# 3. โครงสร้างปฏิบัติงาน กองคลัง มหาวิทยาลัยเทคโนโลยีราชมงคลพระนคร

# โครงสร้างการปฏิบัติงาน กองคลัง มหาวิทยาลัยเทคโนโลยีราชมงคลพระนคร

1. งานบริหารงานทั่วไป

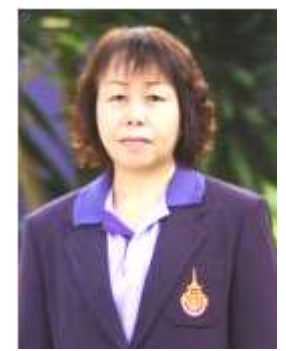

นางกนกภรณ์ กัลณา (หัวหน้างานบริหารทั่วไป) ผู้ปฏิบัติงานบริหาร ชำนาญงาน

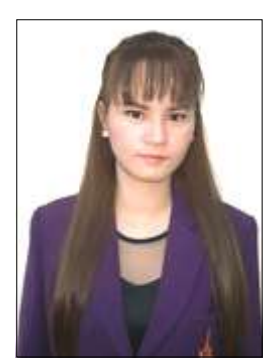

 นางสาวประภาศรี ญาณวารี เจ้าหน้าที่บริหารงานทั่วไป

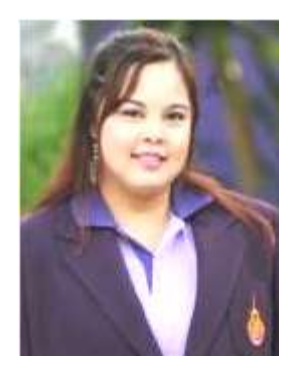

 2.นางสาวดวงเดือน แม้นเหมือน พนักงานธุรการ

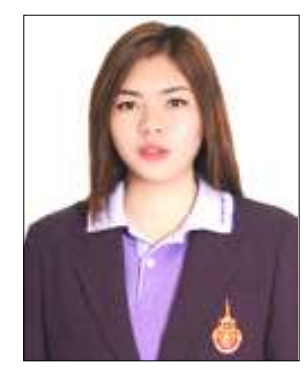

นางสาวปาหนัน ทรัพย์ธำรงค์
 เจ้าหน้าที่บริหารงานทั่วไป

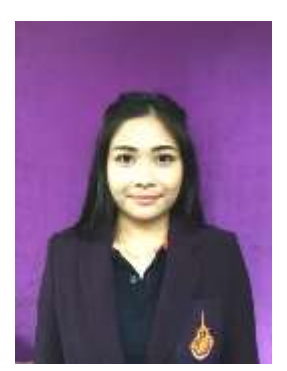

4.นางสาวรวิสรา กุลทอง
 เจ้าหน้าที่บริหารงานทั่วไป

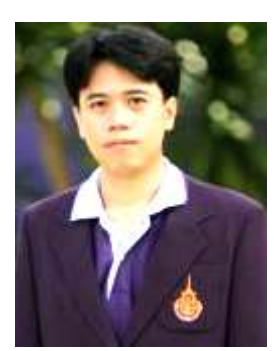

นายปริญญา มาดี หัวหน้างานการเงิน นักวิชาการเงินและบัญชีปฏิบัติการ

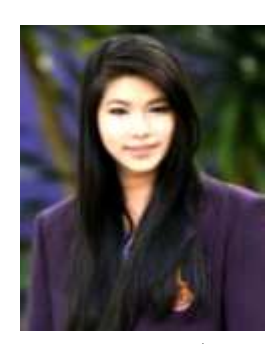

3.นางสาววิมานทิพย์ วีรสกุล
 นักวิชาการเงินและบัญชีปฏิบัติการ

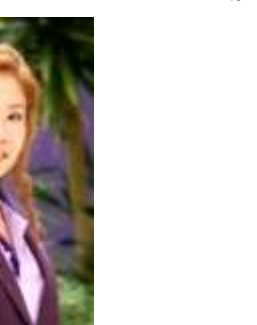

 1.นางสาวกัลย์ลรัศม์ ศรีเลิศ นักวิชาการเงินและบัญชีปฏิบัติการ

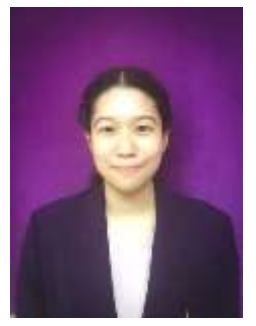

2.นางภัสสร ชื่นสกุล

นักวิชาการเงินและบัญชีปฏิบัติการ

5.นางสาวอุทุมพร นรเศรษฐ์สิงห์ นักวิชาการเงินและบัญชีปฏิบัติการ

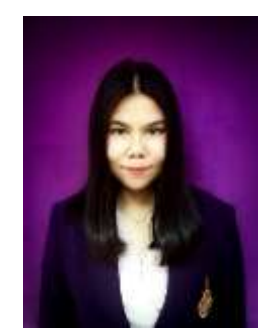

4.นางสาวกัญญาภัทร คงคีรี นักวิชาการเงินและบัญชีปฏิบัติการ

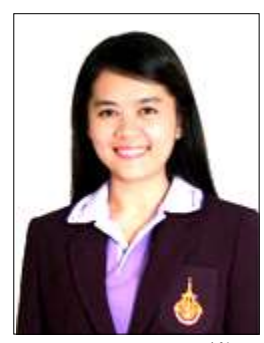

นางสาวสุภาพร วงศ์ก้อม หัวหน้างานบัญชี นักวิชาการเงินและบัญชีปฏิบัติการ

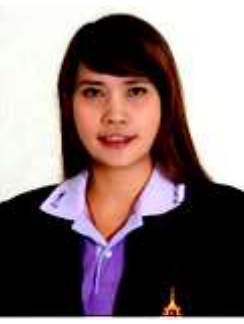

2.นางสาวทิพย์ดี สวนบ่อแร่
 นักวิชาการเงินและบัญชีปฏิบัติการ

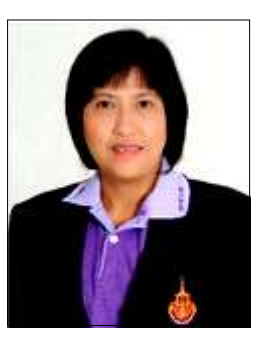

1.นางกัลยาณี เรื่องชวลิต
 นักวิชาการเงินและบัญชีชำนาญการ

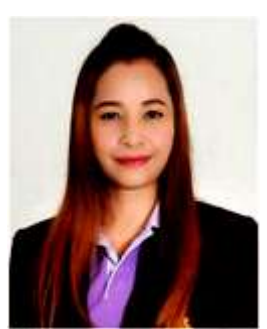

4.นางนภัสรา ยมศรีเคน นักวิชาการเงินและบัญชีปฏิบัติการ

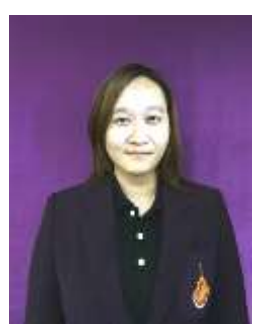

5.นางสาวนิสารัตน์ โสดามุก นักวิชาการคอมพิวเตอร์ปฏิบัติการ

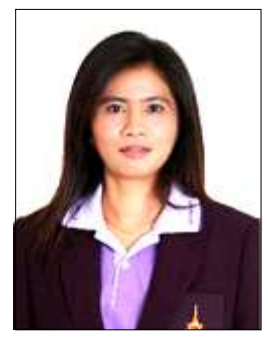

3.นางสาวรุจิราภา ศรีสุวรรณ
 นักวิชาการเงินและบัญชีปฏิบัติการ

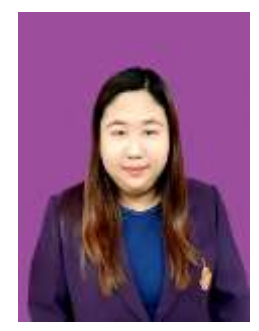

 6.นางสาวศิริพร เพียวสำราญ นักวิชาการเงินและบัญชี

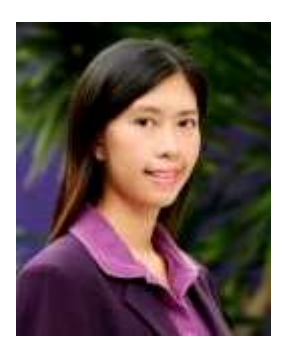

นางสาวดุษฎี พรหมขาม หัวหน้างานพัสดุ นักวิชาการพัสดุปฏิบัติการ

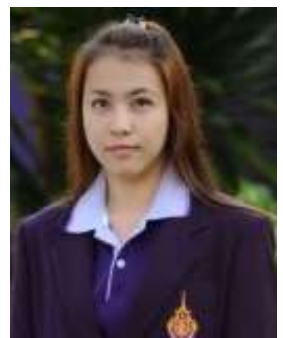

2.นางสาวเนาวรัตน์ สร้อยฟ้า นักวิชาการพัสดุปฏิบัติการ

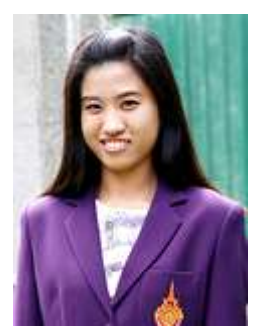

บางสาวโรจนา เดชานุภาพ
 นักวิชาการพัสดุปฏิบัติการ

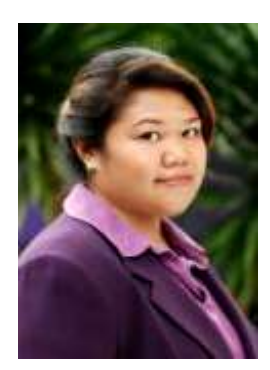

3.นางสาวศิริมา ทับแก้ว
 นักวิชาการพัสดุปฏิบัติการ

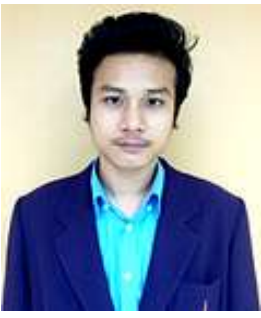

 6.นายจักรพงษ์ ฉวีพิศาล นักวิชาการพัสดุปฏิบัติการ

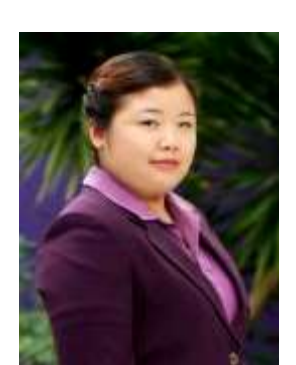

1.นางสาวอัญชนา ศิลปวรณ์วิวัฒน์
 นักวิชาการพัสดุปฏิบัติการ

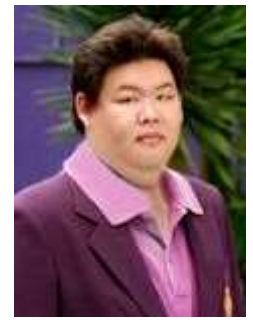

4.นายรพล มากบุญประสิทธิ์
 นักวิชาการพัสดุปฏิบัติการ

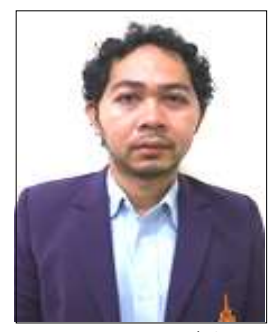

7.นายสมบูรณ์ กาเด็นไมดิน
 นักวิชาการพัสดุ

10

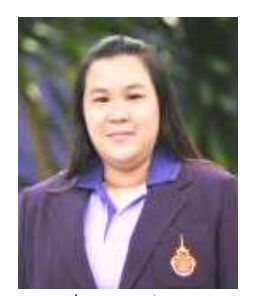

นางสาวเพ็ญจันทร์ หลิมตระกูล หัวหน้างานเบิกจ่าย 1 นักวิชาการเงินและบัญชีปฏิบัติการ

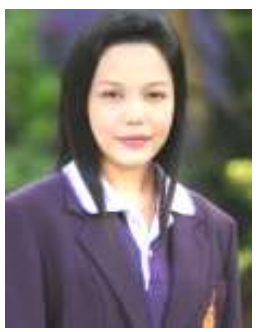

2.นางสาววราพร เกิดผล นักวิชาการเงินและบัญชีปฏิบัติการ

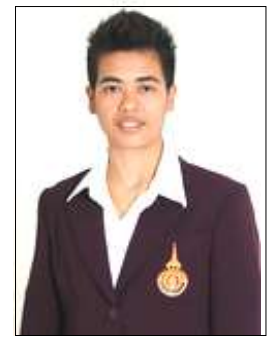

นางสาวภัธรภัคร จอมแก้้ว
 นักวิชาการเงินและบัญชีปฏิบัติการ

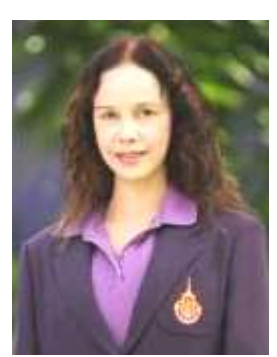

1.นางสาวจรูญลักษณ์ อุปถัมภ์
 นักวิชาการเงินและบัญชีปฏิบัติการ

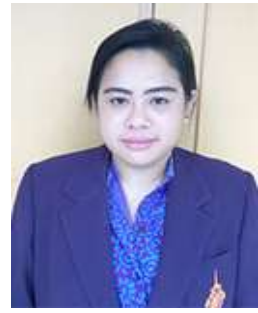

นางสาวมธุรส ชายหงส์
 นักวิชาการเงินและบัญชีปฏิบัติการ

กองคลัง มหาวิทยาลัยเทคโนโลยีราชมงคลพระนคร

### 6. งานเบิกจ่าย 2

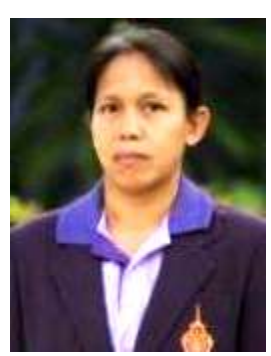

นางสาวประนอม นิลศรีใส หัวหน้างานเบิกจ่าย 2 นักวิชาการเงินและบัญชี ชำนาญการ

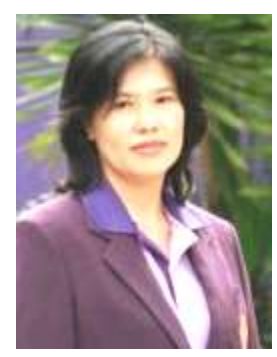

3.นางโรจนา ร่วมญาติ
 นักวิชาการเงินและบัญชี

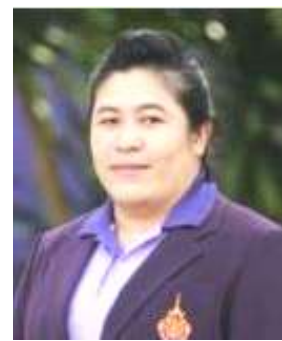

2.นางสาวจิราภรณ์ หมอยาดี นักวิชาการเงินและบัญชีปฏิบัติการ

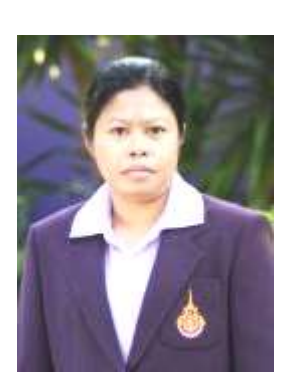

1.นางสาวสุวรรณา เปี่ยมทอง
 นักวิชาการเงินและบัญชีปฏิบัติการ

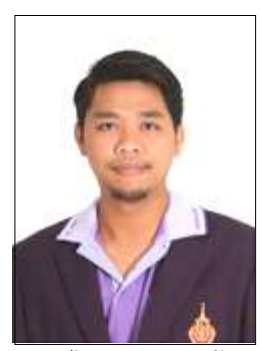

นายไตรภพ เรืองแก้ว หัวหน้างานงบประมาณ นักวิชาการเงินและบัญชีปฏิบัติการ

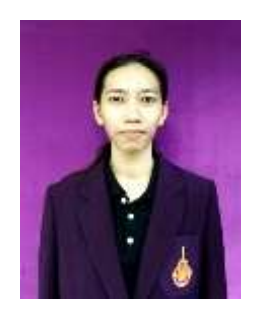

1.นางสาวสุพรรษา เพ็งสวัสดิ์
 นักวิชาการเงินและบัญชีปฏิบัติการ

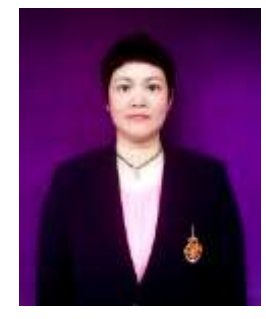

2.นางสาวหัสพร สาทรจิตร
 นักวิชาการเงินและบัญชีปฏิบัติการ

### 8. งานบริหารทรัพย์สิน

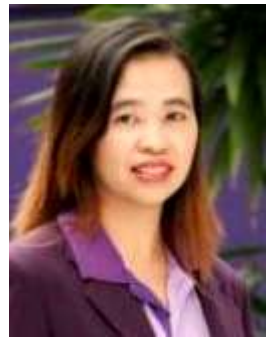

นางสาวรัชนี ลักษณ์อนันต์กูร หัวหน้างานบริหารทรัพย์สิน นักวิชาการเงินและบัญชีชำนาญการพิเศษ

#### 2.1.2 ภาระหน้าที่ของหน่วยงาน

ด้วยกองคลัง มหาวิทยาลัยเทคโนโลยีราชมงคลพระนคร ได้กำหนดหน้าที่และความ รับผิดชอบในการปฏิบัติงานภายในกองคลัง ดังนี้

### งานบริหารทั่วไป

- 1. สารบรรณ
  - ลงทะเบียนรับ -ส่งหนังสือ ร่างและโต้ตอบหนังสือ
  - วิเคราะห์กลั่นกรองเรื่อง จัดแฟ้มเสนอ
  - แจ้งเวียน ประกาศ คำสั่ง ระเบียบ หนังสือราชการ ปิดประกาศข่าวสาร
  - บริการติดต่อสื่อสารของทางราชการ
  - ประสานงานการสื่อสารหน่วยงานภายใน และหน่วยงานภายนอก
  - จัดเก็บเอกสารและจัดระบบเอกสารเป็นหมวดหมู่จำแนกตามระเบียบราชการและรักษา

เอกสารอย่างเป็นระบบ

- 2. บุคลากร
  - การบริหารอัตรากำลังภายในหน่วยงาน
  - ควบคุม กำกับ ติดตาม การปฏิบัติงานของบุคลากร
  - ให้คำปรึกษา แนะนา ชี้แจง เรื่องงานของบุคลากร
  - ตรวจสอบข้อมูลบุคลากรของหน่วยงานในระบบ HRM
  - การพัฒนาบุคลากร
  - สรุปเสนอขอเครื่องราชอิสริยาภรณ์
  - รับและเสนอใบลา จัดทำข้อมูลการลาและรายงานผู้บังคับบัญชา
  - ประเมินผลการปฏิบัติงานประจำปีของบุคลากร
  - ประสานงานหน่วยงานต่างๆ เกี่ยวกับบำนาญ และเงินทดแทน
  - ตรวจสอบและเสนอขอปรับปรุงแก้ไขทะเบียนประวัติบุคลากรของหน่วยงาน
  - ดำเนินการเกี่ยวกับการขอกำหนดตำแหน่งให้สูงขึ้น
- 3. พัสดุและครุภัณฑ์
  - วางระบบ เสนอความต้องการในการดำเนินการจัดซื้อจัดจ้าง
  - จัดหาวัสดุ ครุภัณฑ์ให้ทันตามเวลาที่กำหนดอย่างเป็นระบบ
  - ตรวจสอบรายการครุภัณฑ์และพัสดุอย่างเป็นระบบเพื่อประโยชน์ของทางราชการ

4. แผนและงบประมาณ

- จัดทำแผนยุทธศาสตร์ของหน่วยงานระยะ 15 ปี 5 ปี โดยให้สอดคล้องตามแผน ยุทธศาสตร์ของมหาวิทยาลัย

- จัดทำแผนของหน่วยงานที่มีความสอดคล้องกับแผนอื่นๆ ตามนโยบายของมหาวิทยาลัย

- จัดทำแผนปฏิบัติราชการระยะ 4 ปี

- จัดทำแผนปฏิบัติราชการประจำปี

- บันทึกข้อมูลเข้าระบบ BPM

- บริหารการใช้จ่ายงบประมาณที่ได้รับจัดสรรทั้งงบประมาณรายจ่ายประจำปีและ

งบประมาณเงินรายได้

 จัดทำทะเบียนคุมการใช้จ่ายงบประมาณทั้งงบประมาณรายจ่ายประจำปีและ งบประมาณเงินรายได้

- รายงานผลการปฏิบัติตามแผนต่างๆ

- ประเมินผลการปฏิบัติตามแผนต่างๆ

5. เอกสารการพิมพ์

- จัดระบบการพิมพ์ การผลิต และการเก็บรักษาเอกสาร

- ดำเนินการ และควบคุมจัดพิมพ์ การจัดทำรูปเล่ม การเก็บรักษา และการทำลาย

เอกสาร

6. การเงินและบัญชี

- ดำเนินการเบิกจ่ายเงิน และรับจ่ายเงิน ให้เป็นไปตามระบบแบบแผนของทางราชการ

- 7. ประชุม
  - จัดทำหนังสือเชิญประชุม
  - จัดทำระเบียบวาระการประชุม
  - อำนวยความสะดวกในการประชุม
  - จัดทำรายงานการประชุม
- 8. ประกันคุณภาพการศึกษา
  - จัดเตรียมข้อมูลพื้นฐาน (Common Data Set) ที่เกี่ยวข้องตามตัวบ่งชี้ที่หน่วยงาน

รับผิดชอบ

- ประสานงานในหน่วยงานระดับคณะ สำหรับตัวบ่งชี้ที่หน่วยงานรับผิดชอบ

- บันทึกข้อมูล Common Data Set และข้อมูล SAR ของหน่วยงานในระบบ IQA ของ

มหาวิทยาลัย

จัดทำ SAR พร้อมเตรียมหลักฐานตามตัวบ่งชี้ที่หน่วยงานรับผิดชอบ สำหรับการตรวจ
 ประเมินภายในของมหาวิทยาลัย

- จัดทำแผนส่งเสริม ปรับปรุงข้อเสนอแนะ (Improvement Plan) ของหน่วยงาน (ถ้ามี)

กองคลัง มหาวิทยาลัยเทคโนโลยีราชมงคลพระนคร

- 9. บริหารความเสี่ยงและการควบคุมภายใน
  - จัดทำแผนบริหารความเสี่ยงและควบคุมภายในประจำปี
  - ติดตามและรายงานผลการปฏิบัติตามแผนฯ ตามรอบระยะเวลาที่กำหนด
  - ทบทวนผลและประเมินผลการปฏิบัติตามแผนฯ ตามรอบระยะเวลาที่กำหนด
  - จัดประชุมคณะกรรมการบริหารความเสี่ยงๆ ของหน่วยงาน
- 10. การจัดการความรู้ (KM)
- จัดทำวิสัยทัศน์ พันธกิจ เป้าประสงค์ นโยบาย เป้าหมาย ยุทธศาสตร์ วัตถุประสงค์ และ

## มาตรการ การจัดการความรู้ของหน่วยงาน

- จัดทำแผนการจัดการความรู้/ประเมินแผนเพื่อพัฒนา
- สร้างและพัฒนาช่องทางในการจัดการความรู้
- สร้างเครือข่ายภายใน/ภายนอกในเรื่องการจัดการความรู้
- 11. อำนวยความสะดวกในการปฏิบัติงานและประสานงานภายในหน่วยงาน

#### งานการเงิน

- 1. รับ-จ่ายเงิน
  - รับ-จ่ายเงินบุคลากรในหน่วยงานและบุคลากรภายนอกหน่วยงาน
  - รับเงินค่าลงทะเบียนจากนักศึกษา
  - รับเงินรับฝาก
  - จัดทำเช็คสั่งจ่าย
  - ออกใบเสร็จรับเงิน
  - จัดทำทะเบียนคุมการรับ-จ่ายเงินงบประมาณและเงินรายได้
  - จัดทำทะเบียนคุมใบเสร็จรับเงิน
  - จัดส่งหลักฐานการรับ-จ่ายให้งานบัญชี
- 2. นำส่งเงิน
  - นำส่งเงินรายได้แผ่นดินและเงินเบิกเกินส่งคืนส่งกรมบัญชีกลาง
  - นำเงินส่งกรมสรรพากร
  - นำเงินส่งประกันสังคม
  - นำส่งเงิน ช.พ.ค , ช.พ.ส. , พสธ.
- 3. เก็บรักษาเงิน
  - นำเงินฝากธนาคาร
  - นำเงินคงเหลือประจำวันส่งคณะกรรมการเก็บรักษาเงิน
- 4. เงินยืมทดรองราชการ
  - รับ-จ่ายเงินยืมและรับคืนเงินยืมทดรองราชการ
  - จัดทำทะเบียนคุมเงินยืมทดรองราชการ
  - ติดตามทวงถามเงินยืมทดรองราชการ
  - จัดส่งเอกสารหลักฐานการจ่ายส่งงานเบิกจ่าย
- 5. นำเงินไปลงทุน
  - จัดทำสถานะการเงินและสัดส่วนการลงทุน
  - สรุปการเสนออัตราผลตอบแทนเงินลงทุนของสถาบันการเงิน
  - นำเงินลงทุนตามมติคณะกรรมการบริหารเงินรายได้มหาวิทยาลัย

### งานบัญชี

- 1. จัดทำบัญชีเงินงบประมาณและเงินรายได้
  - ตรวจสอบ/ติดตามเอกสารการรับเงิน/จ่ายเงินในระบบ ERP
- ตรวจสอบข้อมูลการรับเงินรายได้ค่าธรรมเนียมการศึกษาระบบ ERP เปรียบเทียบกับ ระบบทะเบียน (ของ สวท.)
  - ตรวจสอบบัญชี เปรียบเทียบกับระบบ ERP กับระบบ GFMIS
  - ตรวจสอบข้อมูลบัญชีแยกประเภทของบัญชีทางด้านบัญชีสินทรัพย์ หนี้สิน เงินรับฝาก

ต่างๆ และรายได้

- ปรับปรุงแก้ไขรายการที่ผิดพลาดของรายการบัญชี
- 2. จัดทำรายงานต้นทุนต่อหน่วยผลผลิต
  - จัดทำรายงานต้นทุนต่อหน่วยประจำปี
- 3. จัดทำรายงานงบการเงิน
  - จัดทำรายงานการเงินประจำเดือน
  - จัดทำรายงานการเงินประจำปี
  - จัดทำรายงานบัญชีแยกประเภทค่าใช้จ่ายประจำปีแยกตามศูนย์ต้นทุน
  - จัดทำรายงานข้อมูลทางบัญชี ส่งหน่วยงานภายนอก
  - จัดทำรายงานการเงินเสนอสภามหาวิทยาลัย รวมถึงรายงานต่างๆ ที่เกี่ยวข้อง
  - วิเคราะห์ข้อมูลรายงานการส่ง สตง. และหน่วยงานภายนอก
- 4. ประสานงานระบบ ERP

- ประสานงานและตรวจ ติดตามการบันทึกข้อมูลในระบบ ERP เพื่อให้สามารถจัดทำ บัญชีระบบ ERP ได้

- 5. จัดเก็บเอกสารทางบัญชี
- 6. พัฒนาระบบบริหารงานคลัง
- 7. ระบบเครือข่ายคอมพิวเตอร์
- 8. ดูแลระบบเว็บเพจ

#### งานเบิกจ่าย 1

 ขออนุมัติ เบิกจ่ายงบบุคลากร งบลงทุน งบรายจ่ายอื่น เงินอุดหนุน เงินงบกลาง เงินรับฝาก งานพิธีพระราชทานปริญญาบัตร

เบิกจ่ายเงินข้าราชการ ลูกจ้างประจำ ข้าราชการบำนาญ พนักงานมหาวิทยาลัย
 พนักงานราชการ และลูกจ้างชั่วคราว

- เบิกจ่ายเงินงานพิธีพระราชทานปริญญาบัตร
- เบิกค่าครุภัณฑ์ที่ดินและสิ่งก่อสร้าง เงินงบประมาณและเงินรายได้
- เบิกเงินทุนการศึกษาในประเทศและต่างประเทศ
- เบิกเงินโครงการวิจัย โครงการบริการวิชาการ โครงการบริการสังคม
- เบิกเงินสวัสดิการค่ารักษาพยาบาลและการศึกษาบุตร
- เงินทุนสวัสดิการมหาวิทยาลัยเทคโนโลยีราชมงคลพระนคร
- เบิกเงินกองทุนต่างๆ ของมหาวิทยาลัย
- 2. ตรวจสอบหลักฐานการเบิกจ่ายและเอกสารการกันเงินและขยายเวลาเบิกจ่าย
  - ตรวจสอบการเบิกจ่ายเงินในระบบจ่ายตรงของกรมบัญชีกลาง
  - ตรวจสอบรายการหักหนี้ต่าง ๆ จากใบแจ้งหนี้บุคคลที่สาม
  - ตรวจสอบเอกสารการขออนุมัติกันเงินไว้เบิกจ่ายเหลื่อมปีและการขยายเวลาการ

เบิกจ่ายเงิน

- จัดทำทะเบียนคุมรายละเอียดการเบิกเงินงบประมาณและเงินรายได้
- 3. รับรองการหักภาษี
  - จัดทำหนังสือรับรองการหักภาษี ณ ที่จ่าย และยื่นแบบ ภ.ง.ด.1 ก.พิเศษ ณ สิ้นปี
- 4. งานพิธีพระราชทานปริญญาบัตร

#### งานเบิกจ่าย 2

 ขออนุมัติ เบิกจ่าย งบดำเนินงาน หมวดค่าตอบแทน ค่าใช้สอย ค่าวัสดุ ค่าสาธารณูปโภค งบรายจ่ายอื่น การเดินทางไปราชการต่างประเทศ

- เบิกจ่ายเงินค่าตอบแทน ค่าใช้สอย ค่าวัสดุ ค่าสาธารณูปโภคงบประมาณและเงินรายได้
- เบิกจ่ายเงินงบรายจ่ายอื่นและการเดินทางไปราชการต่างประเทศชั่วคราว
- 2. ตรวจสอบหลักฐานการเบิกจ่ายและเอกสารการกันเงินและขยายเวลาเบิกจ่ายเงิน
  - ตรวจสอบเอกสารหลักฐานการขออนุมัติดำเนินงานและการเบิกจ่ายเงินของหน่วยงาน
  - ตรวจสอบเอกสารการกันเงินและขยายเวลาเบิกจ่ายเงินไว้เบิกจ่ายเหลื่อมปี
  - จัดทำทะเบียนคุมรายละเอียดการเบิกเงินงบประมาณและเงินรายได้
- 3. รับรองการหักภาษี
  - จัดทำหนังสือรับรองการหักภาษี ณ ที่จ่าย และยื่นแบบ ภ.ง.ด. 1 ก. พิเศษ ณ สิ้นปี

#### งานงบประมาณ

- 1. จัดสรร ควบคุม การใช้จ่ายเงินงบประมาณและเงินรายได้ของมหาวิทยาลัย
  - จัดสรรเงินงบประมาณประจำปี
  - บันทึกควบคุมการโอน/เปลี่ยนแปลงรายการงบประมาณรายจ่าย
  - ควบคุมยอดการใช้จ่ายเงินประจำเดือนและประจำปี
  - ควบคุมยอดการใช้จ่ายเงินแยกตามรายโครงการ
  - จัดทำทะเบียนคุมงบประมาณรายจ่าย
- 2. ตรวจสอบการใช้จ่ายเงินงบประมาณและเงินรายได้
  - ตรวจสอบยอดการเงินงบประมาณเปรียบเทียบกับระบบ GFMIS
- 3. จัดทำคำขอตั้งงบประมาณประจำปี
- 4. จัดทำรายงานการใช้จ่ายเงินงบประมาณและเงินรายได้ของมหาวิทยาลัย
  - วิเคราะห์และรายงานการใช้จ่ายเงินงบประมาณประจำปี เร่งรัดติดตามการใช้จ่ายเงิน

งานพัสดุ

1. จัดทำแผนจัดซื้อจัดจ้าง และรายงานผลการดำเนินการ

- จัดทำแผนงบลงทุน หมวดค่าครุภัณฑ์ ค่าก่อสร้าง

- รายงานผลการปฏิบัติงานตามแผนการจัดซื้อจัดจ้าง รายเดือน รายไตรมาส

จัดทำข้อมูล สรุปผล การจัดซื้อจัดจ้าง ให้แก่ผู้บริหารระดับสูง

 จัดซื้อจัดจ้าง วัสดุ ครุภัณฑ์ ที่ดิน สิ่งก่อสร้าง จ้างที่ปรึกษา จ้างออกแบบและควบคุม จ้างเหมาบริการ จ้างศึกษาดูงานทั้งในและนอกประเทศ เช่าครุภัณฑ์ทั้งสังหาริมทรัพย์และ อสังหาริมทรัพย์ จ้างซ่อมแซมครุภัณฑ์ สิ่งก่อสร้าง ระบบสาธารณูปโภค

- จัดซื้อครุภัณฑ์ จัดซื้อวัสดุ จัดจ้างสิ่งก่อสร้าง จ้างที่ปรึกษา จ้างออกแบบ และควบคุม งาน งานจ้างเหมาบริการ ด้วยวิธีเฉพาะเจาะจง วิธีคัดเลือก วิธี e-market และวิธี e-bidding

- จ้างศึกษาดูงานในประเทศ และต่างประเทศ วิธีเฉพาะเจาะจง วิธีคัดเลือก วิธี e-bidding และกรณีใช้เงินรายได้ของมหาวิทยาลัย

งานจัดซื้อพัสดุที่เป็นที่ดินและสิ่งก่อสร้าง ด้วยวิธีเฉพาะเจาะจง

การเช่าครุภัณฑ์ สังหาริมทรัพย์ และอสังหาริมทรัพย์

- จ้างซ่อมแซม ครุภัณฑ์ สิ่งก่อสร้าง ระบบสาธารณูปโภคต่าง ๆ วิธีเฉพาะเจาะจง วิธีคัดเลือก และวิธี e-bidding

- จัดซื้อ จัดจ้าง วัสดุ ครุภัณฑ์ จ้างที่ปรึกษา โครงการบริการสังคม โครงการบริการ
 วิชาการ งานพระราชทานปริญญาบัตร กองทุนสวัสดิการ

3. บริหารสัญญา

 - ตรวจสอบร่างสัญญา และจัดทำสัญญาซื้อ จ้าง เช่า ครุภัณฑ์ สิ่งก่อสร้าง จ้างออกแบบ และควบคุมงาน งานจัดซื้อจัดจ้าง การเช่า การจ้างเหมา ในโครงการ

 งานจ้างเหมาบริการ งานจัดซื้อพัสดุที่เป็นที่ดินและสิ่งก่อสร้าง สัญญาเช่าสังหาริมทรัพย์ และอสังหาริมทรัพย์

ส่งสำเนาสัญญาหรือข้อตกลงในส่วนราชการที่เกี่ยวข้อง

- จัดทำการงดหรือลดค่าปรับให้แก่คู่สัญญา

- จัดทำการขยายเวลาทำการตามสัญญาหรือข้อตกลง

- แก้ไขเปลี่ยนแปลงสัญญาหรือข้อตกลงเป็นหนังสือที่ได้ลงนามแล้ว

ตรวจสอบและจัดทำ กันเงินเหลื่อมปี ขยายเวลาก่อหนี้ผูกพัน

- จัดทำหนังสือรับรองผลงาน

ตรวจสอบหนังสือรับรองผลงานแก่หน่วยงานภายนอกที่ร้องขอ

- แจ้งเร่งรัดงาน

- แจ้งสงวนสิทธิ์เรียกค่าปรับ
- บอกเลิกสัญญาหรือข้อตกลง
- แจ้งสิทธิเป็นผู้ทิ้งงาน แจ้งเป็นผู้ทิ้งงาน
- จัดทำทะเบียนคุมค่าประกันสัญญา
- ตรวจสอบความชำรุดบกพร่องก่อนคืนค้ำประกันสัญญา
- คืนค้ำประกัน
- 4. ควบคุมการเบิกจ่ายวัสดุและจัดทำทะเบียนคุมทรัพย์สิน
  - ออกเลขรหัสครุภัณฑ์ วัสดุถาวร ให้กับกอง สถาบัน สำนัก
  - ลงทะเบียนครุภัณฑ์สินทรัพย์ถาวรให้กับกอง สถาบัน สำนัก
  - จัดทำทะเบียนคุมทรัพย์สิน ให้กับกอง สถาบัน สำนัก
  - คำนวณค่าเสื่อมราคาครุภัณฑ์ ที่ดินและสิ่งก่อสร้าง
  - ตรวจสอบการลงทะเบียนสินทรัพย์ถาวร และการคำนวณค่าเสื่อมราคาของคณะ
  - ดำเนินการในกรณีพัสดุชำรุด เสื่อมสภาพ หรือไม่จำเป็นต้องใช้ในราชการต่อไปก่อนการ

ตรวจสอบพัสดุประจำปี

- จัดทำรายงานการตรวจสอบพัสดุประจำปี
- การเบิกจ่าย พัสดุ ใบเสร็จรับเงิน ใบเสร็จรับเงินต่อเนื่อง
- จัดทำพัสดุคงเหลือ พัสดุใช้ไป วัสดุสำนักงานคงเหลือ วัสดุสำนักงานใช้ไป
- จำหน่ายพัสดุเป็นสูญ ลงจ่ายพัสดุออกจากบัญชีหรือทะเบียน โอนวัสดุ ครุภัณฑ์
- การรื้อถอนสิ่งปลูกสร้าง และการนำส่งรายได้จากการรื้อถอนสิ่งปลูกสร้างให้แก่งาน

การเงิน

- การจำหน่ายสิ่งปลูกสร้างออกจากทะเบียนที่ราชพัสดุ
- การขึ้นทะเบียนสิ่งปลูกสร้างกับกรมธนารักษ์
- 5. การจำหน่ายพัสดุ
- 6. การแจ้งเป็นผู้ทิ้งงาน
  - ตรวจสอบเอกสารการขออนุมัติใช้เงินกรณีชื่อครุภัณฑ์ สิ่งก่อสร้าง นอกแผนการจัดซื้อ

จัดจ้าง

- ตรวจสอบเอกสารขออนุมัติแบบรูปรายการ ประมาณราคากลาง ใบแบ่งงวดงาน
 งวดเงิน งานก่อสร้าง

- ตรวจสอบเอกสารการคำนวณเงินเพิ่มหรือลดค่างาน (ค่า K) สิ่งก่อสร้าง

 จัดทำข้อมูลหลักผู้ขายเพื่อส่งให้กับกรมบัญชีกลาง จัดทำข้อมูลหลักผู้ขาย ในฐานข้อมูล ระบบบัญชีสามมิติ - ให้คำปรึกษา แนะนำ เกี่ยวกับงานพัสดุ กฎหมายระเบียบต่าง ๆ ที่เกี่ยวข้องกับงาน

พัสดุ

- ตอบปัญหาข้อร้องเรียนต่าง ๆ ด้านการจัดซื้อจัดจ้าง

- ติดต่อประสานงานกับหน่วยงานที่เกี่ยวข้องทั้งภายในหน่วยงาน และภายนอกหน่วยงาน ที่เกี่ยวกับการจัดซื้อจัดจ้าง

 บันทึกข้อมูลการจัดซื้อ จัดจ้าง ในระบบการจัดซื้อจัดจ้างภาครัฐ e-GP ในระบบบัญชี สามมิติ และในระบบ GFMIS

#### งานบริหารทรัพย์สิน

- 1. จัดหารายได้
- 2. สำรวจทรัพย์สินของมหาวิทยาลัย
  - สำรวจข้อมูลทรัพย์สินและจัดทำข้อมูลระบบสารสนเทศของทรัพย์สิน
- 3. กำหนดนโยบายและแผนงานการจัดหาและการใช้ทรัพย์สิน
  - ประสานและจัดทำโครงการบริหารทรัพย์สินและจัดหารายได้ของมหาวิทยาลัย
- ตามแผนงาน
- ดำเนินโครงการฯ ตามแผน
- ควบคุมการใช้จ่าย จัดทำทะเบียนคุมรับ-จ่ายโครงการ ตามที่มหาวิทยาลัยกำหนด
- 4. วิเคราะห์และสรุปผลการสำรวจทรัพย์สิน
  - วิเคราะห์ข้อมูลทรัพย์สินเพื่อกำหนดแผนงานเกี่ยวกับการใช้ทรัพย์สินในการจัดหา
- รายได้และผลประโยชน์ วิเคราะห์ผลการดำเนินงานบริหารทรัพย์สินและจัดหารายได้ เสนอคณะกรรมการ บริหารทรัพย์สิน
  - 5. นำส่งเงินรายได้
  - 6. รายงานการรับ-จ่ายประจำเดือนและรายงานประจำปี
- ร่างระเบียบและออกข้อบังคับเกี่ยวกับการบริหารทรัพย์สินและการจัดหารายได้ของ มหาวิทยาลัยร่วมกับคณะกรรมการบริหารทรัพย์สิน
  - - ประสานและจัดทำโครงการบริหารทรัพย์สินและจัดหารายได้ของมหาวิทยาลัยตาม

แผนงาน

- ควบคุมการใช้จ่าย จัดทำทะเบียนคุมรับ-จ่ายโครงการ และลงบัญชีตามที่มหาวิทยาลัย

#### กำหนด

- ตรวจสอบความถูกต้องและจัดเก็บเอกสารหลักฐานรอการตรวจสอบ
- วิเคราะห์ผลการดำเนินงานบริหารทรัพย์สินและจัดหารายได้เสนอคณะกรรมการและ รายงานอธิการบดี
  - ให้คำแนะนำปรึกษาเกี่ยวกับการบริหารทรัพย์สินของมหาวิทยาลัย
  - ปรับข้อมูลสารสนเทศของทรัพย์สินให้เป็นปัจจุบัน
  - วิเคราะห์ความเป็นไปได้ของโครงการลงทุนของมหาวิทยาลัยเสนอคณะกรรมการบริหาร

ทรัพย์สิน

- ส่งรายงานกิจการประจำปีให้ผู้ตรวจสอบบัญชีได้ทำการตรวจสอบและนำเสนอ อธิการบดีเพื่อทราบ

25

ดำเนินการจัดสรรกำไรตามความจำเป็นและเหมาะสมเสนอต่ออธิการบดีและ
 คณะกรรมการบริหารทรัพย์สิน

- อธิการบดีพิจารณาเห็นชอบนำเสนอต่อสภามหาวิทยาลัย
- สภามหาวิทยาลัยพิจารณาอนุมัติเห็นชอบดำเนินการจัดสรรตามมติดังกล่าว

- จัดทำสัญญาเช่าอาคารที่ดิน สัญญาเช่ากับธนาคาร ตู้ ATM และบริษัทผู้ให้บริการ สัญญาณโทรศัพท์เคลื่อนที่

ดำเนินการจัดทำหนังสือแจ้งการต่อสัญญาเช่ากับผู้เช่าตัวแทนมหาวิทยาลัยดำเนินการ
 ติดต่อทำธุรกรรมเกี่ยวกับทรัพย์สินของมหาวิทยาลัย โดยติดต่อหน่วยงานภายนอกได้แก่ สำนักงานการ
 ประปา การไฟฟ้า กรมที่ดิน กรมธนารักษ์ กรมเจ้าท่า กรมโยธา สำนักงานเขตพื้นที่กรุงเทพมหานคร
 ในเขตพื้นที่ตั้งของทรัพย์สินมหาวิทยาลัย

- จัดทำหนังสือเรียกเก็บค่าไฟฟ้าจากผู้เช่า
- จัดทำเอกสารและหนังสือเรียกเก็บภาษิโรงเรือนจากผู้เช่า
- 7. เงินกู้ฉุกเฉิน
- 8. ติดต่อหน่วยงานภายนอกและหน่วยงานราชการ
- 9. จัดทำสัญญาการเช่าทรัพย์สิน
- 10. เงินกองทุนต่างๆ

# 2.2. บทบาทและหน้าที่ความรับผิดชอบของตำแหน่ง

2.2.1 ตามมาตรฐานกำหนดตำแหน่งสายงาน วิชาการพัสดุ ที่กำหนดโดย ก.พ.อ. เมื่อ วันที่ 21 กันยายน 2553 ระบุบทบาทหน้าที่ความรับผิดชอบของสายงานวิชาการพัสดุ ดังนี้ (มาตรฐาน การกำหนดตำแหน่ง ของข้าราชการฯ พ.ศ.2553 มทร.พระนคร หนังสือ ที่ ศธ 0581.17/4474 ลงวันที่ 17 ธันวาคม 2553)

# 1. ด้านปฏิบัติการ

1.1 จัดหา จัดซื้อ จัดจ้าง ตรวจรับ เก็บรักษา ร่างสัญญาซื้อ สัญญาจ้าง ศึกษาค้นคว้า รายละเอียดต่าง ๆ ของพัสดุ เช่น วิวัฒนาการคุณสมบัติ ระบบราคา การเสื่อมค่า การสึกหรอ ประโยชน์ ใช้สอย สมรรถภาพ ค่าบริการ อะไหล่ การบำรุงรักษา ความแข็งแรงทนทาน เพื่อกำหนดมาตรฐานและ คุณภาพของพัสดุ วิเคราะห์และประเมินคุณภาพของพัสดุ เสนอความเห็นเพื่อประกอบการตัดสินใจใน การจัดหาซื้อพัสดุ

 1.2 จัดทำรายละเอียดบัญชี หรือทะเบียนคุมทรัพย์สินเกี่ยวกับคุณลักษณะเฉพาะของ พัสดุ เพื่อให้สามารถตรวจสอบได้โดยสะดวก

 1.3 ซ่อมแซมและดูแลรักษาพัสดุในครอบครองเพื่อให้มีสภาพที่พร้อมใช้งาน จำหน่าย พัสดุเมื่อชำรุดหรือเสื่อมสภาพ หรือไม่จำเป็นในการใช้งานทางราชการอีกต่อไป เพื่อให้พัสดุเกิดประโยชน์ ให้แก่ทางราชการได้มากที่สุด

 1.4 ให้บริการวิชาการด้านต่าง ๆ เช่น ให้คำปรึกษา แนะนำ ในการปฏิบัติงานแก่ เจ้าหน้าที่ระดับรองลงมาและแก่นักศึกษาที่มาฝึกปฏิบัติงาน ตอบปัญหาและชี้แจงเรื่องต่าง ๆ เกี่ยวกับ งานในหน้าที่ เพื่อให้สามารถปฏิบัติงานได้อย่างถูกต้อง มีประสิทธิภาพ และปฏิบัติหน้าที่อื่นที่เกี่ยวข้อง

## 2. ด้านการวางแผน

วางแผนการทำงานที่รับผิดชอบ ร่วมวางแผนการทำงานของหน่วยงานหรือโครงการ เพื่อให้การดำเนินงานบรรลุตามเป้าหมายและผลสัมฤทธิ์ที่กำหนด

## 3. ด้านการประสานงาน

3.1 ประสานการทำงานร่วมกันระหว่างทีมงานหรือหน่วยงาน ทั้งภายในและภายนอก เพื่อให้เกิดความร่วมมือและผลสัมฤทธิ์ตามที่กำหนดไว้

3.2 ชี้แจงและให้รายละเอียดเกี่ยวกับข้อมูล ข้อเท็จจริง แก่บุคคลหรือหน่วยงานที่ เกี่ยวข้อง เพื่อสร้างความเข้าใจหรือความร่วมมือในการดำเนินงานตามที่ได้รับมอบหมาย

## 4. ด้านการบริการ

4.1 ให้คำปรึกษา แนะนำเบื้องต้น เผยแพร่ ถ่ายทอดความรู้ ทางด้านงานพัสดุ รวมทั้ง ตอบปัญหาและชี้แจงเรื่องต่าง ๆ เกี่ยวกับงานในหน้าที่ เพื่อให้ผู้รับบริการได้รับทราบข้อมูล ความรู้ต่างๆ ที่เป็นประโยชน์

4.2 จัดเก็บข้อมูลเบื้องต้น และให้บริการข้อมูลทางวิชาการ เกี่ยวกับด้านงานพัสดุ เพื่อให้บุคลากรทั้งภายในและภายนอกหน่วยงาน นักศึกษาตลอดจนผู้รับบริการ ได้ทราบข้อมูลและ ความรู้ต่าง ๆ ที่เป็นประโยชน์ สอดคล้อง และสนับสนุนภารกิจของหน่วยงาน และใช้ประกอบการ พิจารณากำหนดนโยบาย แผนงาน หลักเกณฑ์ มาตรการต่าง ๆ

# 2.2.2 หน้าที่ความรับผิดชอบของตำแหน่งตามที่ได้รับมอบหมาย

บทบาทหน้าที่ความรับผิดของนางสาวศิริมา ทับแก้ว ตำแหน่งนักวิชาการพัสดุ ปฏิบัติการ ตามที่ได้รับมอบหมาย มีดังนี้

(1) ดำเนินการ จัดจ้างซ่อมแซมครุภัณฑ์ทุกประเภท ให้กับทุกหน่วยงาน ด้วยเงิน งบประมาณและเงินรายได้ และแจ้งงานบริหาร กองคลัง สำหรับการลงทะเบียนประวัติการซ่อมครุภัณฑ์

(2) ดำเนินการจ้างเหมาบริการ บุคลากร ต่ออายุระบบต่างๆ ของสำนักงานอธิการบดี สถาบัน สำนัก ด้วยเงินงบประมาณและเงินรายได้

(3) ดำเนินการจัดจ้าง ซ่อมแซมครุภัณฑ์ เปลี่ยนอุปกรณ์ จ้างเหมาบริการ ซื้อฐานข้อมูล ระบบต่างๆ ในระบบ ERP e-GP ระบบ GFMIS Web Online

(4) ดำเนินการบริหารสัญญาจ้างสำหรับงานซ่อมแซมครุภัณฑ์ เปลี่ยนอุปกรณ์ จ้างเหมา บริการ ซื้อฐานข้อมูลระบบต่าง ๆ ในรูปแบบสัญญาจ้าง ข้อตกลงการจ้าง ใบสั่งจ้าง และในระบบ ERP e-GP และระบบ GFMIS Web Online

- (5) ตรวจสอบเอกสารสรุปการเบิกเงินค่าซ่อมแซมทุกประเภท
- (6) จัดทำทะเบียนคุมหลักประกันสัญญา และคืนค้ำประกันสัญญาจ้างเหมาบริการต่างๆ
- (7) ปฏิบัติหน้าที่เป็น ผู้ปลด ประกาศที่เกี่ยวกับการจัดซื้อจัดจ้างต่างๆ
- (8) จัดทำหนังสือรับรองผลงานในงานจ้างเหมาบริการ และซ่อมแซม
- (9) ให้คำปรึกษาแนะนำเกี่ยวกับการจ้างเหมาบริการ และซ่อมแซม
- (10) จัดทำคู่มือและหรือขั้นตอนการปฏิบัติงาน
- (11) ปฏิบัต<sup>ิ้</sup>งานอื่นตามที่ได้รับมอบหมาย

จากภาระหน้าที่ ที่ได้รับมอบหมายดังกล่าวข้างต้น ผู้เขียนได้เลือกเอาการปฏิบัติงาน ด้านการดำเนินการจัดจ้างซ่อมแซมพัสดุ ให้กับทุกหน่วยงาน มาเขียนคู่มือการปฏิบัติงาน โดยมี Flow Chart ดังนี้

# 2.3 ขั้นตอนการปฏิบัติงาน (Flow Chart)

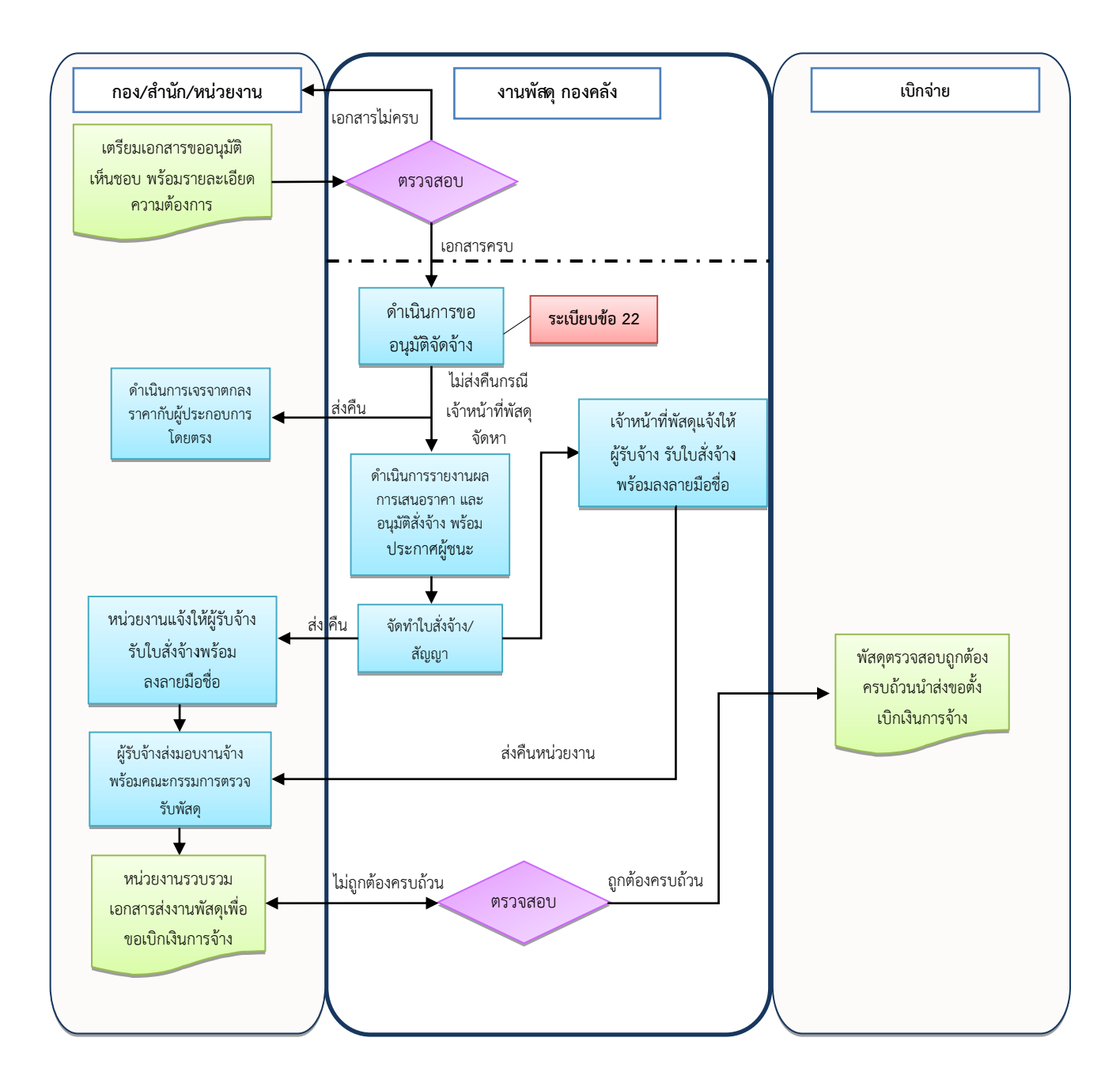

การจัดจ้างซ่อมแซมพัสดุ (วิธีเฉพาะเจาะจง) (ข) วงเงินไม่เกิน 500,000 บาท

# บทที่ 3

# หลักเกณฑ์วิธีการปฏิบัติงาน

คู่มือการปฏิบัติงานกระบวนงาน การจัดจ้างซ่อมแซมครุภัณฑ์ (วิธีเฉพาะเจาะจง ตามพระราชบัญญัติการจัดซื้อจัดจ้างและการบริหารพัสดุภาครัฐ พ.ศ. 2560 มาตรา 56 (2) (ข) วงเงิน ไม่เกิน 500,000 บาท) ของมหาวิทยาลัยเทคโนโลยีราชมงคลพระนคร เป็นการดำเนินการโดยอ้างอิง จากระเบียบที่เกี่ยวข้อง เจ้าหน้าที่พัสดุหรือผู้ปฏิบัติงานด้านพัสดุจะต้องจัดทำรายงานขอซื้อขอจ้าง ต้องคำนึงถึงวัตถุประสงค์การใช้งานเป็นสำคัญซึ่งจะก่อให้เกิดความคุ้มค่าในการใช้จ่ายเงิน มีการ วางแผนการดำเนินงานและมีการประเมินผลการปฏิบัติงานที่จะทำให้การจัดซื้อจัดจ้างมีประสิทธิภาพ และประสิทธิผล รวมทั้งเพื่อให้เป็นไปตามหลักธรรมาภิบาล และจะทำให้เกิดความโปร่งใสในการ ดำเนินการจัดจ้าง ซึ่งในแต่ละขั้นตอน อ้างอิงพระราชบัญญัติระเบียบ เพื่อเป็นหลักเกณฑ์ ดังนี้

### 1. จัดทำรายงานขอจ้างโดยวิธีเฉพาะเจาะจง

 1.1 การจัดซื้อจัดจ้างสินค้า งานบริการ หรืองานก่อสร้าง ที่มีการผลิต จำหน่าย ก่อสร้าง หรือให้บริการทั่วไป และมีวงเงินในการจัดซื้อจัดจ้างครั้งหนึ่งไม่เกิน 500,000 บาท ให้ใช้ วิธีเฉพาะเจาะจง

ระเบียบกระทรวงการคลังว่าด้วยการจัดซื้อจัดจ้างและการบริหารพัสดุภาครัฐ พ.ศ. 2560 ส่วนที่ 2 ได้กล่าวถึงกระบวนการซื้อหรือจ้าง โดยการจัดทำรายงานขอซื้อหรือขอจ้าง ไว้ดังนี้ ข้อ 22 ในการซื้อหรือจ้างแต่ละวิธี นอกจากการซื้อที่ดินหรือสิ่งปลูกสร้างตามข้อ 23 และข้อ 75 วรรคสอง ให้เจ้าหน้าที่จัดทำรายงานขอซื้อหรือขอจ้างเสนอหัวหน้าหน่วยงานของรัฐเพื่อ ขอความเห็นชอบ โดยเสนอผ่านหัวหน้าเจ้าหน้าที่ ตามรายการดังต่อไปนี้

1.1.1 เหตุผลและความจำเป็นที่ต้องซื้อหรือจ้าง

1.1.2 รายละเอียดคุณลักษณะเฉพาะของพัสดุ แล้วแต่กรณี

1.1.3 ราคากลางของพัสดุที่จะซื้อหรือจ้าง

1.1.4 วงเงินที่จะซื้อหรือจ้าง โดยให้ระบุวงเงินงบประมาณ ถ้าไม่มีวงเงิน ดังกล่าวให้ระบุวงเงินที่ประมาณว่าจะซื้อหรือจ้างในครั้งนั้น

1.1.5 กำหนดเวลาที่ต้องการใช้พัสดุนั้นหรือให้งานนั้นแล้วเสร็จ

 1.1.6 วิธีที่จะซื้อหรือจ้างและเหตุผลที่ต้องซื้อหรือจ้างโดยวิธีนั้น (ในส่วนนี้ ผู้จัดทำคู่มือ เน้นการขอจ้างด้วยวิธีเฉพาะเจาะจง ตามมาตรา 56 ในพระราชบัญญัติการจัดซื้อจัดจ้าง และการบริหารพัสดุภาครัฐ พ.ศ. 2560 กรณีจัดจ้างวรรคหนึ่ง (2) (ข) การจัดซื้อจัดจ้างพัสดุที่มีการ ผลิต จำหน่าย ก่อสร้าง หรือให้บริการทั่วไป และมีวงเงินในการจัดซื้อจัดจ้างครั้งหนึ่งไม่เกินวงเงิน ตามที่กำหนดในกฎกระทรวง)

1.1.7 หลักเกณฑ์การพิจารณาคัดเลือกข้อเสนอ

 1.1.8 ข้อเสนออื่น ๆ เช่น การขออนุมัติแต่งตั้งคณะกรรมการต่าง ๆ ที่ จำเป็นในการซื้อหรือจ้าง การออกประกาศและเอกสารเชิญชวน และหนังสือเชิญชวน (การขออนุมัติ จัดจ้างในวิธีเฉพาะเจาะจง ครั้งหนึ่งไม่เกินวงเงินตามที่กำหนดในกฎกระทรวงนั้น ให้หัวหน้าหน่วยงาน ของรัฐแต่งตั้งคณะกรรมการดำเนินการจัดซื้อหรือจ้าง เพื่อปฏิบัติการตามระเบียบนี้ ตามข้อ 25 (5))

 1.2 หัวหน้าหน่วยงานของรัฐให้ความเห็นชอบในรายงานขอจ้าง ตามระเบียบ กระทรวงการคลังว่าด้วยการจัดซื้อจัดจ้างและการบริหารพัสดุภาครัฐ พ.ศ. 2560 ข้อ 24 เมื่อหัวหน้า หน่วยงานของรัฐให้ความเห็นชอบตามรายงานที่เสนอตามข้อ 22 ให้เจ้าหน้าที่ดำเนินการตามวิธีซื้อ หรือจ้างนั้นต่อไปได้

### 2. การเจรจาตกลงราคา

2.1 ตามระเบียบกระทรวงการคลังว่าด้วยการจัดซื้อจัดจ้างและการบริหารพัสดุ ภาครัฐ พ.ศ. 2560 ข้อ 79 กรณีตามมาตรา 56 วรรคหนึ่ง (2) (ข) ให้เจ้าหน้าที่เจรจาตกลงราคากับ ผู้ประกอบการที่มีอาชีพขายหรือรับจ้างนั้นโดยตรง แล้วให้หัวหน้าเจ้าหน้าที่ซื้อหรือจ้างได้ภายใน วงเงินที่ได้รับความเห็นชอบจากหัวหน้าหน่วยงานของรัฐ ตามข้อ 24

การซื้อหรือจ้างตามวรรคหนึ่ง ในกรณีที่มีความจำเป็นเร่งด่วนที่เกิดขึ้นโดยไม่ได้ คาดหมายไว้ก่อนและไม่อาจดำเนินการตามปกติได้ทัน ให้เจ้าหน้าที่หรือผู้ที่รับผิดชอบในการ ปฏิบัติงานนั้นดำเนินการไปก่อนแล้วรีบรายงานขอความเห็นชอบต่อหัวหน้าหน่วยงานของรัฐ และเมื่อ หัวหน้าหน่วยงานของรัฐ ให้ความเห็นชอบแล้ว ให้ถือว่ารายงานดังกล่าวเป็นหลักฐานการตรวจรับโดย อนุโลม

2.2 เมื่อดำเนินการเจรจาตกลงราคาด้วยวาจากับผู้ประกอบการและผู้ประกอบการ เสนอราคาเรียบร้อยแล้ว ให้หน่วยงานจัดทำการบันทึกรายงานผลการพิจารณา รายละเอียดวิธีการ และขั้นตอนการจัดซื้อจัดจ้างพร้อมทั้งเอกสารหลักฐานประกอบ ตามระเบียบกระทรวงการคลังว่าด้วย การจัดซื้อจัดจ้างและการบริหารพัสดุภาครัฐ พ.ศ. 2560 ข้อ 16 (5),(6) พร้อมหัวหน้าหน่วยงานของ รัฐรับทราบให้อนุมัติสั่งซื้อสั่งจ้าง และประกาศผู้ชนะการเสนอราคา

# 3. การทำสัญญา

 3.1 ตามพระราชบัญญัติการจัดซื้อจัดจ้างและการบริหารพัสดุภาครัฐ พ.ศ. 2560 หมวด 9 ได้กล่าวถึงการทำสัญญา ดังนี้

มาตรา 96 หน่วยงานของรัฐอาจจัดทำข้อตกลงเป็นหนังสือโดยไม่ทำตามแบบ สัญญาตามมาตรา 93 ก็ได้ เฉพาะในกรณี ดังต่อไปนี้  (1) การจัดซื้อจัดจ้างโดยวิธีคัดเลือกตามมาตรา 56 (1) (ค) หรือการจัดซื้อจัดจ้าง โดยวิธีเฉพาะเจาะจงตามมาตรา 56 (2) (ข) (ง) หรือ (ฉ) หรือการจ้างที่ปรึกษาโดยวิธีเฉพาะเจาะจง ตามมาตรา 70 (3) (ข)

(2) การจัดซื้อจัดจ้างจากหน่วยงานของรัฐ

(3) กรณีที่คู่สัญญาสามารถส่งมอบพัสดุได้ครบถ้วนภายในห้าวันทำการ นับตั้งแต่วันถัดจากวันทำข้อตกลงเป็นหนังสือ

(4) การเช่าซึ่งผู้เช่าไม่ต้องเสียเงินอื่นใดนอกจากค่าเช่า

(5) กรณีอื่นตามที่คณะกรรมการนโยบายประกาศกำหนดในราชกิจจานุเบกษา ในกรณีที่การจัดซื้อจัดจ้างมีวงเงินเล็กน้อยตามที่กำหนดกฎกระทรวง จะไม่ทำข้อตกลงเป็นหนังสือ ไว้ต่อกันก็ได้ แต่ต้องมีหลักฐานในการจัดซื้อจัดจ้างนั้น

ในการออกกฎกระทรวงตามวรรคสองจะกำหนดวงเงินเล็กน้อยให้แตกต่างกัน ตามขนาดหรือประเภทของหน่วยงานของรัฐก็ได้

กฎกระทรวงกำหนดวงเงินการจัดซื้อจัดจ้างพัสดุโดยวิธีเฉพาะเจาะจง วงเงินการ จัดซื้อจัดจ้างที่ไม่ทำข้อตกลงเป็นหนังสือ และวงเงินจัดซื้อจัดจ้างในการแต่งตั้งผู้ตรวจรับพัสดุ พ.ศ.2560 โดยอาศัยอำนาจตามความในมาตรา 5 วรรคหนึ่ง มาตรา 56 วรรคหนึ่ง (2) (ข) มาตรา 70 วรรคหนึ่ง (3) (ข) (ง) มาตรา 82 (2) มาตรา 96 วรรคสอง และมาตรา 100 วรรคสาม แห่งพระราชบัญญัติการจัดซื้อจัดจ้างและการบริหารพัสดุภาครัฐ พ.ศ.2560 รัฐมนตรีว่าการ กระทรวงการคลังออกกฎกระทรวงไว้ดังต่อไปนี้

ข้อ 4 ในกรณีการจัดซื้อจัดจ้างมีวงเงินเล็กน้อยไม่เกิน 100,000 บาท จะไม่ทำ ข้อตกลงเป็นหนังสือไว้ต่อกันก็ได้ แต่ต้องมีหลักฐานในการจัดซื้อจัดจ้างนั้น

**หมายเหตุ** : การจัดทำใบสั่งจ้างจะต้องติดอากรแสตมป์ โดยผู้ขายติดอากร แสตมป์ 1 บาท ต่อวงเงินจ้าง 1,000 บาท หากมีเศษให้ปัดขึ้น

ตัวอย่าง การจ้างซ่อมเครื่องปรับอากาศ จำนวน 1 งาน จำนวนเงิน 15,000 บาท ให้ผู้ขายติดอากรแสตมป์ 15 บาท

3.2 การทำสัญญาหรือข้อตกลงเป็นหนังสือ นอกจากการจ้างที่ปรึกษาให้กำหนด ค่าปรับเป็นรายวันในอัตราตายตัวระหว่างร้อยละ 0.01 – 0.20 ของราคาพัสดุที่ยังไม่ได้รับมอบ เว้นแต่การจ้างซึ่งต้องการผลสำเร็จของงานทั้งหมดพร้อมกัน ให้กำหนดค่าปรับเป็นรายวันเป็นจำนวน เงินตายตัวในอัตราร้อยละ 0.01 – 0.10 ของราคางานจ้างนั้น แต่จะต้องไม่ต่ำกว่าวันละ 100 บาท สำหรับงานก่อสร้างสาธารณูปโภค ที่มีผลกระทบต่อการจราจร ให้กำหนดค่าปรับเป็นรายวันในอัตรา ร้อยละ 0.25 ของราคางานจ้างนั้น แต่อาจจะกำหนดขั้นสูงสุดของการปรับก็ได้ ทั้งนี้ ตามหลักเกณฑ์ที่ คณะกรรมการนโยบายกำหนด ตามระเบียบกระทรวงการคลังว่าด้วยการจัดซื้อจัดจ้างและการบริหาร พัสดุภาครัฐ พ.ศ. 2560 ข้อ 162  3.3 ผู้ลงนามในสัญญาและการแก้ไขสัญญาตามระเบียบนี้ เป็นอำนาจของหัวหน้า หน่วยงานของรัฐ ตามระเบียบกระทรวงการคลังว่าด้วยการจัดซื้อจัดจ้างและการบริหารพัสดุภาครัฐ พ.ศ. 2560 ข้อ 161

### 4. การส่งมอบและตรวจรับพัสดุ

4.1 เมื่อครบกำหนดเวลาที่ต้องการใช้พัสดุ ผู้รับจ้างต้องทำการส่งมอบพัสดุให้
 ครบถ้วนภายในห้าวันทำการนับตั้งแต่วันถัดจากวันทำข้อตกลงเป็นหนังสือ ตามพระราชบัญญัติการ
 จัดซื้อจัดจ้างและการบริหารพัสดุภาครัฐ ตามมาตราที่ 96 (3)

4.2 คณะกรรมการตรวจรับพัสดุ มีหน้าที่ดังนี้

(1) ตรวจรับพัสดุ ณ ที่ทำการของผู้ใช้พัสดุนั้น หรือสถานที่ซึ่งกำหนดไว้ใน สัญญาหรือข้อตกลง ส่วนการตรวจรับพัสดุ ณ สถานที่อื่น ในกรณีที่ไม่มีสัญญาหรือข้อตกลง จะต้อง ได้รับอนุมัติจากหัวหน้าส่วยราชการก่อน

(2) ตรวจรับพัสดุให้ถูกต้องครบถ้วนตามหลักฐานที่ตกลงกันไว้ สำหรับกรณีที่มี การทดลองหรือตรวจสอบในทางเทคนิคหรือทางวิทยาศาสตร์ จะเชิญผู้ชำนาญการหรือผู้ทรงคุณวุฒิ เกี่ยวกับพัสดุนั้นมาให้คำปรึกษา หรือส่งพัสดุนั้นไปทดลองหรือตรวจสอบ ณ สถานที่ของผู้ชำนาญการ หรือผู้ทรงคุณวุฒินั้น ๆ ก็ได้ ในกรณีจำเป็นที่ไม่สามารถตรวจนับเป็นจำนวนหน่วยทั้งหมดได้ ให้ตรวจ รับตามหลักวิชาการสถิติ

(3) โดยปกติให้ตรวจรับพัสดุในวันที่ผู้ขายหรือผู้รับจ้างนำพัสดุมาส่งและให้ ดำเนินการให้เสร็จสิ้นไปโดยเร็วที่สุด

(4) รายงานให้หัวหน้าส่วนราชการทราบ ในกรณีที่เห็นว่าพัสดุที่ส่งมอบ มีรายละเอียดไม่เป็นไปตามข้อกำหนดในสัญญาหรือข้อตกลงกัน ให้รายงานหัวหน้าส่วนราชการผ่าน หัวหน้าเจ้าหน้าที่พัสดุ เพื่อทราบหรือสั่งการ แล้วแต่กรณี

(5) ถ้ากรรมการตรวจรับพัสดุบางคนไม่ยอมรับพัสดุ โดยทำความเห็นแย้งไว้ ให้ เสนอหัวหน้าส่วนราชการเพื่อพิจารณาสั่งการ ถ้าหัวหน้าส่วนราชการสั่งการให้รับพัสดุนั้นไว้ จึงดำเนินการตาม (4) แล้วแต่กรณี

## 5. ส่งเบิกจ่ายเงิน

เมื่อตรวจถูกต้องครบถ้วนแล้ว ให้รับพัสดุไว้และถือว่าผู้ขายหรือผู้รับจ้าง ได้ส่งมอบ พัสดุถูกต้องครบถ้วนตั้งแต่วันที่ผู้ขายหรือผู้รับจ้างนำพัสดุนั้นมาส่ง แล้วมอบแก่เจ้าหน้าที่พัสดุพร้อม กับทำใบตรวจรับโดยลงชื่อไว้เป็นหลักฐาน เพื่อดำเนินการเบิกจ่ายเงินตามระเบียบว่าด้วยการเบิก จ่ายเงินจากคลัง ตามระเบียบของหน่วยงานของรัฐและรายงานให้หัวหน้าหน่วยงานของรัฐทราบ ตามระเบียบกระทรวงการคลังว่าด้วยการจัดซื้อจัดจ้างและการบริหารพัสดุภาครัฐ พ.ศ. 2560 ข้อ 175 (4)
### ข้อควรระวังในการปฏิบัติงาน

 ผู้ปฏิบัติงานต้องระวังและต้องคำนึงถึงผู้ใช้บริการ ต้องมีของใช้เพียงพอต่อการใช้งาน หากจัดหาไม่ทันกำหนดเวลาจะทำให้เกิดความเสียหายแก่หน่วยงานได้

 ในเรื่องราคาต้องตรวจสอบดูจากหน่วยงานอื่น ๆ หากผู้ขายอ้างว่าขายให้ในราคาถูกกว่า หน่วยงานอื่น สามารถสอบถามไปยังหน่วยงานที่อ้างถึงนั้นได้

 ตรวจสอบความสามารถในการใช้ทรัพยากรอย่างประหยัดและเกิดประสิทธิภาพ หากไม่ มีการควบคุมค่าใช้จ่าย อาจทำให้สูญเสียทรัพยากรไปอย่างไม่คุ้มค่า หากพูดในเชิงธุรกิจผลที่ได้ก็คือ ทำให้ได้กำไรจากการดำเนินงานน้อยหรือทำให้ขาดทุนได้

มีการเก็บรักษาพัสดุอย่างปลอดภัย และพร้อมสำหรับการใช้งานหรือนำมาใช้ประโยชน์
 ได้อย่างรวมเร็ว หากมีการเก็บรักษาที่ดี ยังสามารถป้องกันการเกิดอุบัติเหตุและความเสียหายต่าง ๆ
 ได้

5. ต้องตรวจสอบดูว่าผู้ขายมีของหรืออุปกรณ์พร้อมให้บริการหรือไม่ เนื่องจากในปีที่ผ่านมา การได้ของไม่ทันตามความต้องการใช้งาน 6. เจ้าหน้าที่พัสดุ - จัดทำร่างสัญญา ผู้จัดทำขอนำเสนอในรูปแบบใบสั่งจ้าง และตั้งแต่ขั้นตอนนี้จนถึง ขั้นตอนสุดท้ายจะแสดงการบันทึกข้อมูลในระบบ e-GP เฉพาะที่สามารถเข้าถึงได้

|                                                                                                    |                                                                                                    | <b>B</b> (1)                                                                                                    |                                                                                                    |                                                                                                    |                                                                                                    |                                                                                                    |                                                        |   |
|----------------------------------------------------------------------------------------------------|----------------------------------------------------------------------------------------------------|----------------------------------------------------------------------------------------------------|----------------------------------------------------------------------------------------------------|----------------------------------------------------------------------------------------------------|----------------------------------------------------------------------------------------------------|----------------------------------------------------------------------------------------------------|--------------------------------------------------------|---|
| สมณาขอมุมโคร                                                                                                    | สการรคชื่อรัตร                                                                                                    | વસ્ત                                                                                                    |                                                                                                    |                                                                                                    |                                                                                                    |                                                                                                    |                                                        |   |
| สำนักงาน 0.<br>ชื่อโครงการ                                                                                                    | 300400000 - m                                                                                                    | หญัญชีกลาง กรุงเทพ                                                                                                    | 1                                                                                                    |                                                                                                    |                                                                                                    |                                                                                                    |                                                        |   |
| and and a second                                                                                                    | -                                                                                                    |                                                                                                    | เมืองกา                                                                                                    | distrikter                                                                                                    |                                                                                                    |                                                                                                    | sinerinate                                             |   |
| าปตากราชสาย<br>หมายรังชาต                                                                                                    | iamiteaan a                                                                                                    |                                                                                                    | ส์แรงออกา                                                                                                    |                                                                                                    | จำนานสำน<br>สนประมาณ                                                                                             | ninges<br>Sesann                                                                                                    | ernus nos<br>Tesens dos<br>ens                         | 1 |
| D62080673211                                                                                                    | 62087676424                                                                                                    | freezowsolute                                                                                                    | ปใบแต่อส่ายายขึ้น 1                                                                                                    | 23294                                                                                                    | 16,059.00                                                                                                    | tiouriZoa/                                                                                                    | Sontruse<br>shonta ij                                  |   |
| - prospersors                                                                                                    |                                                                                                    | สาขางกระบบสายสาย<br>สาขางกระบบสาย                                                                                                    | าลแปลิเลพายเจาขจง<br>แล้งกรจำงร่อมเครื่องป                                                                                                    | Woolf Internation                                                                                                    | 100 000 00                                                                                                    | vinatidae/                                                                                                    |                                                        |   |
| 1 กดาไ                                                                                                    | 91                                                                                                    | ราสารระสารระสารร<br>ราสารระสารระสา<br>เพื่อเข้าไป                                                                                                    | างกร้องของระจ<br>แรงรรรมแสละ<br>บับทึกจัดทั                                                                                                    | าแลกสาร โละได้<br>าใจ เสี่งจ้าง                                                                                                    | Concession                                                                                                    | Timatidase                                                                                                    | THEOTHER                                               |   |
| 1. กดปุ่                                                                                                    | ม 🗸                                                                                                    | <sub>รัพทอง/รัพพ</sub><br>เพื่อเข้าไป                                                                                                    | <sup>แน</sup> ้งหลังสาย<br>บันทึกจัดทำ                                                                                                    | าแลกสาง โลยสี<br>าใบสั่งจ้าง                                                                                                    | - 140 Mail 10                                                                                                    | rnaudosi                                                                                                    | theoreadua 🐂 Tiere<br>Tiere<br>Ganterina<br>Landerinae |   |
| 1. กดปุ่                                                                                                    | ່ມ<br>ມ                                                                                                    | เพื่อเข้าไป                                                                                                    | บันทึกจัดทํ                                                                                                    | าของสา โดยที<br>าใบสั่งจ้าง                                                                                                    |                                                                                                    | rnacioni                                                                                                    |                                                        |   |
| 1. กดปุ่<br>ช <sub>ัญ</sub>                                                                                                    | (มา                                                                                                    | รางการสถารส<br>รางการสงกับ<br>เพื่อเข้าไป<br>สาวารร                                                                                                    | างเป็นทึกจัดทั<br>บันทึกจัดทั                                                                                                    | าแลกสาร โดยไส<br>าใบสั่งจ้าง                                                                                                    | and son on                                                                                                    | rnasilan                                                                                                    |                                                        |   |
| 1. กดปุ่<br>ชณะ                                                                                                    | เม ✔                                                                                                    | สาขารสาขารสาขารส<br>สาขารอง/สาขารสา<br>เพื่อเข้าไป<br>สาขารถ<br>สาขารถ                                                                                                    | ามประการจะ<br>บันทึกจัดทั<br>องระกรรจะ                                                                                                    | ายเลกสาง โดยไส<br>าใบสั่งจ้าง<br>เหลยครามโลยีการและ                                                                                                    | ente son on                                                                                                    | rmassilone                                                                                                    |                                                        |   |
| 1. กดปุ่<br>                                                                                                    | าง<br>(ม<br>สายระการ                                                                                                    | สาขางสารารสาราร<br>เพื่อเข้าไป<br>สาขางการ<br>ประกอบราสารา<br>ประกอบราสารา<br>ประกอบราสารา                                                                                                    | ามปรีมหายงาง<br>บันทึกจัดทั<br>2016/2000 เทาใหย<br>มหายางจาก<br>ราชาวอง จากเรื่องจาก                                                                                                    | าขเลกสาง โดยไส<br>าใบสั่งจ้าง<br>กล่องคะโหโลยีหายแต                                                                                                    |                                                                                                    | rmassilone                                                                                                    |                                                        |   |
| 1. กดปุ่<br>สา<br>มา                                                                                                    | าม<br>(ม                                                                                                    | สาขางสมารณ์<br>ร้างการณ/ร้างเหมา<br>เพื่อเข้าไป<br>สาขางก<br>มีการรัสมา<br>ประเทศการรัสมา<br>ประเทศการรัสมา<br>ประเทศการรัสมา                                                                                                    | างเป็นทึกจัดทั<br>บันทึกจัดทั<br>องเธยองระงาร<br>เอรายาจองร้างเหมาย<br>ราชาวองร้างเหมาย<br>ราชาวองร้างเหมาย<br>ราชาวองร้างเหมาย                                                                                                    | ายเลกสาง โดยไส<br>าใบสั่งจ้าง<br>กล้องหะไม่โคริกรองค<br>ไหน                                                                                                    | Lean and an<br>Leannest rijowner                                                                                 | rmassilone                                                                                                    |                                                        |   |
| 1. กดปุ่<br>มี<br>มี<br>มี<br>มี<br>มี<br>มี<br>มี<br>มี<br>มี<br>มี                                                                                                    | รับรอการ                                                                                                    | สาขางสมารณ์<br>สาขารณะ<br>เพื่อเข้าไป<br>สาขารณะ<br>ประเทศารณะ<br>ประเทศารณะ<br>มหายความ<br>ประเทศารณะ<br>มหายความ                                                                                                    | ามเป็นหระเราะง<br>เกิดกร้างขอมเคโอส<br>บันทึกจัดทั<br>บันทึกจัดทั<br>มอกประจะจะ<br>รักษารองวิจังเกราป<br>ราชกรรรครอง<br>รักษารองอาการกรรร<br>รักษารองอาการกรรร<br>รักษารองอาการกรรร                                                                                                    | าขเลกสาร โดยที<br>าใบสั่ง จ้าง<br>เหลือแรงโลโลป์รายแต<br>โคร                                                                                                    | enn ann e ann<br>annteues maonnes<br>anne ann ann ann<br>ann ann ann ann ann                                     | vmassilong<br>type landboors                                                                                                    |                                                        |   |
| 1. กดปุ่<br>ส.<br>                                                                                                    | ເມີຍາວອກາງ5                                                                                                    | รางการสถารณ์<br>รางการอ <i>น</i> /ร้างเหลา<br>เพื่อเข้าไป<br>สำนักงาร<br>มีการจังรรม<br>ประเทศการสถาร<br>ประเทศการสถาร<br>ประเทศการ                                                                                                    | ามปริมษายาง<br>เป็นทึกจัดทั<br>บันทึกจัดทั<br>2016/00000 เทาไขย<br>มอยาวจอง<br>รายาวองจำเหลาป<br>รายาวจองจำเหลาป<br>รายาวจองจำเหลาป<br>รายาวจองจำเหลาป<br>รายาวจอง<br>รายาวจอง<br>รายาวจองจำเหลาป<br>รายาวจอง<br>มากว่ายกล่องจะไป                                                                                                    | ายเลกสาร โดยที่<br>าใบสั่งจ้าง<br>างระหะไรโดโกระเล<br>โกร<br>แก่ไลก่ารายถึง 1.2.3<br>โกรมเสลงการเหต                                                                  | con son on<br>contract nyconet<br>otherward<br>are not do evaluation                                             | vmassilone<br>vmassilone<br>tyd Yastikowra                                                                                                    |                                                        |   |
| 1. กดปุ่<br>ม                                                                                                    | สมัครงคาร;<br>สมัครงคาร;                                                                                                    | รับชากออง/ร้างแหล<br>เพื่อเข้าไป<br>สำนักรา<br>มีการโพร<br>ประเทศารรัสตา<br>ประเทศรรรรค<br>มีการโพรรร<br>มีการโพรรร<br>มีการโพรรร<br>มีการโพรรร<br>มีการโพรรร<br>มีการโพรรร<br>มีการโพรรร<br>มีการโพรรร<br>มีการโพรรร                                                                                                    | ามสารีกรรรรรร<br>เสียวรรรรรรร<br>บันทึกจัดทั<br>201600000-มหาริเล<br>201600000-มหาริเล<br>2016000000-มหาริเล<br>2016000000-มหาริเล<br>201600000-มหาริเล<br>2016000000-มหาริเล<br>201600000-มหาริเล<br>2016000000-มหาริเล<br>2016000000-มหาริเล<br>2016000000-มหาริเล<br>2016000000-มหาริเล<br>2016000000-มหาริเล<br>2016000000-มหาริเล<br>201600000-มหาริเล<br>201600000-มหาริเล<br>2016000000-มหาริเล<br>201600000-มหาริเล<br>2016000000-มหาริเล<br>2016000000-มหาริเล<br>2016000000-มหาริเล<br>2016000000-มหาริเล<br>2016000000-มหาริเล<br>2016000000-มหาริเล<br>2016000000-มหาริเล<br>2016000000-มหาริเล<br>2016000000-มหาริเล<br>2016000000-มหาริเล<br>2016000000-มหาริเล<br>2016000000-มหาริเล<br>201600000-มหาริเล<br>201600000-มหาริเล<br>201600000-มหาริเล<br>201600000-มหาริเล<br>20160000-มหาริเล<br>20160000-มหาริเล<br>20160000-มหาริเล<br>2016000-มหาริเล<br>2016000-มหาริเล<br>2016000-มหาริเล<br>2016000-มหาริเล<br>2016000-มหาริเล<br>2016000-มหาริเล<br>2016000-มหาริเล<br>2016000-มหาริเล<br>201600-มหาริเล<br>201600-มหาริเล<br>2016000-มหาริเล<br>201600-มหาริเล<br>201600-มหาริเล                                                                                                    | ายเลกสาร โดยวิสี<br>าใบสั่ง จ้าง<br>เชื่อและโลโลปิรายและ<br>โลระ<br>โลระ<br>ประยบคนครามสะ                                                                            | na ass an<br>na ass an<br>na ass an<br>na<br>na<br>na<br>na<br>na<br>na<br>na<br>na<br>na<br>na<br>na<br>na<br>n | tine<br>the first first fir                                                                                                    |                                                        |   |
| 1. กดปุ่<br>มี<br>มี<br>มี<br>มี<br>มี<br>มี<br>มี<br>มี<br>มี<br>มี<br>มี<br>มี<br>มี                                                                                                    | <ul> <li>(3)</li> <li>สมัครงศารร</li> </ul>                                                                                                    | สาขางสารางสารารณ์<br>สาขางสารางสา<br>เพื่อเข้าไป<br>สาขางสา<br>ประกงการสารา<br>ประกงการสารา<br>ประกงการสารา<br>ประกงการสารา<br>ประกงการสารา<br>และสาขางสา<br>มะเพิ่งการ<br>เป็นการการสารา<br>เป็นการการ<br>เป็นการการสารา<br>เป็นการการ<br>เป็นการการ<br>เป็นการการ<br>เป็นการการ<br>เป็นการการ<br>เป็นการการ<br>เป็นการการ<br>เป็นการการ<br>เป็นการการ<br>เป็นการการ<br>เป็นการการ<br>เป็นการการ<br>เป็นการการ<br>เป็นการการ<br>เป็นการ<br>เป็นการการ<br>เป็นการการ<br>เป็นการการ<br>เป็นการ<br>เป็น<br>เปลนการ<br>เป็น<br>เปนนาร<br>เปนนาร<br>เปนนร<br>เปนนาร<br>เปนนการ<br>เปลน<br>เปนนร<br>เปนนร<br>เ | ามสารีกรรรรรรร<br>หลัการรำงขอมเครื่องส<br>บันทึกจัดทั<br>ของรรรรรรร<br>ร่วงการออาจำงงหราป<br>รางการออาจำงงหราป<br>รางการออาจำงงหราป<br>รางการออาจำงงหราป<br>รางการออาจำงงหราป<br>รางการออาจำงงหราป<br>รางการออาจำงงหราป<br>รางการออาจำงงหราป<br>รางการออาจำงงหราป<br>รางการออาจำงงหราป<br>รางการออาจำงงหราป<br>รางการออาจำงงหราป<br>รางการออาจำงงหราป<br>รางการออาจำงงหราป<br>รางการอาจาก                                                                                                    | ายเลกสาร โดยวิสี<br>าใบสั่ง จ้าง<br>เห็นแระ โลโลปิรารเหต<br>โลก<br>โลกโลกโรรเหต<br>โรรรมสายเพราะ<br>เป็น                                                             |                                                                                                    | tud lastfaorts                                                                                                    |                                                        |   |
| 1. ກດປຸ່<br>ທີ່<br>1. ກດປຸ່<br>ທີ່<br>1. ກດປຸ່<br>1. ກດປຸ່<br>1. ກດປຸ່<br>1. ກດປຸ່<br>1. ກດປຸ່<br>1. ກດປຸ່<br>1. ກດປຸ່<br>1. ກດປຸ່<br>1. ກດປຸ່<br>1. ກດປຸ່<br>1. ກດປຸ່<br>1. ກດປຸ່<br>1. ກດປຸ່<br>1. ກດປຸ່<br>1. ກດປຸ່<br>1. ກດປຸ່<br>1. ກດປຸ່<br>1. ກດປຸ່<br>1. ກດປຸ່<br>1. ກດປຸ່<br>1. ກດປຸ່<br>1. ກດປຸ່<br>1. ກດປຸ່<br>1. ກດປຸ່<br>1. ກ | มาระสามาง<br>การะสามาง<br>การะสามาง                                                                                                    | สาขางสาราสสาราสส<br>สาขางสอง/สายเหตุ<br>เพื่อเข้าไป<br>สาขางสอง<br>มีอาจการสอง<br>มีสาขางสอง<br>มีสาขางสอง<br>มีสาขางสอง<br>มีสาขางสอง<br>มีสาขางสอง<br>มีสาขางสามารถ<br>มีสาขางสาขางสอง<br>มีสาขางสาขางสาขาง<br>มีสาขางสาขางสาขาง<br>มีสาขางสาขางสาขาง<br>มีสาขางสาขางสาขาง<br>มีสาขางสาขางสาขาง<br>มีสาขางสาขางสาขาง<br>มีสาขางสาขางสาขาง<br>มีสาขางสาขางสาขาง<br>มีสาขางสาขางสาขาง<br>มีสาขางสาขางสาขาง<br>มีสาขางสาขางสาขาง<br>มีสาขางสาขางสาขาง<br>มีสาขางสาขาง<br>มีสาขางสาขางสาขาง<br>มีสาขางสาขางสาขาง<br>มีสาขางสาขาง<br>มีสาขาง<br>มีสาขาง<br>มีลง<br>มีสาขาง<br>มีสาขาง<br>มีสาขาง                                                                                                    | างสารีมงระบรรรร<br>หลักทร์ ระบอมเคโอส<br>บันทึกจัดทั<br>บันทึกจัดทั<br>องวร์ร่งงระบรรรร<br>รางสารม<br>รางสารม<br>มหาวิชอาสัยงระวิรไป<br>สมระบรรรรรร<br>รางสารม<br>มหาวิชอาสัยงระวิรไป<br>สมระวรรรรรร                                                                                                    | ายเลกสาร โดยได้<br>าใบสั่งจ้าง<br>เป็นเหลโลโดโกรมเส<br>แกโลรโลโดโกรมเส<br>แกโลรโลรโลโกรมเส<br>เป็นเส<br>เป็นเส<br>รวมเปลี่ยม<br>เมืองเส<br>รวมเปลี่ยม<br>เมืองเป็นเส | en ere an ere en ere ere ere ere ere ere ere ere                                                                 | Timatidine<br>Timatidine<br>Def Setferm<br>Time<br>Time<br>Time<br>Time<br>Time<br>Time<br>Time<br>Tim                                                                                                    | THE TRANS                                              |   |
| 1. กดปุ่<br>เพิ่ม<br>ม<br>ม<br>ม<br>ม<br>ม<br>ม<br>ม<br>ม<br>ม<br>ม<br>ม<br>ม<br>ม<br>ม<br>ม<br>ม<br>ม<br>ม                                                                                                    | มากระสารระ<br>เการะสารระ<br>เการะสารระ<br>เการะสารระ<br>เการะสารระ<br>เการะสารระ<br>เการะสารระ<br>เการะสารระ<br>เการะสารระ<br>เการะสารระ<br>เการะ | สาขางกระหลางหมด<br>สาขางกระหรังของมา<br>เพื่อเข้าไป<br>สาขางกร<br>ประเทศการ์เลกา<br>ประเทศการ์เลกา<br>ประเทศการ์เลกา<br>ประเทศการ์เลกา<br>ประเทศการ์<br>เมษร์โอรงกา<br>เมษร์โอรงกา<br>เมษร์โอรงกา<br>เมษร์โอรงกา<br>เมษร์โอรงกา<br>เมษร์โอรงกา<br>มายกระหรัง<br>21/9500103 27/                                                                                                    | างสารีมงระบรรรร<br>หลัการร้างของเครื่องเร<br>บันทึกจัดทั<br>1015600000 พระไหย<br>โองารออร์<br>โรงการออร์<br>รับการออร์<br>รับการอร์<br>รับการอาร์<br>รับการออร์<br>รับการอาร์<br>รับการออร์<br>รับการออร์<br>รี<br>รับการออร์<br>รับการอาร์<br>รับการอาร์<br>รับการอาร์<br>รับการ<br>รับการ<br>รับกา | ายเลกสาร โดยได้<br>าใบสั่งจ้าง<br>เป็นสงจไปไลป์รายและ<br>โคร<br>เอาโลรไหรายรับ (2.3)<br>ประเทศ<br>เป็นเห                                                             |                                                                                                    | vmasilne<br>vmasilne<br>biotificern<br>vinge<br>vinge | HIERINAN<br>TIMIT<br>UANITTUU<br>UANITTUU<br>UANITTUUE |   |

 2. เมื่อเห็นหน้าต่างนี้ปรากฏ จะมีรูป (1) ในช่อง "ประเภทสัญญา" ให้เลือก เมื่อระบบแสดง กล่องข้อความขึ้นให้เข้าไปเลือกประเภทสัญญาเป็น "ใบสั่งจ้าง" จะปรากฏดังลำดับที่ 2

กดปุ่ม STEarเอียด/แก้ไข
 เพื่อเข้าไปบันทึกข้อมูลใบสั่งจ้าง

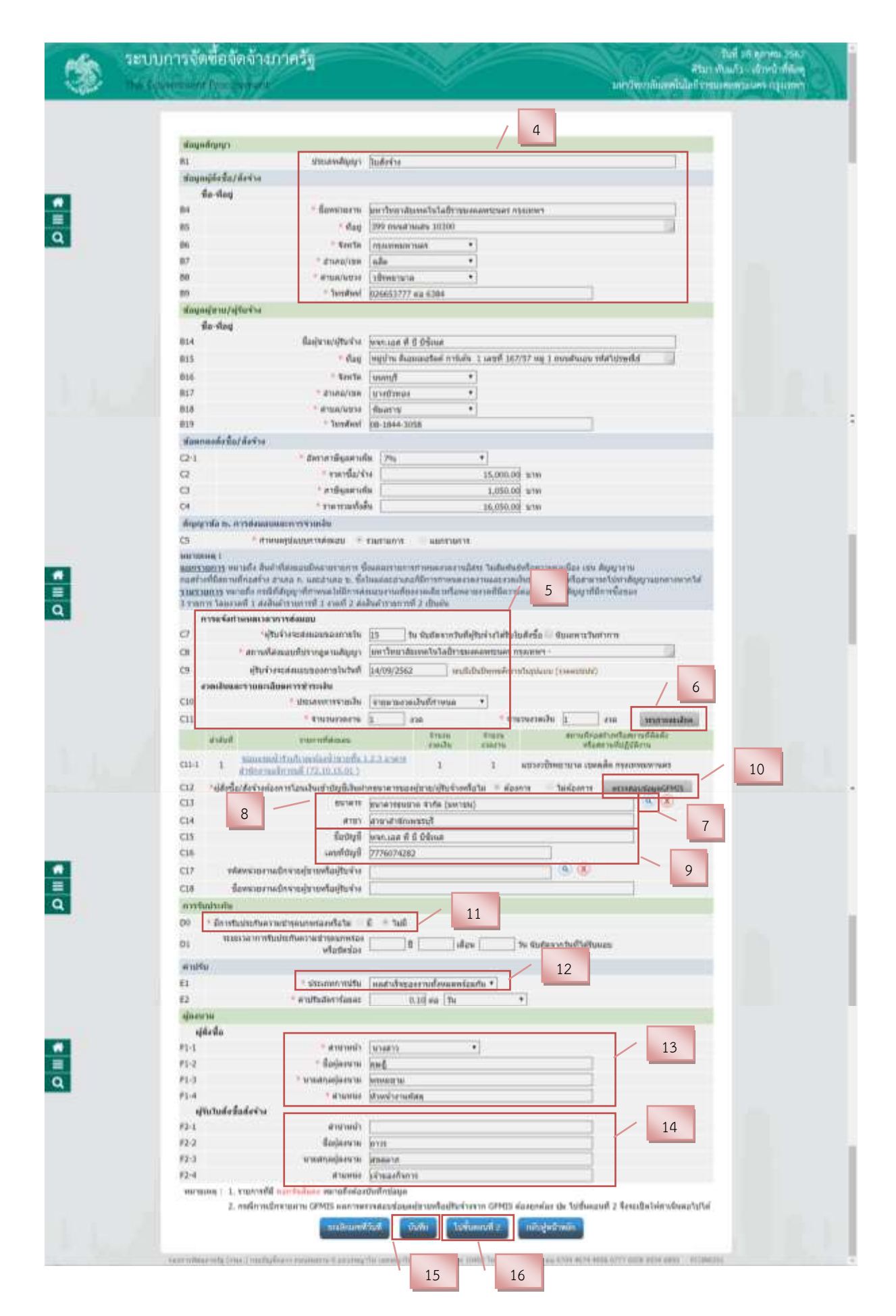

4. บันทึกข้อมูลผู้สั่งจ้าง

5. บันทึกการแจ้งกำหนดเวลาการส่งมอบ

 6. กดปุ่ม "ระบุรายละเอียด" ระบบแสดงกล่องข้อความเพื่อบันทึกงวดเงินและรายละเอียด การชำระเงินเมื่อบันทึกเสร็จ กดปุ่ม "ตกลง" จะกลับมาสู่หน้าเดิม

 กดปุ่ม (2) ระบบแสดงกล่องข้อความเพื่อค้นหาข้อมูลทางธนาคาร เมื่อค้นหาและเลือก ธนาคาร , สาขา ที่ต้องการเสร็จ กดปุ่ม "ตกลง" จะกลับมาสู่หน้าเดิม

8. ระบบจะแสดงชื่อธนาคาร สาขาธนาคาร

9. บันทึก "ชื่อบัญชี" "เลขที่บัญชี"

 10. กดปุ่ม "ตรวจสอบข้อมูล GFMIS" ระบบจะเชื่อมโยงข้อมูลกับ GFMIS เพื่อสืบค้นข้อมูล ผู้ขายทางธนาคารว่าถูกต้องหรือไม่ เมื่อข้อมูลถูกต้อง กดปุ่ม "ตกลง" จะกลับมาสู่หน้าเดิม
 11. การรับประกัน ให้เลือก "ไม่มี" เนื่องจากเป็นใบสั่งจ้างในคราวเดียววงเงินไม่เกิน
 100,000 บาท จึงอนุโลมการรับประกันความชำรุดบกพร่อง

12. ค่าปรับ "ประเภทค่าปรับ" ให้กดเลือก "ผลสำเร็จของงานทั้งหมดพร้อมกัน"

13. บันทึก ชื่อผู้มีอำนาจอนุมัติสั่งจ้าง

14. จะปรากฏชื่อเมื่อผู้รับจ้าง รับใบสั่งจ้างแล้ว (ซึ่งเจ้าหน้าที่พัสดุจะบันทึกในลำดับ....ต่อไป)

15. กดปุ่ม "บันทึก"

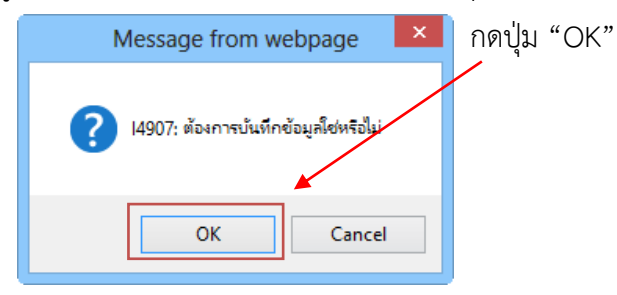

16. กดปุ่ม "ไปขั้นตอนที่ 2" ระบบจะแสดงตัวอย่างสัญญาหรือข้อตกลง ตามหน้า 41-42
 ให้ กดปุ่ม "บันทึกเลขที่วันที่"

| - | ระบบการจัดขึ้อจัดจ้างกาศ<br>16 ใจเหตุการใหญ่ |                                                                                                    | ารสาว เลขางสารสารไปน้ำ<br>สามาาทันประเทศการได้เสียง<br>เลขาวิทยาในไม่ได้เหมาะเมตาการและการการการการการการการการการการการการการก |
|---|----------------------------------------------|----------------------------------------------------------------------------------------------------|----------------------------------------------------------------------------------------------------|
|   |                                              | anatomakan mat ( ) ( a saturdiya ji sha harina (                                                                                                    | 17                                                                                                    |
|   | Tudefa/6evia                                 |                                                                                                    |                                                                                                    |
|   | 13                                           | table n2[P5900]65                                                                                                    | A10                                                                                                    |
|   | 83 700                                       | annulutere respective content of the content of the | 0                                                                                                    |
| Q | avoiutudesha/desh                            | A second second s                                                                                                    | 97                                                                                                    |
|   | ญรินามตัดนี้แ/ส่งๆ                           |                                                                                                    |                                                                                                    |
|   | 84-1                                         | • uru •                                                                                                    | 20                                                                                                    |
|   | 84-3                                         | ชื่อสุดภูมาตะ (การร                                                                                                    | 20                                                                                                    |
|   | 84-3                                         | sumadores lestore                                                                                                    |                                                                                                    |
|   | 844                                          | สารสรรม (สารแกลโนการ                                                                                                    |                                                                                                    |
|   | 85                                           | withstudess/defre (20/06/2562 eight/bitteredire-stratissis) (meaning                                                                                                    | a                                                                                                    |
|   | RG                                           | nutrwawiwara/fuif 14/09/2562                                                                                                    |                                                                                                    |
|   | มมาแลงพ. : รามการที่มี<br>อมักที่มีกฎก       | anto 18 descriptionaus 19                                                                                                    |                                                                                                    |

## ระบบจะแสดงกล่องข้อมูล เพื่อบันทึกเลขที่ใบสั่งจ้าง และวันที่อนุมัติสั่งจ้าง

- 17. บันทึก เลขที่ , วันที่ลงนามใบสั่งซื้อ/สั่งจ้าง (เลขที่ใบสั่งจ้าง สร้างในระบบ ERP)
- 18. กดปุ่ม "บันทึก"

19. กดปุ่ม "ไปขั้นตอนที่ 2" ระบบจะแสดงใบสั่งจ้าง พร้อมพิมพ์เอกสาร เพื่อออกใบสั่ง ให้กับผู้รับจ้าง ได้ลงนามและรับใบสั่งจ้างไปปฏิบัติงานต่อไป

20. บันทึก การรับใบสั่งจ้าง ของผู้รับจ้าง บันทึก "วันที่รับใบสั่งจ้าง , วันครบกำหนดส่งมอบ"
 และ กดปุ่ม "บันทึก" อีกครั้ง เป็นอันเสร็จในขั้นตอนจัดทำใบสั่งจ้าง

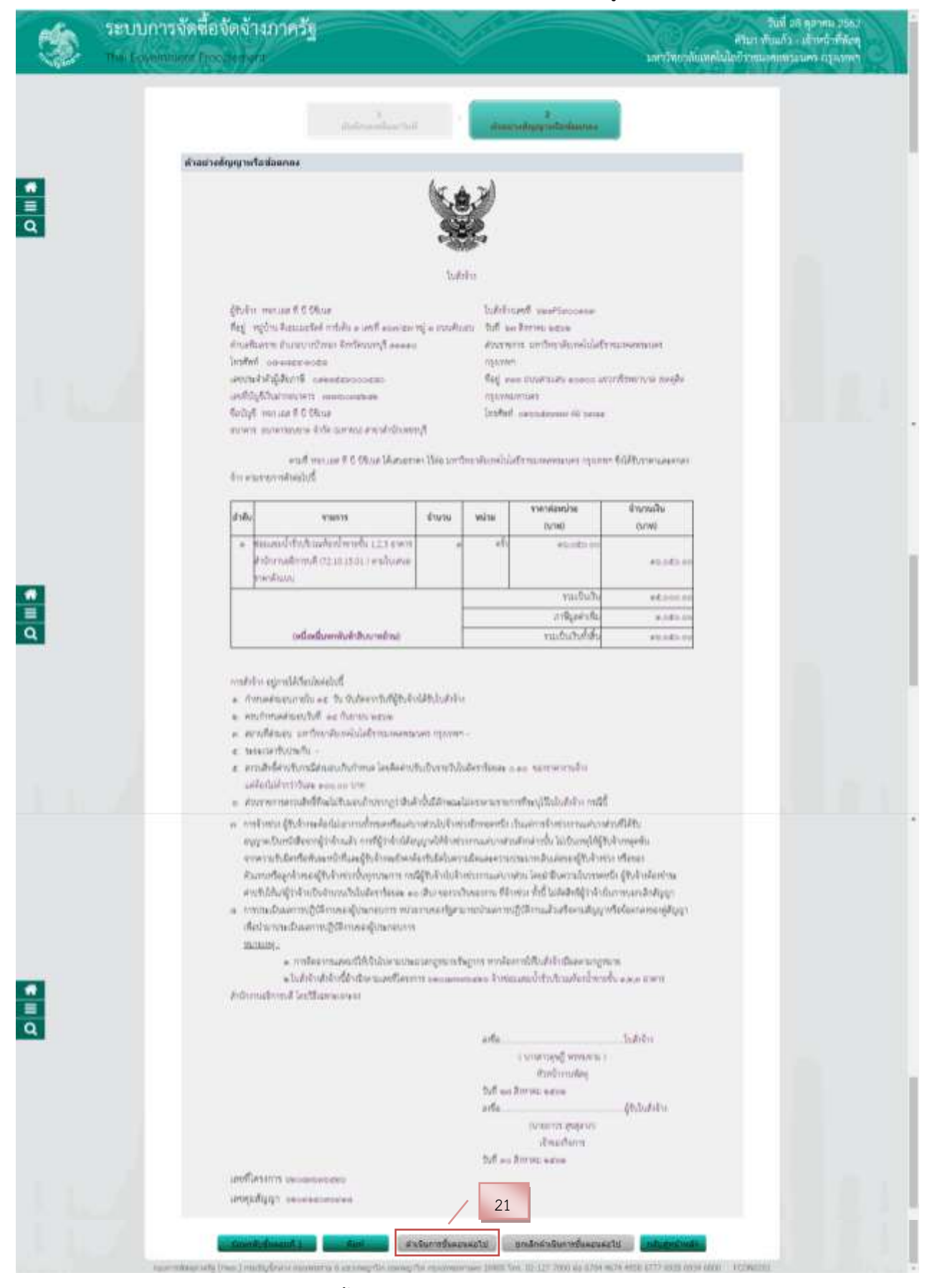

#### ระบบแสดงตัวอย่างใบสั่งจ้าง ที่บันทึกการรับใบสั่งจ้างของผู้รับจ้าง

21. กดปุ่ม "ดำเนินการขั้นตอนต่อไป

7. เจ้าหน้าที่พัสดุ - ตรวจสอบหลักประกันสัญญาและจัดทำสัญญา ขั้นตอนนี้ ให้กดปุ่ม "ดำเนินการขั้นตอน ต่อไป" เนื่องจากข้อมูลหลักประกันสัญญาใน วิธีเฉพาะเจาะจง วงเงินไม่เกินตามกฎกระทรวง คือ ใบสั่งจ้าง ในคราวเดียววงเงินไม่เกิน 100,000 บาท จึงอนุโลมการรับประกัน ตามระบบแสดงดังนี้

| -        | ระบบการจัดซื้อจัดจ้างภาครัฐ<br>ทะ Germann Recenter                                                                                                    | วิเพี มิติ ขุดราคม เวลม<br>คริมาราโบนกรีระเจริกหรักที่ชัดอุ<br>มลาวไทเวลโปอากไปนี้มโรกามสุดกรรมตรร อรุมากกา |
|----------|----------------------------------------------------------------------------------------------------|----------------------------------------------------------------------------------------------------|
| <b>1</b> | stage/lenarre         stade-res         2016800000-surchaundases/balafirmasekenstater manner           A1         16mmtern         sertaares/           A2         theamanner/faun         Sertman/frame/frame/ | Testfillumn;<br>dessfillumle series<br>dessr                                                                |
|          | 36.050.00 623P5500163 16,050.00 ในสังชั้นสังจำห<br>จามราคาที่ตกล่ะ 16,050.00<br>พะกรมคล   1. รื้อญ่า บุทก็อยู่ใบร้าง กันวง หมายถึง ต่ามหลังสู่ปับร้างเป็นกิจการสำรรม (Consortium)<br>2. ประเทศสัญญารางกราชการาช<br>จากรวิมศ์โลสมุณขณฑ์ส่งค่าง 1<br>เมษาริมศ์โลสมุณขณฑ์ส่งค่าง 1<br>เมษาริมศาสน์หลวงค่างไม่                                                                                                    | และสีขุนางในเกิน 5                                                                                          |

1. กดปุ่ม "ดำเนินการขั้นตอนต่อไป"

### 8. เจ้าหน้าที่พัสดุ - เข้าข้อมูลสาระสำคัญในสัญญา

| ระบบการจัดขึ้อ<br>The Gymmetry Pro      | จัดจ้างกาศรัฐ<br>จะการเ                                                                                                    |                                                                                                    | 1                                                                                                    |                                                                                                    | unime<br>B                                                                                                    | ค้ามา 1<br>มีครารที่มีได้ 1 การค                                                                                                    | ชิมมี แก่สุดทระ วรคว<br>ในประวัฒิหน้าที่มีคลุ<br>เหมตรรมกระปฏิเภทก                                                                                                    |
|-----------------------------------------|----------------------------------------------------------------------------------------------------|----------------------------------------------------------------------------------------------------|----------------------------------------------------------------------------------------------------|----------------------------------------------------------------------------------------------------|----------------------------------------------------------------------------------------------------|----------------------------------------------------------------------------------------------------|----------------------------------------------------------------------------------------------------|
| Mugatieva<br>A1<br>A2<br>A3<br>A4<br>A5 | การ<br>สารมิคร<br>วิธีการโดย<br>ประเทศราชโดย<br>วิธีการที่รายค<br>และที่วิตรอก<br>ชื่อวัดรอกา                                  | <ul> <li>2012สมาครอง เพราริษยาสมเพร<br/>1 เมษาราชาชาติ</li> <li>สังหาราชสุดร้างแหละแล้ง หร<br/>1 รางการเห<br/>8 เมณฑรรรคม<br/>6 รางสมมหายเข้าร้านสิ่งสมาคิม<br/>6 รางสมมหายเข้าร้านสิ่งสมาคิม<br/>6 รางสมมหายเข้าร้านสิ่งสมาคิม<br/>6 รางสมมหายเข้าร้านสิ่งสมาคิม<br/>6 รางสมมหายเข้าร้านสิ่งสมาคิม<br/>6 รางสมมหายเข้าร้านสิ่งสมาคิม<br/>6 รางสมาคาม</li></ul> | Contration of the second second second second second second second second second second second second second se                                                                                                    | ner moner<br>met 2                                                                                                    | d Southamu                                                                                                    |                                                                                                    |                                                                                                    |
| inter<br>gade                           | nheiste<br>undaren fladanarren                                                                                                 | rentana                                                                                                    | erectores<br>Bastletis                                                                                                    | rephiles                                                                                                    | Tellsislage                                                                                                    | dutledaye<br>ermet eig                                                                                                    | 1                                                                                                    |
| 9 0123<br>90760                         | 54000480 - มากาเมส ที่ นี่ มีมีเห<br>44 : 1. เครื่องหมาย * หมายถึง นา<br>3. นี้อยู่นามหรือผู้รับร่าง สีมาย                     | 18,050,00<br>เริ่มขุดสายสายัน ในสุดรูปหนึ่งเริ่ม<br>เป็นเพลาม์ขุดเหตุ เป็นเพลาม์<br>เป็นเพลามีเป็นเพลามีเป็นเพลามีเป็นเพลามีเป็นเพลามีเป็นเพลามีเป็นเพลามีเป็นเพลามีเป็น                                                                                                    | 16,050.00<br>โรมส์<br>พากพิวิกาม (Consor<br>ตาสรี่มนะแหน่ได้                                                                                                    | 621P5960163<br>Dues)                                                                                                    | 27/06/2562                                                                                                    | afta                                                                                                    |                                                                                                    |
|                                         | SEULUNIS VANDA<br>The Covernant Pro-<br>daysters<br>Al<br>Al<br>Al<br>Al<br>Al<br>Al<br>Al<br>Al<br>Al<br>Al<br>Al<br>Al<br>Al | ระบบการจัดข้อจัดจำงากการรัฐ<br>Test (overcomm Procedure)<br>สาย<br>สาย<br>สาย<br>สาย<br>สาย<br>สาย<br>สาย<br>สาย                                                                                                    | ระบบการจัดขึ้ยจัดจำงากาครัฐ<br>Texterement Program           รัฐและสะสอง           สัญหายางการ           สัง           สังสางสาง           สังสางสาง           สังสางสางสางสางสางสางสางสางสางสางสางสางสาง | SECURIOS SANDERS AND AND ASS<br>THE SECONDERS OF A STATE OF A STATE | SELUTION SAN SELUTION SELECTION SELECTION SELE | Security Security         Security         Security <td>SEDUDATE VARIATIONS         Partner           Description         Description         Description           State         Description         Description           State         Description<!--</td--></td> | SEDUDATE VARIATIONS         Partner           Description         Description         Description           State         Description         Description           State         Description </td |

#### 1. กดปุ่ม "รายละเอียด/แก้ไข"

| -       | ระบบการจัดขี้อจัดจ้างภาครัฐ<br>พร <i>่องการ</i> เกษต                                                  | รองระ และกลุ สาม ใหม่?<br>คุณสำนักราย 3 - แล้วแม่ว่า - แล้ว<br>เมษาไทย เกมร์ - และการเป็นไม่ได้เป็นสามารถ - เมษา                                                                                                    |
|---------|----------------------------------------------------------------------------------------------------|----------------------------------------------------------------------------------------------------|
| a الا م | รไปขุดการและได้มาก<br>และการ<br>มายการ<br>การ<br>การ<br>การ<br>การ<br>การ<br>การ<br>การ<br>การ<br>การ | N20076/76426         %volasesandichTurfix Stanfaritismundlu L2.3 ane metrificher waltursself Stanffaritismus         S20160/0000         pursteur volasesandichTurfix Stanfaritisment         N2125540000480         murfteur volasesandister relisesteurs         N2125540000480         murfteur volasesandister relisesteurs         N2125540000480         murfteur volasesandister relisesteurs         N2105500163         27008/2582         murfteur volasesandister relisesteurs         N2014036058         murdteurs         murdteurs         intermention         100000000         intermention         10,000,001         Naconference         intermention         10,000,001         Naconference         intermention         10,000,001         Naconference         intermention         intermention         intermention         intermention         intermention         intermention         intermention         intermention         intermention         intermention         intermention         intermention |

กดปุ่ม "นำข้อมูลแสดงบนเว็บไซต์" ขั้นตอนนี้ต้องดำเนินการพิมพ์โดยกด "Ctrl+P" หรือ จด
 "เลขที่โครงการ กับ เลขคุมสัญญาในระบบ e-GP" เพื่อนำข้อมูลสาระสำคัญในสัญญา ในไปบันทึกใน
 ระบบ GFMIS

(หมายเหตุ :- การนำข้อมูลแสดงบนเว็บไซต์ ในขั้นตอนนี้นั้น สามารถกดปุ่ม "นำข้อมูลแสดงบนเว็บไซต์" ได้เลย มิ ต้องระบุรหัสผ่านแต่อย่างใด)

## 9. เจ้าหน้าที่พัสดุ - เข้าบันทึกการบริหารสัญญา

## **ขั้นตอนที่ 1. การส่งมอบงาน** ขั้นตอนมีดังต่อไปนี้

| \$<br>ระบบการจัดขึ<br>ประเทศการจัดขึ                                          | ยจัดจัวงภวเ<br>                                                                                                    | nšg                                                                                                    |                         | sull S             | e di nati        | נגר<br>הילה רגורה<br>מהודירי להול           | nî se germa zeka<br>U zakorî nîsarq<br>mistare (girmî |
|-------------------------------------------------------------------------------|----------------------------------------------------------------------------------------------------|----------------------------------------------------------------------------------------------------|-------------------------|--------------------|------------------|---------------------------------------------|-------------------------------------------------------|
| downika                                                                       | สามาลการจัดเรื่อจัดร                                                                                                    | 59                                                                                                    |                         |                    |                  |                                             |                                                       |
| สารักษา<br>ชื่อไหกเกา                                                         | w - 0000084105                                                                                                    | หว้างขาสับเทคในใดไรรองคุณหรรมตร กรุงเทพร                                                                                                    |                         |                    |                  |                                             |                                                       |
|                                                                               |                                                                                                    | alianti (alianti                                                                                                    | Jan                     |                    |                  | ionther                                     |                                                       |
| รรักและเห<br>หมายชื่อไ                                                        | hi unofficianto                                                                                                    | Actorees                                                                                                    | Charles De<br>augmentes | eliqui<br>Saterivi | NUTUR<br>Samerul | 100 AND AND AND AND AND AND AND AND AND AND | 1                                                     |
| 06208067                                                                      | 211 62087676426                                                                                                    | จำหรือแรมที่ประสงคุณหนึ่ง 1.2,3 สาคาร<br>สำนักงานสู่การบดี โดยวิธีและระบารจะ                                                                           | 16,050.00               | rmanilaa/          | งกิจารสัญญ       | -                                           |                                                       |
|                                                                               | beinnuer.                                                                                                    | and a state of the second state of the                                                                                                    | 16,050.00               |                    |                  |                                             |                                                       |
| - 1 futits<br>winners some<br>ner<br>winners<br>winners<br>winners<br>winners | 1 จากที่สงของ 1 รายก<br>กษณิกประกาศเป็ญประ<br>ชื่อเสียงการประกาศไป<br>กละที่ออุชัยเลยมาการ<br>โลรมการ มีสนาย<br>โลรมการ มีสัว หละบบไ | าา<br>ารระบาทขายได้กำไหรอการเร็ค่อัดเว็บอริทิ<br>ประกับที่กำเหลือสองสินที่ไป<br>ารารที่สายออ<br>อภิษ โดยสารการรายเพื่องารหล่าง<br>ได้ โดยสารประเทศาวริ | dave                    | เสีย               | 1                | indu.                                       |                                                       |

| - QP | The Community Provider of               |                                                                                                    | - Yr                                                                                              | มหาวิพยากับม                                                     | หรือไม่มี ราชมุลกฎรองกร อรุมภาพ |
|------|-----------------------------------------|----------------------------------------------------------------------------------------------------|---------------------------------------------------------------------------------------------------|------------------------------------------------------------------|---------------------------------|
|      | สอนกัสนอร                               |                                                                                                    |                                                                                                   |                                                                  |                                 |
|      |                                         | #18him 203680                                                                                                    | 0000-เกลาใหลาสังเทตใหรือมีการและ                                                                  | INTERNET OF INTERNET                                             |                                 |
|      | AL                                      | Merstens hauten                                                                                                    | nyai                                                                                              |                                                                  |                                 |
|      | A2                                      | diaments instant                                                                                                    | และ/สาวเหตุการใจการ                                                                               |                                                                  | 6                               |
|      | A3                                      | Strontsman moora                                                                                                    |                                                                                                   | and the sale of the                                              |                                 |
| 100  | M                                       | uroffasin's 520876                                                                                                    | 76426                                                                                             |                                                                  |                                 |
| -    | AS                                      | falananin Commo                                                                                                    | ດຕາກຕ່ອງຈາກເຮັດຄະດີລະກຳລາຍເຫັ້ນ 1,2,3                                                             | are officer for observations                                     |                                 |
| ۹    | fingelyng:                              | utofiliyyy:                                                                                                    | mmerter Bulldigege<br>arithure Rock A                                                             | travalle armadigen<br>analysis white                             | andes 2                         |
|      | เลขประชาติอุปเตอร์เล                    | n 0123540000486 - u                                                                                                    | wa.ia# d d dibiue                                                                                 |                                                                  |                                 |
|      | HW1.128 8 0 00148                       | 6219599016                                                                                                    | 0 15 30/08/2562 14/                                                                               | สองารงสาย<br>19/2562 16,050.00 สำหรับสัญ                         | ender .                         |
|      | พยายมหุ : ความพยายม<br>: ยัมสุขามฟากสุท | ndigili noiptin m 🔺                                                                                                    | ริสาธการสองสมครมสารป้า 🌾 ( สืบ<br>🥂 มาในสัญญารใจรัสการอ<br>โลยู่รับจำอะมินก็จากสร้างว่า (Consort) | pgารรึอขัดสาดสสามสะสายสารไป<br>- สถาสิทธิ์ทุญาท์ใสปอตกลง<br>เสท) |                                 |
|      |                                         | and the second second s | AND DESCRIPTION OF THE OWNER                                                                      |                                                                  |                                 |

2 กดปุ่ม "รายละเอียด"

ระบบจะแสดงหน้ารวมหลักในขั้นตอนบริหารสัญญา ที่ปรากฏ "ส่งมอบงาน , ตรวจรับงาน , จัดทำเอกสารเบิกจ่าย

109

110

| สองหลักการเรือ                                    | sionair                                                |                                                               |                                                     |                                         |                                                                                                    |                                       |
|---------------------------------------------------|--------------------------------------------------------|---------------------------------------------------------------|-----------------------------------------------------|-----------------------------------------|----------------------------------------------------------------------------------------------------|---------------------------------------|
| Quelit                                            | งสุของสุของการที่เรื่องคว                              | 9190-108 A & CAN                                              |                                                     |                                         |                                                                                                    | 12                                    |
| wedge                                             | mailandam                                              | 0123549000490                                                 | 1                                                   |                                         |                                                                                                    | -0.                                   |
|                                                   | สนเทยสัญญา                                             | butefladette                                                  |                                                     |                                         |                                                                                                    |                                       |
|                                                   | iasifityin                                             | 12129900163                                                   | 1                                                   | attimbad                                | a Million                                                                                                    |                                       |
|                                                   | actud                                                  | 37/08/2562                                                    |                                                     |                                         |                                                                                                    |                                       |
|                                                   | amoutqui                                               | 620914030918                                                  |                                                     |                                         |                                                                                                    |                                       |
| nd                                                | interlecyspotisticatio                                 | 31/08/2962 #                                                  | afis 14/00/2562                                     | Substantings                            | тепличний з                                                                                                    | 9 m                                   |
|                                                   | ารายสินการสัญญา                                        |                                                               | 16,050.00 ¥                                         | 199                                     |                                                                                                    |                                       |
|                                                   | annadqqq                                               | สมาร์สมกับ                                                    |                                                     |                                         |                                                                                                    | 11                                    |
| vinneidineerne                                    | ni : planavnin                                         | PERCENCE OF                                                   |                                                     |                                         |                                                                                                    |                                       |
| *******                                           | Dur reien<br>Britan 194                                | hef.                                                          | durindernalss<br>from                               | units<br>errels                         | errand to Darrow                                                                                                | Watepool a<br>Section with<br>Rod Yar |
| รากการ 1 1 สัมษ<br>สายที่ 1<br>พละามหายุ : รับปีก | 1400-2502 Selection<br>1400-2562<br>Constantion of the | องน้ำหามาขึ้น <b>1,2,3</b><br>05/00/2562<br>กร พรายถึง Texuer | สาดารสำเล็กงานสลิกร<br>1<br>างการ หรือวิเหนุดปัตธิต | NUA (72.10.15.0<br>6209A122672<br>0/19i | 91.)<br>8. artisturnuðaulau                                                                                     | (Visionalise)                         |
| **unitanooni                                      | ha ; daunwenten                                        | dic inseries and other                                        | ก่านแล (การณีกลาย ) ค                               | (HIDPMES)                               |                                                                                                    |                                       |
| afters.                                           | tuface/h                                               | 47575                                                         | utu                                                 | รับบานปีน<br>เพราะไม่เหม                | arrashe harren                                                                                                  |                                       |
| 1 : viau                                          | แหมน้ำรักประกอร์                                       | องน้ำขายขึ้น 1,2,3                                            | สาดารสารโอสารเลดีการ                                | nul (72.10.15.0                         | 91.)                                                                                                    |                                       |
| asen 1                                            |                                                        |                                                               | 16,050.00                                           | 0.00                                    | สงสังเบ็กจาบเงิน                                                                                                | membra                                |
| สอนเพล่าสระกับ                                    | uliyaya                                                |                                                               |                                                     |                                         |                                                                                                    |                                       |
| smension                                          | nife site                                              | unvedenefest                                                  | stehriftaterfe                                      | 65                                      | nuls any                                                                                                    | avdrim/n                              |
| น้อมูลรักประกาศ                                   | 11                                                     |                                                               |                                                     |                                         |                                                                                                    |                                       |
|                                                   | manianens                                              | 1                                                             | anthrista                                           | ethri                                   | manin                                                                                                    | €imin                                 |
| windowstation                                     | + uteranele                                            |                                                               |                                                     |                                         | time double fin                                                                                                 |                                       |
| with Read and a little                            | - for the state                                        | +                                                             |                                                     |                                         | Traine last                                                                                                    |                                       |
| WHORE A MOYOR                                     | +                                                      |                                                               |                                                     | _                                       | Torrest Amada (1)                                                                                               |                                       |
| windowine unto                                    | 100                                                    |                                                               |                                                     | 2                                       | The second second second second second second second second second second second second second second second se |                                       |
| wislanderuar                                      | dodyny T                                               |                                                               | /                                                   | 5                                       | FIGHCIADS/WITH                                                                                                  |                                       |

## 3 กดปุ่ม "ส่งมอบงาน" ระบบจะแสดงหน้าเริ่มต้นบันทึกการส่งมอบงาน

| ٢ | ระบบการจัดชื่อจัด<br>ทด 444 แม่มี (1944) | เจ้างภ<br>          | าครัฐ                  |                     | N/           | P                          |                    | ตาม<br>มหาวิทยาศัยยาตรไปได้ไรร       | วันที่ 24 คุณากระ 2563<br>ราวันแก้ร - เจ้าหน้าที่พัดดุ<br>เฉเตอร์ระบคร กรุ่งเทพท |
|---|------------------------------------------|---------------------|------------------------|---------------------|--------------|----------------------------|--------------------|--------------------------------------|----------------------------------------------------------------------------------|
|   | singi                                    | ก่ออาการรั          | nianne                 |                     |              |                            |                    |                                      |                                                                                  |
|   |                                          | il a (infrationale) | Aniso/Automa           | wan soat ift \$ \$4 | huat         | -0-                        |                    |                                      |                                                                                  |
|   |                                          | anither a           | กลุ่มสีมหาติสากร       | 1123549000480       | 6            |                            |                    |                                      |                                                                                  |
|   |                                          |                     | fitting that           | Budefaderte         |              | -                          |                    |                                      |                                                                                  |
| = |                                          |                     | manufalla              | K51heboote3         |              |                            | A REAL PROPERTY OF |                                      |                                                                                  |
| 0 |                                          |                     | hitte                  | 77 Autriau 256      | 2            |                            |                    |                                      |                                                                                  |
|   |                                          |                     | masinghtb)             | 620914036918        |              |                            |                    |                                      |                                                                                  |
|   |                                          | 815                 | ingressed that i       | 1                   | 16,05        | 0.00 1014                  |                    |                                      |                                                                                  |
|   | shufi                                    | Arristeus           | WARN                   |                     |              |                            |                    |                                      |                                                                                  |
|   | 100                                      | 0.000               | -                      | weitetafe           | arbifetisla  | TUR                        | NAMES OF TAXABLE   | an result in flatering               |                                                                                  |
|   | 1.12                                     | rnd                 | 1.10                   | annro               | #ROLIN       |                            | stransle           |                                      |                                                                                  |
|   | 4                                        | 8                   | 62090124425            | 2                   | 05/09/2562   | 14/19/2562                 | 01/09/2562         | อสายสายการสายการ                     |                                                                                  |
|   | 16/18F                                   | ve i Turla          | nunan na na            | and marine of a     | 4 10         | nadrdanni<br>Alexandradia, |                    |                                      |                                                                                  |
|   | encorrentiation safe (re-                | i) mitali           | second statements in a | an engine manag     | de lasmarras | iter he is ut              | THE ALL STREET     | 4-4050 0777 0508 mille 6000 - 772340 | 10 C                                                                             |

4 กดปุ่ม "บันทึกข้อมูลส่งมอบงาน" จะเข้าสู่กล่องบันทึกข้อมูล

| -     | ระบบการจัดซื้อจัดจ้างภาครัฐ<br>พระจัดออลิต ชาวอาราง                                                                                                    |                                                                                                    | วันที่ 24 กุกคน 2567<br>ครินก สันธรรม 26 หนึ่งที่สุด<br>มหาวิทยาศัยธรรมนาวิทยาศัยธรรม |
|-------|----------------------------------------------------------------------------------------------------|----------------------------------------------------------------------------------------------------|---------------------------------------------------------------------------------------|
| ۵ = ۵ | างกับกรมายและค่างมูมสไตรสังหมูมสไตรสังหมูม<br>ได้รู้ไปเริ่งไปได้เราเป็นเป็น<br>กระบบสนายการ<br>เป็นเป็น<br>เป็นเป็น<br>เป็น | 5<br>1 is rearrest is idension variations<br>Near<br>N * Randmennianauru is tuikaneren mianauru<br>5 Except2562 wulkilteren formiliepianu (meetidi<br>6 Except2562 wulkilteren formiliepianu (meetidi<br>6 Except2562 wulkilteren formiliepianu (meetidi | 6                                                                                     |
| 1 h   | รมอดเหมากำรับประสงค์เอากำรามขึ้น 1.2.3<br>รายการหลัก อยุกรับเลือกร และอยังค่อ<br>อาเมริการอาการนักลุม บันสถา<br>มีมหารสารการนักทุก                                                                                                    | anematnikoarnalikernali (72.10.15.01.) 100.00% enuitsuernake<br>erstenfenision<br>anuitermeturassestati<br>anuitermeturassestati<br>anuitermeturassestati                                                                                                | Hg7                                                                                   |

5 กดปุ่ม "เลือกงวดงานที่ส่งมอบ" ระบบจะปรากฏกล่องข้อความเมื่อเลือกเสร็จ ระบบจะ แสดง "ส่งมอบงานครั้งที่ , งวดงานที่"

6 บันทึก ข้อมูลตามหนังสือส่งมอบงานของผู้รับจ้าง "หนังสือลงวันที่" และ การรับเรื่องส่ง มอบงานของหน่วยงานจัดจ้าง "วันที่รับเรื่องจากงานสารบรรณ"

7 กดปุ่ม "บันทึก" พร้อม "ดำเนินการขั้นตอนต่อไป" จะออกมาสู่หน้ารวมหลักในขั้นตอน บริหารสัญญา ที่ปรากฏ "ส่งมอบงาน , ตรวจรับงาน , จัดทำเอกสารเบิกจ่าย"

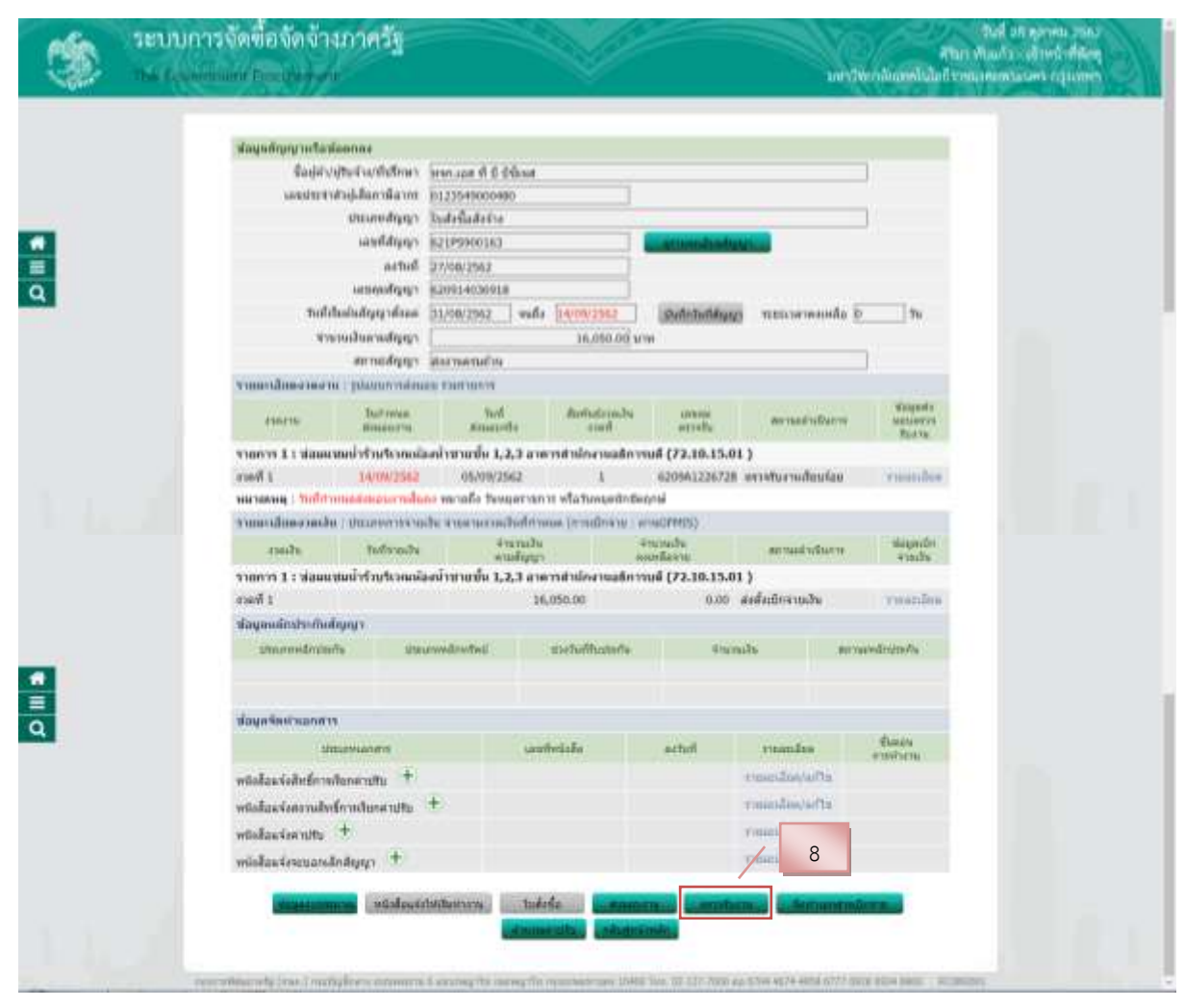

## **ขั้นตอนที่ 2. ตรวจรับงาน** ขั้นตอนมีดังต่อไปนี้

8 กดปุ่ม "ตรวจรับ" ระบบจะแสดงหน้าเริ่มต้นการตรวจรับ

| ٢       | ระบบการจัดชื่อจัดจ้างภาครัฐ<br>กระจะการจะกำหนูกระศ                                                                                                    |                                                                                                    | รงสะ และกลุ่ม ก็จะไม่เรา<br>ครั้งการใน เป็นเป็น เป็นเป็น<br>กลามสุรภาพและกรรรรโฟไฟโลกสน์ การรักษณ์ |
|---------|----------------------------------------------------------------------------------------------------|----------------------------------------------------------------------------------------------------|----------------------------------------------------------------------------------------------------|
| e III Q | . สัญญาที่การหรือสมัดของ<br>ชื่อญ่ยังผู้รับส่วนๆที่เรื่องๆ<br>ผลมประจำสำนัญสัมหาห้อากๆ<br>มายเหติมาๆ<br>เลยที่สัญญา<br>เลยทั่งสัญญา<br>มายเหติมาๆๆ<br>มายเหติมาๆๆ | างการอสา ถึ 8 มีวัฒน<br>(1) 23549000-000<br>(1) สร้างสืบจำน<br>(2) 195900163<br>(2) 195900163<br>(2) 195902163<br>(2) 195918<br>(2) 195918<br>(2 |                                                                                                    |
|         | ประวัติการปรางรับ<br>หรือที่ เรษารงที่ ระกษณ์ส่วนสน<br>3 1 62090124425<br>กระการที่พระกรรุ (กระ.) กระสรุนให้กระกระพระกร 1 5                                       | Internative         Indexedu           4         9         05/00/3562           4         9         05/00/3562           4         9         05/00/3562           4         9         05/00/3562           4         9         05/00/3562           4         9         05/00/3562           4         9         05/00/3562           4         9         05/00/3562           4         9         05/00/3562           4         9         05/00/3562           4         9         05/00/3562           4         9         05/00/3562           4         9         05/00/3562           4         9         05/00/3562           4         9         05/00/3562           4         9         05/00/3562           4         9         05/00/3562           4         9         05/00/3562           4         9         05/00/3562           4         9         05/00/3562           4         9         05/00/3562           4         9         05/00/3562                                                                                                    | nerranitationen<br>admensation fürst                                                               |

9 กดปุ่ม "บันทึกข้อมูลตรวจรับ" ระบบจะแสดงหน้าบันทึกข้อมูลตรวจรับ

| ٢           | ระบบการจัดข้อจัดจ้างภาครัฐ<br>สมาพิมธ์ เสียร์ที่สุด<br>กระเวลออกการอยู่หัวจาก<br>มหายกลับที่มีข้ายการกระจากถูกกา                                                                                                    |
|-------------|----------------------------------------------------------------------------------------------------|
| a 11 a      | inder dagan very vita<br>* ervetanfeit i staman vitationen 10<br>* unpensionen k20001244252 * 10<br>* inder vitationen k20001244252 * 10<br>* inder vitationen konstruktionen k200012562 * 10<br>* inder vitationen konstruktionen * 11<br>* inder vitationen konstruktionen * 11<br>* inder vitationen konstruktionen * 12<br>* inder vitationen * 12<br>* inder vitationen |
|             | Barrowski         Stantovski         Manualu         Manualu                                                                                                    |
| 0<br>1<br>1 | ชื่อรายการที่ต่อแขน : ช่อมแขมกใจรับประกอบโองโาชโอชั่น 3,2,3 อาหารส่วนโคลาแอซิกรรมณี (72.10.15.01.)<br>3 16,050.00                                                                                                    |
|             | interestingen under ander ander ander ander ander ander ander and and and and and and and and and and                                                                                                    |

- 10 บันทึก "วันที่ตรวจรับแล้วเสร็จตั้งแต่"
- 11 สรุปผลการตรวจรับ กดเลือก "ถูกต้องทั้งหมดและรับไว้ทั้งหมด"
- 12 กดปุ่ม "บันทึกการตรวจรับ"
- 13 กดปุ่ม "บันทึก" พร้อม "ดำเนินการขั้นตอนต่อไป"

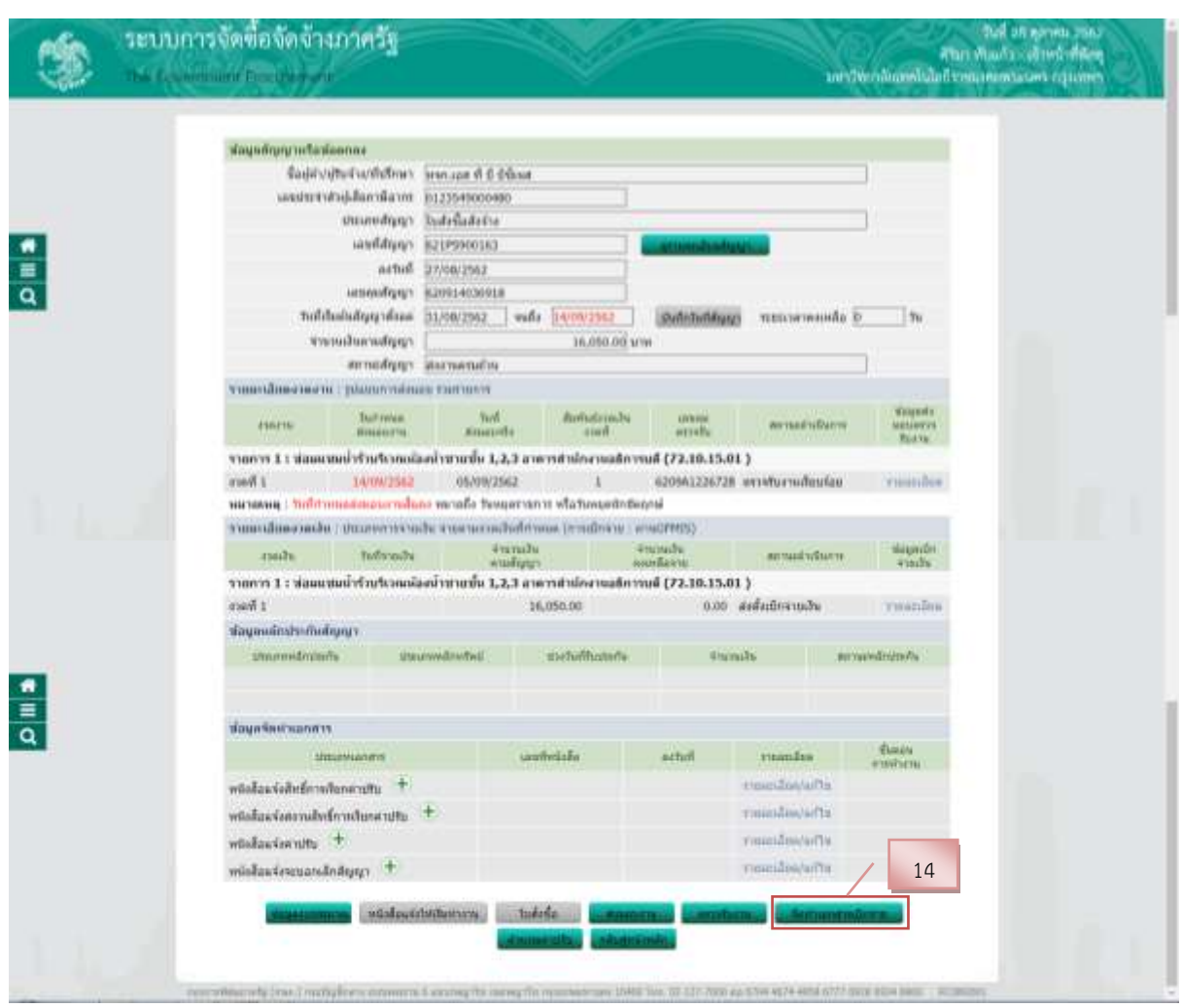

## **ขั้นตอนที่ 3. การจัดทำเอกสารเบิกจ่าย** ขั้นตอนมีดังต่อไปนี้

14 กดปุ่ม "จัดทำเอกสารเบิกจ่าย" ระบบจะแสดงหน้าเริ่มต้นการจัดทำเอกสารเบิกจ่าย

| ٢       | ระบบการจัดซื้อจัดจ้างกาครัฐ<br>กระเจ็จแก่แห่ก็กระเทศ                                                                                                    | suir?tw                                                                                                    | ารับที่ 30 สุดาร์ชม 2562<br>สาริมา เป็นประเทศราชาติสาร์<br>วาทีมสะตั้งนับที่ ราชนายมสาระบาท กรุมากกา |
|---------|----------------------------------------------------------------------------------------------------|----------------------------------------------------------------------------------------------------|----------------------------------------------------------------------------------------------------|
| e III q | ข้อญกลับุญญาหรือเมืองการย่<br>ชิ้อปู่ปัญหักราว<br>เอตูประสารที่ได้มาก<br>มายมายสารการ<br>เอตูปการ<br>เอตุปการ<br>พระเปล่าย<br>การปการ<br>การปการ<br>การปการ | รารการสา ดี 8 6 60xxx<br>D1235-19000480<br>Tudefladietive<br>82199900160<br>27/00/2562<br>820914001618<br>28.050.00 เทพ<br>18.050.00 เทพ                                                                                                    |                                                                                                    |
|         | she file suder suder is the even                                                                                                    | กระประจากกระบบเป็นกำรงด                                                                                                    |                                                                                                    |
|         | allo ann ann annais<br>A chuil a' chronadh A                                                                                                    | anala and and anala and an anala and an anala and an an an an an an an an an an an an an                                                                                                    | 9 Dallevista                                                                                         |
|         | 1 1 1 620971119684 10<br>vondosfaño 10                                                                                                    | 550.00 15.00 16.050.00 and advance and a second advance advance a |                                                                                                    |
|         |                                                                                                    |                                                                                                    |                                                                                                    |

15 กดปุ่ม "บันทึกข้อมูลการเบิกจ่ายเงิน" ระบบแสดงหน้าบันทึกข้อมูลจัดทำเอกสาร เบิกจ่าย

| Car and | and and the state of the sector of the sector of the secto | • |
|---------|----------------------------------------------------------------------------------------------------|---|
|         | 16<br>thein singe/sermanetysthevie<br>*ular unbefall 1<br>*unseervelle<br>end Pro<br>testernolo                                                                                                    |   |
|         | รามมารามร่างที่มามอากสามและ รามรามการ<br>โดงานการที่สามแน<br>รามสามสารที่ประเทศไข 1,2,3 และรามร่างการแล้ดรามส์ (72.10.10.01.) 1 อุกษ์อาร์ไทยและแก่ไรร์ไฟโกแนต<br>สามและรามร้าง                                                                                                    |   |
| ×.      | สามา การเหล่าง<br>สามา การเหล่าง มาสามา การสามา การสามารถการ สามารถการ การเกลาง<br>สามารถการที่สังหมดม 1 หลุ่มนารมนับสามการเกินนา.2.3 อาหารสามิกรามอิสามาร์ (72.10.15.01.)<br>1 16.000.00                                                                                                    |   |
|         | Sauge Sant under Andrea<br>Sauge Sant under Andrea<br>State under Sant and and and and and and and and and and                                                                                                    |   |

16 กดปุ่ม "เลือกเอกสารที่ตรวจรับ"

17 เลือก "ไม่จัดทำ" เนื่องจากได้จัดทำรวบรวมเป็นเอกสารภายนอกไว้แล้ว18 กดปุ่ม "บันทึก" พร้อม "ดำเนินการขั้นตอนต่อไป"

| 3 | ระบบการจัดขี้อจัดจ้างภาครัฐ<br>กะ 6 รุษแม่งราชราชร                                                                                                    |                                  |                       | undern              | ในที่ 26 สุราคม 2562<br>สามาาทั้งมาระ เจ้าหน้าที่มีอยุ<br>สันดาที่ไม่ได้ราชมายะ กระเพราะญาเกทา |
|---|----------------------------------------------------------------------------------------------------|----------------------------------|-----------------------|---------------------|------------------------------------------------------------------------------------------------|
|   | สอนุลที่ญญาเพื่อสองกลง                                                                                                    |                                  |                       |                     |                                                                                                |
|   | สื่อผู้ส่วนสินส่วนที่เสียงว                                                                                                    | พพาะอุส ฟ ปี ชีพิลส              |                       |                     |                                                                                                |
|   | ม่สรรณประกับรายไม่สุดทาง                                                                                                    | 0123549000480                    |                       |                     |                                                                                                |
|   | standary                                                                                                    | Indefaderia                      |                       |                     |                                                                                                |
| - | iastifygy                                                                                                    | 62195900163                      | armandus Ager         |                     |                                                                                                |
| a | actual                                                                                                    | 29/08/2962                       |                       |                     |                                                                                                |
|   | reasingshifts                                                                                                    | 620914636018                     |                       |                     |                                                                                                |
|   | a series of the second second s                                                                                                    | 16,050.00                        | LAUM .                |                     |                                                                                                |
|   | A TOTAL A TOTAL A TOTA | * KTN OFMES THAT'N OFMES         | Manimum Senta OFHIS   |                     |                                                                                                |
|   | Decision and a supervision                                                                                                    | ARTINE A THE ART PROPERTY PARTY. | 1771 I                |                     |                                                                                                |
|   | d ched in diversite we                                                                                                    | mala write mends and             | neru Oulos O<br>faite | W RTTANE TO BA      | todessite                                                                                      |
|   | 1 1 1 620991119664 16.0                                                                                                    | 50.00                            | 36.05                 | a.oo dadadawa<br>du |                                                                                                |
|   | rundusfalla 16.5                                                                                                    | 50.00                            | 36.05                 | 0.00                |                                                                                                |
|   |                                                                                                    | and more materials               | tion and the          | 19                  |                                                                                                |

ระบบแสดงหน้าประวัติการเบิกจ่ายเงิน แสดงสถานะดำเนินการ "ส่งตั้งเบิกจ่ายเงิน"

19 กดปุ่ม "กลับสู่หน้าหลัก"

เป็นอันเสร็จสมบูรณ์ ในกระบวนการจัดจ้างซ่อมแซมพัสดุ โดยวิธีเฉพาะเจาะจง รูปแบบการใช้งาน

ระบบ e-GP

#### วิธีใช้งานในระบบ ERP

ระบบ ERP เป็นระบบการวางแผนทรัพยากรทางธุรกิจขององค์กรโดยรวม ในที่นี้ ระบบ ERP ของมหาวิทยาลัยเทคโนโลยีราชมงคลพระนคร เขียนขึ้นโดยใช้โปรแกรม Microsoft Dynamic AX มหาวิทยาลัยฯ ได้ใช้ระบบนี้เป็นฐานเก็บข้อมูลไว้ใช้อย่างมีประสิทธิภาพ

ต่อเนื่องจากการจัดทำใบสั่งจ้าง ในระบบ e-GP ระบบ ERP จะมีหน้าที่สร้างเลขที่ใบสั่งจ้าง เพื่อสามารถไปอ้างอิงในระบบ e-GP ระบบ ERP ถือเป็นฐานข้อมูลหลักของกองคลัง งานพัสดุ

### ้ขั้นตอนการจัดทำใบสั่งจ้างในระบบ ERP มีดังต่อไปนี้

1. เจ้าหน้าที่ที่มีหน้าที่ปฏิบัติงานในระบบ ERP จะต้องใช้โปรแกรม Microsoft Dynamic

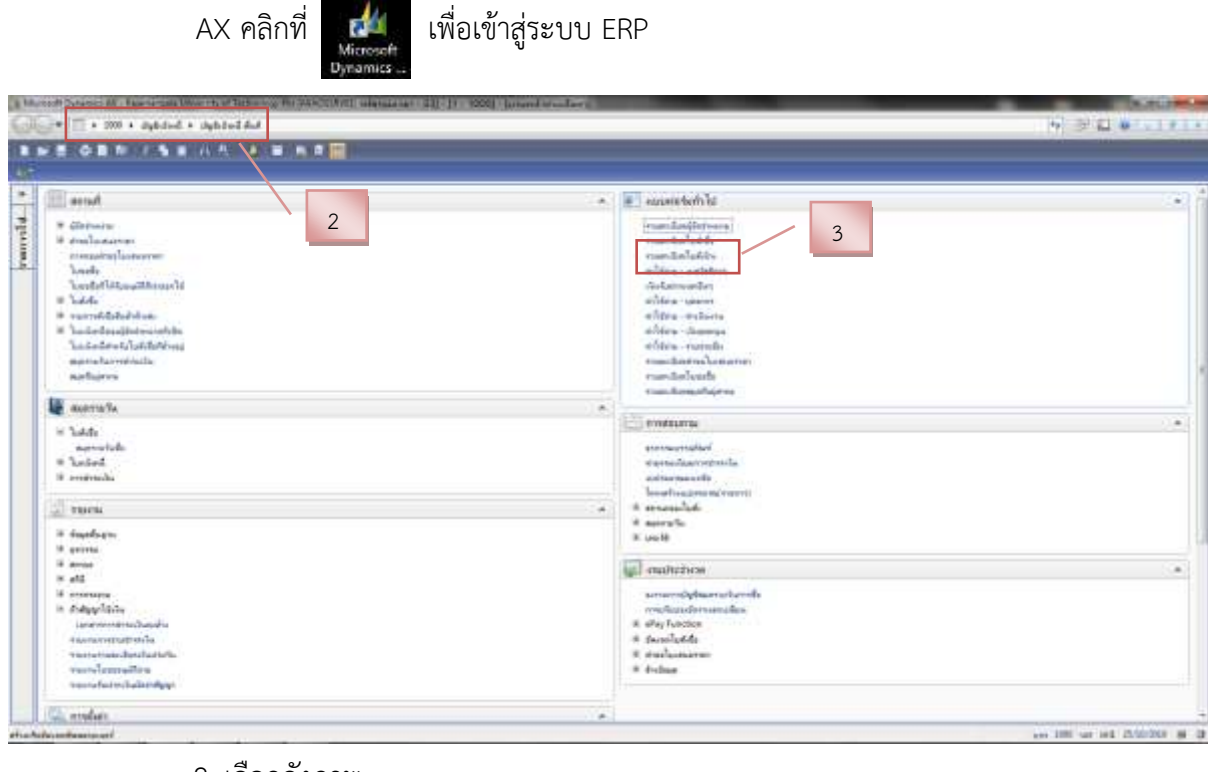

2. เลือกดังภาพ Microsoft Dynamics AX - Rajamangala University of Technology

 () 1000 · บัญชีเจ้าหนี + บัญชีเจ้าหนี พื้นกี

 3. คลิกที่ รายละเอียดใบสังจ้าง ระบบจะแสดงหน้าสร้างใบสั่งจ้าง

| mild in                                  | adarbarran a             | e malan i                    | Aug 1 de               | and in  | eyersaat. | CONTRACTOR OF           | 1.04                | magnetic all                                                                                                    |                     |            |                   |         |              |           |        | WEINI CO                                               |
|------------------------------------------|--------------------------|------------------------------|------------------------|---------|-----------|-------------------------|---------------------|----------------------------------------------------------------------------------------------------|---------------------|------------|-------------------|---------|--------------|-----------|--------|--------------------------------------------------------|
| and Common                               | unfamete                 | mit-tak                      |                        | - 115   | AND 1     | Nullipletters           | b.                  |                                                                                                    | 10.0                | eds.       | at the            | etalle. | Takasdesheq. | 3454.0001 | 10     | autres 10.                                             |
| -                                        |                          |                              |                        | ÷       |           | . +                     |                     |                                                                                                    | +1                  | +          | 1.4               | +       |              | +         |        | menerum-Dyf.                                           |
| 11 P 10000 M                             |                          | an 0852 164                  | sia(an)                | 12.00   | 3         | 0000HE07716             | initial             | a (proteix)                                                                                                    | Tubl                | le .       | 1.66886611        | 490     |              |           |        | Secold.                                                |
| 114.1000000                              | 1                        | an 0852 164                  | sisters)               | 12.00   |           | DIG629013               | wanterd             | I ficalisti                                                                                                    | Just.               | b          | Ridelika (        | 499.    |              |           |        |                                                        |
| 21P300000                                | 4                        | an 0852 164                  | sides)                 | 12.00   |           | evolution acts          | interfactor         | e stelle                                                                                                    | Tuto                | b -        | lates Index       | 441.    |              |           |        | malantit                                               |
| Aleisannon                               | -                        |                              |                        |         |           | NCOUNTERSON .           | unite               | Rah Roa                                                                                                    | Turki               | a          | Inter Inter Inter | 495     |              |           | 100    | 44018                                                  |
| 119912398000                             |                          |                              |                        |         |           | COLUMN TRANSIT          | irmfile s           | for the                                                                                                    | 1464                | •          | 1.665 Sub-11      | 491     |              |           | - 11 1 | Westerne (K)                                           |
| 119129800                                |                          |                              |                        |         |           | BOOLED THE REAL         | 14 Million Starting | e bere                                                                                                    | 1.00                |            | Turkets Bastro 17 | 44      |              |           | 10.0   | 01-02-01-02                                            |
| DECEMBER 1                               |                          |                              |                        |         |           | ACCOLUMN 1              | sounds T            | - And a state                                                                                                    | 1.64                |            | 1.6.6.8.0.15      | 10      |              |           | - 11   |                                                        |
| CORTINUE                                 |                          |                              |                        |         |           | TACONOMIC TOOL          | -                   |                                                                                                    | 1.44                | 3          | Lot & Lot 1       | -       |              |           | 10.1   | - Assessmill                                           |
| roanter julie<br>encetuit                | l analam [ at<br>Tau     | etatudo                      | um Bri                 | 44      | 1         | u oostaari              | nigete.             | n van de la constante de la constante de la consta | Derra.              |            |                   |         |              |           |        | acedan (n)<br>darida (c)                               |
| enerte dia<br>enertie                    | landan lat<br>Ist<br>W   | etatulo<br>M                 | un Bri<br>tun<br>1.0   | [44<br> | -         | u anchart<br>19,9820    | nidala.             | háda<br>nites situarstro-fe                                                                                                    | Berte<br>efitige-et | Dene       | abu-da            |         |              |           |        | andari (1)<br>defita (1)<br>remueraci(1)               |
| roan fin jaila<br>annaithe<br>(2000) 100 | t landan lat<br>Tot<br>M | ken (daarda<br>elidade<br>19 | um Bri<br>thrm<br>1.00 | [44     | -         | u pintairt<br>itu,teati | milden.             | hande<br>arlidege vid someratore die                                                                                                    | Berry<br>efilian-ar | e<br>Deces | abou-ba           |         |              |           |        | andari (n)<br>daita (t)<br>remara (t)<br>Baltwoodi (t) |

## 4. คลิกรูป 🔲 ระบบจะแสดงกล่องบันทึกข้อมูล

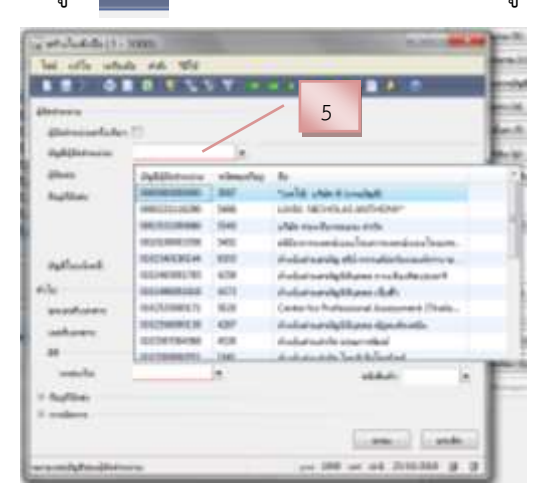

- 5. บันทึกข้อมูล "บัญชีผู้จัดจำหน่าย"
- 6. เลือกบันทึก "ชุดเลขที่เอกสาร" (เป็น 1PS900)
- 7. เลือกบันทึก "แหล่งเงิน" (1A1220 ค่าใช้สอย)
- 8. บันทึก "ไซต์" (99)
- 9. บันทึก "คลังสินค้า" (99)
- 10. คลิกปุ่ม "ตกลง"

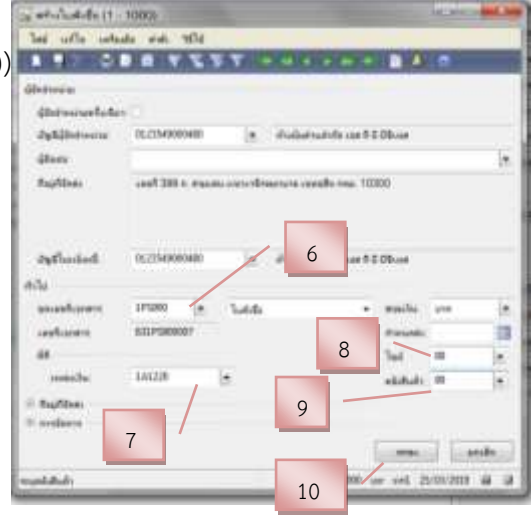

### ระบบจะแสดงหน้าบันทึกรายละเอียด ตามใบเสนอราคา

|                                                                                                    |                          | And the second states and the                              | And a second second |                                                   | A China Contract in Sec.                                                                                                    |                                                                                                    |                   |                               |            |                 |             |     |                                                                       |
|----------------------------------------------------------------------------------------------------|--------------------------|------------------------------------------------------------|---------------------|---------------------------------------------------|----------------------------------------------------------------------------------------------------|----------------------------------------------------------------------------------------------------|-------------------|-------------------------------|------------|-----------------|-------------|-----|-----------------------------------------------------------------------|
| auforen.                                                                                                    | เหรือหน้า                | unit-data                                                  | un#SPMS             | Defeiterera                                       | - 54                                                                                                    |                                                                                                    | sterrets.         | etter.                        | and.       | Interdolog      | Tellicentre |     | estrere ki                                                            |
|                                                                                                    |                          | En la contra de la                                         |                     | -                                                 | *86.c*                                                                                                    | 0.4                                                                                                    |                   |                               |            |                 |             |     |                                                                       |
| 21P300036                                                                                                    | 8.08842                  | Pa (2501 140au 1403                                        | 3200008758          | 0111549800480                                     | dialativative con 8.0.08com                                                                                                    | . Ta                                                                                                    | 10.0              | mandada                       | 8.00       |                 |             |     | diamontal .                                                           |
| 21P5000001                                                                                                    |                          | #10001110010000                                            | 4-016(652)          | 011949000480                                      | Registration of Addison                                                                                                    | 14                                                                                                    | 14                | mandada.                      | 8.00       |                 |             |     | malante                                                               |
| 2193800122                                                                                                    | + 3103.00                | an BRET TRUE TRUE                                          | TOOBOALS            | 01174980480                                       | designation and the set of the set                                                                                                    | 1.                                                                                                    | and a             | and a later                   |            |                 |             |     |                                                                       |
| 71F5800L30                                                                                                    | = 270340                 | er 2017 18/10 2021er                                       | 200800120           | 012054900480                                      | distant and a set of the set                                                                                                    | 1.                                                                                                    | 14                | ministe                       |            |                 |             |     | 44464 (3)                                                             |
| 217500017                                                                                                    | 8.770942                 | et 1052 11/3721eal                                         | 3200011.100         | (1120549400480                                    | dislotestation and 0.08-on                                                                                                    | Te                                                                                                    | ed.               | ministe                       | -          |                 |             |     | direase of                                                            |
| 1910000.48                                                                                                    | \$311682                 |                                                            | 1009005804          | 14,21549800480                                    | divelopmentation and 0.000 rate                                                                                                    | 1.                                                                                                    | wide .            | minister.                     | 100        |                 |             | 116 |                                                                       |
| 175000182                                                                                                    | 6.3177/62                | an 2012 18 he 5500m                                        | 1200004200          | 2122542800080                                     | -Pollotratula con 8.0.08-un                                                                                                    | 3.                                                                                                    | 441               | milashafe.                    | ate        |                 |             | 11  | 1                                                                     |
| 21750006.12                                                                                                    |                          |                                                            | 1000005904          | 05.23540(00480                                    | ifvefjuftradtelle une ft ft führate                                                                                                    | · le                                                                                                    | and a             | melastada                     | 406        |                 |             |     | the second of                                                         |
| umiter dile<br>encentuite<br>(constant                                                                                                    | l orođen (st<br>lad      | ten innitian if.<br>nistati stara s<br>10 120 a            | 14                  | 01.1154980480<br>rene pin/haer8<br>0.36 15.000.00 | disejution de caril d'Altrae<br>antides - Balach<br>altras-manueras-den ferende                                                        | la<br>farra<br>alba paaraal                                                                                                    | udda<br>Intratrad | nolusiada.<br>Indonelia 122   |            | nhaanntaa       |             |     | nodan (M)<br>data (M)                                                 |
| venden dela<br>erseenteele<br>gameren                                                                                                    | lander of                | hem rurdraan A<br>nddada offers o<br>H <sup>0</sup> 1.80 o | 14                  | 12<br>12<br>12                                    | i dragamainte can Alb Otrae<br>  webb:<br>  andeb:<br>  andeb:<br>  andeb:<br>  andeb:                                                 | tierre<br>nitte                                                                                                    | 13                | nolucieda.<br>Sedenalis 123   | -          | nAneorentan     | i i         |     | roches (4)<br>duties (4)<br>overagtes (1)<br>Redressit (1)            |
| normalises of the<br>encountries<br>gamma constraints<br>gamma constraints | lander of<br>lad         | Rem.   vereitsaan   A<br>adatud: ofgene o<br>89 1.00 e     | 14                  | 1225480040<br>158000<br>122                       | i d'adjuersaiche can Alb Oksee<br>  volden:<br>  ondele:<br>  ondele:<br>  ondele:<br>  ondele:<br>  ondele:<br>  ondele:<br>  ondele: | Ta<br>Station<br>Marine                                                                                                    | 13                | naluniiniin<br>Indoneilie 123 | and .      | n kan kara kara |             |     | modan (0)<br>data (o)<br>monata (0)<br>Padrandi (0)                   |
| namin di<br>manadah<br>gaorres                                                                                                    | i moleci (f<br>led<br>19 | form, i meritraam i A<br>adatadi etyise a<br>29 1.00 e     | 14                  | 12                                                | i disejuerusido cas Alt Ofrae                                                                                                    | Ta<br>od Pol                                                                                                    | 44 <b>.</b><br>13 | nduniada<br>indonesis 123     | 2000       | alan karatan    |             |     | worker (H)<br>deline (H)<br>worker at (H<br>Redress (H)<br>den at (H) |
| vente di                                                                                                    | l moder (f<br>led<br>#   | ben i seriésan i f<br>addali veleje i<br>19 120 e          |                     | 12                                                | freijenstelle oak fit Okse                                                                                                    | Ta<br>Addition<br>Table Table | 13                | ndeniste                      | 20000 88.1 | atus de antana  |             |     | rodur (H)<br>datus (H)<br>romati (H)<br>Padrand (H)                   |

11. บันทึก "หมายเลขสินค้า" ให้บันทึกดังนี้
 12. บันทึก "ราคาต่อหน่วย" ให้บันทึกดังนี้

| หมายเลขสินด้า<br>ZZAP017-178 |  |
|------------------------------|--|
| ราดาต่อหน่วย                 |  |
| 15,000.00                    |  |

13. บันทึก "ข้อความ" ให้บันทึกดังนี้
 14. คลิกที่ "การตั้งค่า" จะแสดงในหน้าถัดไป

| ala sanna an M                                                                                                    | arnatolis can di 2 Chris - Ballado avech<br>I                                                                                                    | na maana da ba                                | oninalia (1927) adaba (11-3000)                |                                            |                               | and the second                                                                                                    |
|----------------------------------------------------------------------------------------------------|----------------------------------------------------------------------------------------------------|-----------------------------------------------|------------------------------------------------|--------------------------------------------|-------------------------------|----------------------------------------------------------------------------------------------------|
|                                                                                                    | State of the state of the state | 0                                             |                                                |                                            |                               | 1                                                                                                    |
| ∾ this fine in fermi                                                                                                    | uern   ernfedt   Pag     Rollens   erernerauer                                                                                                    | manananing for                                | dapathda (#                                    | and the second second                      |                               | menera PC                                                                                                    |
| indiana indiana                                                                                                    | in unificate controllets                                                                                                    | ogddarwara fa                                 |                                                | allervels senar mode la                    | deputping totherees           | . Di anorean                                                                                                    |
| 4217500076 8102952                                                                                                    | ma 12581 1413a 1452 \$200008798                                                                                                    | 0223949890480 -0-14/04114                     | trifin can R G DBrunn                          | Tadida anilandada ere                      |                               | Energy a                                                                                                    |
| 62175800081                                                                                                    | es.2521.125a(es.) & con (etc.)                                                                                                    | 0121542850480 dhallad ta                      | Andre son All Offician                         | Toddy unfantinda ave                       |                               | matanit                                                                                                    |
| 6/1P580622 27/83/82                                                                                                    | er 2052 18/vs 15/vs) 300000013                                                                                                    | 0130545800480 dualogra                        | erde oos A D DBoose                            | Juddy milusiada, and                       |                               | 440.10                                                                                                    |
| 621P1060630 82770342                                                                                                    | un 1952 18/18 3551ee 300800.6/N                                                                                                    | 1821549800400 doubette                        | evie con 1008-con                              | Totaly melaninia, and                      |                               | arrana (0.1                                                                                                    |
| 4217500047 8-275942<br>4217500046 8-311642                                                                                                    | #* 9052.11/27/2000 #000011133<br>T200000004                                                                                                    | 0E23540800480 shulpatta                       | andra san A C Olivan<br>Andra san A C Olivan   | Tadda antachede ere                        | 18                            |                                                                                                    |
| 421F380543 _ 3r17V84                                                                                                    | av 2052 tiltus (Million 20080400                                                                                                    | 0121549800480 disajustra                      | andre van A. D. Offerend                       | louide serlagende ave                      | 10                            | Reven D.                                                                                                    |
| 421F5800C13 8.3116/82/0                                                                                                    | RECORDERING RECORDERING                                                                                                    | 01.0549800400 divelopme                       | drafte von 15.000 von<br>drafte von 15.000 von | latte melantada, ye                        |                               |                                                                                                    |
|                                                                                                    |                                                                                                    |                                               |                                                |                                            |                               |                                                                                                    |
| manifas dila milan                                                                                                    | aftern meridiana din Alt                                                                                                    |                                               |                                                |                                            |                               | eventian.2m)                                                                                                    |
| (st.mll)                                                                                                    | Tedded.                                                                                                    | //iteranie2                                   | A                                              | nikih wiliya                               |                               | -#udda (4)                                                                                                    |
| deha East                                                                                                    | www.slawwikafads                                                                                                    | viel                                          | 3-10-40-10-10-70-76                            | ngenäring fahanserentrater II              | 17                            | in contraction (A)                                                                                                    |
| No. No.                                                                                                    | 1.00 weeds                                                                                                    | 1948                                          | 15                                             | neurolen e fistar                          | 17                            | Radianais (g)                                                                                                    |
| LA.                                                                                                    | hdei                                                                                                    | Indina                                        | and a list                                     | alar No                                    |                               | forming the                                                                                                    |
| Polioful and                                                                                                    | 545-01                                                                                                    |                                               | VAT                                            | situation 2000                             |                               |                                                                                                    |
|                                                                                                    | alian adam                                                                                                    | -                                             |                                                | demonstrations 0.000000                    | 00000                         |                                                                                                    |
|                                                                                                    |                                                                                                    |                                               | 16                                             | la renera                                  |                               |                                                                                                    |
| dahé                                                                                                    |                                                                                                    |                                               |                                                |                                            | 10                            | a at Store a                                                                                                    |
|                                                                                                    | 15. บันทึก ดังภ                                                                                                    | าลุ่มการ<br>เาพ                               | ษขายตามประเภทสินค้า: VA                        |                                            |                               |                                                                                                    |
|                                                                                                    | 16. บันทึก ดังภ                                                                                                    | าาที่ เป็น เป็น เป็น เป็น เป็น เป็น เป็น เป็น | ษขาย: VA                                       |                                            |                               |                                                                                                    |
|                                                                                                    | 17. บันทึก ดังภ                                                                                                    | าาพ <sup>กลุ่ม</sup>                          | ภาษีหัก ณ ที่จ่ายตามประเภท                     | สินด้า: 11                                 |                               |                                                                                                    |
|                                                                                                    |                                                                                                    |                                               | Distriction (b)                                | - di                                       |                               |                                                                                                    |
|                                                                                                    | าง. คลกที่ "กำ                                                                                                    | วสยบเกาม"                                     |                                                | เพยตรวจสอ                                  | 103.161.12.121                |                                                                                                    |
| 19 model and a second of memory and a second of memory and a second | et adar tu tutul ererean (                                                                                                    |                                               | 20                                             |                                            |                               | mirren (k<br>estrem (k) - 9<br>oranzansigi (k) - 9<br>oranzansigi (k) - 9<br>andari (k) - 9<br>artikarji - 9<br>oranzan (k) - 9 |
| rumbe (elle ] ender [                                                                                                    | Sers (revenue) Set (0                                                                                                    | - undert sale. B                              |                                                |                                            |                               | terreti<br>mdar.tri e<br>data et                                                                                                |
| 224903-175 88                                                                                                    | 9 LB ive 15000                                                                                                    | 0 15.000.00 +-                                | line a navna in farrfailte - navna             | rintenini na kalenda (23 kan mendaran      | *****                         | eremanismi (d) ()<br>Bulleneda (d) ()<br>Garana da capacita (d)                                                                 |
| en ( ) 545                                                                                                    | da                                                                                                    |                                               |                                                |                                            | 4                             |                                                                                                    |
|                                                                                                    | 19. คลิกที่ "ข้อ                                                                                                    | ມູລເพີ່ມເตີນ                                  | ของเอกสาร"                                     | ภาพรวม ทั่วไป ข้<br>ข้อมูลเพิ่มเติมของเอกเ | อมูลเพิ่มเติมของเอกสาร<br>สาร | ar 243/80 # 3                                                                                                    |
|                                                                                                    | 20 มันพื้อต้อย                                                                                                    | ລຄັ້ງຄວາມ                                     | เอกสารออกโดย:                                  | กองคลัง                                    |                               | -                                                                                                    |
|                                                                                                    | รก. กหมากกที่เ                                                                                                    |                                               | งุตบระทงทของเอกสาร:<br>จัดส่งไปยัง:            | ชอมแชมหารวบระวณหอ<br>ถองกอาะ ฯ             | งหาชายชน 1,2,3 อาศาร ร        | u.                                                                                                    |
|                                                                                                    | ∠1. คลกทการต                                                                                                    | เงคา                                          | STORED DIN.                                    | CONTRACT OF T                              |                               |                                                                                                    |

| eren estantarrahut share seren an den estantarrahut share seren den estantarrahut share seren den estantarrahut share seren den estantarrahut share seren den estantarrahut share seren den estantarrahut share seren den estantarrahut share seren den estantarrahut share seren den estantarrahut share seren den estantarrahut share seren den estantarrahut share seren den estantarrahut share seren den estantarrahut share seren seren den estantarrahut share seren seren den estantarrahut share seren seren den estantarrahut share seren seren den estantarrahut seren seren seren den estantarrahut seren seren se                                                                                                    | w trild the                             | a declarate             | en mafer)                     | Sec. 14                     | mail merenant | manurolly! Bo           | marriels at                              |                                                           |             | maine Re-                                                     |
|----------------------------------------------------------------------------------------------------|-----------------------------------------|-------------------------|-------------------------------|-----------------------------|---------------|-------------------------|------------------------------------------|-----------------------------------------------------------|-------------|---------------------------------------------------------------|
| nette index index                                                                                                    | etros                                   |                         | a stand                       | Informat                    | 0000.00       | volume                  |                                          |                                                           |             | automatic (c).                                                |
| Harden Harden      Harden     Harden      Harden     Harden     Harden                                                                                                    | nate 1                                  |                         | Tee                           | Teal ( range Og             | £ 00M         | nan Ge                  |                                          |                                                           |             | manunitati                                                    |
| instant in 22 000 instant in 22 000 instant in 202 instant in 202 instant instant in 202 instant instant insta                                                                                                    | 6 11822                                 | 81925252                |                               |                             | - H           | •                       | n kanā                                   |                                                           |             | #1411111                                                      |
| e 74 en de la conserve de la conserve de la conserv                                                                                                    | levelaser.                              |                         | -                             | 22                          | 1900          | 10/154                  | iten 🔅                                   |                                                           |             | makeril                                                       |
| parameters 200<br>Infrarrow 300213<br>rum.for Alls [ender [dem [moment] Ben [d]<br>rum.for Alls [ender [dem [moment] Ben [d]<br>rum.for Alls [ender [dem [moment] Ben [d]<br>rum.for Alls [ender [dem [moment] Ben [d]<br>rum.for Alls [ender [dem [moment] Ben [d]<br>rum.for Alls [ender [dem [moment] Ben [d]<br>rum.for Alls [ender [dem [moment] Ben [d]<br>rum.for Alls [ender [dem [moment] Ben [d]<br>rum.for Alls [ender [dem [moment] Ben [d]<br>rum.for Alls [ender [dem [moment] Ben [d]<br>rum.for Alls [ender [d]<br>rum.for Alls [ender [d]<br>rum.for | ar. 54                                  |                         |                               |                             | 650           | * same                  |                                          |                                                           |             | adde(a)                                                       |
| Tellagreene 34,2213 Tellagreene 34,2213 Tellag                                                                                                    |                                         |                         |                               |                             |               | <b>Weather</b>          | ingenerative 2002                        |                                                           |             | weather 00                                                    |
| rum for <u>elli lende letes revolue let in in 10</u><br>recorded bi obdul plan init revolue relation and reduce to de la bola de relation revoluer revoluer revolue                                                                                                    |                                         |                         |                               |                             |               | Tellaste                | 10.015 A.                                |                                                           |             |                                                               |
| reamber <u>ehic lender iden jeben reations hen jeb</u><br>recombel he <u>schul</u> <u>them inter restore</u> <u>andrest nobel</u> <u>nobel</u> <u>the iden</u> <u>the iden</u> <u>schul</u> <u>the schul</u> <u>den the descen</u><br><u>2000.013</u> H <u>00 100 tee 100000 100000 ellene encomposition the ident restore the schule term a schurere these<br/><u>4000.013</u> H <u>00 100 tee 100000 100000 ellene encomposition the ident restore to the schule term a schurere these<br/><u>4000.013</u> H <u>00 100 tee 100000 100000 ellene encomposition the ident restore to the schule term a schurere these<br/><u>4000.013</u> H <u>00 100 tee 100000 100000 ellene encomposition to the schule term a schurere these<br/><u>4000.013</u> H <u>00 100000 100000 ellene encomposition to the schule term a schurere these </u></u></u></u></u>                                                                                                    |                                         |                         |                               |                             |               |                         |                                          |                                                           |             | - Anneall                                                     |
|                                                                                                    | rum for (edit<br>secondul)<br>224907-03 | i Tendun (u<br>Tud<br>M | Sens [ 11970<br>skidudt<br>38 | tunn   Bon<br>three<br>1.00 | 1000 I        | e sieheet vie<br>110000 | n. Estadi<br>arläns ansama andra andra i | Gene<br>Nacasilitat naturineta 133 per es este normalizas |             | mdariya<br>dalka xi<br>mmana (i)<br>dalwada (i)<br>farmehenya |
|                                                                                                    |                                         | 5.05                    | de .                          |                             |               |                         |                                          |                                                           |             |                                                               |
| en helber                                                                                                    |                                         |                         |                               |                             |               |                         |                                          |                                                           | 1000 Lot 10 | - NUMBER OF                                                   |

เป็นอันเสร็จสมบูรณ์ ในกระบวนการจัดทำใบสั่งจ้าง โดยจะได้เลขที่ใบสั่งจ้าง จากระบบ ERP

| netse dalle da                                    | - Ar ferrere                  | a laure                         |                                  |                  |                     |                         | _                 |                                                                                                    |                                                                                                    |                 |                       |            |                             |             |    |                                                                                     |
|---------------------------------------------------|-------------------------------|---------------------------------|----------------------------------|------------------|---------------------|-------------------------|-------------------|----------------------------------------------------------------------------------------------------|----------------------------------------------------------------------------------------------------|-----------------|-----------------------|------------|-----------------------------|-------------|----|-------------------------------------------------------------------------------------|
| 111212                                            |                               |                                 | Page 16                          | dini meti        |                     | arran and a             | Set               | dagefydde 40                                                                                                   |                                                                                                    |                 |                       |            |                             |             |    | means (N                                                                            |
| Instruments.                                      | influents                     |                                 | -                                | Graffield        | 6 Data              | denera                  | fs                |                                                                                                    |                                                                                                    | sterrete        | ettur.                | and.       | International               | to floorers |    | extreme HI                                                                          |
| tene cos                                          |                               | 1                               |                                  |                  |                     |                         | 106ad             | 00000000                                                                                                    |                                                                                                    | <b>-</b>        |                       |            |                             |             |    | munersight                                                                          |
| 421P3900034                                       | 8.108842                      | Phil2581 14                     | Riss 1973                        | Appendix/1       | a otito             | 149000490               | halate            | dhife coe A C CRove                                                                                            |                                                                                                    | 1.64            | manage                | 100        |                             |             |    | diament int                                                                         |
| 421P5000081                                       | - veneer                      | ma (2521 14                     | Hasine)                          | 4-016-041        | () 01239<br>(0.239) | 49000480                | (heled)           | abda cae A G Dilicae                                                                                           | 4                                                                                                    | ladds.          | miniated.             | 898        |                             |             |    | medan (D)                                                                           |
| 1217580122                                        | a breaks                      | a- 0052 10                      | dia Mani                         | 1000040          | 18 01315            | ARCONO                  | -Tanharry         | dide on thickness                                                                                              | 1                                                                                                    | Tadda           | mandada               |            |                             |             |    | 4.00.00                                                                             |
| \$71F5800L3D                                      | 2772493                       | e+ 2052 18                      | Ves 2002ers                      | 300000467        | 24 06205            | COROCIES A              | diabatia          | alarta ina A.O.Olivan                                                                                          |                                                                                                    | Turk do         | moundade.             | ***        |                             |             |    | are on the                                                                          |
| 623 P5960 p.47                                    | 8.7 2992                      | 81,3052,11                      | 10123491                         | 300061133        | 10 01205            | Holocome o              | diabetre          | et et la constata de la constata de la constata de la constata de la constata de la constata de la constata de | 1                                                                                                    | Testide         | sectorisate.          | 874        |                             |             |    |                                                                                     |
| 42193000648                                       | 117162                        | 41 1012 14                      | Inc. Solver                      | TODECON.         | A 11.10             | A RECORD                | Confection of the | agrafie ange fi O Olikevan<br>Afrika ange fi O Olikevan                                                        | -                                                                                                    | Turkity         | and and a design of a | -          |                             |             |    |                                                                                     |
| 621F5000L11                                       | all HM2C.                     |                                 |                                  | 10000098         | 04 06139            | 4000480                 | (Traffer 1)       | airdin can it G blicae                                                                                         |                                                                                                    | Tastida         | melastade             | 406        |                             |             | 17 | Same ()                                                                             |
| 621F5800E71                                       | a 311840 C                    |                                 |                                  | ILCOROSSI (      | N OLDS              | 00400554                | distinguisties    | ai de can fi d Olicon                                                                                          | - 2                                                                                                    | luide           | miniate               | 879        |                             |             |    |                                                                                     |
| the second                                        |                               |                                 |                                  |                  |                     |                         |                   |                                                                                                    |                                                                                                    |                 |                       |            |                             |             |    |                                                                                     |
| forestas (d)                                      | i molar ph                    | See. and                        | nen her.                         | 44               |                     |                         |                   |                                                                                                    |                                                                                                    |                 |                       |            |                             |             |    | molan (H)                                                                           |
| noversler (d)                                     | e medae st                    | nistuda                         | taan den.                        | di in            |                     | sinduct                 | vid-dr.           | tutul:                                                                                                    | -                                                                                                    |                 |                       |            |                             |             |    | andar (4)                                                                           |
| nenovahan<br>Izveniren                            | e [modec]st<br>Isi<br>P       | nistudi<br>19                   | san he.<br>store -<br>1.00 -     | nie ve<br>nie ve | tieres<br>Xomae     | 15,000.00               | videb.            | taladı<br>afıldası masarası desferentisi bi                                                                    | die ru                                                                                                    | aintois na      | forderendin ( 2.)     | VALUE AND  | ninearettai                 |             |    | nordan (N)<br>dadila (N)                                                            |
| nersenske (d)<br>nersenskels<br>ZAMITER           | lad<br>190                    | Sens, annie<br>adubudu<br>M     | olere<br>130 c                   | nin ve           | LLONCON             | hindungi<br>1500000     | erdele            | kaladı.<br>Afdısın alasarına dire fizira fizikliri.                                                            | far ta                                                                                                    | aistatan        | deckwardin ( 2 )      | 2400.85    | nilandretka                 |             |    | nodan (H)<br>datis, (H)<br>menatra (H)                                              |
| nersenfish<br>Marandish<br>Marandish<br>Marandish | lei<br>Isi<br>19              | ndatuda<br>19                   | raam ( Art.<br>oferne 1<br>130 o | nine ve          | LA.ONCOM            | ninchagel<br>15,000,00  | andeda.           | tatati<br>artitese etasarese protocontatiti                                                                    | fae ra                                                                                                    | aishak wa       | 8.donu8.123           | 2000.00    | ntanaratai                  |             |    | nodan (H)<br>dadila (K)<br>nonzatu (H)<br>Fadrandi (J)                              |
| normendan (di)<br>normendadi<br>Manut cis         | u Invedien of<br>Taul<br>BD   | nen innie<br>nistud:<br>19      | nas fra<br>dun -<br>1.80         | di te            | 1.000.00            | 50000                   | andede.           | tatul<br>aldan mananatastaatada                                                                                | far tos                                                                                                    | aista kon       | facheradis 12)        | 21011      | ra <sup>t</sup> uredretikas |             |    | rendam (M)<br>dadilar (M)<br>rendration (M)<br>Federands (A)                        |
| normanika (dr)<br>normanikah<br>22.4907-09        | u Investant of<br>Taul<br>199 | nidada<br>19                    | room (den.<br>oferne -<br>1.80 - | di in            | 11                  | 1994/1494<br>00.000     | andeb.            | kalasi<br>ariteta antarena pertember kalika                                                                    | dae co.                                                                                                    | Altakas         | Andrewe (he 12)       | -          | n <sup>t</sup> uearmtai     |             |    | rentar (H)<br>datis (I)<br>rengetar (H)<br>farmatis (I)                             |
| normanika (da)<br>normanikah<br>ZZAMUTEN          | i orađen gr<br>Ted            | tem metr                        | num   fre.<br>ofern -<br>1.80 -  | olis te          | LA ORGAN            | 199000                  | rikk.             | kalari<br>arlanı oranın din forostaldı                                                                         | farm.                                                                                                    | aistati m       | ådenda 123            | antes da l | ra <sup>t</sup> arectoritar |             |    | modum (M)<br>diatitics (M)<br>more particular (M)<br>Produce and (M)<br>diamond (M) |
| noraentaan (n)<br>noraentaan<br>200400 cm         | lai<br>tai                    | larma, romar<br>milafaada<br>19 | nam her.<br>dere -<br>1.80 -     | nite te          | LV-040.30           | 8194.75498<br>25,800.80 | rijeb.            | kdadı<br>ordana - ornanda dıra fira ordağı                                                                     | farra<br>Sarra                                                                                                    | ,<br>alithatina | forbendin 123         | antes da l | n Area e e fan              | 210<br>     |    | modum (M)<br>during (N)<br>monopulture (M)<br>Real-model (Q)                        |
| normanika<br>normanika<br>22.4981/219             | lei<br>tei                    | lens, mede<br>nidedada<br>19    | raas   Ar.<br>oluma  <br>180     | di ve            | Loso a              | 100.0xe4<br>15.000.00   | andela.           | inter<br>alden mensenstreteretete                                                                              | for the second second s | airtat n        | dadomatk 123          | 20000 88.  | na hann de renta a          | 46          |    | modian (M)<br>dialitia (M)<br>monopolitia (M)<br>Radioando (M)<br>Statum Sciences   |
| normanika (d)<br>normanikah<br>200911/20          | e Innter d<br>Tui             | Sen, mer<br>nidudi<br>19        | raas   Ar.<br>ofere -<br>180 -   | di in            | Liver in            | sindae4<br>1500.00      | ardeb.            | inter<br>alter constructioning                                                                                 | farm.                                                                                                    | alistati na     | dard wordte 122       |            | na hann an marta an         |             |    | rrolan (H)<br>dalla (H)<br>Antia (H)<br>Patanat (H)<br>farma (H)                    |
| nerozenteko<br>Esperanteko<br>Esperanteko         | e Innter d<br>Tui             | sidadi<br>B                     | raas   Ar.<br>ofens<br>180       | da<br>nim vs     |                     | 11.000.00               | ardab.            | edus<br>altes concurrenteretate                                                                                | farm.                                                                                                    | alithu ti na    | forberei fan 123      | parte de l | n Australian                | 48          |    | moden (H)<br>dalika (H)<br>Anorganiza (H)<br>Andranafa (H)<br>(harman historyan     |

ซึ่งการสร้างข้อมูลในระบบ ERP จะเป็นข้อมูลส่งไปยังงานเบิกจ่าย 2 เพื่อดำเนินการต่อไป

#### วิธีใช้งานในระบบ GFMIS Web Online

เป็นระบบอิเล็กทรอนิกส์ ของกรมบัญชีกลาง กรมบัญชีกลางได้พัฒนาระบบการรับและนำ ส่งผ่าน GFMIS Web Online

ต่อเนื่องจากการสร้างโครงการในระบบ e-GP เมื่อได้รับข้อมูลและสาระในการทำสัญญา (คือ เลขที่โครงการ กับ เลขคุมสัญญาในระบบ e-GP) และดำเนินการบันทึกข้อมูลในขั้นตอน ส่งมอบ ตรวจรับ และ เบิกจ่ายเงิน ของระบบ e-GP แล้วเสร็จเรียบร้อย ขั้นตอนที่ต้องดำเนินการต่อ คือ บันทึกรายการสั่งซื้อ/จ้าง/ เช่า และตรวจรับพัสดุ ในระบบ GFMIS Web Online (ในระบบ GFMIS Web Online เป็นตัวอย่างจาก กรมบัญชีกลาง) ดังมีขั้นตอนต่อไปนี้

1. การจัดทำ PO (กรณีทั่วไป บส.01)

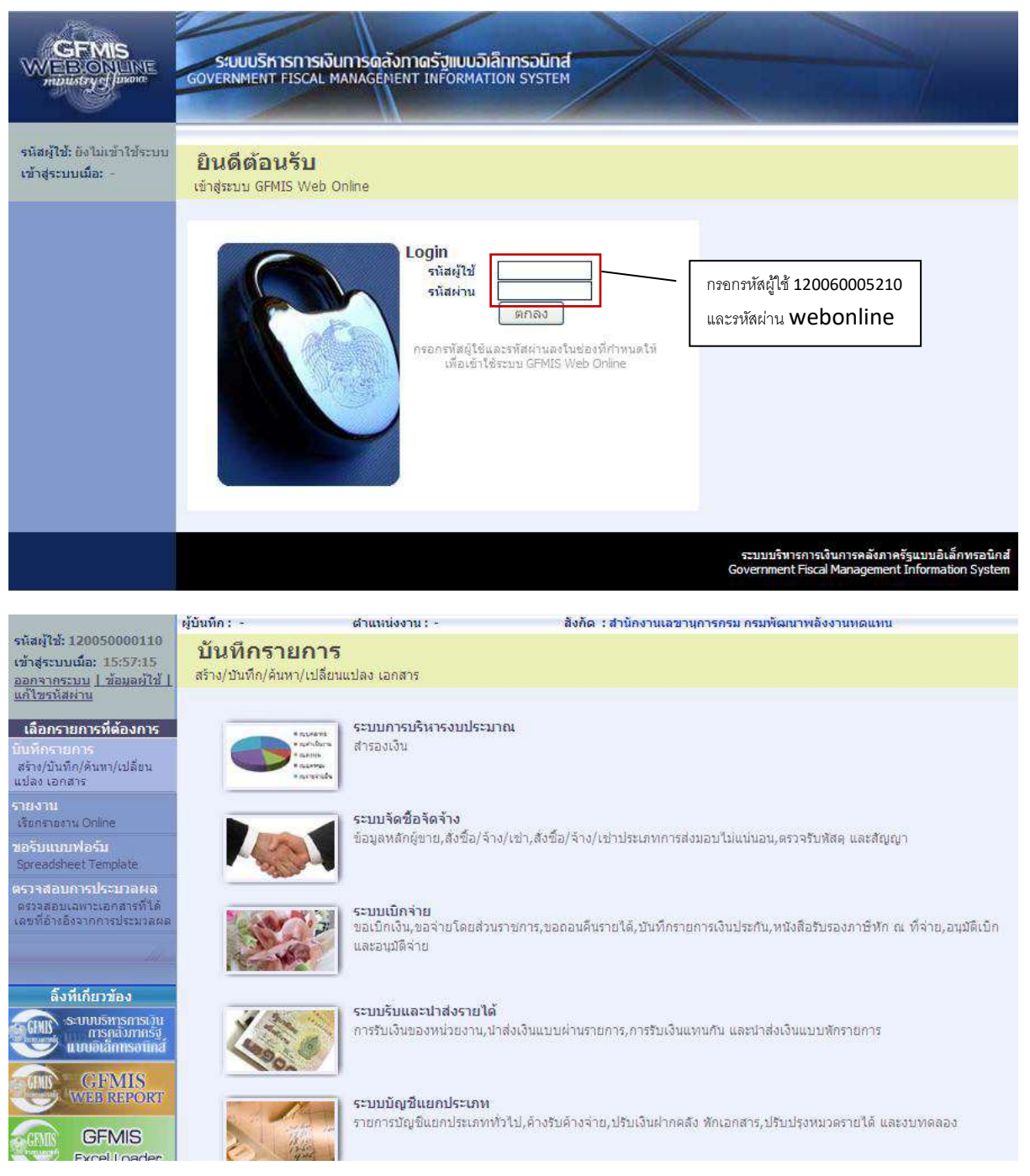

#### กองคลัง มหาวิทยาลัยเทคโนโลยีราชมงคลพระนคร

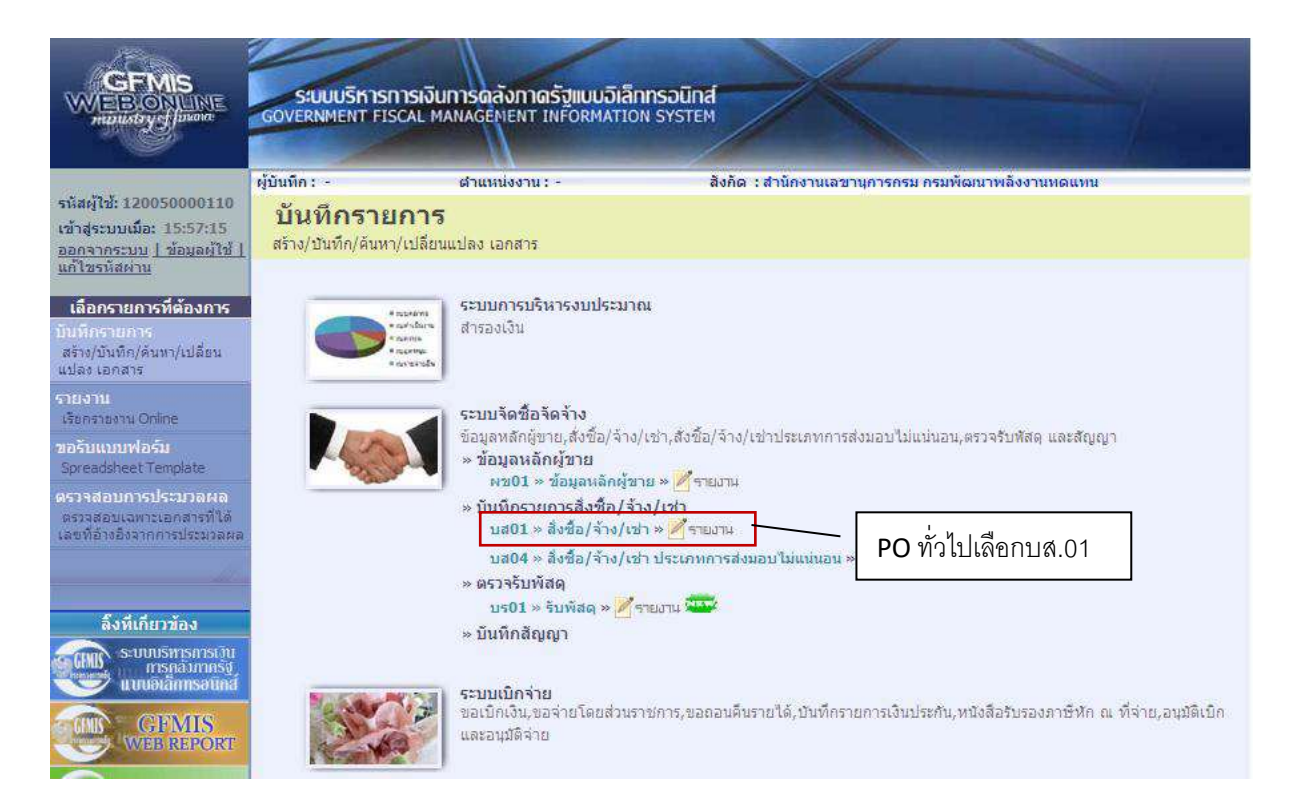

#### สร้าง PO

| GPMIS<br>WEET ON THE STATE                                                                    | SUUUSINISINISINUNISIGA<br>GOVERNMENT FESCAL MANAGER                                                                   | โงกาตรัฐแบบว่าสีก<br>เยพา เพรื่อสุดคลาวอ           | INSOUND<br>N SYSTEM |                                                                           | -                                                                                |                           |
|-----------------------------------------------------------------------------------------------|----------------------------------------------------------------------------------------------------|----------------------------------------------------|---------------------|---------------------------------------------------------------------------|----------------------------------------------------------------------------------|---------------------------|
| รตัมสุริษั 120050009110<br>เข้าสุระบบส์มะ 15:5715<br>สมเรรางสมม 1 มันแต่ปีปี1<br>สร้างชัมเราะ | รู้มิมติกะ สามม<br>สิ่งชื้อ/จ้าง/เช่า (บ<br>สามสะร้อ/จาม/เท                                                           | ia. 01)                                            | ສັສຄົດ: ເສົານິກ     | งานเอรามุการกรม กรมพิฒนาหลังงานเ                                          | iGami                                                                            | ative Justin Januar Johan |
| ระบบรัตซึ่อจัดจับง<br>เราบบรัตซึ่อจัดจับง                                                     | รมีสรณวอราวม                                                                                                    | 1205<br>Producendormy                              | euwu                | รถิสหมายใดชื่อ                                                            | 602<br>การสำนาจหลังงานจ                                                          |                           |
| untit – defectioner<br>until – defactionsty                                                   | รมัสระเมตร์กราม<br>เลขที่ดีเหตุกระบบ GPHIS                                                                            | 1200500001<br>สำนักงานอยานการ<br>สนการสะที่สัญญาระ | nisu<br>GPHEE       | ส่วงสีสรากระบบ e.GP<br>อีกรับนอาหาไท่ตั                                   | aturr<br>until feld                                                              | กดค้นหาเพื่อดึง           |
| entil - Esgenänjern                                                                           |                                                                                                    |                                                    | สบุภาษิบูลค่าเงีย   | C riquantifurnation                                                       | ,                                                                                | ข้อมูลจาก e-GP            |
|                                                                                               | ระบุรงในไป                                                                                                    |                                                    | runnfellarin        | UNIT                                                                      |                                                                                  |                           |
|                                                                                               | ແລະນີ້ໄປທີ່ໜ້າໃຫ້/ຄືບອງປ<br>ປະນວນທາງຮ້ອງສື່ອອີກຮ້າງ<br>ຈະມີແປງ:ຈະນີ້ແຜ່ນີ້ແຕງທີ່ (ທີ່ສາຍ)<br>ແລະນີ້ເປັນເປັນແປນອອນແລະຮ | K - #116210                                        | 22                  | ວັນກົງໃນສັບທີ່ລະໄດ້ທຸກແດ<br>ວິຣັກວາຈົດທີ່ຄູ່ສົດຈ້າຍ<br>ວິນທີ່ຄືແອກອ້ານຫຼາ | <u>สมุข์ออาณส์</u><br>28 มีถุมายม 2554<br>01 - วิลิอกอร์เวลา<br>28 มีถุนายน 2554 | ulaan wika saan ka saa    |
|                                                                                               |                                                                                                    |                                                    | 214                 | annestreizus                                                              |                                                                                  |                           |
|                                                                                               |                                                                                                    |                                                    | 615                 |                                                                           |                                                                                  |                           |

# จากนั้นจะปรากฏหน้าจอให้ใส่เลขที่โครงการและเลขคุมสัญญาในระบบ e-GP

| นหา                  |       |  |
|----------------------|-------|--|
| <u>าขที่โครงการ</u>  |       |  |
| าขคุมสัญญาในระบ e-GP |       |  |
|                      |       |  |
|                      |       |  |
|                      | ค้นทา |  |
|                      |       |  |

| http:// <b>10.156.0.83</b> :92/egp/pages/ | SearchEgpPo.aspx |                |
|-------------------------------------------|------------------|----------------|
| <u>ค้นหา</u>                              |                  |                |
| <u>เลขที่โครงการ</u>                      | 54065000148      |                |
| <u>เลขคมสัญญาในระบ e-GP</u>               | 540601000002     |                |
|                                           |                  | จากนั้นกดค้นหา |
|                                           |                  | (ค้นหา         |

| C  | GFMI           | Web Online        | e - Windows Inte    | ernet Explorer                                      |                            |                     |                            |                                |                                  |                           |   |
|----|----------------|-------------------|---------------------|-----------------------------------------------------|----------------------------|---------------------|----------------------------|--------------------------------|----------------------------------|---------------------------|---|
| e  | http://        | 10.156.0.83:92    | :/egp/pages/Searcht | EgpPo.aspx                                          |                            |                     |                            |                                |                                  |                           |   |
|    | ้ ด้นหา "      |                   |                     |                                                     |                            |                     |                            |                                |                                  |                           | 1 |
|    | <u>เลขที่</u>  | <u>ีครงการ</u>    |                     | 54065000148                                         |                            |                     |                            |                                |                                  |                           |   |
|    | <u>เลขค</u> ุม | มสัญญาในระบ (     | e-GP                | 540601000002                                        |                            |                     |                            |                                |                                  |                           |   |
|    |                |                   |                     |                                                     |                            |                     |                            |                                |                                  |                           |   |
|    |                |                   |                     |                                                     |                            |                     |                            |                                |                                  |                           |   |
|    |                |                   |                     |                                                     | ด้นท                       | n                   |                            |                                |                                  |                           |   |
|    | รายกา          | รในสัญญาจาก       | e-GP                |                                                     |                            |                     |                            |                                |                                  |                           |   |
|    | เลือก          | เลขที่<br>โครงการ | ชื่อ                | โครงการ                                             | เลขคุมสัญญาใน<br>ระบบ e-GP | เลขที่สัญญา/<br>งวด | เลขประจำตัวผู้<br>เสียภาษี | ผู้ด้า/ผู้รับจ้าง<br>ที่ปรึกษา | ราคาที่ตกลงชื้อ<br>หรือจ้าง(บาท) | เงินจ่ายล่วง<br>หน้า(บาท) |   |
|    |                | 54065000148       | ชื่อโต๊ะประชุม อบจ  | กาญจนบุรี โดยวิธีตกลงราคา                           | 540601000002               | ส. 12345/54         | 3030138927                 | 3030138927                     | 159,000.00                       | 50,000.00                 |   |
|    | ค่าอธิบ        | าย: 🖾 คลิอเพีย    | งแสดงเอกสาร         |                                                     |                            |                     |                            |                                |                                  |                           |   |
|    |                |                   |                     | มื่อค้นหาเจอจะปราก<br>ดราวารที่พร้อน <b>วัดห</b> ู้ | າฏข้อมูล                   |                     |                            |                                |                                  |                           | , |
| Do | ne             |                   |                     | 11301113111131111311113111131111311113              | IFU                        |                     |                            | 🕘 Internet                     |                                  | <ul> <li>100%</li> </ul>  | • |

|                                                                                  | รามายริการการเงินการตล<br>GOVERNMENT FISCAL MANAGER                                                                                         | รังกาตรัฐแบบอิเล็ก<br>จะหา เพรื่อสหสาย                    | INSOUNA<br>N SYSTEM                 |                                                                    |                                                                                 |                                         |
|----------------------------------------------------------------------------------|----------------------------------------------------------------------------------------------------|-----------------------------------------------------------|-------------------------------------|--------------------------------------------------------------------|---------------------------------------------------------------------------------|-----------------------------------------|
| รมัลผู้ใช้ 120058000110<br>เข้าสุราณเส็ม 555715<br>และราชระมะ ได้แผลใช้          | มันแก๊ก: สามมร<br>สิ่งชื้อ/จ้าง/เช่า (บ<br>สไวเสียร์อ/จาง/เช่า                                                                              | และ<br>เส. 01)                                            | ລີກຄັດ : ສຳນັກຊານແລ                 | เขานุการกรม คุณพัฒนาหลังงาน                                        | nGame                                                                           | <mark>สร้าง</mark> (แก้ไข (poule: (คันข |
| ระบบริษาซื้อริษารีรร<br>เกณา - ใหล่สะ<br>นอยา - สำนักเราเรื่อง                   | รภัสแสวดงาน<br>รถัสแสวดเมื่อขวด                                                                                                    | 1205<br>ministanundierum<br>1200500001<br>drifterungsrumm |                                     | รมัสงขวนรัดชื่อ                                                    | หมุ่ว<br>กระกัฒนาหลังกามพ่อม                                                    |                                         |
| unda - Arfeitaraish<br>Sanara Sanara<br>1991 - KasanAngera<br>1991 - KasanAngera | เอบพีโอรงการ                                                                                                    | •••••••••••••••••••••••••••••••••••••                     | กบันทึกข้อมูลทั่วไป                 | เอรพ์คมสัญญา<br>สหรัก 🖗                                            | 540501000002 🖨                                                                  |                                         |
| odantinár                                                                        | ຮັກຊຸລາກັນໄປ<br>ເພາະກິໄນລັດນີ້ຄ,ຢ້ອງຊາກ<br>ນຳລະການກາກເຮັດເຮັດເຮັດ<br>ຈະນີລະປະເຈົ້າເຮັດເຮັດແກະນີ (ຫຼັງການ)<br>ເພາະກິເດີດຮູປີເດັດນະໂກກແນະເອາະ | a. 13345/54<br>K - Altáina<br>3030138927<br>0959909099    | vansdebaltuijes<br>4<br>1<br>4<br>4 | รับที่ไปดังขึ้ย/สัญญา<br>วิธีการจัดขึ้อจัดจำง<br>รับที่สืบสุดสัญญา | รายุชื่อครามเด็มเสียส<br>1 มิตุนารร 2554<br>(01 - โลลกสุดรง<br>28 มิตุนายน 2554 | nvtuseyentitu 🔍 🐱 🚛                     |
|                                                                                  | ่าหลายเพย 🎸 Redequefurisine GP                                                                                                    | 2                                                         | ข้อมูลจากระบบ<br>โดยข้อมูลที่ดึงมา  | e-GP จะถูกส่งมายังระบบ G<br>จาก e-GP จะมีถูกศรสีเขียวร             | ะмเร<br>ปรากฏ                                                                   |                                         |

| GFMIS<br>Westerleit                                                                       | SAUUUSINISINISI<br>GOVERIMENT FISCAL                          | อินการตลังกาตรัฐ<br>MANAGEMENT INF         | แบบอีเล็กกรอบิก<br>อิติศิลโกด ราราร                                     | a                                                                                   |                             |                                    |                      |  |  |
|-------------------------------------------------------------------------------------------|---------------------------------------------------------------|--------------------------------------------|-------------------------------------------------------------------------|-------------------------------------------------------------------------------------|-----------------------------|------------------------------------|----------------------|--|--|
| vilaijtii: 120010000110<br>vilaiptuusia: 15/5715<br>paytootaa 1 daasihii 1<br>aliteeluuto | รับบริการ -<br>สิ่งชื่อ/จ้าง/เ<br>ศรายสะชื่อ/จำประเ           | สายเพราน :<br>เข้า (บส. 01                 | .)                                                                      | สิงกิน : สำนักสารมงานการคณ ครอภัณฑาท                                                | bar wenausm                 | atsi                               | (แก้ไข และมีก (สันสา |  |  |
| ennikalakaitu<br>sant - tota<br>sant -                                                    | ຣນັສແຫ່ວຍຫວາຍ<br>ຣາບິສແຫ່ວຍເມີດຮ່ວຍ                           | 1205<br>(1205<br>(1200500<br>(1200500      | 2001 2000                                                               | in súantin teda (202 )<br>an anti-constructions<br>2                                |                             |                                    |                      |  |  |
| nallet in Artistanon<br>Internet transactions                                             | มะหรือหลาง                                                    | เลือกงวดเงิน                               | มโดย                                                                    | เลขที่สมส์จุดรา                                                                     | \$409010                    | 00003 🔶                            |                      |  |  |
| ergitt - dans                                                                             | The state of the                                              | คลิกที่รูปภา                               | W                                                                       | narrodefa/Inden                                                                     |                             | . %                                |                      |  |  |
|                                                                                           | เมือก รวดเวิน<br>1 รายการ<br>2 รายการ<br>จากอาเมียดใบสิ่งชื่อ | ก็ของส่วนอบ ได้เปรา<br>ก็ของส่วนอบ ได้เปรา | <b>ទាលតារណ៍លោកទេ</b><br>ដូម អាយុទាចគាត់និយមាតិ<br>ដូម នាយុទាពតារស័យមាតិ | สะขอบ<br>เหลิน/รวมประ 1 รายสะมัยสามา กดเลือก<br>แล้ม ระบาทและวัตะเริ่มเสีย/รวมปิน 2 | เบันทึกรายกา<br>59,000.00   | เรสั่งซื้อ/จ้าง <mark>/เช่า</mark> | 50,000.00<br>0.00    |  |  |
|                                                                                           | dodu :<br><u>sila SPSC</u><br>souchumbes                      | dema: services                             | adar<br>100                                                             | ибана                                                                               | 1. 1. 4                     | . ระบร์ดหวามเกิมเสียงกา            | dumanne              |  |  |
|                                                                                           | สามากที่สิงมิม<br>วินที่สงแลน                                 | 1 presida 2554                             | E4 44                                                                   | ancohersmissing)                                                                    |                             | uris<br>uris                       |                      |  |  |
|                                                                                           | รายสะเสอสอบระเขา<br>รถิสสมมีสัมญ                              | 1250500001                                 | 192<br>192                                                              | าร์สมัญสิงคุณสามากท                                                                 |                             |                                    |                      |  |  |
|                                                                                           | ullannärupalin                                                | 2554                                       | -                                                                       | าร์สสารประหาทร                                                                      |                             |                                    |                      |  |  |
|                                                                                           | รมัสกิจกรรมมลัก<br>รมิสมัณชิปอย                               |                                            | 2                                                                       | าร์เสราะรายสมมัด<br>จุดีสะร้ายองมีอะชีพอด                                           |                             |                                    |                      |  |  |
|                                                                                           | silaminelikuünüz                                              | Ē                                          |                                                                         | ารัสหรับของมีอุปีอใหย่างหลัง                                                        |                             |                                    |                      |  |  |
|                                                                                           |                                                               | 4                                          | เส้นสารการนี้อย่านการ                                                   | antiquerrante a                                                                     | langgaar tan sa tanggaar ta |                                    | -14070               |  |  |
|                                                                                           | nuraine: 🖨 Andoyadh                                           | tatin e-GP                                 |                                                                         | (Passenthinfaga.)                                                                   |                             |                                    |                      |  |  |

| เลือก           | งวดเงิน             | รายละเอียดการส่งมอ                                     | บ                                             | จำนวนเงิน(บาท)      | จำนวนเงินจ่ายล่วงหน้า(ระดับงวดเงิน)<br>(บาท) |
|-----------------|---------------------|--------------------------------------------------------|-----------------------------------------------|---------------------|----------------------------------------------|
|                 | 1                   | รายการที่ของส่งมอบ โต๊ะประชุม ระบุรายละเอียดเพิ่มเติม/ | งวดเงิน 1 รายละเอียดการชำระเงิน               | 50,000.00           | 50,000.00                                    |
|                 | 2                   | รายการที่ของส่งมอบ โต๊ะประชุม ระบุรายละเอียดเพิ่มเติม  | ระบุรายละเอียดเพิ่มเติม/งวดเงิน 2             | 59,000.00           | 0.00                                         |
| รายละ           | ะเอียดใบ            | สั่งชื้อ                                               |                                               |                     |                                              |
| สำดับ           | 1                   | <b>สถานะ</b> รอการตรวจรับ                              | <u>งวดเงิน</u>                                | 1 🗸                 | 6                                            |
| <u>รหัส 6</u>   | iPSC                | 01007571000000                                         |                                               |                     | ระบุข้อความเพิ่มเติมสำหรับรายการ             |
| รายละ           | เอียดพัสด           | โต๊ะ:ตั้งอิสระ                                         |                                               |                     |                                              |
| <u> สำนว</u> เ  | <u>เที่สิ่งชื้อ</u> | 1 EA - ขึ้น                                            | 💌 <u>ราคาต่อหน่วย</u>                         |                     | 50000 ארע                                    |
| <u>วันที่ส่</u> | งมอบ                | 1 มกราคม 2554 🎟 🗲                                      | <u>มูลค่าเงินจ่ายล่วงหน้า</u>                 |                     | חרע                                          |
|                 |                     |                                                        |                                               |                     |                                              |
| รายล            | ะเอียดงบ            | ประมาณ                                                 |                                               |                     |                                              |
| <u>รหัสศ</u>    | นย์ด้นทุน           | 1200500001                                             |                                               |                     |                                              |
|                 |                     | สำนักงานเฉขานุการกรม                                   |                                               |                     |                                              |
| <u>เลขที่</u>   | อกสารสำ             | <u>इठ्राउँग</u>                                        | <u>รหัสบัญชิแยกประเภท</u>                     | 51040101            | 12                                           |
| <u>รหัสแ</u>    | หล่งของเงื          | <u>6211220</u>                                         | <u>รหัสงบประมาณ</u>                           | 230573900           | 3000000                                      |
|                 |                     |                                                        |                                               |                     |                                              |
| <u>รหัสก</u> ั  | จกรรมหลั            | n 230571000N8635                                       | <u>รหัสกิจกรรมย่อย</u>                        |                     | 🗳                                            |
| <u>รหัสบั</u>   | ณชีย่อย             |                                                        | <u>รหัสเจ้าของบัญชีย่อย</u>                   |                     |                                              |
|                 |                     |                                                        |                                               |                     |                                              |
| <u>รหัสบั</u>   | ณชิเงินฝา           | กคลัง 00910                                            | <u>รหัสเจ้าของบัญชีเงินฝา</u>                 | <u>กคลัง</u> 120050 | 0001                                         |
|                 |                     | เงินฝากกรมพลังงาน                                      | <ul> <li>เมื่อกรอกข้อมูลเรียบร้อยใ</li> </ul> | ห้กดปุ่มจัดเก็บราย  | การนี้ลงในตาราง                              |
|                 |                     | จัดเก็บรายการนี้ลงในตาราง                              | ลบข้อมูลรายการนี้                             | สร้างข้อมูลรายการให | si                                           |

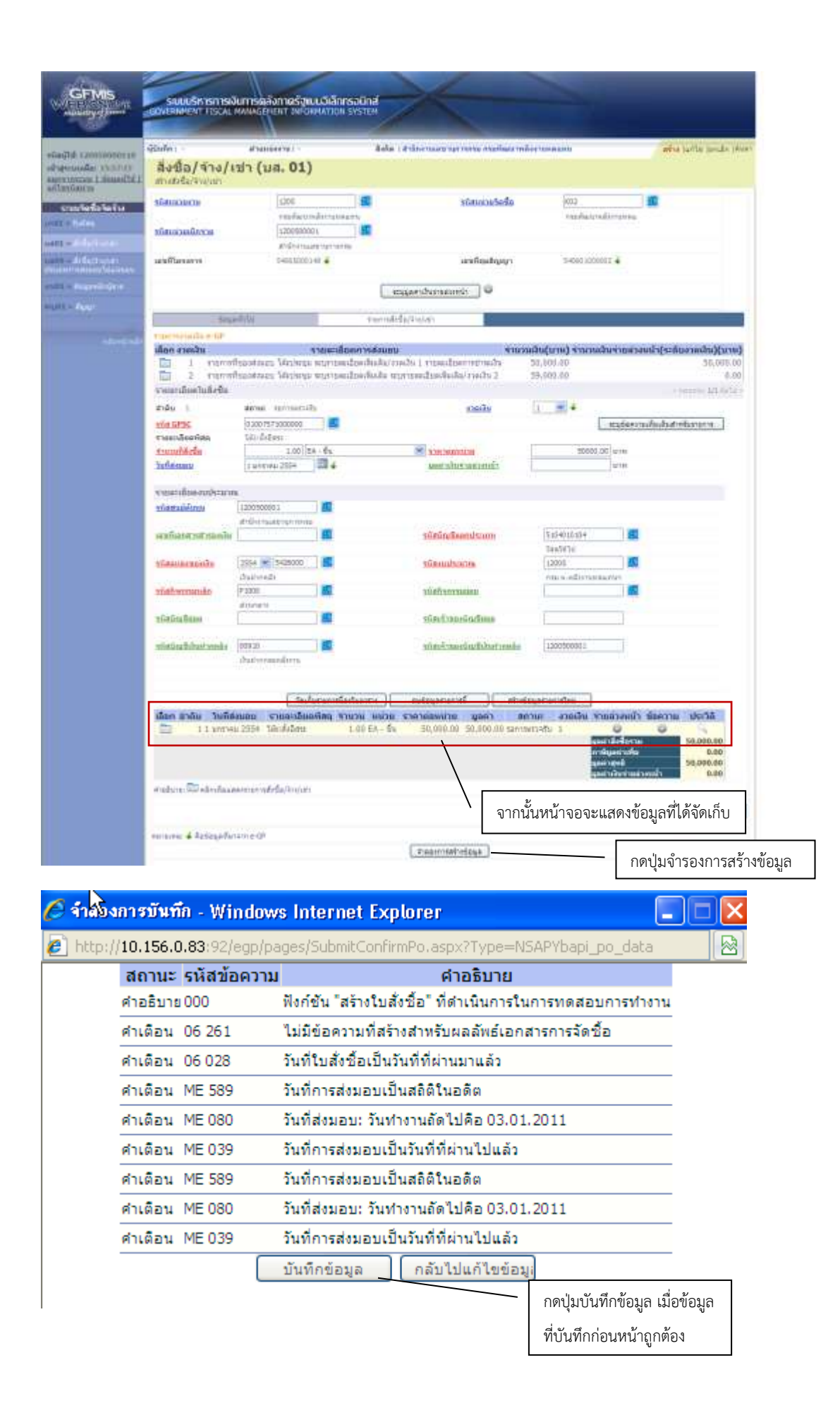

| 🌈 ผลการบันทึก - Windows Inte      | rnet Explorer 📃 🗖                                                                                                    |   |
|-----------------------------------|----------------------------------------------------------------------------------------------------|---|
| 🔊 http://10.156.0.83:92/egp/pages | :/SubmitConfirmPo:aspx?Type=NSAPYbapl_po_data                                                                                          |   |
| แสดงข้อมูล<br>คัน                 | สถานะ เฉขทีเอกสาร<br>สำเร็จ 7000001238<br>คลับไปแก้ไขข้อมู่ โร้างเอกสารโหม่<br>หาเอกสาร Sap Log<br>เมื่อบันทึกสำเร็จจะได้<br>เลขที่ PO | ] |

#### 2. การตรวจรับ

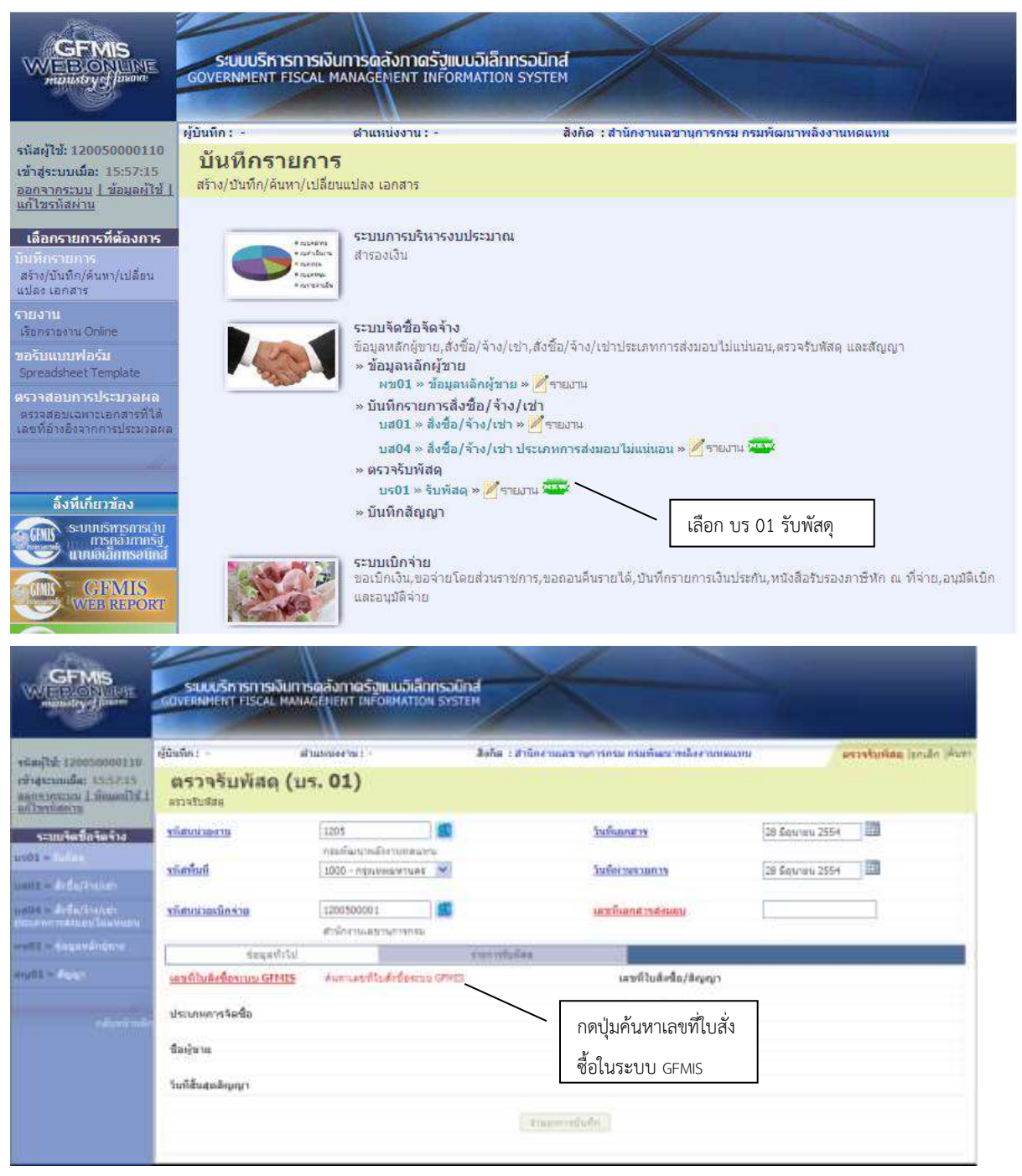

| ¢,,,10,130,0,03,32,Ear/Jearch             | _Po.aspx?Section=+ | กรอกเงื่อนไข่ | ในการหา PO | 500001                  |  |
|-------------------------------------------|--------------------|---------------|------------|-------------------------|--|
| เหา<br>ันหาตามเลขที่เอกสาร                |                    | ด้นหาตามเงื่อ | นไขอึ่น    |                         |  |
|                                           |                    |               |            |                         |  |
| าขที่ใบสิ่งซื้อระบบ GFMIS                 |                    |               | ถึง        |                         |  |
| าชที่ใบสั่งซื้อระบบ GFMIS                 |                    |               | ถึง        |                         |  |
| เขที่ใบสิ่งซื้อระบบ GFMIS                 |                    |               | ถึง        |                         |  |
| าชที่ในสิ่งชื้อระบบ GFMIS<br>อถัสหน่วยงาน | 1205               |               | ถึง        | พัฒนาพลังงานทดแทนซิอนุร |  |

#### GFMIS Web Online - Windows Internet Explorer http://10.156.0.83:92/EGP/Search\_Po.aspx?Section=4&Form=br01&Bukrs=12 กรอกเลขที่ PO ในระบบ GFMIS <u>ด้นหา</u> ค้นหาตานเงื่อนไขอื่น ด้นหาตามเลขที่เอกสาร 7000001238 -ถึง <u>เลขที่ใบสั่งซื้อระบบ GFMIS</u> กรมพัฒนาพลั<mark>งงานทดแทน&อนุร</mark> <u>รหัสหน่วยงาน</u> ¥ 1205 สำนักงานเล ٩ <u>รหัสหน่วยเบิกจ่าย</u> 1200500001 กดปุ่มค้นหา ด้นหา

| GFMIS Web Online - Windows                                                                     | Internet Explorer                          |                                                     |                                                  |                                                                             |                                                                                                    |                                                            |
|------------------------------------------------------------------------------------------------|--------------------------------------------|-----------------------------------------------------|--------------------------------------------------|-----------------------------------------------------------------------------|----------------------------------------------------------------------------------------------------|------------------------------------------------------------|
| http://10.156.0.83:92/EGP/Search_P                                                             | o.aspx?Section=4&Form                      | n=br018Bukrs=12050                                  | &Zzpmt=1200500001                                |                                                                             |                                                                                                    |                                                            |
| (ค้นหา<br>ค้นหาตามเลขทีเอกสาร                                                                  | ¢                                          | ล้นหาตามเงือนไขอื่น                                 |                                                  |                                                                             |                                                                                                    |                                                            |
| <u>เลขที่ใบสิ่งซื้อระบบ GFMIS</u>                                                              | 7000001238                                 | ถึง                                                 |                                                  |                                                                             |                                                                                                    |                                                            |
| <u>รหัสหน่วยงาน</u>                                                                            | 1205                                       | ~                                                   | กรมพัฒนาพลังงาน                                  | ทดแทน&อนุร                                                                  |                                                                                                    |                                                            |
| <u>รหัสหน่วยเบิกจ่าย</u>                                                                       | 1200500001                                 |                                                     | สำนักงานเลขานุกา                                 | รกรม                                                                        |                                                                                                    |                                                            |
|                                                                                                |                                            |                                                     |                                                  |                                                                             |                                                                                                    |                                                            |
|                                                                                                |                                            |                                                     | ค้นทา                                            |                                                                             |                                                                                                    |                                                            |
| จัดสำดับตาม เลขที่ใบสิ่งชื่อระบบ GFM<br>หน้าที่ 1 จากทั้งหมด 1                                 | JIS จาก น้อยไปมาก                          |                                                     |                                                  |                                                                             |                                                                                                    |                                                            |
| เลือก <u>เลขที่ใบสังชื่อระบบ</u><br><u>GFMIS</u>                                               | <u>วันที่ใบสิ่งชื้อ</u> <sup>เฉข1</sup>    | <u>ที่ใบสิ่งชื่อ/ ประ</u><br>สั <u>ญญา</u>          | <u>ะเภทการจัดชื่อจัด</u><br><u>จ้าง</u>          | <u>ผู้ขาย</u>                                                               | <u>วันที่บันทึก</u>                                                                                                    | <u>เลขที่คุมสัญญา</u>                                      |
| 700001238 1                                                                                    | i มิถุนายน 2554  ส. 12'                    | .345/54 K -                                         | ค่าใช้จ่าย ที่                                   | ห้างหุ้นส่วนจำกัดคิว-วอล จำกั                                               | ัด 28 มิถุนายน 255 <sup>,</sup>                                                                                                    | 4 540601000002                                             |
| ศาอธิบาย: 1.คลิกทิดอ <del>ลัมเบ็บ</del> แส่นใต้เพื่<br>2. 🗔 คลิกเพื่อแสดงเอกสา                 | <pre></pre>                                | PO ตามเงื่อนไขที่ก่<br>เสดงเอกสาร                   | ำหนด จากนั้นให้<br>                              | ]                                                                           |                                                                                                    |                                                            |
| GFMIS Web Online - Windows Internet E                                                          | gelorer                                    |                                                     |                                                  |                                                                             |                                                                                                    |                                                            |
| 10.1%.o.m                                                                                      |                                            |                                                     |                                                  |                                                                             |                                                                                                    |                                                            |
| งามการในปัญญาจากเขาได้<br>โหสาร์วงาน และที่หุนเพราะรับ ราก นัดมิไปมาก<br>หน้าที่ 1 จากใจหลุด 1 |                                            |                                                     |                                                  |                                                                             |                                                                                                    |                                                            |
| alan <mark>untican</mark> failenann                                                            | ein ein<br>idu ein                         | manufa                                              | RETREBUT                                         | anti<br>auto ca utancert stir<br>tor uta incom cost<br>auto<br>auto<br>auto | n nin sanata in sanata in sanata in sanata in sanata in sanata in sanata in sanata in sanata in sanata in sanat<br>In sanata in sanata in sanata in sanata in sanata in sanata in sanata in sanata in sanata in sanata in sanata in<br>Sanata in sanata in sanata in sanata in sanata in sanata in sanata in sanata in sanata in sanata in sanata in s | namena name<br>name name<br>name                           |
| 14365000000 California van regnad bed                                                          | fasaron 1 - 1 namba<br>fasaron 1 - 1 namba | interné Mederai starsand<br>anterné Mederai marsand | taolada/redut mandaem<br>daolada variandae/fada/ | netrada 0.05 100.000.00 0.09 50.000<br>meðu 2 0.08 10.000.00 0.09 f         | .06 8.00 10,000.00 29.24<br>1.00 8.00 10,000.00 29.24                                                                                                    | artus 1924 54064000003 7000<br>artus 2254 54064600003 7005 |

คลิกที่รูปเพื่อให้แสดงเอกสาร เพื่อ

ตรวจรับในระบบ GFMIS ต่อไป

2. ED sårefingen inverse

| WEELON                                                                                                    | SILUUSIN ISIN ISINUU<br>GOVERNMENT FISCAL MAN | ารได่สังกาตรัฐเ<br>IAGÉRIENT INFO | UUDIANNSDUNA<br>RMATION SYSTEM                                                                                                    |                                                                                                    |                  |                              |  |  |  |  |  |
|----------------------------------------------------------------------------------------------------|-----------------------------------------------|-----------------------------------|----------------------------------------------------------------------------------------------------|----------------------------------------------------------------------------------------------------|------------------|------------------------------|--|--|--|--|--|
| wite/1# 120050000110                                                                                                    | ស៊ីប័រណ៍ត : -                                 | สำนางสงาน : -                     | สิงกัฒ : สำนัก                                                                                                    | กามสาราชการกาม กระดังสาราหลังงานของ                                                                                                    | 104              | แสรงอินทัสมุ (แก่เม็ก )คันหา |  |  |  |  |  |
| ะสำสุดของสัตร 12/37/58<br>สุดการกระบบ 1 สัตรศตรีป 1<br>มะโวสรริสหวร                                                                                                    | ตรวจรับพัสดุ (บร. 01)<br>แนะประเทศ            |                                   |                                                                                                    |                                                                                                    |                  |                              |  |  |  |  |  |
| ระบบจืดขึ้ดจัดจำง                                                                                                    | าเป็สหมร์ราย                                  | 1205                              |                                                                                                    | วิทย์เลกสาร                                                                                                    | 29 Separana 2554 |                              |  |  |  |  |  |
| WOL- Line                                                                                                    | งบัสพัณธ์                                     | 1000 - HULIN                      | INTERNET IN THE REAL PROPERTY IN THE REAL PROPERTY INTO THE REAL PROPERTY INTO THE REAL PROPERTY INTO | วันที่ม่านหายการ                                                                                                    | 29 Seures 2554   |                              |  |  |  |  |  |
| wall - Jeleji with                                                                                                    |                                               |                                   | ط یک فیلار                                                                                                    |                                                                                                    |                  |                              |  |  |  |  |  |
| internet and a static sectors and a sector sector sector sectors and a sector sector sector sector sector sector sectors and a sector sector s | งกัสหม่วยมีกร่าย                              | 1200500001                        | เลอกขอมูลทวเป                                                                                                    | interviewe we are a set of the set of the se | \$4064000002     | 4                            |  |  |  |  |  |
| eno) - Expandición                                                                                                    | ร้อยูลฟ้าไป                                   | / 1                               | ronchies                                                                                                    |                                                                                                    |                  |                              |  |  |  |  |  |
| wegitt = Alata                                                                                                    | และพิโนลังชื่อจะบน GPHIS                      | 7000001258                        |                                                                                                    | เลขที่ไปดังชื่อ/ลัญญา                                                                                                    | a: 12545/54      |                              |  |  |  |  |  |
|                                                                                                    | ประเภทการจัดขึ้ด                              | K - Hittelsine                    |                                                                                                    | <b>ົ</b> ານທີ່ໃນສ້ອນີ້ສ/ສ້ອງຄຽາ                                                                                                    | 1 fieures 255    | ÷                            |  |  |  |  |  |
|                                                                                                    | ຈົມທຸ່ນານ                                     | สารสินสารณ์ว                      | กัดดับ-วลม สำคัด                                                                                                    | 184ตส์องตร้าง                                                                                                    | 01-Manaer        | #1                           |  |  |  |  |  |
|                                                                                                    | ວັນທີ່ສິ້ນສຸມສັດທາງາ                          | 28 Deurou 2                       | 514                                                                                                    |                                                                                                    |                  |                              |  |  |  |  |  |
|                                                                                                    | เลขที่อุณตรวจริน                              | 54060300000                       | 12 4                                                                                                    | สารสงอิน                                                                                                    | 24               |                              |  |  |  |  |  |
|                                                                                                    |                                               |                                   | ข้อมูล                                                                                                    | ที่ดึงมาจากระบบ e-GP จะปร                                                                                                    | ากฏลูกศรสีเขียา  |                              |  |  |  |  |  |
|                                                                                                    | หมายเพละ 🗲 คือข้อมุลพื้มาจาก                  | t-GP                              |                                                                                                    |                                                                                                    |                  |                              |  |  |  |  |  |
|                                                                                                    |                                               |                                   | 21                                                                                                    | ลลงการบันทึก                                                                                                    |                  |                              |  |  |  |  |  |

ข้อความที่เป็นตัวหนังสือสีดำ หมายถึง เป็นข้อมูลที่จำเป็นต้องมีและระบบลิงก์ให้อัตโนมัติ

| บันทึก: -                 | ផ                         | าแหน่งงาน : -           | สังกัด <mark>:</mark> สำนักงานเลขานุก | ารกรม กรมพัฒ                | <mark>เนาพลังงา</mark> น | เหดแหน      | ตรวจรับเ      | <mark>พัสด</mark> (ยกเลิก (ค้ |
|---------------------------|---------------------------|-------------------------|---------------------------------------|-----------------------------|--------------------------|-------------|---------------|-------------------------------|
| <b>ตรวจ</b><br>ตรวจรับทัล | เรับพัสดุ (บ <sup>.</sup> | 5. 01)                  |                                       |                             |                          |             |               |                               |
| <mark>รหัส</mark> หน่วย   | งาน                       | 1205                    | <u>1</u>                              | นที่เอกสาร                  |                          | 29 มีถุน    | ายน 2554      |                               |
|                           |                           | กรมพัฒนาพลังงานทดแทน&อา | 15                                    |                             |                          |             |               |                               |
| รนัสพื้นที่               |                           | 1000 - กรุงเทพมหานคร ⊻  | ž                                     | <mark>นที่ผ่านรายการ</mark> |                          | 29 มิถุน    | ายน 2554 🛄 🎸  |                               |
| <mark>รนัสหน่วย</mark>    | เบิกจ่าย                  | 1200500001              | เลือกร                                | รายการรับพั                 | สดุ                      | 540640      | 00002         |                               |
|                           |                           | สำนักงานเลขานุการกรม    |                                       |                             |                          |             |               |                               |
|                           | ข้อมูลทั่วไป              |                         | รายการรับพัสดุ                        |                             |                          |             |               |                               |
| ล่าดับ                    | วันที่ส่งมอบ              | รหัส GPSC               | รายละเอียดพัสดุ                       | จ่านวน                      | หน่วย                    | งวดเงิน     | มูลค่ารวม     | ตรวจรับ                       |
| 1                         | 1 มกราคม 2554             | 01007571000000          | โต๊ะ:ตั้งอิสระ                        | 1.00                        | EA - ชิน                 | 1           | 50,000.00     |                               |
| 2                         | 1 มกราคม 2554             | 01007571000000          | โต๊ะ:ตั้งอิสระ                        | 1.00 1                      | EA - ขึ้น                | 2           | 59,000.00     | ¥                             |
|                           |                           |                         |                                       |                             |                          |             | มูลค่าตรวจรับ | 59,000.00                     |
|                           |                           |                         |                                       | ราวรับเท้งหน                | ติ๊ก                     | เลือกรายการ | ที่จะตรวจรับ  | ] /                           |
|                           |                           |                         |                                       |                             |                          |             |               | J                             |
|                           | Γ                         | v                       |                                       |                             |                          |             |               | /// « down"                   |

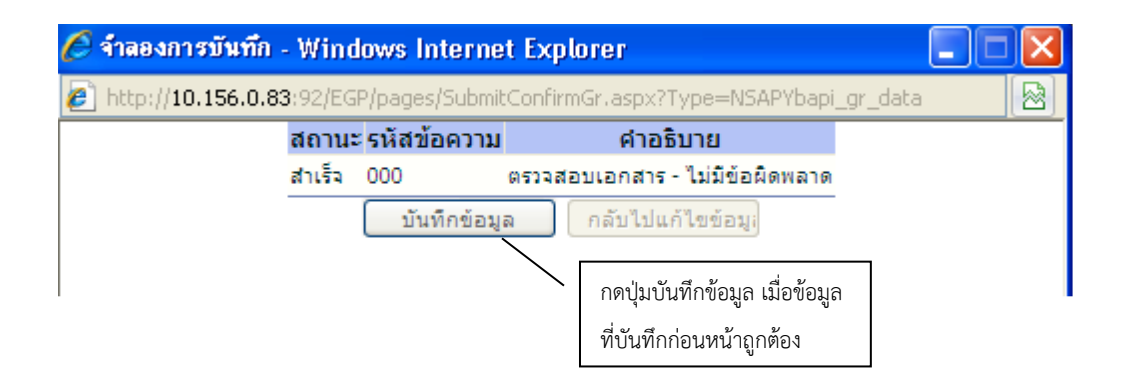

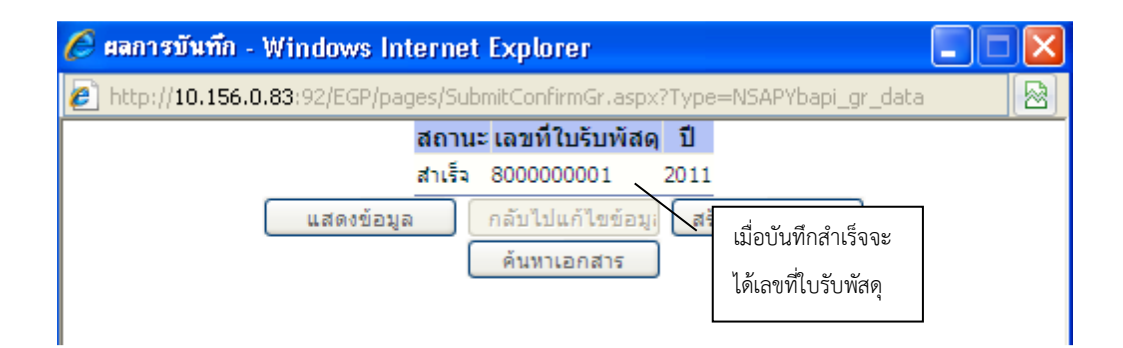

#### 4. 3. การติดตามประเมินผลการปฏิบัติงาน

หลังจากการส่งเอกสารตั้งเบิกจ่ายเพื่อจัดซื้อจัดจ้างด้วยวิธีเฉพาะเจาะจง กรณีวงเงินไม่เกิน 500,000 บาท เพื่อเข้าสู่กระบวนการส่งเบิกจ่ายเงินตามขั้นตอนซึ่งมีการติดตามและประเมินผลการปฏิบัติงาน ดังนี้

 งานเบิกจ่าย กองคลัง ของมหาวิทยาลัยเทคโนโลยีราชมงคลพระนคร มีหน้าที่ตรวจสอบความ ถูกต้อง ครบถ้วนของเอกสารจัดซื้อจัดจ้าง ที่พัสดุทำมาส่งเพื่อทำการเบิกจ่าย

 2. เมื่อเอกสารจัดซื้อจัดจ้างถูกต้องและครบถ้วน งานเบิกจ่าย กองคลัง ของมหาวิทยาลัย จะดำเนินการจัดส่งเอกสารให้กับ งานงบประมาณ กองคลัง ของมหาวิทยาลัย เพื่อทำการจัดสรร ควบคุม การใช้จ่ายเงินงบประมาณและเงินรายได้ของมหาวิทยาลัย จึงดำเนินการส่งให้กับงานการเงินต่อไป

3. งานการเงิน กองคลัง ของมหาวิทยาลัย จะดำเนินการเบิกจ่ายเงินให้กับผู้ขายต่อไป

 เมื่อดำเนินการเบิกจ่ายเงินเสร็จเรียบร้อยแล้ว งานการเงินจะทำการโอนเข้าเงินจ่ายตรงให้บุคคล ภายในและภายนอก ร้านค้า/ห้างหุ้นส่วน/บริษัท โดยเข้าบัญชีธนาคารตามที่ผู้ขายได้แจ้งทำข้อมูลหลักผู้ขายไว้ กับมหาวิทยาลัยเทคโนโลยีราชมงคลพระนคร

5. เมื่อผู้ขายต้องการทราบถึงความเคลื่อนไหวสถานะการเบิกจ่ายเงิน สามารถติดต่อสอบถามมายัง กองคลัง ของมหาวิทยาลัย ได้ที่เบอร์ 02 665 3777 ต่อ 6023 , 6031 , 6035 เพื่อแจ้งข้อมูลให้กับผู้ขาย ต่อไป

## บทที่ 4

## เทคนิคการปฏิบัติงาน

#### 4.1 กิจกรรม/แผนการปฏิบัติงาน

การดำเนินงานในแต่ละขั้นตอน ผู้ปฏิบัติงานด้านพัสดุต้องทำความเข้าใจและศึกษาถึง ระเบียบกระทรวงการคลังว่าด้วยการจัดซื้อจัดจ้างและการบริหารพัสดุภาครัฐ พ.ศ. 2560 และ พระราชบัญญัติการจัดซื้อจัดจ้างและการบริหารพัสดุภาครัฐ พ.ศ. 2560 (วิธีเฉพาะเจาะจง ตามพระราชบัญญัติการจัดซื้อจัดจ้างและการบริหารพัสดุภาครัฐ พ.ศ. 2560 มาตรา 56 (2) (ข) วงเงิน ไม่เกิน 500,000 บาท) จะดำเนินการตามแผนการปฏิบัติการของมหาวิทยาลัยเทคโนโลยีราชมงคล พระนคร ซึ่งในแต่ละปีงบประมาณเริ่มตั้งแต่ 1 ต.ค. – 30 ก.ย. ของปีถัดไป มีการแบ่งระยะเวลาการใช้ เงินเป็น 4 ไตรมาส ได้แก่ ไตรมาสที่ 1 เริ่มตั้งแต่วันที่ 1 ต.ค. – 31 ธ.ค. ไตรมาสที่ 2 เริ่มตั้งแต่ 1 ม.ค. – 31 มี.ค. ไตรมาสที่ 3 เริ่มตั้งแต่ 1 เม.ย. – 30 มิ.ย. ไตรมาสที่ 4 เริ่มตั้งแต่ 1 ก.ค. – 30 ก.ย. โดยจะมี แผนการดำเนินการดังตารางแผนกิจกรรม ที่ 1

#### **ตารางที่ 1** แผนการดำเนินกิจกรรม

| ระยะเวลาดำเนินr<br>กิจกรรม มค. กพ. มีค. เมย. พค. มิย. กค. |     | ระยะเวลาดำเนินการ |     |     |     |           |  |   |   | 989176119865 |   |             |  |
|-----------------------------------------------------------|-----|-------------------|-----|-----|-----|-----------|--|---|---|--------------|---|-------------|--|
|                                                           | สค. | กย.               | ୭ନ. | พย. | ଟନ. | NM IOPNIA |  |   |   |              |   |             |  |
| 1. สำรวจความต้องการวัสดุ                                  |     |                   |     |     |     |           |  |   |   | •            | ◆ |             |  |
| <ol> <li>รับใบจัดหาจากผู้ต้องการใช้</li> </ol>            | •   |                   |     |     |     |           |  | • |   |              |   | <           |  |
| 3. ดำเนินการจัดซื้อจัดจ้าง                                | -   |                   |     |     |     |           |  |   |   |              |   | ↔           |  |
| 4. ส่งเอกสารเบิกจ่ายกองคลัง                               | -   |                   |     |     |     |           |  |   | - |              |   | $ \bullet $ |  |

#### 4.2 เทคนิคการปฏิบัติงาน

ในการดำเนินการจัดจ้างซ่อมแซมพัสดุ (วิธีเฉพาะเจาะจง ตามพระราชบัญญัติการจัดซื้อ จัดจ้างและการบริหารพัสดุภาครัฐ พ.ศ. 2560 มาตรา 56 (2) (ข) วงเงินไม่เกิน 500,000 บาท) เพื่อการ ดำเนินการตามวิธีการจัดจ้างได้อย่างถูกต้อง เข้าถึงวิธีการใช้งานของระบบ e-GP, ERP และ GFMIS Web Online ให้เป็นมาตรฐานเดียวกันนั้น สามารถปฏิบัติตามขั้นตอนดังต่อไปนี้

#### ขั้นตอนการปฏิบัติงานรูปแบบเอกสาร

 รายงานขอจ้าง เมื่อหน่วยงานภายใน มทร.พระนคร จัดทำรายงานขอความเห็นชอบซึ่งระบุ ความต้องการ เหตุผลและความจำเป็น ที่ต้องการจ้างมายัง กองคลัง งานพัสดุ เมื่อเจ้าหน้าที่พัสดุ ผู้รับผิดชอบในงานจ้างได้รับรายงานจากหน่วยงานดังกล่าว ให้ดำเนินการจัดทำรายงานการจัดจ้างตาม ระเบียบกระทรวงการคลังว่าด้วยการจัดซื้อจัดจ้างและการบริหารพัสดุภาครัฐ พ.ศ. 2560 ข้อ 22 เสนอ หัวหน้าหน่วยงานเพื่อขอความเห็นชอบ โดยเสนอผ่านหัวหน้าเจ้าหน้าที่ ตามรายการดังต่อไปนี้

- 1.1 เหตุผลและความจำเป็นที่ต้องจ้าง
- 1.2 ขอบเขตของงานหรือรายละเอียดคุณลักษณะเฉพาะของพัสดุหรือแบบรูปรายการ

แล้วแต่กรณี

1.3 ราคากลางของพัสดุที่จะจ้าง

1.4 วงเงินที่จะจ้าง โดยให้ระบุวงเงินงบประมาณ ถ้าไม่มีวงเงินดังกล่าวให้ระบุวงเงินที่ ประมาณว่าจะจ้างในครั้งนั้น

1.5 กำหนดเวลาที่ต้องการใช้พัสดุนั้นหรือให้งานนั้นแล้วเสร็จ

1.6 วิธีที่จะจ้างและเหตุผลที่ต้องจ้างโดยวิธีนั้น

1.7 หลักเกณฑ์การพิจารณาคัดเลือกข้อเสนอ

1.8 ข้อเสนออื่น ๆ เช่น การขออนุมัติแต่งตั้งคณะกรรมการต่าง ๆ ที่จำเป็นในการจ้าง

ดัง รูปภาพที่ 1

|                                                                                                    | บันทึกข้อความ                                                                                                    |
|----------------------------------------------------------------------------------------------------|----------------------------------------------------------------------------------------------------|
| รณฑาราชการ กองออัง :                                                                                                    | บหาวิทยาลัยเทคไปโลยีราชบงคลพระบคร โทร. ๐ ๒๒๘๛ ๐๘๓๔ ทรีอ ๖๓๘๔                                                                                                    |
| ที่ อา การของสุร ครั้ง                                                                                                  | วันที่ ๖ สิงหาคม leatole                                                                                                    |
| เรื่อง รายงานการขอจ้างจ                                                                                                 | ร่อมแขมน้ำรั่วบริเวณห้องน้ำขายขั้น ๑,๒,๓ อาคารสำนักงานอธิการบที                                                                                                    |
| เรียน ผู้อำนวยการกองคลัง                                                                                                |                                                                                                    |
| ้ ค้วย งานห<br>มีความประสงค์ขออนุมัติจ้าง<br>๑๖,๐๕๐ บาท (หนึ่งหมื่นห<br>ด้วยการจัดขี้อจัดจ้างและกา                      | งัสดุ กองคลัง ได้รับรายงานจากกองกลาง งานอาคารสถานที่และยานพาหนะ<br>เช่อมแขมน้ำรั่วบริเวณห้องน้ำชายขั้น ๓,๒,๓ อาคารสำนักงานอชิการบดี ไนวงเงิน<br>กพันห้าสิบบาทถ้วน) จึงขอรายงานการจัดข้างตามระเบียบกระหรวงการคลังว่า<br>รบริหารพัสดุภาครัฐ พ.ศ. ๒๙๖๐ ข้อ ๒๒ ดังต่อไปนี้              |
| <ol> <li>เหตุผต<br/>ขึมบริเวณรอยต่อระหว่างพื้น<br/>และพื้นห้องน้ำขายบริเวณ<br/>อันครายต่อผู้ใช้บริการได้ จึง</li> </ol> | และความจำเป็นที่ต้องจ้าง เนื่องจาก ท่อที่ฝังอยู่ภายในผนังห้องน้ำแตก ปูนกัน<br>เท้องน้ำและท่อน้ำทิ้ง เสื่อมสภาพ ทำให้น้ำรั่วขึมที่บริเวณแนวขอบท่อ บริเวณผนัง<br>ขั้น ๒ ครึ่ง และ ๓ ครึ่ง ซึ่งอาจทำให้อุปกรณ์ไฟฟ้าภายในท้องน้ำสัตวงจรเกิด<br>เมื่ความงำเป็นเพื่อข่อมแขมรายการดังกล่าว |
| ๒. รายละ<br>๓. ราคาที<br>๙. วจเงิน<br>๙. กำหนง<br>๖. วิธีที่จะ                                                          | เอียดคุณลักษณะเฉพาะของพลๆ ตามว่ายละเอยตดงแนบ<br>เทยจ้างครั้งสุดท้าย -<br>ที่จะจ้าง ๑๖,๐๕๐ บาท (หนึ่งหมั่นหกดันห้าสิบบาทถั่วน)<br>ลเวลาที่ด้องการใช้พัสดุ ภายใน ๑๕ วัน นับถัดจากวันที่ลงนามในสัญญา<br>ะจ้างและเหตุผลที่ต้องจ้างโดยวิธีนี้                                            |
| ๖.๓ ตั้<br>จัดจ้างและการบริหารพัสดุม                                                                                    | าเนินการจ้างโดยวิธีเฉพาะเจาะจง ตามระเบียบกระทรวงการคลังว่าด้วยการจัดซีย<br>กาครัฐ พ.ศ. ๒๕๖๐ ข้อ ๒๘ (๓)                                                                                                    |
| ้ง.๒ ที่<br>ก่อสร้าง หรือให้บริการทั่วไง<br>กฎกระทรวง ตามพระราชป้<br>นี้ (ค.) (ค.)                                      | าเบ็บการจ้างไดยวิธีนี้ เนื่องจากเป็นการจัดเชื้อจัดจ้างพัสดุที่มีการผลิต จำหน่าย<br>J และมีวงเงินในการจัดซื้อจัดจ้างครั้งหนึ่งไม่เกิน ๕๐๐,๐๐๐ บาท ตามที่กำหนดใน<br>ญญัติการจัดซื้อจัดจ้างและการบริหารทัสตุภาครัฐ พ.ศ. ๒๕๖๐ มาตรา ๕๖ วรรค                                             |
| หนา เอา (บ)<br>๗. หลักม<br>๗.๑ พี                                                                                       | เณฑ์การพิจารณาทัดเลือกข้อเสนอ<br>เขารณาคัดเสือกข้อเสนอโดยใช้เกณฑ์ราคา<br>เออื่น ค                                                                                                    |
| น. งอะเร<br>ขออง<br>จัดขี้อจัดจ้างและการบริหา                                                                           | มออน ๆ<br>สุมัติแต่งตั้งคณะกรรมการตรวจรับพัสดุ ตามระเบียบกระทรวงการคลังว่าด้วยการ<br>รพัสดุภาครัฐ พ.ศ. ๒๕๖๐ ข้อ ๒๕ (๕)                                                                                                    |
| จึงเรียนม<br>๑. อนุมัติ                                                                                                 | าเพื่อไปรดน้ำเสบอรองอธิการบดีผ่ายการคลังและทรัพย์สิน พิจารณา<br>เด้าเนินการขออนุมัติจ้างช่อมแขมน้ำรั่วบริเวณท้องน้ำขายขึ้น ๓,๒,๓ ธาคาร<br>พ. ๐๖ ๐๖๐ มาต (หนึ่งหนึ่งตกพันด้าสินราตอ้าน) โดยวิธีเฉพาะเจาะจง                                                                           |
| สามกงานอธการบด เมวงเ                                                                                                    | IL BO,OLO UTII (INVINIUNITIANI ILOUTIANU) MUTULIANI ILOUTIANI ILOUTIANI                                                                                                    |

รูปภาพที่ 1 ตัวอย่าง รายงานการขอจ้าง
เมื่อหัวหน้าหน่วยงานของรัฐให้ความเห็นชอบตามรายงานที่เสนอตามข้อ 22 แล้ว ให้เจ้าหน้าที่ดำเนินการตามวิธีจ้างนั้นต่อไปได้

2. เจรจาตกลงราคา ให้เจ้าหน้าที่ (เจ้าหน้าที่พัสดุ หรือ เจ้าหน้าที่ของหน่วยงานที่ขอจ้าง) เจรจา ตกลงราคากับผู้ประกอบการที่มีอาชีพรับจ้างนั้นโดยตรง แล้วให้หัวหน้าเจ้าหน้าที่จัดจ้างได้ภายในวงเงินที่ ได้รับความเห็นชอบจากหัวหน้าหน่วยงานของรัฐ ตามระเบียบกระทรวงการคลังว่าด้วยการจัดซื้อจัดจ้าง และการบริหารพัสดุภาครัฐ พ.ศ. 2560 ข้อ 79 ดังรูปภาพที่ 2 และ 3

| รัฐรัฐรายสายและสายการเลิ่มสายการเลิ่มสายการเลิ<br>การเกิ่มสายการเลิ่มสายการเลิ่มสายการเลิ่มสายการเลิ่มสายการเลิ่มสายการเลิ่มสายการเลิ่มสายการเลิ่มสายการเลิ่มสายก<br>การเกิ่มสายการเลิ่มสายการเลิ่มสายการเลิ่มสายการเลิ่มสายการเลิ่มสายการเลิ่มสายการเลิ่มสายการเลิ่มสายการเลิ่มสายการ |  |
|----------------------------------------------------------------------------------------------------|--|
| ส่วนราชการ อุลงอลาง มหาวิทยาลัยเทยโมโลยีวารมงกลทวะนอร โทร. ๑. ๒๖๖๖๕ คลของ ค่อ. ส่วงคล<br>ที่ . ยว. ๑๖๙๒. ๓๖/ลน                                                                                                    |  |
| เรียน ผู้อำนวยการกองกลาง<br>ตามที่ งานอาคารสถานที่และอานพาหนะ กองกลางมหาวิทยาลัยเทคโนโลยี<br>ราชมงคลพระนคร ได้รับมอบหมายให้ดำเนินการจัดหาโบเสนอราคางานจ้างข่อมแขมน้ำรั่วบริเวณ<br>ห้องน้ำขายขั้น ๑,๒,๓ อาคารสำนักงานอธิการบดี ในวงเงินงบประมาณจำนวน ๑๒,๐๕๐ บาท<br>(หนึ่งหมื่นทกหันห้าสิบบาทถั่วน) ด้วยการเขิญให้ร้านผู้มีความข่านาญด้านการข่อมแขมรอยรั่วของ<br>ห้องสุขา ตามหนังสือขออนุมัติดำเนินการ แขที่ อว ๐๖๙๖.๓๗/๓๘๕ องวันที่ ๖ สิงหาคม ๒๕๖๒<br>และได้รับอนุมัติในวันที่ ๖ สิงหาคม ๒๕๖๒ นั้น<br>บัตนี้ งานอาคารสอานที่และอานพาหนะ กองกลาง ได้ดำเนินการคังกล่าวเสร็จสิ้น                                                                                                    |  |
| แล้วโดยปรากฏผลตามโบเสนอราคาของห้างหุ้นส่วนจำกัด เอส ที บี บิขีเนส ซึ่งเสนอราคา<br>จำนวน ๑๖,๐๕๐ บาท (หนึ่งหมิ่นหกพันทำสิบบาตอ้วน)<br>จึงเรียนมาเพื่อโปรด เสนอกองคลัง เพื่อคำเนินการค่อไป                                                                                                    |  |
| (WIENWRA WATSTON)<br>Andrew<br>Jor Pour<br>Jose Treasong Rosenardelly.<br>Lose Treasong Rosenardelly.<br>Zoor to Jose                                                                                                    |  |
|                                                                                                    |  |

|             | אין אין אין אין אין אין אין אין אין אין                                                                                                    | en unañ      | 10000.0100.1 | แนะหลั                  |                |
|-------------|----------------------------------------------------------------------------------------------------|--------------|--------------|-------------------------|----------------|
|             | 10/37 DAIDAL 1048 1 444 1 444 | Box 0.2      | 103-494      |                         |                |
|             | (W). 08-1844-3036,080-333-0826 W                                                                                                    | 0019-0-2     | 103-494      | e                       |                |
|             | , Quotantes / Tutti uo                                                                                                    | 3 111.1      |              |                         | d menor        |
| 4           | : STB130819                                                                                                    |              |              |                         | un 13/08/23/02 |
| 1584        | ະ ແມ່ນອາກາດການສາຍຊາຍເກັບການແພ                                                                                                    |              | i i          | WWW.WOR                 |                |
| cima<br>d a | : ฐียาน 20การ สถาปน วิชิตและพิษณา                                                                                                    |              |              | - TR C                  |                |
| Nel         | <ol> <li>388 กรรรณาการแห่งสายสาย กลางสายสายการ บริเทณษา 10200</li> </ol>                                                                                                    | 10           | 47122.4.14   | esflement mis mistor 22 | 249000480      |
| tel,fi      | a. 0-2281-9922                                                                                                    |              |              |                         |                |
|             | Thank you for your enquiry, we have the pleasure to quote you the be                                                                                                    | ut price as  | follows      |                         |                |
|             | รดรอบคุณสำหรับการสอบกามวาดาของท่าน เรามีความกินดีที่ระบด์สร<br>                                                                                                    | าหาพิเศษยุ   | ดสำหรับ      | ข่านฟัสนิ               |                |
| L           | To supply & initial) สินศ์รพรียมพิตต์ง                                                                                                    |              | То вир       | ply only ເຊ່ພາະອິນທັນ   | ท่านวัน        |
| พัน         | 210012                                                                                                    | จำนวน        | nčin         | ราพา / พาร้าย           | สำนวนอื่น      |
| CEM.        | DESCRIPTION                                                                                                    | QUAN         | TTTY         | UNIT / PRICE            | AMOUMT         |
|             |                                                                                                    |              |              |                         |                |
| 1           | รายการข่อเลเข่นแก้ใหน้ารัวจากบริเวณท้องสุขาขาย ขั้น 3 คริจ                                                                                                    | 1            | 4754         | 6,500.00                | 6,500.00       |
|             | องสู่ห้องน้ำชาย ขึ้น 2 ครื่ง                                                                                                    |              |              |                         | 1              |
|             | แก้เงคมังคอมกวี่คกระเมื่องท้องน้ำออกเพื่อหาแนวรั้วพื้มของท้องน้ำ                                                                                                    |              |              |                         |                |
|             | สกัดปูนกันชื่มเติมออก ยาปูนกันชื่นไหม่เข้าไปแทนที่                                                                                                    |              |              |                         |                |
|             | กได้อนท่อน้ำดีในคนังท้องสุขาท่อที่ด่อไปอังฟลัชวาดวั                                                                                                    |              |              |                         |                |
|             | ใช้ขึ้นเนท์จระเข้อุตรองรั้ว                                                                                                    |              |              |                         |                |
|             | บไลี่ยนกระเบื้อเหน้สถ้องสูจรโทม่                                                                                                    |              |              |                         |                |
| 2.          | รวยการข่อมเพ่มแก้ไหน้ารั้วรากบริเวณทั้ดงสุหาขาย ขึ้น 2 ครึ่ง                                                                                                    | 1            | 4114         | 6,500.09                | 6,500.09       |
|             | ลงผู้ท้องน้ำหาอ ขึ้น 1 หวึ่ง                                                                                                    |              |              |                         |                |
|             | สภัณณ์จะกออกวิลกรรเนื้องก็ทงน้ำออกเพื่อหาแนวรัวขึ้นของทัดงน้ำ                                                                                                    |              |              |                         |                |
|             | สกัดปุ่นกับขึ้มเสิมขอก ระปุ่มกับขึ้นไหน่เข้าไปแพนที่                                                                                                    |              |              |                         |                |
|             | เบ้ลี่ยนท่อน้ำดีในคนัยร้องสุขาท่อที่ด่ยไปอัสท์อัชวาดวั                                                                                                    |              |              |                         |                |
|             | ไข้ขึ้นมนต์จระเห็ดครอบริ้ว                                                                                                    |              |              |                         |                |
|             | เปลี่ยนกรระเป็ด เหน้ เพื่อ เสราใหม่                                                                                                    |              |              |                         |                |
| 3           | ข่อมไอปัสสาวะขาด ขึ้น 1 ครื่ะ                                                                                                    | 1            | 4754         | 2,900.00                | 2,000.00       |
|             |                                                                                                    |              |              |                         | 15,000.00      |
|             |                                                                                                    |              |              | កាមប្រការកើម 7 %        | 1,050.00       |
|             | หนึ่งหมันพรศักดิ์มชิวชาติอ้วน                                                                                                    |              |              | 2.39930344447           | 16,058.00      |
|             | *** ถ้าหนดการส่งมะบรินด้า 15 วัน นับแต่วันองนามในไบเสนอราคา                                                                                                    |              |              |                         | 1              |
|             | *** กำหนดขึ้นราคา 30 วัน รากวิณสนตราศา / One month from due o                                                                                                    | d' quotation | 1            |                         |                |
|             | *** กรุณาสรวจสอบความดูกสอง พร้อมลงชื่อผู้สังชื่อแต้วแห่กข่ะเดิมเ                                                                                                    | 190993-0     | 2403-49      | 488 Please sign and fa  | х.             |
|             | verifice#e9/TERCEPER / Your faithfully                                                                                                    |              |              | 1                       |                |
|             | องสุด การร นักนับราย" ซึ่งนาตรรดง                                                                                                    | 9429         |              | สูรมไป                  | 0101102793     |

รูปภาพที่ 3. ตัวอย่างใบเสนอราคา

### 41

### 3. จัดทำรายงานผลการพิจารณาและการขออนุมัติสั่งจ้างพร้อมประกาศผู้ชนะการเสนอราคา

เมื่อหน่วยงานได้ดำเนินเจรจาตกลงราคา แนบใบเสนอราคาจากผู้ประกอบการแล้วนั้น เจ้าหน้าที่ พัสดุจัดทำรายงานผลเพื่อสรุปนำเสนอหัวหน้าหน่วยงาน เมื่อหัวหน้าหน่วยงานให้ความเห็นชอบรายงาน ผลการพิจารณา และผู้มีอำนาจอนุมัติสั่งจ้างแล้ว ให้หัวหน้าเจ้าหน้าที่ประกาศผู้ชนะการจ้างในระบบ เครือข่ายสารสนเทศของกรมบัญชีกลางและของหน่วยงานของรัฐตามวิธีการที่กรมบัญชีกลาง กำหนด และให้ปิดประกาศโดยเปิดเผย ณ สถานที่ปิดประกาศของหน่วยงานของรัฐนั้น (ขั้นตอนนี้ "ประกาศผู้ชนะการจ้างในระบบเครือข่ายสารสนเทศของกรมบัญชีกลางและของหน่วยงานของรัฐ ตามวิธีการที่กรมบัญชีกลางกำหนด" จะปรากฏอยู่ในขั้นตอนการลงข้อมูลของระบบ e-GP) ดังรูปภาพที่ 4 และ 5

| <b>บันทึกข้อความ</b><br>อาลัยเทคโมโลยีราชมงคลพระนคร<br>วันที่ ๒๐ สิง<br>งานอาคารสถานที่และยานพาพ<br>ดหาผู้รับจ้างข่อมแขมน้ำรั้วบริเวณ<br>กล้างและการบริหารพัสตุภาควัฐ พ<br>ารดังกล่าวเรียบร้อยแล้ว โดยงานจ้<br>เจมีรายการต่อไปนี้                                                        | โทร. o ๒๒๘๒ ๐๘๗<br>กลม ๒๕๖๒<br>๖,๓ ๏าคารสำนักงาน<br>น้องน้ำงายขึ้น ๑,๒,๑<br>น) ด้วยวิธีเฉพาะเจ<br>เศ. ๒๕๖๐ ข้อ ๒๘ (<br>ว่างข่อมแขมน้ำรั่วบริ                                                                                                    | b) ppf 00163<br>กส หรือ ๖๓๘๙<br>เอธิการบดี และขอ<br>คโนโตยีราชมงคล<br>ก อาคารสำนักงาน<br>าะจง คามระเบียบ<br>(๓) นั้น<br>เวณห้องน้ำขายขั้น                                                                                                    |
|----------------------------------------------------------------------------------------------------|----------------------------------------------------------------------------------------------------|----------------------------------------------------------------------------------------------------|
| ยาลัยเทคโนโลยีราขมงคลพระนคร<br>วันที่ ๒๖ สิง<br>ขนบ้ารั่วบริเวณท้องน้ำขายขั้น ๑,๒<br>งานอาคารสถานที่และยานพาห<br>ดหาผู้รับจ้างข่อมแขมน้ำรั่วบริเวณ<br>ท (หนึ่งหมิ่นหกพันหัวสิบบาทถัว<br>ดจ้างและการบริหารพัสตุภาครัฐ พ<br>ารดังกล่าวเรียบร้อยแถ้ว โดยงานจ้<br>เจมีรายการต่อไปนี้         | โทร. o ๒๒๘๒ o๘๙<br>เาคม ๒๕๖๒<br>๑,๓ ๏าคารสำนักงาน<br>นะ มหาวิทยาลัยเห<br>ห้องน้ำงายชั้น ๑,๒,๔<br>น) ด้วยวิธีเฉพาะเจ<br>เศ. ๒๕๖๐ ข้อ ๒๘ เ<br>ำงง่อมแขมน้ำรั่วบรี                                                                                                    | กส หรือ ๖๓๘๙<br>เอธิการบดี และขอ<br>คโนโลยีราชมงคล<br>ก อาคารสำนักงาน<br>าะจง ตามระเบียบ<br>(๓) นั้น<br>เวณห้องน้ำขายขั้น                                                                                                    |
| วันที่ ๒๖ สิง<br>เขณ้ารั่วบริเวณห้องน้ำขายขั้น ๑,๒<br>งานอาคารสถานที่และยานพาห<br>ดหาผู้รับจ้างข่อมแขมน้ำรั่วบริเวณ<br>กท (หนึ่งหมิ่นหกพันหัาสับบาทถัว<br>ดจ้างและการบริหารพัสตุภาครัฐ พ<br>ารดังกล่าวเรียบร้อยแถ้ว โดยงานจ้<br>เจมีรายการต่อไปนี้                                       | เาคม ๒๕๖๖<br>๖,๓ อาคารสำนักงาน<br>นะ มหาวิทยาลัยเห<br>ห้องน้ำงายขั้น ๑,๒,๙<br>น) ด้วยวิธีเฉพาะเจ<br>เศ. ๒๕๖๐ ข้อ ๒๘ (<br>ว่างข่อมแขมน้ำรั่วบรั                                                                                                    | อธิการบดี และขอ<br>คโนโลยีราชมงคล<br>= อาคารสำนักงาน<br>าะจง ตามระเบียบ<br>(๓) นั้น<br>เวณห้องน้ำขายขั้น                                                                                                    |
| งขณ้ำรั่วบริเวณท้องน้ำขายขั้น ๑,๒<br>งานอาคารสถานที่และยานพาพ<br>ดหาผู้รับจ้างข่อมแขมน้ำรั่วบริเวณ<br>ท (หนึ่งหมิ่นหกพันหัวสิบบาทถัว<br>ดจ้างและการบริหารพัสตุภาครัฐ พ<br>ารดังกล่าวเรียบร้อยแถ้ว โดยงานจ้<br>เจมีรายการต่อไปนี้                                                         | 2,ๆ อาคารสำนักงาน<br>นะ มหาวิทยาลัยเท<br>ห้องน้ำงายขั้น ๑,๒,<br>น) ด้วยวิธีเฉพาะเจ<br>เศ. ๒๕๖๐ ข้อ ๒๘ (<br>ว่างข่อมแขมน้ำรั่วบริ                                                                                                    | เอธิการบดี และขอ<br>คโบโตยีราชมงคต<br>n อาคารสำนักงาน<br>าะจง ตามระเบียบ<br>(๓) นั้น<br>เวณห้องน้ำขายขั้น                                                                                                    |
| งานอาคารสถานที่และยานพาห<br>ดหาผู้รับจ้างข่อมแขมน้ำรั่วบริเวณ<br>ท (หนึ่งหมิ่นหกพันห้าสิบบาทถัว<br>ดจ้างและการบริหารพัสตุภาครัฐ ห<br>ารดังกล่าวเรียบร้อยแล้ว โดยงานจ้<br>เจมีรายการต่อไปนี้                                                                                              | ນະ ນທາວີທຍາລັຍເທ<br>ທ້ອນນ້ຳຫາຍຈີ້ນ ໑,๒,<br>ນ) ທ້ວຍວີວິເລທາະເຈ<br>ເ.ศ. ๒๕๖๐ ข้อ ๒๘ (<br>ว่างข่อมแขมน้ำรั่วบริ                                                                                                    | คโนโตยีราชมงคต<br>n อาคารสำนักงาน<br>าะจง คามระเบียบ<br>(๓) นั้น<br>เวณห้องน้ำชายขั้น                                                                                                    |
| งานอาคารสถานที่และยานพาพ<br>ดหาผู้รับจ้างข่อมแขมน้ำรั้วบริเวณ<br>กท (หนึ่งหมิ่นหกพันห้าสิบบาทถัว<br>ดจ้างและการบริหารพัสตุภาครัฐ พ<br>กรดังกล่าวเรียบร้อยแล้ว โดยงานจ้<br>ผมีรายการต่อไปนี้                                                                                              | นะ มหาวิทยาลัยเท<br>ห้องน้ำงายขั้น ๑,๒,๙<br>น) ด้วยวิธีเฉพาะเจ<br>เศ. ๒๕๖๐ ข้อ ๒๘ (<br>ำงง่อมแชมน้ำรั่วบริ                                                                                                    | คโนโลยีราชมงคล<br>n อาคารสำนักงาน<br>าะจง คามระเบียบ<br>(๓) นั้น<br>เวณห้องน้ำชายขั้น                                                                                                    |
| งงานจ้างช่อมแขมน้ำรั่วบริเวณทัย                                                                                                    | งน้ำขายชั้น ๑,๒,๑                                                                                                    | อาคารสำนักงาน                                                                                                    |
|                                                                                                    |                                                                                                    |                                                                                                    |
| รายซื่อผู้อื่นข้อเสนอ                                                                                                    | ราคาที่เสนอ*                                                                                                    | ราคาที่ตกองชื่อ<br>หรือจ้าง*                                                                                                    |
| หงก.เอส พี บี บิจิเนส                                                                                                    | eb,o£0.00                                                                                                    | 90,0£0.00                                                                                                    |
|                                                                                                    | 5731                                                                                                    | ab,o£0.00                                                                                                    |
| นอรายละเอียดถูกต้องตรงตามที่ก้า<br>ากับขบประมาณที่ดั้งไว้ ๑๖,๑๕๐-<br>ด พิจารณา<br>สถานที่และอานพาทนะ ดังรายงาเ<br>มแขมน้ำรั้วบริเวณท้องน้ำขายขั้น<br>เวนพาทนะ กับ หจก.เอส ที ปี บี<br>นุมัติตามข้อ ๑-๖ โปรตองนามในป<br>ผ งานอาตารสถานที่และอานพาทเ<br><i>ร. ๗๐ปรรู้ปรับ</i> อ<br>(นาะสาว | ทนด<br>๑๖,๐๕๐.๐๐๛ ๐ (c<br>ร้องน้ำขายขึ้น ๑,๒,<br>มะต้างต้น<br>๑,๒,๓ อาคารสำนัก<br>จิเนส เป็นจำนวนมี<br>ระกาศผู้ขนะการเสน<br>มะ คำเนินการต่อไป<br>มีมา ทับแก้ว)                                                                                                    | 2.00%)<br>= อาศารสำนักงาน<br>งานอธิการบดี ของ<br>นั้น ๑๖,๐๕๐ บาท<br>เอราคา พร้อมมอบ                                                                                                    |
|                                                                                                    | รายซื่อผู้อื่นข้อเสนอ<br>หจก.เอส ที บี บิจิเนส<br>ะ เป็นราคารวมภาษีมูอค่าเพิ่มและภาษี<br>เอรายอะเอียดถูกต้องตรงคามที่ก่า<br>กับขณประมาณที่ตั้งไว้ ๑๖,๐๕๐-<br>ด พิจารณา<br>เนินการจ้างข่อมแขมน้ำรั่วบริเวณภ์<br>อถานที่แอะอานพาทนะ ดังรายงา<br>แแขมน้ำรั่วบริเวณท้องน้ำขายขึ้น<br>กานพาทนะ กับ หจก.เอส ที บี บี<br>มุมัติตามข้อ ๑-๖ โปรดองนามในป<br>ง งานอาคารสถานที่และอานพาทน<br><i>ค.เมือญประกับ</i> จ<br>(นางสาว) | รายขี่อผู้อื่นข้อเสนอ ราคาที่เสนอ*<br>หจก.เอส ที บี บิจิเนส ๑๖,๐๕๐.๐๐<br>รวม<br>เป็นราคารวมภาษีมูลค่าเพิ่มและภาพีขึ้น ค่างแร่ง ค่างคระบ<br>เอรายละเอียดถูกต้องตรงตามที่ก้าหนด<br>กับงาบรรมราณที่ตั้งไว้ ๑๖,๐๕๐๑๖,๐๕๐.๐๐๙ ๐ (c<br>ค พิจารณา<br>เนินการจ้างข่อมแขมน้ำรั่วบริเวณท้องน้ำขายขึ้น ๑,๑,<br>สถานที่และอานพาทนะ คังรายงานผลข้างต้น<br>แแขมน้ำรั่วบริเวณท้องน้ำขายขึ้น ๑,๒,๑ อาคารสำนัก<br>กานพาทนะ กับ หจก.เอส ที บี บิจิเนส เป็นจำนวนมี<br>มุมัติตามข้อ ๑-๖ โปรดองนามในประกาศผู้ขนะการเสน<br>ง งานอาคารสถานที่และอานพาทนะ คำเนินการต่อไป<br>ดู |

รูปภาพที่ 4. จัดทำรายงานผลการขอจ้างและขออนุมัติสั่งจ้าง

42

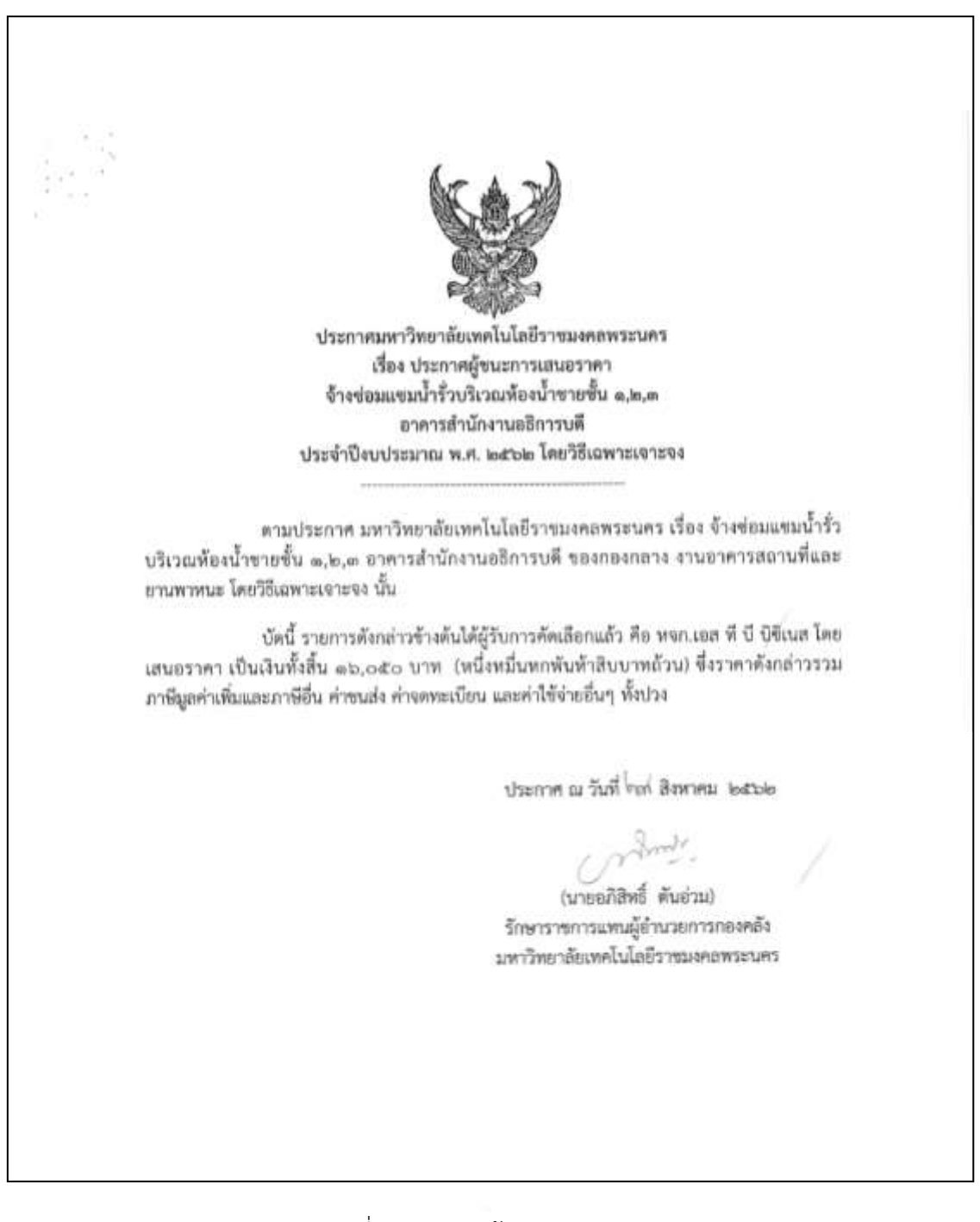

รูปภาพที่ 5. ประกาศผู้ชนะการเสนอราคา

งานพัสดุ

### 4. จัดทำใบสั่งจ้าง หรือสัญญา

ผู้จัดทำคู่มือขอยกตัวอย่างขั้นตอนการจัดทำใบสั่งจ้าง เมื่อได้รับการอนุมัติจาก หัวหน้าหน่วยงานแล้ว เจ้าหน้าที่พัสดุจะดำเนินการจัดทำใบสั่งจ้าง เพื่อเป็นหลักฐานในการจ้างให้กับ ผู้รับจ้างเมื่อผู้รับจ้างได้รับทราบถึงการปฏิบัติงานและเงื่อนไขของงานจ้างแล้วนั้น ผู้รับจ้างจะต้องลง ลายมือชื่อและรับใบสั่งจ้างไปดำเนินการปฏิบัติงานให้แล้วเสร็จตามเงื่อนไขที่ระบุไว้ในใบสั่งจ้าง ขั้นตอน การสร้างใบสั่งจ้างจะปรากฏเป็นขั้นตอนของ ระบบ e-GP ในหน้า 99-103, ERP ในหน้า 115-119, GFMIS Web Online ในหน้า 121-126 ดังรูปภาพที่ 6

| 1.                 |                                                                                                    | huded                      |                                                     |                                                     |                                              |  |  |
|--------------------|----------------------------------------------------------------------------------------------------|----------------------------|-----------------------------------------------------|-----------------------------------------------------|----------------------------------------------|--|--|
| ** *               |                                                                                                    | 10111                      |                                                     | 4                                                   |                                              |  |  |
| ผู้รบจา<br>ส่งป    | a wenteen with the contract                                                                                |                            | เมสงจางเม                                           | 1991 DeePSelocebe                                   |                                              |  |  |
| ทอยู               | หมู่บาน พ.ศมเมอรถท การคน ๔ เลทุก ๑๖๙/๕๙ 1                                                                  | nu 2009 loopi              | anview becom                                        |                                                     |                                              |  |  |
| FTURN<br>Turch     | า<br>สายราย อามายบางบวทยง จงหวดบบทบบูร aaaaao                                                              | 9372300                    | 12 TW-ISMENDERWITTEDES.                             | 0314441442217612                                    |                                              |  |  |
| เทรงก              | 11 og-agate-aodig                                                                                          | กลุ่งเทพา                  |                                                     |                                                     |                                              |  |  |
| เลขบร              | 1418386891118 Capagorocogo                                                                                 |                            | ที่อยู่ ดสส อนนสามเสน ออดออ แขวงวชิวพยาบาล เขตดุสิต |                                                     |                                              |  |  |
| LANNU              | ญชงงหากขนาคาร สสสตออสสอสอ                                                                                  |                            | กรุงเทพมากกร                                        |                                                     |                                              |  |  |
| ารอาญา<br>การการกา | ะ พระนอก ค.บ.บรเนต<br>ร. ธนาคารธนชาต จำก็ด (มหาชน) สาขาสำนักเพชร                                           | 13                         | an ann an                                           | DID DID STRIKEN ME DOWN.                            |                                              |  |  |
| ร้าง ตา            | ตามที่ พจก.เออ ที 0 บิฟิเนส ได้เสนอวาง<br>มราชการดังค่อไปนี้<br>รายการ                                     | งา ไว้ต่อ 10าาวิท<br>จำนวน | หม่วย<br>พน่วย                                      | างการรากรายการการการการการการการการการการการการการก | ขึ้งให้วับราคาและคกเอง<br>จำนวนเงิน<br>(บาพ) |  |  |
| สำคับ              |                                                                                                    |                            | พรัส                                                | ap'0\$0'00                                          | In out                                       |  |  |
| สำคับ<br>®         | ข่อมมสมน้ำวิ่วบวิเวแก้องน้ำชายขึ้น 1,2,3 อาคาร<br>สำนักงานอธีการบดี (72,10.15.01.) ตามใบเสนอ<br>ราคาดังแนบ |                            |                                                     |                                                     | ອ່າວເລືອດ,ເຮັອ                               |  |  |
| สำคับ<br>®         | ข่อมมสมน้ำวิ่วบวิเวแก้จอน้ำขายขึ้น 1,2,3 อาคาร<br>สำนักงานอธีการบดี (72.10.15.01.) ตามใบแสนอ<br>ราคาดังแนน |                            |                                                     | າາແປ້ນທີ່ນ                                          | තේ,පතිංජය<br>කර්,පතං,පත                      |  |  |
| สำคับ<br>**        | ข่อมแสนน้ำรั่วบริเวแก้องน้ำชายชั้น 1,2,3 อาคาร<br>สำนักงานอธิการบดี (72,10.15.01 ) ตามใบเสนอ<br>ราคาดังแนบ |                            |                                                     | รวมเป็นเงิน<br>ภาษีมูลค่าเพิ่ม                      | ຫວັດດີເວັດ<br>ຫວັດດາວ<br>ອຸດຮັດດາ            |  |  |

รูปภาพที่ 6. ใบสั่งจ้าง

|        | สั่งจ้าง อยู่ภายใต้เรื่อนไขต่อไปนี้                                                                                                    |                                                                                      |
|--------|----------------------------------------------------------------------------------------------------|--------------------------------------------------------------------------------------|
| _      | ก้างหาดส่งมองการเป็น ๓๙ กัน มันตัดอากวันที่ยังว                                                                                                    | นช้างใต้ชีงบ้านที่หล้าง                                                              |
| - 21   | manufacture and an active or surger                                                                                                    | 2                                                                                    |
| w.     | 14 11.0. 230                                                                                                    |                                                                                      |
| er.    | NET CONSIGNATION AND TANDA TO AND A DATA AND A DATA AND A | useaus informates 3                                                                  |
| 0C.    | 3.6.10                                                                                                    | 1. B. Berne & R. Marchener                                                           |
| ďC.    | สงวนสทธรราบรับกรณสณยบนกับกาทนค เทยจงค                                                                                                    | O'NO O'NO O'NO O'NO O'NO O'NO O'NO O'NO                                              |
|        | แทคองไม่ต่ากว่าวันละ ๑๐๐.๐๐ บาท                                                                                                    |                                                                                      |
| b,     | ส่วนราชการสงวนสิทธิที่จะไม่รับมอบอำปรากฏว่าเ                                                                                                    | สินคำหนินมิติกษณะไม่ครงคามรายการที่ระบุไวโบไบสังจาง กรณาเ                            |
|        | ผู้รับจ้างจะต้องดำเนินการเปลี่ยนใหม่ให้ถูกต้องตา:                                                                                                    | มใบดังจัวหมุกประการ                                                                  |
| ei. 1  | การจ้างช่วง ผู้รับจ้างจะต้องไม่เอางามทั้งหมดหรือเ                                                                                                    | เด่บางส่วนไปข้างช่วงอีกทอดหนึ่ง เว็บแต่การข้างช่วงงานแต่บางส่วนที่ได้รับ             |
|        | อนุญาตเป็นหนังสือจากผู้ว่าจ้างแล้ว การที่ผู้ว่าจ้างไ                                                                                                    | เดียนุญาตให้ข้างช่วงงานแต่บางส่วนดังกล่าวนั้น ไม่เป็นเหตุให้ผู้วับข้างหลุดพื้น       |
| it     | จากความวับผิดหรือพันธะหน้าที่และผู้รับจ้างจะยัง                                                                                                    | คงต้องรับมืดในความมิตและความประมาทเสินเล่อของผู้รับจ้างช่วง หรือของ                  |
| 1      | ตัวแทนหรือลูกจ้างของผู้รับจ้างช่วงนั้นทุกประการ                                                                                                    | กรณีผู้รับจ้างไปจ้างช่วงงานแต่บรงส่วน โดยมัวอื่นความในวรรคหนึ่ง ผู้รับจ้างต้องขำระ   |
| 1 - 10 | ทำปรับให้แก่ผู้ว่าจ้างเป็นจำนวนเงินในยัดวาร์อยตะ                                                                                                    | s 🖦 (สิน) ของวงเงินของงาน ที่ข้างช่วง ทั้งนี้ ไม่ตัดสิทธิผู้ว่าข้างในการบอกเลิกสัญญา |
| ci. 1  | การประเมินผลการปฏิบัติงานของผู้ประกอบการ ท                                                                                                    | หว่วยงานของรัฐสามารถนำผลการปฏิบัติงานแล้วแสร็งตามสัญญาหรือข้อตกลงของคู่สัญญา         |
| 3      | เพื่อนำมาประเมินแลการปฏิบัติงานของผู้ประกอบ                                                                                                    | การ                                                                                  |
| 1      | 10000 C                                                                                                    |                                                                                      |
|        | <ol> <li>การติดอากรแสดมบ์ไห้เป็นไปตามา</li> </ol>                                                                                                    | ประมรอกฏหมายรัษฎากร หากต้องการให้ใบสั่งจ้างมีผลตามกฎหมาย                             |
|        | <ol> <li>ใบสั่งจ้างสั่งข้างนี้อ้างอิงตามเลขที่ได</li> </ol>                                                                                                    | เรงการ เปลอดและเลของ จ้างพ่อมมพรมน้ำรั่วบริเวณท้องน้ำขายขึ้น ๑.๒.๓ อาคาร             |
| สำนั   | กงานอธิการบที่ โดยวิธีเฉพาะเจาะจง                                                                                                    |                                                                                      |
|        |                                                                                                    | net l                                                                                |
|        |                                                                                                    | องซื้อโบสังจ้าง                                                                      |
|        |                                                                                                    | ( นางสาวอุษฎี พงหมขาม )                                                              |
|        |                                                                                                    | าหัวหน้าจาบทัสดๆ                                                                     |
|        |                                                                                                    | วันที่ ๒๙ สิงหาคม ๒๓๖๏                                                               |
|        |                                                                                                    | ลงชื่อ ผู้รื่นไปหลังกาง                                                              |
|        |                                                                                                    | (                                                                                    |
|        |                                                                                                    |                                                                                      |
|        |                                                                                                    | The set of the set                                                                   |
|        |                                                                                                    | 30 R.P. 2562                                                                         |
| Lovi   | ที่ไครงการ เลงเฉลงกระเจ                                                                                                    | Turi 30 R.P. 2582                                                                    |
| Loroi  | ที่ไครงการ ปลอสสมกรณ์อย                                                                                                    | Tud 30 R.P. 2562                                                                     |

### 5. การส่งมอบและตรวจรับพัสดุ

5.1 เมื่อครบกำหนดเวลาที่ต้องการใช้พัสดุ ผู้รับจ้างต้องทำการส่งมอบพัสดุให้ครบถ้วน ภายในวันเวลาที่กำหนดนับตั้งแต่วันถัดจากวันที่รับใบสั่งจ้าง

5.2 เมื่อคณะกรรมการตรวจรับพัสดุในงานจ้างซ่อมแซมนั้น ได้ตรวจสอบรายการพัสดุ ใบส่งสินค้า/ใบส่งของ วันที่ส่งมอบ จำนวนหน่วย จำนวนเงิน และรายละเอียดพัสดุ โดยดำเนินการตรวจ รับพัสดุให้ถูกต้องครบถ้วนตามรายละเอียดความต้องการในงานที่ตกลงกันไว้ จะปรากฏเป็นขั้นตอนของ ระบบ e-GP ในหน้า 109-117, GFMIS Web Online ในหน้า 123-132 ดังรูปภาพที่ 7

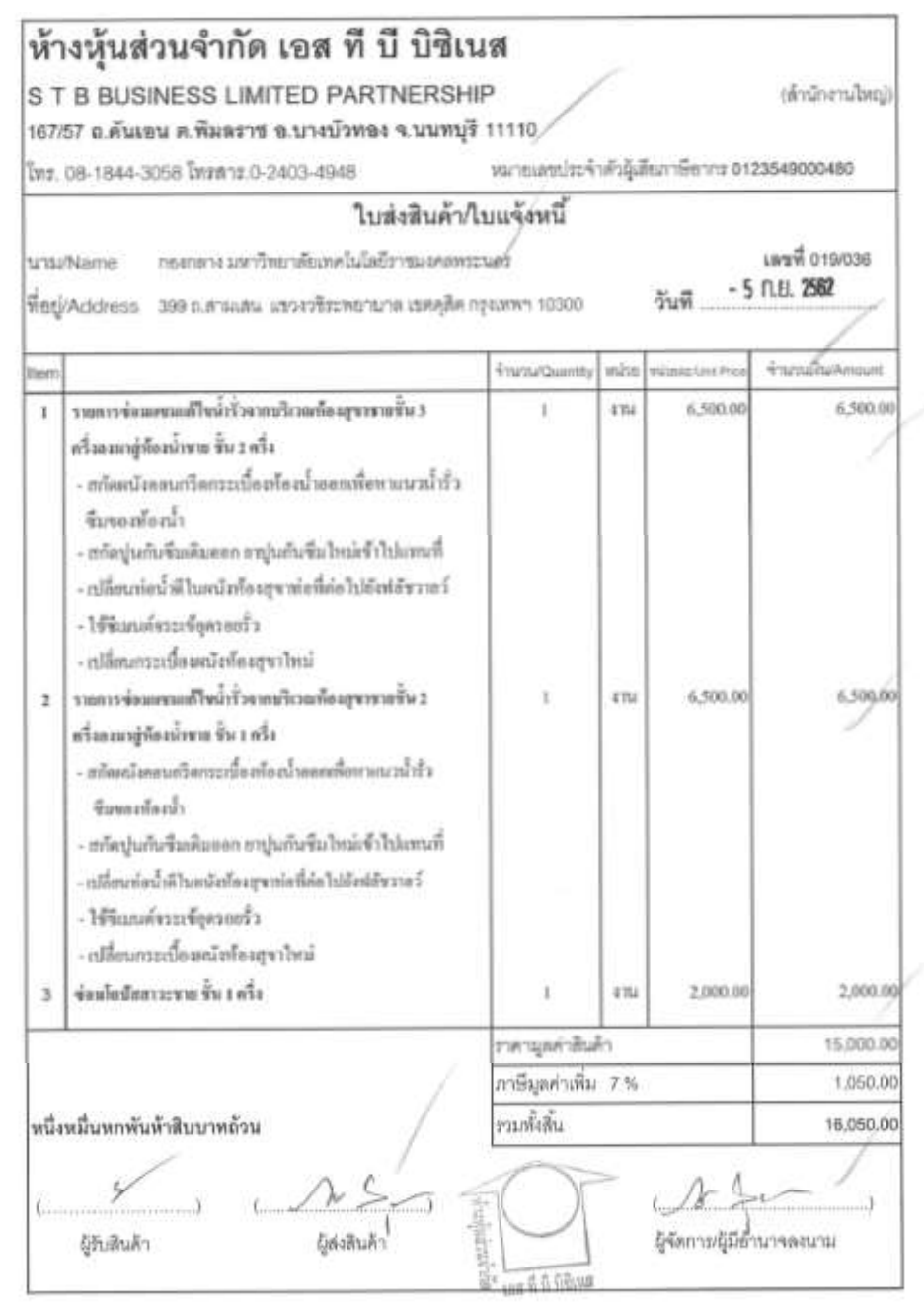

รูปภาพที่ 7. ใบส่งมอบงาน

5.3 เมื่อตรวจรับถูกต้องครบถ้วนแล้ว ให้รับพัสดุไว้และถือว่าผู้รับจ้างได้ส่งมอบพัสดุ ถูกต้องครบถ้วนตั้งแต่วันที่ผู้ขายหรือผู้รับจ้างนำพัสดุนั้นมาส่ง แล้วมอบแก่เจ้าหน้าที่พร้อมกับทำใบตรวจ รับโดยลงชื่อไว้เป็นหลักฐาน ดังรูปภาพที่ 8

| 814 |                                                                                                    |
|-----|----------------------------------------------------------------------------------------------------|
| 1   |                                                                                                    |
|     |                                                                                                    |
|     | ไบตรวจรับพัสดุ                                                                                                    |
|     | เมียนที่ มนาร์ตจาร์จงไหลโน วิลษ์ ระประวัตร แมนเคร                                                                                                    |
|     | วันที่                                                                                                    |
|     | ตามที่ มหาวิทยาลัยเทคโนโลยีราชมงคลพระนคร ได้แต่งตั้งคณะกรรมการตรวจรับพัสดุของ<br>กอง/สถาบัน/สำนัก/กอม^งกุมนั้น                                                                                                    |
|     | บัตนี้ คณะกรรมการตรวจรับพัสดุ ผู้มีนามข้างท้ายนี้ ได้ตรวจพัสดุ ณ กอง/สถาบัน/สำนัก                                                                                                    |
|     | ออาการ                                                                                                    |
|     | ตามโบสังขีอ/สังจ้าง/ส่งของ เองที่ 019 036 องวันที่ เคือน - 5 D.U. 2567พ.ศ.                                                                                                    |
|     | สาน กระทบอาสมหรีสำหรักเลของน้ำร้าง ชั่น 1,2,3 ลายางหนายาง อิรีกระดี                                                                                                    |
|     | 16,050 บาท                                                                                                    |
|     | W TAY'S INTERNATION FRANK WITH A TAY AND A TAY AND A TAY |
|     | คามรายอะเออฟฟฟฟ จำนวน                                                                                                    |
|     | ค.ณรายอะเออลหมดๆ จำนวน<br>( นนั่งแม้แปกนั่น ยาทีมปลทสกัน<br>( วิธีเก่าเพิ่ม ตลอดจนภาษีอากรอื่นๆ<br>( วิธีเก่าเพิ่ม ตลอดจนภาษีอากรอื่นๆ)                                                                                                    |
|     | ค.ณรายอะเออฟฟฟล จำนวน<br>( นนึ่งแม้แน่แก่มัน แก้วอบเลทสกัน<br>และทำให้จ่ายทั้งปวงไว้ถูกต้องแล้ว                                                                                                    |
|     | ค.ณรายของของหมดุ จำนวน<br>( นนึ่งนั้นใน น้ำมับปลกลับม<br>และค่าใช้จ่ายทั้งปวงไว้ถูกต้องแล้ว<br>คณะกรรมการตรวจวับพัสดุจึงได้พร้อมกับองอายมีอชื่อไว้เป็นหลักฐาน                                                                                                    |
|     | ค.ณรายของของหมดุ งานวน<br>( <u>ในนึ่งแม้จะใคงนิน ยาวัฒนตรณัม</u> ) ซึ่งรวมภาษีมูลค่าเพิ่ม ตลอคจนภาษีอากรอื่นๆ<br>และค่าใช้จ่ายทั้งปวงไว้ถูกต้องแล้ว<br>คณะกรรมการตรวจรับพัสดุจึงใต้พร้อมกับลงลายมือชื่อไว้เป็นหลักฐาน<br>0.0                                                                                                    |
|     | ค.ณรายของของหมดุ งานวน<br>( นนึ่งนมัน นก นั้น นก ทั่งประการขึ้น<br>และค่าใช้จ่ายทั้งปวงไว้ถูกต้องแล้ว<br>คณะกรรมการตรวจรับพัสดุจึงได้พร้อมกับองอายมียชื่อไว้เป็นหลักฐาน<br>(องชื่อ)                                                                                                    |
|     | ค.ณรายของของหมดุ งานวน<br>( นนึ่งนวัน นก นิน นก วามวน<br>และค่าให้จ่ายทั้งปวงไว้ถูกต้องแล้ว<br>คณะกรรมการตรวจวับพัสตุจึงได้พร้อมกันองอายมีอชื่อไว้เป็นหลักฐาน<br>(ลงชื่อ)                                                                                                    |
|     | ค.ณรายของของหมดุ งานวน<br>( นนึ่งนั้นใน บ้าทับปลกลาน<br>และค่าให้จ่ายทั้งปวงไว้ถูกต้องแล้ว<br>คณะกรรมการตรวจวับพัสดุจึงได้พร้อมกับองอายมีอชื่อไว้เป็นหลักฐาน<br>(องชื่อ)                                                                                                    |
|     | ค.ณรายออะเออสหมญ งานหน<br>( นนึ่งน่ามัน นา มีบาล คราม<br>และค่าให้จ่ายทั้งปวงไว้ถูกต้องแล้ว<br>คณะกรรมการตรวจวับพัสดุจึงได้พร้อมกันองอายมีอชื่อไว้เป็นหลักฐาน<br>(ลงชื่อ)                                                                                                    |
|     | พ.ณรายของของพองๆ งานวน<br>( <u>นนึ่งน่าวัน และทำให้จ่ายที่ส่วน แก่ ที่มี และครามภาษีมูลค่าเพิ่ม ตลอดจนภาษีอากรอื่นๆ</u><br>และทำให้จ่ายทั้งปวงไว้ถูกต้องแล้ว<br>คณะกรรมการตรวจรับพัตดุจึงใต้พร้อมกันลงลายมือชื่อไว้เป็นหลักฐาน<br>(คงชื่อ)                                                                                                    |
|     | พ. มารายของของพองๆ งานหน<br>( นนึ่งของของของของของของของของของของของของของ                                                                                                    |
|     | พ.ณรายอองของพมดุ จานหน<br>( นนี้งนับบันนับบันบ่ามบันคราม<br>และทำให้จ่ายทั้งปวงไว้ถูกต้องแล้ว<br>คณะกรรมการตรวจรับพัตขุจึงได้พร้อมกับองอายมียชื่อไว้เป็นหลักฐาม<br>(คงชื่อ)                                                                                                    |
|     | พ. มารายของของพลมุ จานหน<br>( นนึ่งของของของของของของของของของของของของของ                                                                                                    |
|     | หายรายของของพองๆ จานหน<br>(บนึ่งของขึ้งปวงไว้ถูกต้องแล้ว<br>คณะกรรมการตรวงวับพัสขุจึงได้พร้อมกับองอายมือซื้อไว้เป็นหลักฐาม<br>(คงซื้อ)                                                                                                    |
|     | หายรายของของคมอง งานนี้<br>( นั้นนั้นนั้นประมิบ บ้ามบาทสอง<br>และค่าให้จ่ายทั้งประโรกูกต้องแก้ว<br>คณะกรรมการตรวงรับพัฒจุจึงได้พร้อมกันองอายมีอชื่อไว้เป็นหลักฐาน<br>(ลงชื่อ) ในวิทานาณ ประชานกรรมการ<br>(เอชื่อ) ประชานกรรมการ<br>(เอชื่อ) (บามบาทน์)<br>(ลงชื่อ) (กรรมการและและบานุการ<br>(ลงชื่อ) (กรรมการและและบานุการ<br>(ลงชื่อ) (กรรมการและและบานุการ<br>(เอชื่อ) (กรรมการและและบานุการ                                                                                                    |
|     | หายรายของของหมดฐางการและแลงงานที่สารางมารถึงอย่างหนึ่ง ตออดจามการอีกการอื่นๆ<br>และทำให้จ่ายที่สารไปวงไว้ถูกต้องแล้ว<br>คณะกรรมการตรวจอับพัตดุจึงได้พร้อมกันองอายมือซื้อไว้เป็นหลักฐาน<br>(ครซื้อ)                                                                                                    |

รูปภาพที่ 8. ใบตรวจรับพัสดุ

#### 6. การเบิกจ่าย

เจ้าหน้าที่พัสดุตรวจสอบเอกสารหลักฐานและดำเนินการบันทึกข้อมูลในระบบ e-GP และระบบ GFMIS Web Online จึงจะดำเนินรวบรวมเอกสารโดยจัดทำสำเนาจำนวน 2 ชุด และนำ ต้นฉบับส่งมอบงานเพื่อขอตั้งเบิกจ่ายเงินต่อไป จะปรากฏเป็นขั้นตอนของ ระบบ e-GP ในหน้า 115-117 และระบบ GFMIS Web Online ในหน้า 123-132 ซึ่งสามารถเรียกออกมาในรูปแบบรายงาน ดังรูปภาพ ที่ 9 และ 10

| 64                            | 1 230570                              | 000013                                                         |                                                          |                                                                      |                                           |                                                                  |                                                               |                                     |                                                    |                              |                                       |              |                                                       |                                                |                                                             |
|-------------------------------|---------------------------------------|----------------------------------------------------------------|----------------------------------------------------------|----------------------------------------------------------------------|-------------------------------------------|------------------------------------------------------------------|---------------------------------------------------------------|-------------------------------------|----------------------------------------------------|------------------------------|---------------------------------------|--------------|-------------------------------------------------------|------------------------------------------------|-------------------------------------------------------------|
| solutio                       | 1 SHEE                                | Bella, Precis                                                  | n                                                        |                                                                      |                                           |                                                                  |                                                               |                                     |                                                    |                              |                                       |              |                                                       |                                                |                                                             |
| P R/S Log Ro                  | 5 7 2019 -                            | 1000000153                                                     | \$2913                                                   |                                                                      |                                           |                                                                  |                                                               |                                     |                                                    |                              |                                       |              |                                                       |                                                |                                                             |
| IDufer set                    | s : 08.09.3                           | 819-1429                                                       | -                                                        |                                                                      |                                           |                                                                  |                                                               |                                     |                                                    |                              |                                       |              |                                                       |                                                |                                                             |
| aroff cakeda                  |                                       |                                                                |                                                          | : 7012767884                                                         |                                           |                                                                  |                                                               |                                     |                                                    |                              |                                       |              | 54                                                    | anen: 37.0                                     | 8.2019                                                      |
| reteerfly                     | dela care                             | whally gra                                                     | and .                                                    | : 67195940063                                                        |                                           |                                                                  |                                                               |                                     |                                                    |                              |                                       |              | Mirmfeda                                              | defu: 19                                       |                                                             |
| COLUMN 1                      |                                       | 157 - 14K.W                                                    | and a second                                             |                                                                      | 1                                         |                                                                  |                                                               |                                     |                                                    |                              |                                       |              |                                                       | /                                              |                                                             |
| and the second                |                                       | T - 100 - 100                                                  | teet.                                                    |                                                                      |                                           |                                                                  |                                                               |                                     |                                                    |                              |                                       |              |                                                       |                                                |                                                             |
| winedings.                    | 2.0                                   | 0000230570                                                     | 0000 - swiftwar                                          | dame foliale month                                                   | INCOME.                                   |                                                                  |                                                               |                                     |                                                    |                              |                                       |              |                                                       |                                                |                                                             |
| vitadirira<br>(tru            | : 0                                   | 00002233879                                                    | enganera                                                 | danee Talladtreannee<br>1 aan it 5 Edwar                             | HERME                                     |                                                                  | ad Syllinian                                                  | N/W15                               | 1.7775675                                          | 262                          |                                       |              |                                                       | _                                              |                                                             |
| enaderea<br>gene<br>cuerto    | : 0<br>: 3<br>Turferenes              | 0000230270<br>0000023999<br>20166899                           | endelines                                                | dasse tuladerssons<br>saar it 5 tideoor<br>forenande                 | ntun                                      | ar<br>TSUTS<br>Artifus<br>SSS114                                 | nistytikuinn<br>nistytiku                                     | niwits<br>sifa<br>GISC              | 1 777%67%<br>GPSC                                  | 262<br>Acrius                | enns<br>440<br>45                     | <b>95</b> 10 | TWING<br>(14)<br>(14)<br>(14) err                     | langua a                                       | 1 al.                                                       |
| eren<br>eren<br>1             | : 0<br>: 1<br>Tuffeinen<br>34.09.2019 | 000220279<br>000002799<br>000002799<br>000002799<br>00000279   | endelines<br>238576000                                   | danos taladremonis<br>1 mar # 8 000m<br>Muremode<br>1 20071000000000 | nennes<br>selancitorna<br>2302/2000.00000 | 4<br>1947<br>1949<br>1949<br>1949<br>1949<br>1949<br>1949<br>194 | ofisyliauine<br>Madad<br>Madada<br>Madada<br>Madada<br>Madada | ninini<br>sila<br>GPSC<br>721015903 | : 7796295<br>GPSC<br>ensiders<br>etcasts<br>ktol   | arna<br>arna<br>garn<br>dade | 9767<br>440<br>45<br>45               | with<br>TH   | राज्य गांव<br>अध्यक्ष (जेव<br>राज्य VAT)<br>16,000-00 | цийтэн<br>16,000.00                            | 4 mil<br>9 0<br>9 0                                         |
| viadit's<br>gra<br>varis<br>1 | : 0<br>: 1<br>Tufeinen<br>34:09:2039  | 0002208270<br>000002799<br>000002799<br>000002799<br>000002799 | 000 - serðrur<br>Kulþaturiða<br>Kulþaturiða<br>138576000 | 2000-12020-0000<br>1002 # 8 5 5000<br>800-000-000<br>2005-1000-00000 | nerun<br>selanatorna<br>2302/300200000    | a<br>storts<br>spokuts<br>stores<br>Saonasta                     | uddyddautra<br>nfadyd<br>aerstauta<br>Sobolutuf7              | erwits<br>sife<br>GPSC<br>721015931 | i 777%07%<br>GPSC<br>Fruiders<br>Vitaursk<br>Vitau | ana<br>anna<br>sann<br>éada  | 2 2 2 2 2 2 2 2 2 2 2 2 2 2 2 2 2 2 2 | withu<br>TH  | TWING<br>NELL (SA<br>TH VAT)<br>Hi,000-00             | 3467738<br>35,050.00<br>70326456<br>2745484748 | 4 mai<br>94<br>94<br>94<br>94<br>94<br>94<br>94<br>94<br>94 |

รูปภาพที่ 9. ใบรายงานสั่งจ้างจากระบบ GFMIS

บทาวิทยาลัยเทคโนโลบิราชมงคล - 9 1.8, 2562 MILLINI O STIC 10.30 บันทึกข้อความ ส่งวอส มายายนกัง ที่มีบร้อ เรื่อง...ขออนมัติเมิกเงินต่าร้างซ่อมแขมน้ำรั่วนริเวณท้องน้ำขวยขั้น..ต.๒.๓.อาคารสำนักงานอธิการบดี.... เรียน ผู้อำนวยการกองกลาง ตามที่ มหาวิทยาลัยเทคโนโลยีราชมงคลพระนคร ใต้อนุมัติให้กองกลางดำเนินการ จ้างข่อมแขมน้ำรั่วบริเวณห้องน้ำขายขั้น ๑,๒,๓ อาคารสำนักงานอธิการบดี กับ ห้างหุ้นส่วนจำกัด เอส ที่ บี บิซิเนส นั้น บัตนี้ ใต้ดำเนินการจัดจ้างช่อมแขมน้ำรั่วบริเวณห้องน้ำชายขั้น ๑,๒,๓ อาศารสำนักงาน อธิการบดี และคณะกรรมการผู้ตรวจรับพัสตุ ได้ตรวจรับพัสตุไว้เรียบร้อยแล้ว กองกลางจึงขออนุมัติ เบิกเงินค่าจ้างช่อมแขมน้ำรั่วบริเวณห้องน้ำขายขึ้น ๑,๒,๓ อาคารสำนักงานอธิการบดี เป็นจำนวนเงิน ทั้งสิ้น ๑๖,๐๕๐ บาท (หนึ่งหมื่นทกพันห้าสิบบาทด้วน) ตามใบส่งสินค้า/ใบแจ้งหนี้ เลขที่ ๐๑๙/๐๓๖ ด้งแบบ จึงเรียนมาเพื่อโปรดทราบ ควรเสนอ กองคลัง เพื่อดำเนินการต่อไป (นายนพดล นิลวรรณ) 3 08 % Ble. aro.m. Antel is given angovernin 6 m.e. 16 เสียน และกละคดไร เล่าป dial design 🗋 enteraño Ci en คำเนินการใบส่วนฝีเกี่ยวโอะ 62 gj a 14 12

รูปภาพที่ 10. ใบรายงานการขอเบิกจ่ายเงิน

### วิธีการใช้งานระบบ e-GP

เพื่อสร้างข้อมูลเป็นขั้นตอนการจัดจ้างซ่อมแซมพัสดุ (วิธีเฉพาะเจาะจง ตาม พระราชบัญญัติการจัดซื้อจัดจ้างและการบริหารพัสดุภาครัฐ พ.ศ. 2560 มาตรา 56 (2) (ข) วงเงินไม่เกิน 500,000 บาท) ในระบบ e-GP ขั้นตอนการปฏิบัติมีดังต่อไปนี้

## 1. เจ้าหน้าที่พัสดุ - เพิ่มโครงการ

ผู้ใช้เข้าสู่เว็บไซต์ <u>http://www.gprocurement.go.th</u>

- 1 บันทึก "ชื่อผู้ใช้งาน"
- 2 บันทึก "รหัสผ่าน"

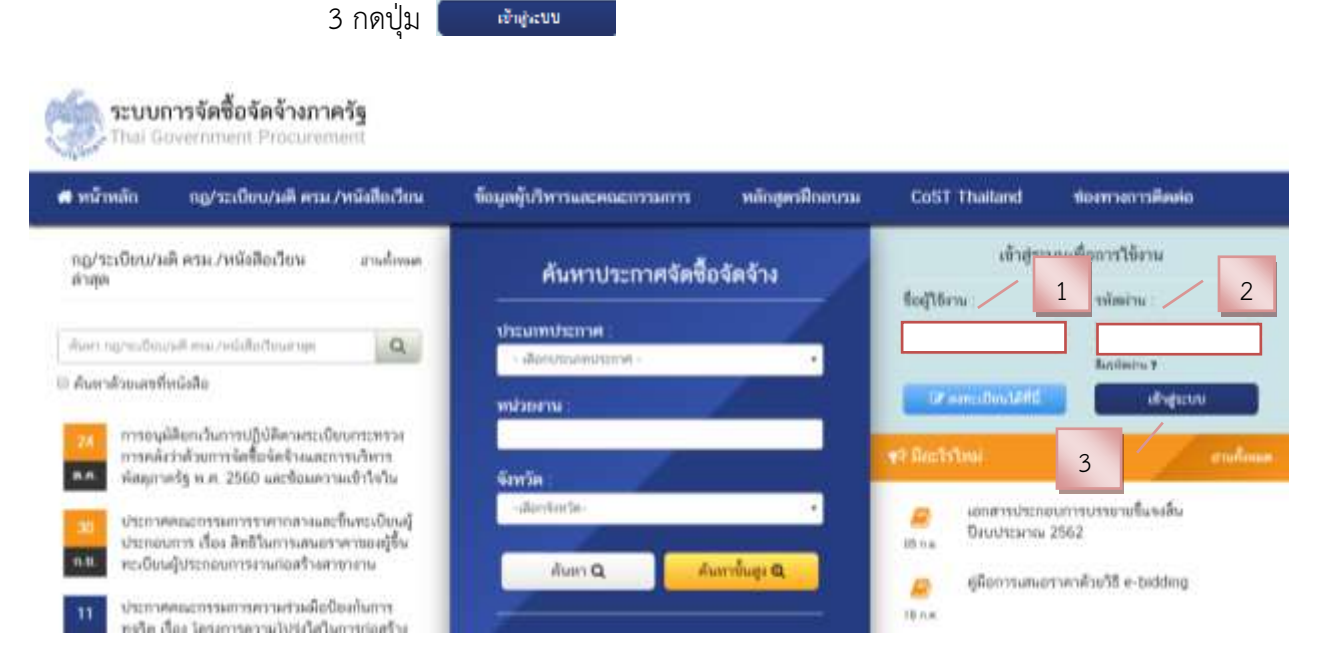

## 4 กดปุ่ม "เพิ่มโครงการ"

| -     | ระบบการจัดชื้อจัดจ้างภวครัฐ<br>mai Severement Production | รังประเบต สุขาคม 25.55<br>ครีไม่ เข้าแล้ว สายเป็น<br>เลขาวิทระ เป็นประโมให้การและคราม เขาตามปลายเป็นไปไป การ<br>การเราการ<br>การเราการ |
|-------|----------------------------------------------------------|----------------------------------------------------------------------------------------------------|
|       |                                                          | เพิ่มแมนการจัดซื้อจัดจ้าง                                                                                                    |
| D III |                                                          | เพิ่มไครงการ / 4                                                                                                    |
|       |                                                          | รายการใครงการ                                                                                                    |

# ขั้นตอนที่ 1 ข้อมูลโครงการ

- 5. กดเลือก "วิธีการจัดหา"
- 6. กดปุ่ม เลือกเงื่อนไขการจัดซื้อจัดจ้าง

| ประกาศจัดซื้อจัดล้าง > วัดห่วนแบบการส     | ู<br>ไดชื่อลัดล้าง รายรี!งบประมาณ \ รา  | มการแผนการจัดขึ้ดอัดอ้างระดับแบ่วยอั |   |
|-------------------------------------------|-----------------------------------------|--------------------------------------|---|
| CONTINUED ON CITY ON A INPUT OF           | AND CHIEFE COULD SHALL BE A SA          | CHARLEN TRANSCOME IN SOME MERCEN     |   |
|                                           | 1                                       | 2 3                                  |   |
|                                           | ข้อมูลโครงการ รายการสินค้               | ้าที่จัดซื้อจัดจ้าง กำหนดความต้องการ |   |
| ข้อมลแผนการจัดชื้อจัดจ้างตามหน่วย         | งานภาครัฐ                               |                                      |   |
| เพิ่มโครงการ                              | a                                       |                                      |   |
| สำนักงาน                                  | 0300400000 - กรมบัญชีกลาง กรุงเทพ       | n                                    |   |
| รายละเอียดโครงการ                         | 5                                       |                                      | 6 |
| * วิธีการจัดหา                            | เฉพาะเจาะจง                             | 🗸 เลือกเงื่อนไขการจัดซื้อจัดจ้าง     | 0 |
| * ประเภทการจัดหา                          | <ตัวเลือกประเภทการจัดหา>                | •                                    |   |
| * พัสดุที่จัดหา                           | <ตัวเลือกพัสดุที่จัดหา>                 | •                                    |   |
| * ประเภทโครงการ                           | <ตัวเลือกประเภทใครงการ>                 |                                      |   |
| * ปีงบประมาณ                              | <ตัวเลือกปีงบประมาณ>                    | Y                                    |   |
| แผนการจัดซื้อจัดจ้าง                      |                                         |                                      |   |
|                                           |                                         |                                      |   |
| < 6sleanna                                |                                         |                                      |   |
|                                           |                                         |                                      | £ |
| * สำหารเป็นอยู่ประเทศได้ระหาร             | )                                       | ini .                                |   |
| แหล่งหมาใน - สำนวงร่านรามสาม พระ          |                                         | งกันสี่อาสารเสาติม พระมางสารกา •     |   |
| าหร่างระจำพื                              |                                         |                                      |   |
| สีเมษา พระ รายขณะอย่อ                     |                                         | งสินส์ครประเทศในเลก พราม มนุ/ •      |   |
| NU OSCILLA MARINE MARINE                  |                                         | -90                                  |   |
| ออกมายทำหนดรุมสำหระระมหารมส์ร             | L c                                     |                                      |   |
| า เสียน (ปี ที่สามราชสมารณ์แล้งสูญ        |                                         | ແບ່ງເປັນການສາມາດໃນຈູປະເທດອາປາກກ      | 1 |
| าศักระบบร่ามกระบารัดซื้อจัดจำห / ผู้จัดที | าและผู้อนุมัติหลักและหน่มแนะการจะพื่ออ่ | ลอ้าง                                |   |
| ารักษณฑนสนการจัดชื่อจัดจำเ                |                                         |                                      |   |
| ผู้อิทย่างสีองคมหน่งการรัดซื้อรัดรัง      |                                         |                                      |   |
| the second second second second second    |                                         |                                      |   |

## 7. คลิกเลือก "เงื่อนไขการจัดซื้อจัดจ้าง"

|                         | 8. กดปุ่ม 🗾 บันทึก                                                                                                    |                                                                               |
|-------------------------|----------------------------------------------------------------------------------------------------|-------------------------------------------------------------------------------|
| SEUL<br>Strange Thai Go | ปก<br>ร้องของการส์ของกล้าง                                                                                                    | 16 สิงหาคม 2560<br>ทร์คุ้ม - หัวหน้าเจ้าหน้าที่พัสดุ<br>ถรมบัญชึกลาง กรุงเทพา |
| ประ                     | วิธีการจัดหา มอพาะเจาะจง<br>ตามมาตรา 56(2)                                                                                                    |                                                                               |
| *                       | <ul> <li>(ก) ดำเนินการด้วยวิธีประกาศเซ็ญชรนทั่วไปและวิธีคัด.</li> <li>(ข) ไม่เกินวงเงินที่กำหนดในกฎกระทรวง</li> <li>(ข) ไม่ผู้ประกอบการที่มีคุณสมเป็ดิเพียงรายเดียว</li> </ul> |                                                                               |
| =<br>Q                  | <ul> <li>(ง) มีความจำเป็นต้องใช้หัสดุใดขอุกเฉ็น</li> <li>(จ) เสียวพันกับพัสดุขี้ชื่อไว้ก่อนแล้ว</li> <li>(อ) เป็นพัสดุจะชายทอดตลาดโดยหน่วยงานของรัฐ</li> </ul>                 |                                                                               |
| 3.                      | รายคา                                                                                                    |                                                                               |
| 1.4.                    | <ul> <li>ขึ้งบประมาณ</li> <li>สัมเลือกปีงบประมาณ&gt;</li> <li>แมนการจัดซื้อจัดอ้าง</li> </ul>                                                                                  |                                                                               |

- 9. คลิกเลือก "ประเภทการจัดหา" "จ้าง"
- 10. คลิกเลือก "พัสดุที่จัดหา"
- 11. คลิกเลือก "ประเภทโครงการ"
- 12. บันทึก "ปังบประมาณ"
- 13. บันทึก "ชื่อโครงการ"
- 14. บันทึก "\*จำนวนเงินงบประมาณ"
- 15. บันทึก "แหล่งของเงิน เงินงบประมาณตาม พรบ. รายจ่ายประจำปี"
- 16. กดปุ่ม 🚺 บันทึก

| ข้อมูลแผนการจัดชื่อจัดจ้างตามหน่วย                                                                                                    | กษณฑริ                                                         |
|----------------------------------------------------------------------------------------------------|----------------------------------------------------------------|
| dialamm                                                                                                    |                                                                |
| Indeeu                                                                                                    | 211480000 - um Ten Museelule Di nu menicum inputori            |
| านอนมีอยโครงราย                                                                                                    |                                                                |
| - Struken                                                                                                    | unerscorterer · Marris directerer                              |
| 1.500,000,000,000,000,000                                                                                                    | Analises Counterdans .                                         |
| - Angfilmer                                                                                                    | t-see - 10                                                     |
| * vaudelearen                                                                                                    | toleteturalinerica + 11                                        |
| atamandafeteta                                                                                                    | (Q) 😹 (Iffernaturgerbeffelder) te                              |
| · Developmenta                                                                                                    | 2562 12                                                        |
| การมีเพื่อมีหรือ                                                                                                    | 12                                                             |
| - 6/2010-00                                                                                                    | สาย<br>ขณะสนให้เหมือนพืชเป็นเหมือ 1,2,5 มาพายังอังการสังการสัง |
| (and the second second s | 13                                                             |
|                                                                                                    | le flavere at                                                  |
| disconding of the second                                                                                                    | in state of the 14                                             |
| ມາທ່າງຮອດໃນເວີດແປນຮະນະ                                                                                                    | 15 Internal 15                                                 |
| www.co.everostant/0                                                                                                    | 16                                                             |
| untrandu - diaserrestances                                                                                                    | 10 June Casterionambaannittarion *                             |
| (Inderframer)                                                                                                    | Outles addresserer Seriesald's considerer Minglebooks          |

17. กดปุ่ม "OK"

| Message f | rom webpag   | ge                | × |
|-----------|--------------|-------------------|---|
| ?         | ต้องการบันที | กข้อมูลโซ่หรือไม่ |   |
|           | ок 1         | 7<br>Cancel       | 1 |

# 18. กดปุ่ม "ไปขั้นตอนที่ 2"

| distances.                                     |                                                                                                    |                                                                                                    |                                                                                                    |                  |
|------------------------------------------------|----------------------------------------------------------------------------------------------------|----------------------------------------------------------------------------------------------------|----------------------------------------------------------------------------------------------------|------------------|
| . Astron                                       | 211410000 - un fine dissolute Dans                                                                                                    | unentation of                                                                                                    | teres :                                                                                                    |                  |
| v maniful levers                               |                                                                                                    |                                                                                                    |                                                                                                    |                  |
| - Warn James                                   | Lane taperane ·                                                                                                    | dentrole                                                                                                    | urmitefutetu                                                                                                    |                  |
| a since some of Reserv                         | Antime Constanting .                                                                                                    |                                                                                                    |                                                                                                    |                  |
| - doubt                                        | hamilu .                                                                                                    |                                                                                                    |                                                                                                    |                  |
| - wraptower                                    | adatation hanning .                                                                                                    |                                                                                                    |                                                                                                    |                  |
| 1.011/010/01/01                                |                                                                                                    | distant and                                                                                                    | a statement                                                                                                    |                  |
| suprempting end of                             | Co a l                                                                                                    | and the second states of the second states of the second states of the second states of the second states of the | and the second second second second second second second second second second second second second second second |                  |
| • Deutrestra                                   | 2942                                                                                                    |                                                                                                    |                                                                                                    |                  |
| การให้สื่อให้ดำห.                              |                                                                                                    |                                                                                                    |                                                                                                    |                  |
|                                                | Res                                                                                                    |                                                                                                    |                                                                                                    |                  |
| + California                                   | sumdration where the second second se | ewnahidhiniae                                                                                                    | ðninuð -                                                                                                    |                  |
|                                                | And a street of a street of a                                                                                                    |                                                                                                    |                                                                                                    | 2                |
|                                                | National and                                                                                                    |                                                                                                    |                                                                                                    |                  |
| ส่งเหมืองปลองเมืองการ                          | 14.250.00                                                                                                    | 10.000                                                                                                    |                                                                                                    |                  |
| алын кончер албанын конч<br>Феверлекик кончект | 14.210.00                                                                                                    | 10.00                                                                                                    | 0/10/                                                                                                    | *                |
| untracida - dianeceptiense                     |                                                                                                    | 3/781                                                                                                    | < #aßenments                                                                                                    | elementation •   |
| inne -mi                                       | Sinto Dediterrates                                                                                                    | ไปที่เคมเพี                                                                                                    | z Trousale des                                                                                                   | ะ กมันปูงน้ำหมัก |
|                                                |                                                                                                    | 1                                                                                                    | _                                                                                                    |                  |

# ขั้นตอนที่ 2 รายการสินค้าที่จะจ้าง

| <b>3</b> | ุราณา ระสินคริสมรีการ                                                                                                    | fägnen, stud<br>A skindsskäre<br>Renargagere |
|----------|----------------------------------------------------------------------------------------------------|----------------------------------------------|
|          | Annual 2 Annual 2 Annual 5 Annual 5 Annua 5 Annual 5 Annual 5 Annual 5 Annual 5 Annual 5 Annual 5 Annu |                                              |
|          | (โมประการรับสามารับสามาราสารมาการรับสามาราการรับสามาราการ                                                                                                    |                                              |

19. กดปุ่ม "เพิ่มรายการซื้อสินค้าหรือบริการ"

| 🔅 กรมบัญชีกลาง 20                                                             |                                                        |                     | ()) Mensiziana<br>30 Aurios 2000<br>nerus Gelannois (1951)10-()                                                                               |
|-------------------------------------------------------------------------------|--------------------------------------------------------|---------------------|----------------------------------------------------------------------------------------------------|
| e-market enmanuel/manuar/c-bidding doctationelessets                          | / 21                                                   |                     | curreladalations actains                                                                                                    |
| เรื่องปัตองหลังอาการที่เพื่อเรื่องใหม่ไหว, รับบราทั้ง                         | ເຫັດເຊັ່ງ (1860) ເບັນນີ້ກາງອ່ວມແອນທັ່ງໄປ (72.10.15.01) |                     | ພື້ອທີ່ແກ້ງ/ປະເວທາທີ່ແຕ່ງປະເທດ (0000)<br>ກອງລາກເຊີລ ໃຫ້ແຫ່ນກາກກຳ ເຮັດເລືອກອັນດັ່ງປະເທດອັນດຳອອດ (2002)<br>ເຮັບການການ                           |
| efferent allefane ( Teelferikeer op ster Stellen)                             | sustmillant : 1                                        | 1 (*** 1 ******) id |                                                                                                    |
| สินมันสโลกักรร (005555)/ ประเทศสินมันสุด (0000) หน่าย<br>ประมาพิสมโนสด (0500) | ne Barfferbestum genne milten                          |                     | 1                                                                                                    |
| งามบริการข่อมแขมทั่วไป (72.10.15.01) -                                        | 29/07/2556                                             | เพิ่มสังเนงท        |                                                                                                    |
|                                                                               |                                                        |                     |                                                                                                    |
|                                                                               |                                                        |                     | าหางหัน 1 กำรังการสารของวิจะสัมภ์ หรือสามสาสัมภิจรรร<br>สารารของวิจะ เพื่อสารออมสินชาติ<br>1 กำรังการของการอาก ไฟพบอิ <b>งร</b> ะสินสารการออก |
|                                                                               | tiin. alagadusia                                       |                     |                                                                                                    |
|                                                                               | © สะกลให้สิทธิ์ กระบัญจักษาะ กระการเกาะส               | 2550                |                                                                                                    |

- 20. คลิกแท็บ "กำหนดคุณลักษณะเอง/e-bidding"
- 21. บันทึก "เงื่อนไขการค้นหา"
- 22. คลิกเลือก "เพิ่มเข้ารายการ" เพื่อเพิ่มรายการสินค้าที่ต้องการ

| 🍏 กรมบัญชีกลาง                                                                                             |                       |                              |                  |                                 | PER -                                                                     | 30 derster 2368<br>aufzeinen die (1971) 1973                |
|----------------------------------------------------------------------------------------------------|-----------------------|------------------------------|------------------|---------------------------------|---------------------------------------------------------------------------|-------------------------------------------------------------|
| e-market minimustationing/childling dorf@f@dat                                                             | লক্ষ                  |                              |                  |                                 | currentialitations                                                        | 1 (100)                                                     |
| darden miner - makelerineter                                                                               | anne anne (Dett) anne | ริการข่อมแขนทั่วไป (72.10.15 | .01)             | - 1                             | ขึ้นสินสำหุรระบทสินสาชสน (08                                              | 005                                                         |
|                                                                                                    | 4                     |                              |                  |                                 | 1 งาบบริการซ่อมแชมทั่วไป                                                  | 23                                                          |
| Anatalidas ( Tellingergetzerbilet) v<br>Andrefering (000950)/ strandenbules (0000)<br>strandenbules (0000) | walkaarke             | a<br>Deathersheet rape       | arnalarn<br>arna | 1-1 (con 1 control) in 4 1 b is |                                                                           |                                                             |
| 🔋 จานบริการพ่อมแขมทั่วไป (7210.15.01) =                                                                    | 53<br>                | 2897/2556                    | 1                | (defense soft)                  |                                                                           |                                                             |
|                                                                                                    | 24                    |                              |                  |                                 | neussa i distarrigi tandarka<br>ataraterika dagraa<br>i distarrigi tangan | freflatimumikul 1600<br>admitik<br>Ww.D.Q. offici marristan |
|                                                                                                    |                       | ann a                        | ficfed nië       | 1                               |                                                                           |                                                             |
|                                                                                                    | 0.6                   | stallowed reading in a lo    | I mannium        | nivella 2.558                   |                                                                           |                                                             |

- 23. ระบบแสดงรายการสินค้าที่เลือกมา
- 24. กดปุ่ม "บันทึก"

| ยืนยันเลือกข้อมูลสินค้า/รหัสสินค้าหรือบริการ<br>(UNSPSC)/ประเภทสินค้าย่อย (DBID)? |
|-----------------------------------------------------------------------------------|
| 25                                                                                |
| ตกอง ยกเลิก                                                                       |

25. กดปุ่ม "ตกลง"

## ขั้นตอนที่ 3 กำหนดความต้องการ

| Image: Section of the section of the sectio | <b>5</b> " | (รายการสินคัาค) | โดยรีการ                      |                              |                                        |        |
|----------------------------------------------------------------------------------------------------|------------|-----------------|-------------------------------|------------------------------|----------------------------------------|--------|
| ชาวบริการช่อมแขมทั่วไป (72.10.15.01)         สาสประเทศสายและเป็นที่ 10/เมปราวร์           26         26           เป็นประเทศ 1         เป็นระเทศ 1                                                                                                    |            |                 | descend a<br>long descent a   | timuul 3<br>rarshandtalatatu | dimension of the                       |        |
| รามบริการซ่อมแขมทั่วไป (72.10.15.01)<br>26<br>26<br>โปซ์แตแหร่ 1 (เดียรแกรร์อย่างราการโอร์เหรีว (เอเลียรแกรร์อย่างราการโอร์เหรีว (เอร์แตเหรีว (เอเลียร))                                                                                                    |            |                 | ชื่อสันด่านใจชน               | ***                          | การสารการแหลุดเสียงการสิงค์างร้องร้องร | - 8333 |
| 26<br>Turismeeri 1 (utarsannyfadasi milaster) (utarsannytissi teitsuttrin) (tutismeeri 3) san                                                                                                    |            | งานบริกา        | เรซ่อมแซมทั่วไป (72.10.15.01  | )                            | สูงในได้สามพลสักษณะสินคำ               | 00000  |
| 8000000                                                                                                    | đ          |                 | ายสัมธรรด์ 1อดีตรายการชื่อสัง | 26                           | ubrri) (Idduniusi 3) ann ()            |        |

26. กดปุ่ม "ไปขั้นตอนที่ 3"

| 10    | . ราณการสินปริณร์สบริศาร                                                                                                    | Service State | 0                                                                                                    |
|-------|----------------------------------------------------------------------------------------------------|---------------|----------------------------------------------------------------------------------------------------|
|       | francé a francé à francé a francé a fra |               |                                                                                                    |
| * = 0 | รัพพระกามมังสาข<br>สิมภัวรโลยโการ<br>ชื่อสิมภัวรโอยโการ<br>ชานบริการซ่อมแชมทั่วไป (72.10.15.01)                                                                                                    |               |                                                                                                    |
| 7     | Immusizin visionäisissi saitu aan variaisissi aatuulin variaisissi variaisissi variaisi variaisissi variaisissi variaisissi variaisissi variaisis                  |               | Contract of Contract of Contra |
|       | i uu i internetietess seentiisemeinetes. Mu i internetietes                                                                                                    |               | *                                                                                                    |

- 27. ระบบแสดงรายการสินค้าที่เลือกมา
- 28. คลิกเลือก "กำหนดวิธีการจัดซื้อจัดจ้าง" เป็น "เฉพาะเจาะจง"
- 29. กดปุ่ม "บันทึก"

### ระบบแสดงกล่องข้อความ "ต้องการบันทึกข้อความใช่หรือไม่"

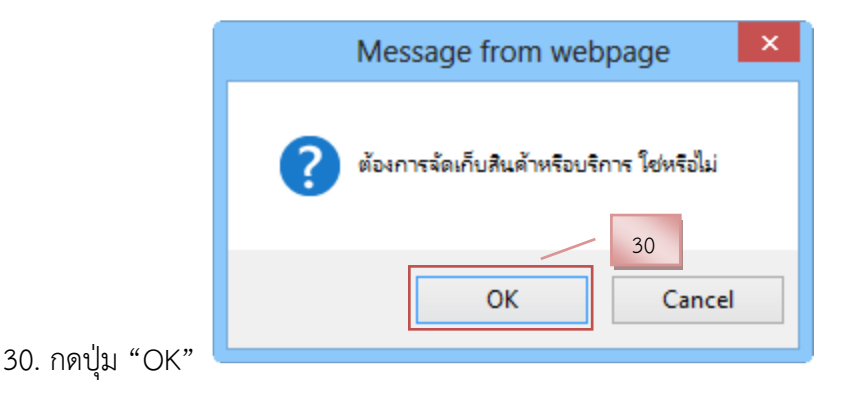

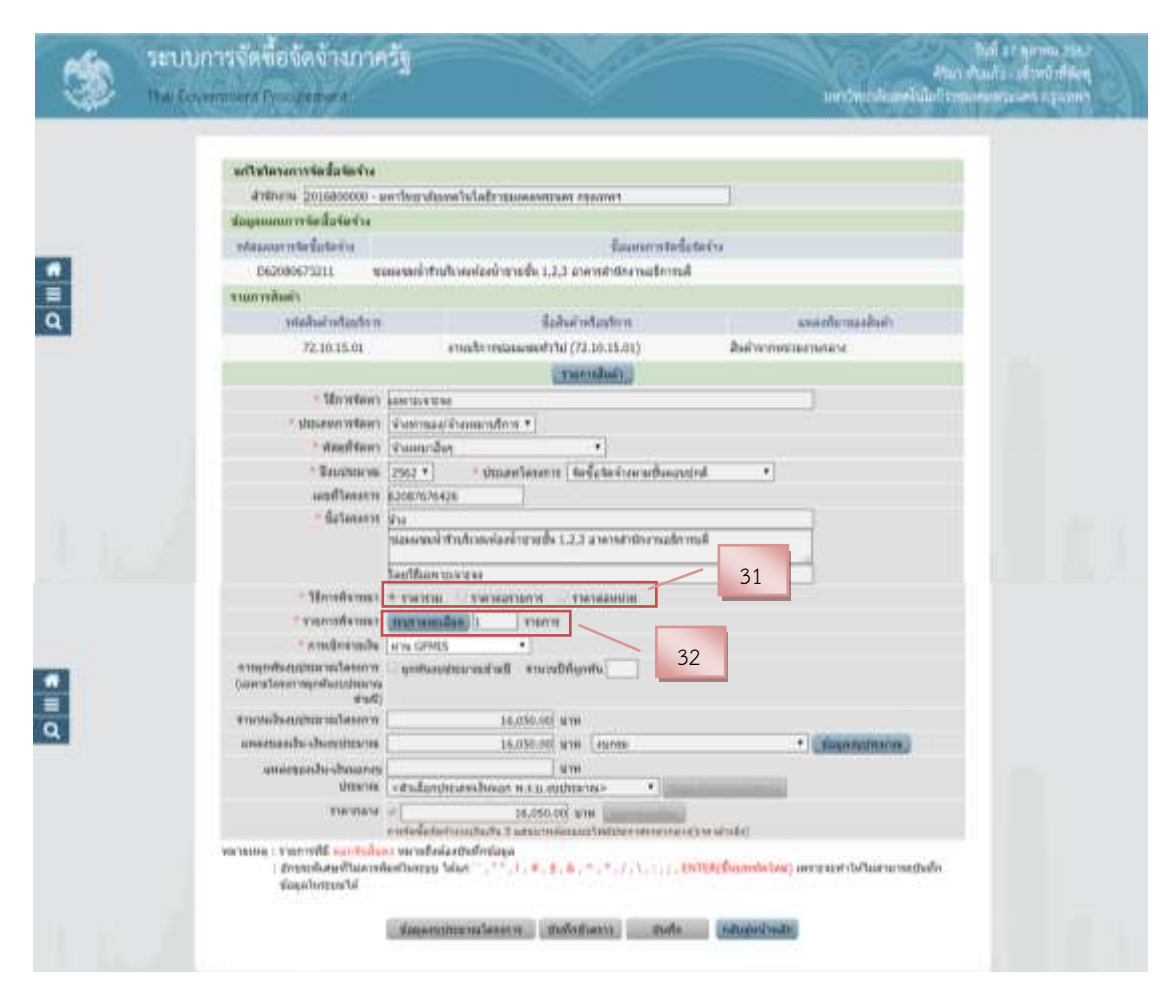

31. คลิกเลือก "วิธีการพิจารณา"

32. บันทึก "รายการพิจารณา" โดยกดปุ่ม "ระบุรายละเอียด"

| stafu     | "raponêmer                                                  | 22                      | \$10.10E | 25     | กับเสีย | www.tanstor* | herencere" | ราสากสาร/พร้าม |
|-----------|-------------------------------------------------------------|-------------------------|----------|--------|---------|--------------|------------|----------------|
| รายการพิจ | ทกเวลี 1                                                    |                         |          | 22     |         |              |            |                |
| L1 I      | รองอาณปีทำเนินหม่องป่ารายชื่อ 1.<br>อธีการณ์ (72.10.15.01 ) | 1,3 ane its infinitions | _ /      | 682-TH | .0      | 16,050.00    | 16.090.00  | 14,050.00      |
|           | องส่งทีมารูดูกามากอาสุรามาส่าง                              | < <สันไอรแกดเพิ่มร      |          | 36     | 37      |              | 38         |                |
|           |                                                             | 34                      |          |        |         |              |            |                |
|           |                                                             |                         |          |        |         |              |            |                |
|           |                                                             |                         |          |        |         |              |            |                |
|           |                                                             |                         |          | /      | 39      |              |            |                |
|           |                                                             |                         |          |        |         |              |            |                |

- 33. บันทึก "รายการพิจารณา"
- 34. คลิกเลือก "แหล่งที่มาของราคากลาง/ราคาอ้างอิง"
- 35. บันทึก "จำนวน"
- 36. คลิกเลือก "หน่วยนับ"
- 37. บันทึก "วงเงินงบประมาณ"
- 38. บันทึก "ราคากลาง/ราคาอ้างอิง"
- 39. กดปุ่ม "บันทึก"

ระบบแสดงกล่องข้อความ "ต้องการบันทึกข้อความใช่หรือไม่"

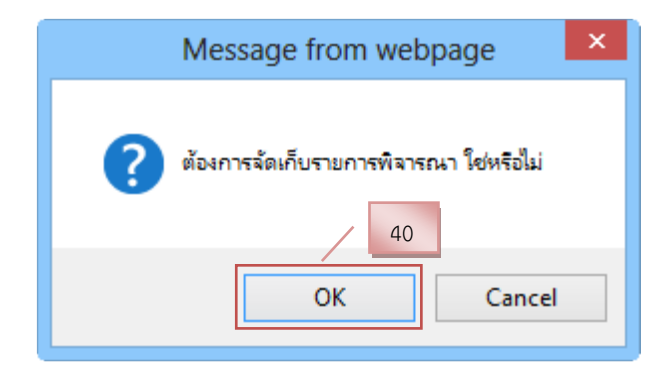

40. กดปุ่ม "OK"

| ٢       | ระบบการจัดขี้อจัดจ้างกาศ<br>Nw Comment Responders                                                                                                    | artin da                                                                                                    | ในปี 37 กุลาคม 2562<br>สัยเว สำนหัว - เป็งหว่าที่มีจะกุ<br>เหม้นในปี รากและเลราะ เลราะกุลาคร |
|---------|----------------------------------------------------------------------------------------------------|----------------------------------------------------------------------------------------------------|----------------------------------------------------------------------------------------------|
|         | urttalasserentiedasiados<br>domeni 201600000 a<br>diagonomorentiedasiados<br>missorentiedasiados                                                                                                    | กับสามันอากให้สี่สารแบบคอาการกา<br>ชื่อแกรการสัตว์สาร์วง                                                                                                    |                                                                                              |
|         | 1000007311 10<br>100007311 10<br>100007311 10<br>100007311                                                                                                    | Salari Francisso and Francisco Tragoniza<br>Salari Francisco III (72.10.15.01) Salari Permananananananananananananananananananan                                                                                                    |                                                                                              |
|         | <ul> <li>Monthern</li> <li>Manfiltern</li> <li>Manfiltern</li> <li>Brunneren</li> <li>Brunneren</li> <li>Galterneren</li> <li>Galterneren</li> <li>Montherneren</li> <li>Wenterlerenen</li> <li>Wenterlerenen</li> <li>Wenterlerenen</li> <li>Wenterlerenen</li> <li>Wenterlerenen</li> </ul>                                                                                                    |                                                                                                    |                                                                                              |
| D III O | <ul> <li>จากมาที่สะเบาในขางได้ของการ<br/>Convertexen responduation<br/>สามาร์]</li> <li>จากประโยงการประการ<br/>มายสายสะมัย-ประการประการ<br/>มายสายสะมัย-ประการประการ<br/>มายสายสะมัย-ประการประการ<br/>ประการประการ<br/>ประการประการประการประการประการประการประการประการประการประกรรมประการประการ<br/>ประการประการประการประการประการประการประการประการประการประการประการประการประการประการประการประการประการประการประการประการประกา<br/>ประการประการประการประการประการประการประการประการประการประการประการประการประการประการประการประการประการประการประการประการประการประการประการประการประการประการประการประการประการประการประการประการประการประการประการประการประการประการประการประการประการประการประการประการประการประการประการประการประการประกา<br/>ประการประการประการประการประการประการประการประการประการประการประการประการประการประการประการประการประการประการประก</li></ul> | gentensetenseten errored in annote in annote in ann | 42                                                                                           |
|         |                                                                                                    | Sausantinensbearn, molofismi, note jahobalasite                                                                                                    |                                                                                              |

- 41. คลิกเลือก "การเบิกจ่ายเงิน"
- 42. กดปุ่ม "ข้อมูลงบประมาณ"

| 43. คลิกเลือก                                                                                                    |  |
|----------------------------------------------------------------------------------------------------|--|
| 44. คลิกเลือก 💿 เพื่อระบุรหัสงบประมาณ                                                                                                    |  |
| <ul> <li>มีขุนสนประมาณ</li> <li>มีขุนประมาณ</li> <li>หลังแปรมาณ</li> <li>หลังแปรมามณะ</li> <li>หลังแปรมามณะ</li> <li>หลังแปรมามณ์ส่วยประการประวัยประ</li> <li>กรณีกระอาณะร่างมี เอาหรือได้ส่วยประการประวัยประ</li> <li>กรณีกระอาณะร้างมี เอาหรือได้ส่วยประการประวัยประ</li> <li>กรณีกระอาณะร้างมี เอาหรือได้ส่วยประวาณระสับประ</li> <li>กรณีที่มีการเพียงที่สอบประมาณสะรรโดนพระกองในก็ระบบ GPHIS ในวันประวาณระสับประวาณระสับประ</li> <li>กรณีปนปากแล้ว ข้องรับประวาณระสายสมารสายส่วนสาย</li> <li>กรณีปปมากแล้ว ข้องรับประวาณระสายสมารสายสายการประวาณระสายสาย</li> <li>กรณีปปมากแล้ว ข้องรับประวาณระสายสายสายสายสาย</li> <li>กรณีปปมากแล้ว ข้องรับประวาณระสายสายสายสายสายสาย</li> </ul> |  |

45. บันทึก \*รหัสงบประมาณ "ด้านวิทย์" ของ มทร.พระนคร 2305739003000000
46. บันทึก \*รหัสแหล่งของเงิน "หมวดค่าใช้สอย" ของ มทร.พระนคร 6211220
47. กดปุ่ม "ค้นหา"

| * Deutiszaries                                                                                                    | 2562                                                                     |                                                                                                    |                                           |                                                                                     |      |
|----------------------------------------------------------------------------------------------------|--------------------------------------------------------------------------|----------------------------------------------------------------------------------------------------|-------------------------------------------|-------------------------------------------------------------------------------------|------|
| "nanoutana                                                                                                    | 23057390030                                                              | 00000                                                                                                    |                                           |                                                                                     |      |
| *ชงัสมหลังของเงิน                                                                                                    | 6211220                                                                  |                                                                                                    |                                           |                                                                                     |      |
| <ol> <li>กรณีเชเลเทรเลียกอสร้างสากว่า 10 ส่</li> <li>กรณีเพิ่มีการเพิ่มรพัสธรประมาณและระ</li> </ol>                                                                                                    | ລັກຕໍ່ມີທີ່ ທາງມາກ່                                                      | คราวทระหาดสารสิบของ<br>ที่ระบบ GPMIS ในวัง                                                                                                    | )<br>มีจะเป็น จะสำ                        | กระสารการใช้โรงระระ e-CP ได้โรงรับสัง                                               | =1:1 |
| <ol> <li>กรณีสนองทุนอังกอสร้างสากว่า 10 ส</li> <li>กรณีที่มีการเพิ่มรสอบประมาณและร</li> <li>กรณีมในสาทคลัง สองรีปรับพัฒชบประม</li> </ol>                                                                             | างมาย ไฟไข่ทุสส<br>ฟสมพละของไฟ<br>าน 5 หลัก(พลิศ<br>สมสา                 | เหมาใสวหารพระสัมธ์อง<br>ก็ระบาน GPM15 ในส่ง<br>หร่างขยาง(ม.สะหงไสมา<br>ส่างส่วนสีลก                                                                                                    | า<br>มีจรุปัน จะสา<br>สารอองในเพีย<br>สสก | การอย่ามกไข่ไม่ระบบ e-GP ได้ไปรับยัง<br>คยิ่งยิ่งขยังระกายยังจุบัน                  | eld. |
| <ol> <li>กรณีอยุมลงทุนสังกอสร้างสากรร 10 ส</li> <li>กรณีที่มีการเพิ่มกร้องประมาณและร</li> <li>กรณีมีในการเพิ่มกร้องประมาณและร</li> <li>กรณีมในสาทคลอง ส่องรัฐรับสีสงบประม</li> <li>รฟสงบประมาณ</li> </ol>            | างญาท ไฟไอ่ทฟส<br>ปลบหลังของเว็นที่<br>าย. 5 หลัก(ทฟสพ<br>สมหร           | ennintan meta Punto<br>Patura GPM15 Turto<br>ni tata mujuaten Mara<br>ai tata turta                                                                                                    | เ<br>มีพระสา<br>สารระหวันส์ร<br>สสค       | การอยามาไข่ไหรระบ e-GP ได้ไขวันดัง<br>หมิ่งนี้ของประมาณยังจุบัน<br>                 | alu  |
| <ol> <li>กรณีสนองรุสัมกุลสร้างครั้งกามสร้างการ 10 ส</li> <li>กรณีวินี้อ่างเพิ่มระสะประมาณและร</li> <li>กรณีวินี้อ่างเพิ่มสะสร้างส่งสะบรรม<br/>เราะสวยระสร้างส่ง เมืองรับรับรัสสรรรรรร<br/>เราะสรชรรรมสุทธ</li> </ol> | างญาทา ไฟไปร่างได<br>ฟสมเหล่ะระองเริ่มที่<br>ายน 5 หลักปุ่งหัสพ<br>สมสาร | สารประการสารประก<br>สีรรมน GPMIS ในปร<br>หว่างสารปุ่มสรารไส่สา<br>ส่วงส่วนสีสา<br>6311220                                                                                                    | )<br>มีจะเป็น จะสา<br>สารของวันค์เ<br>สสด | การอยามาใช่ในระยะ e-GP ได้ในรับตั<br>คยิ่งยิ่งขยังระกายยิ่งจุบัน<br>ทหัดเหล่งของอัง | #1s  |
| <ol> <li>กรณีอยุมละคุณสีเกษสร้างสาการ 10 ส<br/>4. กรณีที่มีการเพิ่มรหัสอยประมาณและร<br/>5. กรณีมใหล่างคลอื่อ ส่องรัฐไฟส์ลอบประม<br/>รฟสอบประมาณ<br/>รฟสอบประมาณ</li> </ol>                                           | ingrie bilgiele<br>stauwargaschut<br>neu 5 suteiniteu<br>staur           | Antibus CPMIS bath<br>Antibus CPMIS bath<br>Antibus CPMIS | )<br>มีจรุปใน จะสำ<br>สารระจะใหญ่<br>สอด  | การอย่ามกไข่ไหรรรม e-GP ได้ไขวันดั<br>หมิ่งมีของร่างหมังจุบัน<br>กลัดแหล่งรอดไห     | *1d  |

48. ระบบแสดงรายการ "รหัสงบประมาณ กับ รหัสแหล่งของเงิน"

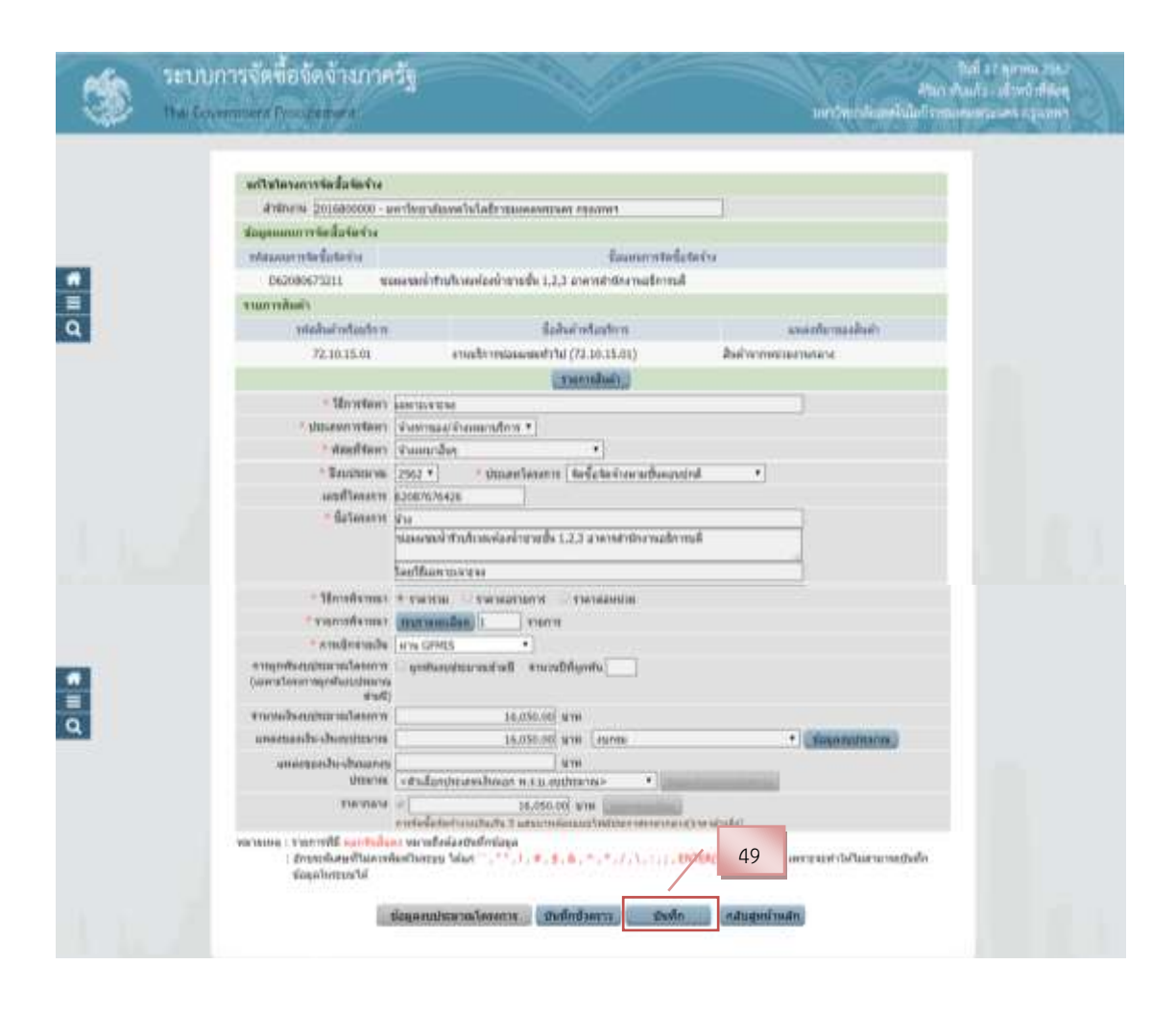

49. กดปุ่ม "บันทึก"

ระบบแสดงกล่องข้อความ "ต้องการบันทึกข้อมูลใช่หรือไม่"

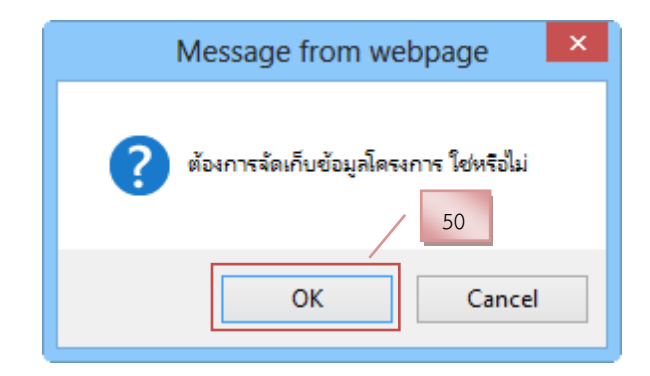

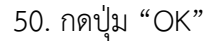

51. ระบบแสดงรายการ "รายการโครงการ" และแสดงสถานะโครงการเป็น "เพิ่ม โครงการ" เรียบร้อยแล้ว

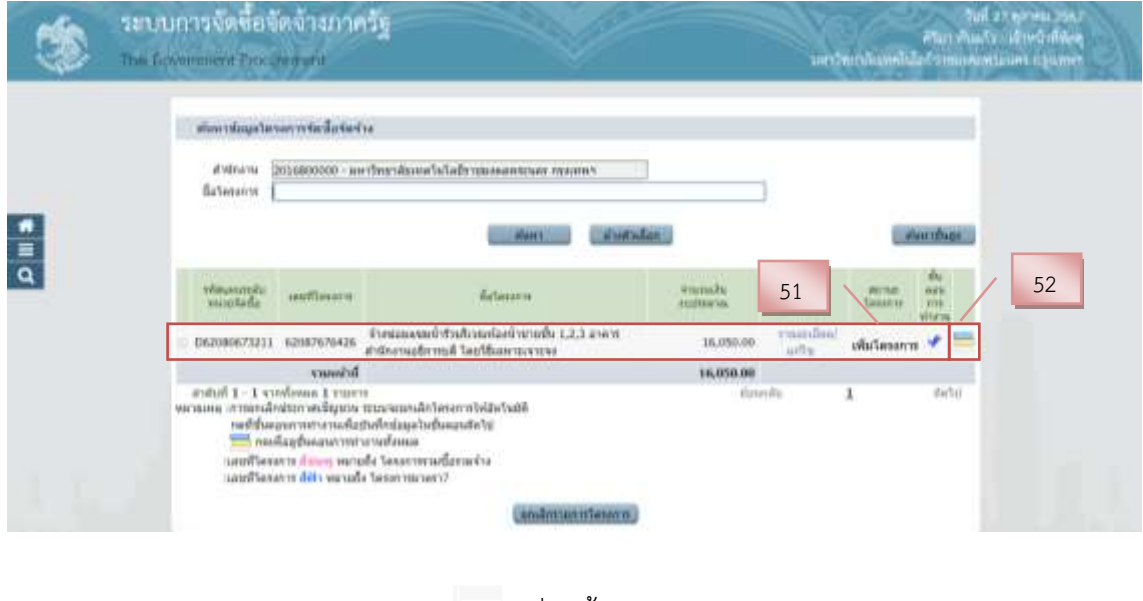

52. ผู้ใช้สามารถกดปุ่ม 듣 เพื่อดูขั้นตอนการทำงาน และสถานะการดำเนินงาน

โครงการได้

|                                                  |                                         | 53                  |  |
|--------------------------------------------------|-----------------------------------------|---------------------|--|
| 14] Comments of Management Statements            | สามพยายภัตรร                            | 55 (Yanafasimare •) |  |
|                                                  | <ol> <li>Interconfordumenter</li> </ol> |                     |  |
|                                                  | () Set many second dialigns             |                     |  |
|                                                  | () reliĝast estistenteme                |                     |  |
|                                                  | () definition of partmeters             |                     |  |
|                                                  | D References                            |                     |  |
|                                                  | () encoderation of the second state     |                     |  |
|                                                  | Inprint of data                         |                     |  |
|                                                  | () stratur                              |                     |  |
|                                                  |                                         |                     |  |
| ອາການແມ່ນອອກດັ່ງສຶກສະດັ່ງນັກສະ<br>😰 ດີເຫັດຄົ້າມາ | A material date                         | 🖌 dalamakanan       |  |

53. ระบบแสดงสถานการณ์ดำเนินงานโครงการ ผู้ใช้สามารถคลิกแท็ป

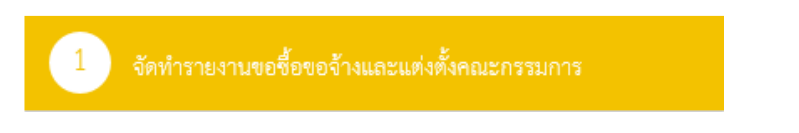

เพื่อดำเนินการในขั้นตอน "จัดทำรายงานขอจ้างและแต่งตั้งคณะกรรมการ" หรือ กดปุ่ม 🕢 ก็ได้เช่นกัน ดังปรากฏในหน้า 65 ต่อไป

# 2. เจ้าหน้าที่พัสดุ – จัดทำรายงานข้อจ้างและแต่งตั้งคณะกรรมการ ขั้นตอนที่ 1 เข้าหน้าจัดทำรายงานขอจ้าง

| Image: Contract of the second of the second of the sec                                                                                                    |                            | ation rational                                                                                                    | The second second                                                                                                    | fra                                                                                                    |                 |                                                                                                    |                                        |                                                                                                    |                                         |                                                           |
|----------------------------------------------------------------------------------------------------|----------------------------|----------------------------------------------------------------------------------------------------|----------------------------------------------------------------------------------------------------|----------------------------------------------------------------------------------------------------|-----------------|----------------------------------------------------------------------------------------------------|----------------------------------------|----------------------------------------------------------------------------------------------------|-----------------------------------------|-----------------------------------------------------------|
| ເພິ່ງ ເພິ່ງເພິ່ງເພິ່ງເພິ່ງເພິ່ງເພິ່ງເພິ່ງເພິ່ງ                                                                                                    |                            | Baterarior                                                                                                    | 1.                                                                                                    | PTOTOTOLOGICAL SECURITY FOR AN AN AN AN AN AN AN AN AN AN AN AN AN                                                                                  | asine .         |                                                                                                    |                                        |                                                                                                    |                                         |                                                           |
| A ມູ່ມີບໍ່ມີບໍ່ມີບໍ່ມີບໍ່ມີບໍ່ມີບໍ່ມີບໍ່ມີບໍ                                                                                                    |                            |                                                                                                    |                                                                                                    | allases                                                                                                    | abstalat        |                                                                                                    |                                        | 1                                                                                                    | arabase                                 |                                                           |
| In the second of the second of the                                                                                                    | 4                          | visuantelle<br>suitettelle                                                                                                    | wellingen                                                                                                    | fictario in                                                                                                    |                 | unmaku<br>enturna                                                                                                    | diago<br>Tenneros                      | Anne<br>Lease of                                                                                                    | da<br>nara<br>mi<br>vitem               | 1                                                         |
| Interim transformer transformer                                                                                                    |                            | D6208067323                                                                                                    | 1 62087676426                                                                                                    | ร้างของจอย่างระบังหม่องข้างระบัง<br>สามารถออการณ์ โลยได้สะบารระบาร                                                                                  | казаным         | 16,050.00                                                                                                    | una des/                               | shendiyaya                                                                                                    | -                                       |                                                           |
| มายไปสายสายสายสายสายสายสายสายสายสายสายสายสายส                                                                                                    |                            | n and a second second s | ารกับคมส์ 1 การกา<br>สิทธิรายเห็นรายเห็นราย<br>แต่โอยู่ขึ้นคมามการทำ<br>ขอการ <mark>สิทธิรรุ</mark> ษศาน<br>กล่าวร <sub>ั</sub> นที่1 พมาแล้ | าร<br>สมสรรมสมเสร็จได้เขาการให้สัตว์แม่ได้<br>สารที่ไหน่สมุลวันสุโมสมเสร็จไป<br>ารางหลังและ<br>อยัง วัดกระการการที่สุขายเจ้าง<br>1a Taesen หมายการ? |                 | Bute                                                                                                    | 10                                     | A.                                                                                                    | (M21)                                   |                                                           |
| <ol> <li>จากหน้าจอรายการโครงการ กดปุ่ม</li> <li>ขั้นตอนที่ 2 จัดทำรายงานขอจ้าง</li> <li>ระบบการจัดซื้อจัดจ้างภาครัฐ ทดตองใช้งาน (พ.ร.บ. โหม่)</li> <li>ระบบการจัดซื้อจัดจ้างภาครัฐ ทดตองใช้งาน (พ.ร.บ. โหม่)</li> <li>ระบบการจัดซื้อจัดจ้างภาครัฐ ทดตองใช้งาน (พ.ร.บ. โหม่)</li> <li>ระบบการจัดซื้อจัดจ้างภาครัฐ ทดตองใช้งาน (พ.ร.บ. โหม่)</li> <li>ระบบการจัดซื้อจัดจ้างภาครัฐ ทดตองใช้งาน (พ.ร.บ. โหม่)</li> <li>ระบบการจัดซื้อจัดจ้างภาครัฐ ทดตองใช้งาน (พ.ร.บ. โหม่)</li> <li>ระบบการจัดซื้อจัดจ้างภาครัฐ ทดตองใช้งาน (พ.ร.บ. โหม่)</li> <li>ระบบการจัดซื้อจัดจ้างภาครัฐ ทดตองใช้งาน (พ.ร.บ. โหม่)</li> <li>ระบบการจัดซื้อจัดจ้างภาครัฐ ทดตองใช้งาน (พ.ร.บ. โหม่)</li> </ol>                                                                                                    |                            |                                                                                                    |                                                                                                    | Camin                                                                                                    | (anteling)      |                                                                                                    |                                        |                                                                                                    |                                         |                                                           |
| ง<br>ขั้นตอนที่ 2 จัดทำรายงานขอจ้าง<br>ระบบการจัดซื้อจัดจ้างภาครัฐ พดตองใช้งาน (พ.ร.บ. ไหม่)<br>The Government Procurement<br>ประการและสาราง<br>เป็นส่วยและการ<br>เป็นส่วยและระกาง<br>เป็นส่วยและระกาง<br>เป็นส่วยและระกาง<br>เป็นส่วยและระกาง<br>เป็นส่วยและระกาง<br>เป็นส่วยและระกาง<br>เป็นส่วยและระกาง<br>เป็นส่วยและระกาง<br>เป็นส่วยและระกาง                                                                                                    |                            |                                                                                                    | ิย                                                                                                    | -                                                                                                    |                 |                                                                                                    |                                        |                                                                                                    |                                         |                                                           |
| ขั้นตอนที่ 2 จัดทำรายงานขอจ้าง<br>ระบบการจัดซื้อจัดจ้างภาครัฐ พดสองใช้งาน (พ.ร.บ. ไหม่)<br>That Covernment Procurement                                                                                                    |                            | 1. จากหา                                                                                                    | มาจอราย                                                                                                    | ขการโครงการ กดเ                                                                                                    | ປ່ມ 🛷           |                                                                                                    |                                        |                                                                                                    |                                         |                                                           |
| ขั้นตอนที่ 2 จัดทำรายงานขอจ้าง<br>ระบบการจัดซื้อจัดจ้างภาครัฐ พดสองใช้งาน (พ.ร.บ. ไหม่)<br>The Government Procurement                                                                                                    |                            | 1. จากหเ                                                                                                    | มาจอราย                                                                                                    | บการโครงการ กดเ                                                                                                    | ປຸ່ນ 🛷          |                                                                                                    |                                        |                                                                                                    |                                         |                                                           |
| 20 มีสุดหลองโข้งาน (พ.ร.บ. ไหม่)     30 มีสุดหลองโข้งาน (พ.ร.บ. ไหม่)     30 มีสุดหลองโข้งาน (พ.ร.บ. ไหม่)     30 มีสุดหลองโข้งาน (พ.ร.บ. ไหม่)     30 มีสุดหลองโข้งาน (พ.ร.บ. ไหม่)     30 มีสุดหลองโข้งาน (พ.ร.บ. ไหม่)     30 มีสุดหลองโข้งาน (พ.ร.บ. ไหม่)     30 มีสุดหลองโข้งาน (พ.ร.บ. ไหม่)                                                                                                    | y                          | 1. จากหา                                                                                                    | มาจอราย                                                                                                    | มการโครงการ กดเ                                                                                                    | ປຸ່ນ 🗸          |                                                                                                    |                                        |                                                                                                    |                                         |                                                           |
| ระบบการจัดเชื้อจัดข้างภาครัฐ หลุดอองใช้งาน (พ.ร.บ. ไหร่)<br>The Government Procurement<br>fift segatesents<br>1 รายงานของอองกัง<br>2 แต่งสังสมมารรมการ<br>2 แต่งสังสมมารรมการ<br>1 รายงานของอองกัง<br>2 แต่งสังสมมารรมการ<br>1 รายงานของอองกัง<br>1 รายงานของอองกัง<br>1 รายงานของอองกัง<br>1 รายงานของอองกัง<br>1 รายงานของอองกัง<br>1 รายงานของอองกัง<br>1 รายงานของอองกัง<br>1 รายงานของอองกัง<br>1 รายงานของอองกัง<br>1 รายงานของอองกัง<br>1 รายงานของอองกัง<br>1 รายงานของอองกัง<br>1 กลับปู่เหมือนกัง<br>1 กลับปู่เหมือนาง<br>1 กลับปู่เหมือนกัง<br>1 กลับปู่เหมือนกัง<br>1 กลับปู่เหมือนกัง<br>1 กลับปู่เหมือนกัง<br>1 กลับปู่เหมือนกัง<br>1 กลับปู่เหมือนกัง<br>1 กลับปู่เหมือนกัง<br>1 กลับปู่เหมือนกัง<br>1 กลับปู่เหมือนกัง<br>1 กลับปู่เหมือนกัง<br>1 กลับปู่เหมือนกัง<br>1 กลับปู่เหมือนกัง<br>1 กลีบบริเมารายาง<br>1 กลีบบริเมารายาง<br>1 กลีบบริเมารายาง<br>1 กลับปรุงเมารายาง<br>1 กลีบบริเมารายาง<br>1 กลีบบริเมารายาง<br>1 กลีบริเมารายาง<br>1 กลีบบริเมารายาง<br>1 กลีบบริเมารายาง<br>1 กลีบบริเมาราย | ขั้นต                      | <ol> <li>จากหา<br/>อนที่ 2 จัดทํ</li> </ol>                                                                                                    | มาจอราย<br><b>ารายงาน</b>                                                                                                    | มการโครงการ กดง<br>มขอจ้าง                                                                                                    | ປຸ່ນ 🗸          |                                                                                                    |                                        |                                                                                                    |                                         |                                                           |
| Thei Government Procurement                                                                                                    | ขั้นต                      | 1. จากหา<br>อนที่ 2 จัดทํ                                                                                                    | มาจอราย<br><b>ารายงาน</b>                                                                                                    | มการโครงการ กดง<br><b>มขอจ้าง</b>                                                                                                    | ປຸ່ນ 🔹          |                                                                                                    |                                        | 2/019                                                                                                    |                                         | 30 ลิเทาคม 2                                              |
| ทำสับ     รายการออกสาร     2     อโสรงการ *       กำสับ     รายการออกสาร     อีสร้างแกสาร     สารณะ       1     รายการออสร้าง <ul> <li>สารณะ</li> <li>2</li> <li>แต่งสั่งคณะกรรมการ</li> <li>สารณะเป็นหุนก์โพ</li> <li>ส่วนต่างนักเหล่าง</li> </ul> 2     แต่งสั่งคณะกรรมการ <ul> <li>สารณะเป็นหุนก์โพ</li> <li>ส่วนต่างนักเหล่าง</li> </ul>                                                                                                    | ขั้นต                      | <ol> <li>จากหา<br/>อนที่ 2 จัดทํ</li> </ol>                                                                                                    | นาจอราย<br>ารายงาน<br>เครื่ฐ พดสอง                                                                                                    | มการโครงการ กดง<br>มขอจ้าง<br>งใช้งาน (พ.ว.น. ไหม่)                                                                                                 | ປຸ່ນ 🔹          |                                                                                                    |                                        | R                                                                                                    | รัคลิกาล นกั                            | 30 สีงหาคม 2<br>มมงคล เจ้าหวันที่<br>มาใบโครงาว กระเจ     |
| รังสีรับ         รายการเอกสาร         2         อดโตรงการ           1         รายรายอยโอยอยิ่าง         สิรโมส์รเมียดรบเกิดรู         สิรโมส์รเมียดรบเกิดรู           2         แต่งสั่งคณะกรรมการ         สิรโมส์รเมียดรบเกิดรู         สิรโมส์รเมียดรบเกิดรู                                                                                                    | ชั้นต<br>ระบบเ<br>Thai Gov | <ol> <li>จากหา<br/>อนที่ 2 จัดทํ</li> <li>จัดทํ</li> <li>จากรัดซื้อจัดจ้างภาพ</li> </ol>                                                                                                    | นาจอราย<br><b>ารายงาน</b><br>เครัฐ พต <sub>ิตอ</sub> ง                                                                                       | มการโครงการ กดง<br>มขอจ้าง<br>งใช้งาน (พ.ร.บ. ไหม่)                                                                                                 | ປຸ່ນ            |                                                                                                    | NG                                     | Š                                                                                                    | รังเล็กาล แก้                           | 30 สีงหาคม 2<br>มมงคล (จำหน้าที่<br>รมบัญชีกลาง กรุสม     |
| มาสัน รายการแกกราร<br>1 รายสามจะชี่อรออ้าง<br>2 แต่งสั้งสณะกรรมการ<br>2 แต่งสั้งสณะกรรมการ<br>เป็นปกณฑสังรง) กรับปู่หน้าหลัก                                                                                                    | ขั้นต<br>ระบบเ<br>าาะ Gov  | <ol> <li>จากหา<br/>อนที่ 2 จัดทํ</li> <li>จัดทํ</li> <li>จัดชื่อจัดจ้างภ</li> </ol>                                                                                                    | นาจอราย<br><b>ารายงาน</b><br>เครัฐ <b>พตุสอ</b> ง                                                                                            | มการโครงการ กดง<br>นขอจ้าง<br>งใช้งาน (พ.ร.น. โหม่)                                                                                                 | ປຸ່ມ 🗸          |                                                                                                    | R                                      | ŝ                                                                                                    | รังเล็กาล นกั้                          | 30 สีหลาคม 2<br>มมงคล : เข้าหบ้าที่<br>รมบัญชิกลาง กรุณ   |
| 1     ราธรรมขอยชี่อยอด้าง     ( สิ ราธออนมีของนก์โข) ยังไม่ส่านบินการ       2     แต่งสั่งคณะกรรมการ     ( สิ ราธออนมีของนก์โข) ยังไม่ส่านบินการ       ออนป่าแพทส่งอน)     ออันปู่หน้าหลัก                                                                                                    | ขั้นต<br>ระบบก<br>The Gov  | <ol> <li>จากหา<br/>อนที่ 2 จัดทํ</li> <li>จัดทํ</li> <li>จัดซื้อจัตจ้างภา<br/>emment Procurement</li> <li>*equilerants</li> </ol>                                                                                                    | นาจอราย<br>ารายงาน<br>เครัฐ ทุตุสอง                                                                                                    | มการโครงการ กดง<br>แขอจ้าง<br>งใช้งาน (พ.ร.บ. โหม่)                                                                                                 | ປຸ່ມ 🗸          |                                                                                                    |                                        | <u> </u>                                                                                                    | รัพลิกาล แก้<br>ต                       | 30 สีรหาคม 2<br>มเลลล : เร้าหบ้าที<br>รมปัญชิกเลาง กรุงเ  |
| 2 แต่งสั้งสณะกรรมการ<br>ถึงได้เฉลาะรวมการ<br>ถึงได้เฉลาะรวมการ                                                                                                    | ขั้นต<br>ระบบก<br>The Gov  | <ol> <li>จากหา<br/>อนที่ 2 จัดทํ</li> <li>จัดทํ</li> <li>จัดขึ้อจัดจ้างภา<br/>emment Procurement</li> <li>*สมุลโครงการ</li> </ol>                                                                                                    | นาจอราย<br><b>ารายงาน</b><br>เคร <u>ัฐ พุต</u> สอง                                                                                           | มการโครงการ กดง<br>มขอจ้าง<br>งใช้งาน (พ.ร.บ. ใหม่)                                                                                                 | ປຸ່ນ 🗸          | Sectourn                                                                                                    |                                        | 2                                                                                                    | รัดดีกาล แก้<br>เก<br>มดโตรงการ +<br>นะ | 30 สิงหาคม 2<br>มนงคล - เจ้าหม่าที<br>ว่าปัญชิกลาง กรุณ   |
| กรับปูหน้าหลัก                                                                                                    | ขั้นต                      | <ol> <li>จากหา<br/>อนที่ 2 จัดทํ</li> <li>จัดทํ</li> <li>จัดทํ</li> <li>จัดทํ</li> <li>จัดทํ</li> <li>จัดทํ</li> <li>จัดทํ</li> </ol>                                                                                                    | นาจอราย<br>ารายงาน<br>เครัฐ ทตุสอง                                                                                                    | มการโครงการ กดง<br>มขอจ้าง<br>ง้โข้งาน (พ.ร.น. ใหม่)                                                                                                | ປຸ່ນ 🗸          | Seri sana                                                                                                    | TTS<br>MALIFITY Sold                   | 2<br>8010<br>1/12                                                                                                    | รัคลิกาล แก้<br>ค.<br>อดโตรงการ -       | 30 สีเหาคม 2<br>ามงคล เจ้าหว้าที<br>รมปัญชิกการ กรุณ      |
|                                                                                                    | ขั้นต<br>ระบบก<br>กล Goo   | <ol> <li>จากหา</li> <li>อนที่ 2 จัดทั</li> <li>อนที่ 2 จัดทั</li> <li>จางส์อองัดจ้างภา</li> <li>รายงานของโอรองักง</li> <li>รายงานของโอรองักง</li> <li>มห่งสั่งสอบกรรมการ</li> </ol>                                                                                                    | นาจอราย<br>ารายงาน<br>เครัฐ ทศสอง                                                                                                    | มการโครงการ กดง<br>มขอจ้าง<br>งใช้งาน (พ.ร.บ. โหม่)<br>จพศารแลสรร                                                                                   | ປຸ່ມ 🗸          | Tarixanu<br>Salasare D                                                                                                    | ras<br>Anufity Sola<br>Anufity Sola    | 2<br>4<br>2<br>800<br>10<br>10<br>10<br>10<br>10<br>10<br>10<br>10<br>10<br>10<br>10<br>10<br>1                                                                                                    | รัพลิกาล แก้<br>ภ<br>มลไตรงการ +<br>มะ  | 30 ลิกราคม 2<br>มมลคล : เข้าหบ้าที่<br>รมบัญชิกลาง กรุณ   |
|                                                                                                    | ขั้นต<br>ระบบก<br>กล (๑๑)  | <ol> <li>จากหา</li> <li>อนที่ 2 จัดทั</li> <li>อนที่ 2 จัดทั</li> <li>จากรจัดชื้อจัดจ้างภ</li> <li>ราธรามระย์องอะรัณ<br/>1 ราธรามระย์องอะรัณ<br/>2 แต่งสังสณะกรรมการ</li> </ol>                                                                                                    | นาจอราย<br>ารายงาน<br>เครัฐ ทุตุลอง                                                                                                    | มการโครงการ กดง<br>เขอจ้าง<br>งใช้งาน (พ.ร.บ. โหม)<br>วงการแอสาร                                                                                    | ປຸ່ມ 🗸          | รังการและ<br>เมืองการ 20                                                                                                    | rra<br>mulity folo<br>svulity folo     | 2<br>2<br>800<br>815<br>800<br>815<br>800<br>810<br>815<br>800<br>810<br>810<br>810<br>810<br>810<br>810<br>810<br>810<br>810                                                                                                    | รัตลึกาค แก้<br>อ<br>มิตโตรงการ +<br>เส | 30.สีงลาคม 2<br>วมเหล (สาทบำที<br>รมปัญชิกมาง กรุณ        |
|                                                                                                    | ขั้นต<br>ระบบก<br>The Gov  | <ol> <li>จากหา</li> <li>อนที่ 2 จัดทํ</li> <li>อนที่ 2 จัดทํ</li> <li>อาราจัดซื้อจัดจ้างภา</li> <li>รายงานของอองราง</li> <li>มฟองรัสฉะกรรมการ</li> </ol>                                                                                                    | นาจอราย<br>ารายงาน<br>ครัฐ ทุตุสอง                                                                                                    | มการโครงการ กดง<br>แขอจ้าง<br>งใช้งาน (พ.ร.บ. โหม่)<br>วงความเลลชาร                                                                                 | )ปุ่ม 🗸         | Savisana<br>Si Si Si Si Si Si Si Si Si Si Si Si Si S                                                                                                    | rra<br>mulity Bila<br>sculity Bila     | 2<br>สารา<br>ฟารมินการ                                                                                                    | รัตติกาล แก้<br>เก<br>เคโตรงการ -<br>เน | 30 สิงหาคม 2<br>มะลดล - เริ่างบ้าที<br>รมปัญชักลาง กรุงเข |
|                                                                                                    | ขั้นต<br>ระบบก<br>Thai Gov | <ol> <li>จากหา</li> <li>อนที่ 2 จัดทํ</li> <li>อนที่ 2 จัดทํ</li> <li>การจัดซื้อจัดจ้างก</li> <li>เสมุรโครงการ</li> <li>ราธรามขอชื่อของร้าง</li> <li>มฟะทั่งศณะกรรมการ</li> </ol>                                                                                                    | นาจอราย<br>ารายงาน<br>เครัฐ ทุตสอง                                                                                                    | มการโครงการ กดง<br>มขอจ้าง<br>งใช้งาน (พ.ร.บ. ใหม่)<br>จะหารเอลสาร                                                                                  | ບໍ່ມູນ          | Seriaana<br>(@ recente<br>rmactio                                                                                                    | era<br>wulity<br>Silu<br>Silu          | 2<br>สารา<br>ฟารปินการ<br>ฟารปินการ                                                                                                    | รังส์การ นกั<br>ก<br>เสโตรงการ -<br>นะ  | 30 สิหาคม 2<br>มเลลง - เจ้าหม้าที่<br>รมปัญชิกลาง กรุงท   |
|                                                                                                    | ขั้นต<br>ระบบก<br>Thai Gov | <ol> <li>จากหา</li> <li>อนที่ 2 จัดทํ</li> <li>อนที่ 2 จัดทํ</li> <li>าารจัดซื้อจัดจ้างภา</li> <li>รายงานขอขึ่งของ้าง</li> <li>รายงานขอขึ่งของ้าง</li> <li>มศรส์รศณะกรรมการ</li> </ol>                                                                                                    | นาจอราย<br>ารายงาน<br>เครัฐ ทหลอง                                                                                                    | มการโครงการ กดง<br>มขอจ้าง<br>งใช้งาน (พ.ร.บ. ใหม่)<br>ระหารเลลสาร                                                                                  | ารับปู่หม้าหลัด | รังประเทศ<br>(อีรารออนสืบ<br>(อีรารออนสีบ<br>(อีรารออนสีบ                                                                                                    | rrs<br>wulfin diu                      | 2<br>800<br>1415<br>2000<br>115<br>2000<br>115<br>115<br>115<br>115<br>115<br>115<br>115<br>115<br>115                                                                                                    | รังอีกาล แก้<br>ก<br>เสไตรงการ +<br>นะ  | 30.สิหาคม 2<br>มเลลง - เร้าหบ้าที<br>รมปัญชิกลาง กรุมห    |
|                                                                                                    | ขั้นต<br>ระบบก<br>Thai Gov | <ol> <li>จากหา<br/>อนที่ 2 จัดทํ</li> <li>อนที่ 2 จัดทํ</li> <li>าารจัดซื้อจัดจ้างภา<br/>เราเราเนยะโรระร้าง</li> <li>รายงานขะโรระร้าง</li> <li>แต่หรังคณะกรรมการ</li> </ol>                                                                                                    | นาจอราย<br>ารายงาน<br>เครัฐ ทตุสอง                                                                                                    | มการโครงการ กดง<br>มขอจ้าง<br>ง้ใช้งาน (พ.ร.บ. ใหม่)<br>ระหารและระ                                                                                  | ບໍ່ມູນ          | Seitener D                                                                                                    | rra<br>www.fry<br>Solu<br>Solu<br>Solu | 2<br>8971<br>1415<br>201075                                                                                                    | รังลึกาล แก้<br>ก<br>เสโตรงการ +<br>นะ  | 30.สิหาคม 2<br>มเลลง . สรามบำที<br>รวมปัญชักลาง กรุณ      |
|                                                                                                    | ขั้นต                      | <ol> <li>จากหา</li> <li>อนที่ 2 จัดทํ</li> <li>อนที่ 2 จัดทํ</li> <li>าารจัดซื้อจัดจ้างภา</li> <li>รายานของรองรับ</li> <li>มต่งสังคณะกรรมการ</li> </ol>                                                                                                    | นาจอราย<br>ารายงาน<br>เครัฐ ทตุสอง                                                                                                    | มการโครงการ กดง<br>มขอจ้าง<br>งใช้งาน (พ.ร.น. ใหม่)<br>                                                                                             | ປຸ່ນ 🗸          | Serinam<br>(Internet D)<br>(Internet D)                                                                                                    | rra<br>avutītu Sila<br>skutītu Sila    | 2<br>803<br>1/15Qums<br>1/15Qums                                                                                                    | รังลึกาม แก้<br>ก<br>เคมีตรงการ +<br>ปร | 30 สีหมาคม 2<br>มนคล - เส้าหม่าที่<br>รัวเป็ญชีกลาง กรุณ  |
|                                                                                                    | ขั้นต                      | <ol> <li>จากหา</li> <li>อนที่ 2 จัดทํ</li> <li>อนที่ 2 จัดทํ</li> <li>าารจัดซื้อจัดจ้างภา</li> <li>รายงานของอออจัน</li> <li>มต่อสังคณะกรรมการ</li> </ol>                                                                                                    | นาจอราย<br>ารายงาน<br>เครัฐ ทตุสอง                                                                                                    | มการโครงการ กดง<br>มขอจ้าง<br>งใช้งาน (พ.ร.น. ใหม่)<br>รายการเอกสาร                                                                                 | ປຸ່ນ 🗸          | Seriesan<br>(Seriesan<br>Seriesan<br>Series<br>Seriesan<br>Seriesan<br>Seriesan<br>Seri | eras<br>avutītus Bela<br>avutītus Bela | 2<br>8000<br>1/15<br>200000<br>1/15<br>20000<br>1/15<br>20000<br>1/15<br>200000<br>1/15<br>20000<br>1/15<br>200000<br>1/15<br>200000<br>1/15<br>20000000<br>1/15<br>20000000<br>1/15<br>200000000000<br>1/15<br>2000000000000000000000000000000000000 | รังอีกาล แก้<br>ก<br>เคโตรงการ +<br>เส  | 30 สีหมาคม 2<br>มนคล : และคมไทที<br>รับเป็ญชีกลาง กรุณ    |

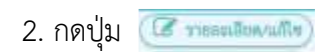

| 0                                                    |                                                                                                    | er er er er en er er er                                                                                        |
|------------------------------------------------------|----------------------------------------------------------------------------------------------------|----------------------------------------------------------------------------------------------------|
| 141 Rupierann                                        | · · · ·                                                                                                    | ( transfinderater + )                                                                                          |
| (Medaevu                                             |                                                                                                    |                                                                                                    |
| a                                                    | www.internet-sub-sectors.com                                                                                                    | W. 0 2212 0014 MBa 6304                                                                                        |
| 82                                                   | dia mananationadationadation                                                                                                    | 1.2.9 www.shonsetmin.#                                                                                         |
| -                                                    | An Strammaraset                                                                                                    |                                                                                                    |
| fegermeunstonets                                     |                                                                                                    |                                                                                                    |
| important who                                        |                                                                                                    | 3                                                                                                    |
| B4. * Wepter                                         | dotto deservivellasgenelassindentasso gundas                                                                                                    | เป็นและสองการทำเห็นสือหวันสอ 🚊                                                                                 |
|                                                      | Persinfle allocation of SAU-Parts Bulleting of                                                                                                    | กระบังและเป็นสะสินส์อกไทระ                                                                                     |
| THETTERSTINE                                         | a dama address abuilded as whether                                                                                                    | douose and the last t                                                                                          |
| en                                                   | และนะ<br>หละจำสิ่งเป็นและการประสปาร์เป็นสิ่งสืบสองการกา                                                                                                    | กระจำและสินส์อาร์การ                                                                                           |
| 19                                                   | 1                                                                                                    | Teldaus                                                                                                    |
| งแนะระบางรึงวนจะสับคุณ                               | the mount was an                                                                                                    |                                                                                                    |
| adulate manhadulate                                  |                                                                                                    |                                                                                                    |
| a. codular                                           | debin เป็นการแรกเราะรายการรัก และ รักษณ                                                                                                    | enature um ordedamita                                                                                          |
|                                                      | interostik.                                                                                                    | -                                                                                                    |
| สารและสารสารสารสารท                                  |                                                                                                    | 5                                                                                                    |
| . ยา - กำหนดการการการการการการการการการการการการการก | NHTU: Cufferencered Sufferences                                                                                                    |                                                                                                    |
| Titler Die ummennenfelse Die                         | and the second                                                                                                    |                                                                                                    |
|                                                      | dates semicroses                                                                                                    | and a stable for some state                                                                                    |
| tour compartmentantial                               | CDNu Survey and a start of a start of a star | And a second second second second second second second second second second second second second second second |
| ma refutado                                          | angan 🛞 siaslanan                                                                                                    |                                                                                                    |
| สังสนอรีษๆ                                           |                                                                                                    |                                                                                                    |
| m -andmanman                                         | Radin 🔘 deeln 🛞 laideeln                                                                                                    |                                                                                                    |
| ens - andapa                                         | haten 🐵 andertacourrenderato 🔘 an                                                                                                    | hadaantidaaqtiidadada                                                                                          |
| + und                                                | puer 🔿 este 🛞 dutritaren 🖬 🖬                                                                                                    | ******                                                                                                    |
| Some (Southing)                                      |                                                                                                    |                                                                                                    |
| PL I                                                 | dweb www.                                                                                                    |                                                                                                    |
| n                                                    | - da Man                                                                                                    |                                                                                                    |
| 12                                                   | ange dually                                                                                                    |                                                                                                    |
| (m)                                                  | ພາກປະ ພັກໃນການເຮັດຊະຊີບໍ່ດີການ                                                                                                    |                                                                                                    |
| 15                                                   |                                                                                                    |                                                                                                    |
| 100                                                  |                                                                                                    |                                                                                                    |

- 3. บันทึก "เหตุผลและความจำเป็น
- 4. บันทึก "ขอบเขตของงานหรือรายละเอียด คุณลักษณะเฉพาะ"
- 5. กดปุ่ม บันสีกระยะเวลาแล้วแล้จของงาม

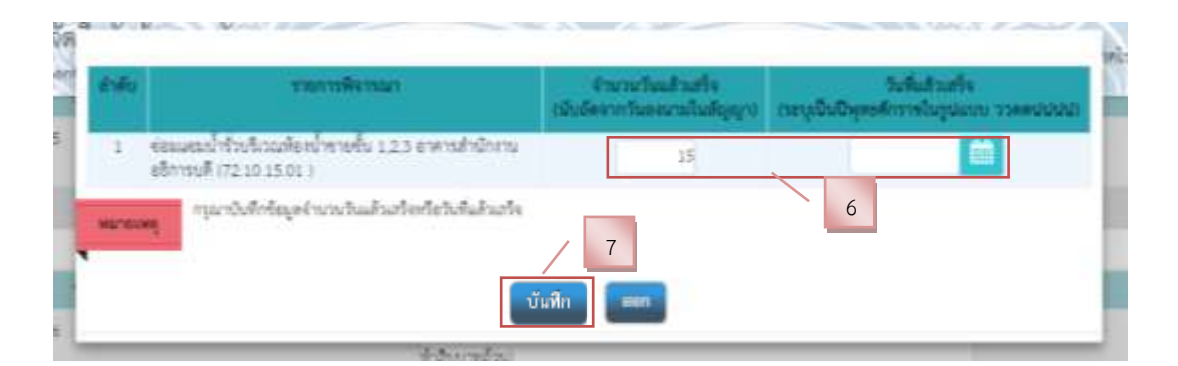

- 6. บันทึก จำนวนวันที่แล้วเสร็จ หรือ วันที่แล้วเสร็จ
- 7. กดปุ่ม "บันทึก"

# ขั้นตอนที่ 3 แต่งตั้งคณะกรรมการ

|     | 3                                                                                                    | 0, 0,                                                                                                    |                                                                                                    |
|-----|----------------------------------------------------------------------------------------------------|----------------------------------------------------------------------------------------------------|----------------------------------------------------------------------------------------------------|
| -   | disalies and                                                                                                    | Street, Summer Secondary, Summer Second                                                                                                    | Augus Balances a                                                                                                    |
| 111 |                                                                                                    |                                                                                                    | Common Common Comm |
|     | and a second second s | intends and hardwardshift was serviced by a 2000 0014 when about                                                                                                    |                                                                                                    |
|     |                                                                                                    | กลางการสาราชสาราชสารที่เป็นสารสร้างกลุ่ม 125 และกล่างการสาราชส                                                                                                    |                                                                                                    |
|     |                                                                                                    | Stranowski.                                                                                                    |                                                                                                    |
|     | armeundoradu                                                                                                    | A contraction of the second second se |                                                                                                    |
|     | important with                                                                                                    |                                                                                                    |                                                                                                    |
|     | n neperadala                                                                                                    | เสียงการเหติสัตรุการในสมัยสิตร้างกรรุบกินสิตวิณณาสายาราชาติกลังกับคร<br>เพราะสิตวิณาราชาชีวิตวิวิชีวิชีวิชีวิตวิณาสายาราชาติกลายสิตภิณาชีวิตภิจาน                                                                                                    |                                                                                                    |
| 10  | านากและเพื่อเริ่ม                                                                                                    |                                                                                                    |                                                                                                    |
| 1.0 | nakanan mikawa manana "<br>Wanane Parp                                                                                                    | เสียงรายชิสิทธุการในสมีพัฒชินอย รูปสำนักเริ่มและของรายในสียาในสะ<br>การรักย์เป็นสราย ที่ได้ไปรัฐมีสำนักและการกาย เรื่องแป้นอยชื่อร้องไหว                                                                                                    |                                                                                                    |
|     | 116(71)                                                                                                    | Teldaus                                                                                                    |                                                                                                    |
|     | งอนเครองการที่สารเลยไหละเสรือเสรองการ                                                                                                    | a mount bid                                                                                                    |                                                                                                    |
|     | udufastu masshadutatori                                                                                                    |                                                                                                    |                                                                                                    |
|     | · satutadanteta                                                                                                    | Anneur werstadied is a same form summer um orderformer                                                                                                    |                                                                                                    |
|     | fragman and a further and                                                                                                    | 1100000 P                                                                                                    |                                                                                                    |
|     | - Tourney Multimerry                                                                                                    | นับสี่ง่างและเหลือเสียงเหลาน                                                                                                    |                                                                                                    |
|     | Wheeler amaginitation                                                                                                    |                                                                                                    |                                                                                                    |
|     | Winderstein                                                                                                    | APPENDING MILLION AND A STATE OF A STATE OF  |                                                                                                    |
|     | a martheological and a second                                                                                                    | เสียงการเปลือสิตไหล์อยู่มีการสิต การกระบบสาย สืบให้สร้างที่มีความสัมเสีย<br>ในการใต้สิบติเหนือนี้ไม่สำเราสินสารที่ใจหม่อมาสุของการเ                                                                                                    |                                                                                                    |
|     | et +sthuran 9                                                                                                    | (a) visitivity 8                                                                                                    |                                                                                                    |
| 1.1 | + and in a manufacture                                                                                                    | C) 845 (0) 1/845                                                                                                    |                                                                                                    |
|     | a validation                                                                                                    |                                                                                                    |                                                                                                    |
|     | + undersone                                                                                                    |                                                                                                    |                                                                                                    |
|     | genera (providi)                                                                                                    |                                                                                                    |                                                                                                    |
|     | • Astrony                                                                                                    | 10                                                                                                    |                                                                                                    |
|     | -6                                                                                                    | Min                                                                                                    |                                                                                                    |
| (f* | * wanter                                                                                                    | Profes                                                                                                    |                                                                                                    |
|     | - durate                                                                                                    | Griterenskogsjellen                                                                                                    |                                                                                                    |
| 8   |                                                                                                    |                                                                                                    |                                                                                                    |
|     |                                                                                                    |                                                                                                    |                                                                                                    |
|     |                                                                                                    |                                                                                                    |                                                                                                    |

- 8. กดเลือก \*แต่งตั้งคณะกรรมการซื้อหรือจ้าง\*
- 9. กดเลือก \*แต่งตั้งผู้ตรวจรับพัสดุ\*
- 10. กดเลือก \*แต่งตั้งในรูปแบบ\*

11. กดปุ่ม 🛛 🗤 สาร์วรณะการมการ

| 111                                                      | GAULTS & STUDIES WEARES  |             |               |           |               |
|----------------------------------------------------------|--------------------------|-------------|---------------|-----------|---------------|
| าการอยู่เหตุการ                                          | บานการการแกรงที่อาการสาร | Receive and | nemmen fag    | <br>FAMIL | annammin Alai |
| คณะกรรมการจัดที่สงัดร้างไดยวิ<br>คณะกรรมการตรวรรับสังคุ) | flawesetzsa              |             |               | <br>      | ifeenfa       |
|                                                          | Primeron and             |             | เห็นปูลสำหลัก |           |               |
|                                                          |                          |             |               |           |               |
|                                                          |                          |             |               |           |               |
|                                                          |                          |             |               |           |               |

12. ที่รายการ คณะกรรมการตรวจรับพัสดุโดยวิธีเฉพาะเจาะจง กดปุ่ม โดยใส่ข้อมูลรายชื่อของคณะกรรมการตรวจรับพัสดุให้ครบถ้วน

|                | (uder weren                                                | denates Terrarellouter due recordinates                                                                                                    |            |
|----------------|------------------------------------------------------------|----------------------------------------------------------------------------------------------------|------------|
| 141 distribute | nm                                                         | (1986)                                                                                                    | ALANSING * |
| G.Andan va     |                                                            |                                                                                                    |            |
| - 81           | * inomin                                                   | (กระหนัง มหาริทธาร์ระหารินโตรีราชแห่งสามารถ โทร. 0.2210.0014 หรือ 6304                                                                                                    |            |
| - 62.          | - Sidea                                                    | กลางการของสำหรัดสองสำรังวัดสองสำหรับ 1.2.5 และหนังมีการสร้างหลั                                                                                                    |            |
| 63             | Au.                                                        | (financarane)                                                                                                    |            |
| #aperments     | ofonolin                                                   |                                                                                                    |            |
| 04             | radytta<br>* angan radytta                                 | เสียงการสร้างสุดาร์และมังสะสารระบบ บุบังสิตภัณณณฑฑราสัตส์คลไหละ 🚊<br>กระไฟล์ เป็นกราช ที่ได้ได้ที่ได้หนึ่งกันและกระบบ เรื่องแต่นเหติมส์คลไหระ 🕺                                 |            |
| THEFT          | และหม่ได้เห็น                                              |                                                                                                    |            |
| **             | навластивно навласти *<br>У наластвор                      | เมื่อเราะระหมีปัญญาหนึ่งหมือที่เหมืองไปและ แต่ไปสมบริกาณกระทะทางการที่ไปสุดทั้งและ 🚆<br>การทั้งที่การมีและการการที่ได้ไปที่ได้มีเป็นกิจกลงการการการ เป็นการการไหกที่เหมืองไหก 👘 |            |
|                | 1960193                                                    | Teldause                                                                                                    |            |
| 980            | สารเราสุดาร์สารเกิดสาร                                     | a mount bid                                                                                                    |            |
| minie          | the manufacture of                                         |                                                                                                    |            |
| 84.            | ารสมสัตร์แห่นรับ                                           | ເປັນກາງການການການເປັນປະດີບັນ 4. ພຣະລະ ດ້ານກາງລະແລະແລະ ແລະ ໃຫ້ດີເຫດີນ<br>ທີ່ເປັນບານດ້ານປ                                                                                          |            |
| éresa a        | our and a factory                                          |                                                                                                    |            |
| er.<br>Hiland  | <ul> <li>Anormanication</li> <li>Anormanication</li> </ul> | สัมพิสารและเอาเอริเมต์ไหหรอง ณ                                                                                                    |            |
| 100            | Winfestatio                                                | Semanan                                                                                                    |            |
| 00-1           | - agenticolected startsh                                   | งนี้และเขางารต่อที่แต่แข้งสองรู้ได้งารแล้ว สายและ กระด้าง เป็นให้เป็นการที่มัน และมีเหล่าะ<br>ในการมีเข้าในปีหน้าหนึ่งเป็นแต่ในแต่เป็นการที่การแต่นกฎกระการแ                    |            |
| 80-3           | + otheradovellowing a                                      | () viadote                                                                                                    |            |
| faster         | ang .                                                      |                                                                                                    |            |
|                | - and manning references                                   | 🔿 teals 🛞 laiteals                                                                                                    |            |
| 81.4           | า และสิงกุ้พรระประกับทุ                                    | 😸 andertererendenste 🔘 andertereteterpteteteter                                                                                                    |            |
|                | + unditugium                                               | 🔘 Ada 🛞 dukolaana uutakamaaraara                                                                                                    |            |
| (Bearly)       | (geoogen)                                                  |                                                                                                    |            |
| PL.            | * สำนัญเนื่อ                                               | 13                                                                                                    |            |
| 12             | - A1                                                       | Man 15                                                                                                    |            |
| 43             | . Averada.                                                 | dually.                                                                                                    |            |
| 14             | · durais                                                   | นักใหมาแห่งพุมฏิบัติการ                                                                                                    |            |
| PS             |                                                            |                                                                                                    |            |
| 14             |                                                            |                                                                                                    |            |

13. บันทึกชื่อตำแหน่งเจ้าหน้าที่พัสดุ

14. กดปุ่ม "บันทึก"

| 111 4ujalasum                            |                   | (าาลองสีองโลรมาร + )                                                                                                    |  |
|------------------------------------------|-------------------|----------------------------------------------------------------------------------------------------|--|
| and a                                    | TROUBLES          | Self-server and and a                                                                                                    |  |
| 1 111111066400011<br>2 นก่าทั้งคณะการมาก | 15                | Adumate Adumate                                                                                                    |  |
|                                          | Saltamitist India | nimite in the second second se |  |
|                                          |                   |                                                                                                    |  |
|                                          |                   |                                                                                                    |  |
|                                          |                   |                                                                                                    |  |

15. กดปุ่ม "บันทึกเลขที่วันที่"

| \$21 Augulianenna                  |                               |                                          |                                                                                                    | mouldvelenme - |
|------------------------------------|-------------------------------|------------------------------------------|----------------------------------------------------------------------------------------------------|----------------|
| าสังสีสารแกระส์สารสาร              |                               |                                          | 16                                                                                                    |                |
| 81                                 | - und                         | 9452177318                               |                                                                                                    |                |
| 82                                 | n Tuff                        | 06/08/29/2 11                            | าร์กับกลังกรับสูงกร่างคนปปล                                                                                     |                |
| ทางอนุลิพิ (อนุลิพิโมราม การเคยซึ่ | evelho                        | 10-10-10-10-10-10-10-10-10-10-10-10-10-1 |                                                                                                    |                |
| PL :                               | <ul> <li>Writhingh</li> </ul> | สู้รวมสาวสสาวสา                          | 17                                                                                                    |                |
| - 12                               | - fe                          | de                                       | 17                                                                                                    |                |
| P3                                 | - wange                       | waters                                   |                                                                                                    |                |
| 94                                 | - dispersite                  | the home become there of an end          |                                                                                                    |                |
| 95                                 |                               | นรูปสิงาทกามสน                           |                                                                                                    |                |
| 14                                 |                               | strinderterderbleten                     | anneurosa la companya da companya da companya da companya da companya da companya da companya da companya da co |                |
|                                    | ~ 16.0°                       | 06/06/2542                               | widowean digitan measured                                                                                       |                |
| There are a start and              | Antonia and a second          | ay#                                      |                                                                                                    |                |

 16. บันทึก "เลขที่ อว จัดทำรายงานขอจัดจ้างซ่อมแซม" "วันที่ จัดทำรายงานขอจัด จ้างซ่อมแซม"

- 17. บันทึก "ชื่อผู้อนุมัติ ตำแหน่ง วันที่ ในรายงานขอจัดจ้างซ่อมแซม"
- 18. กดปุ่ม "บันทึก"
- 19. กดปุ่ม "ไปขั้นตอนที่ 2"

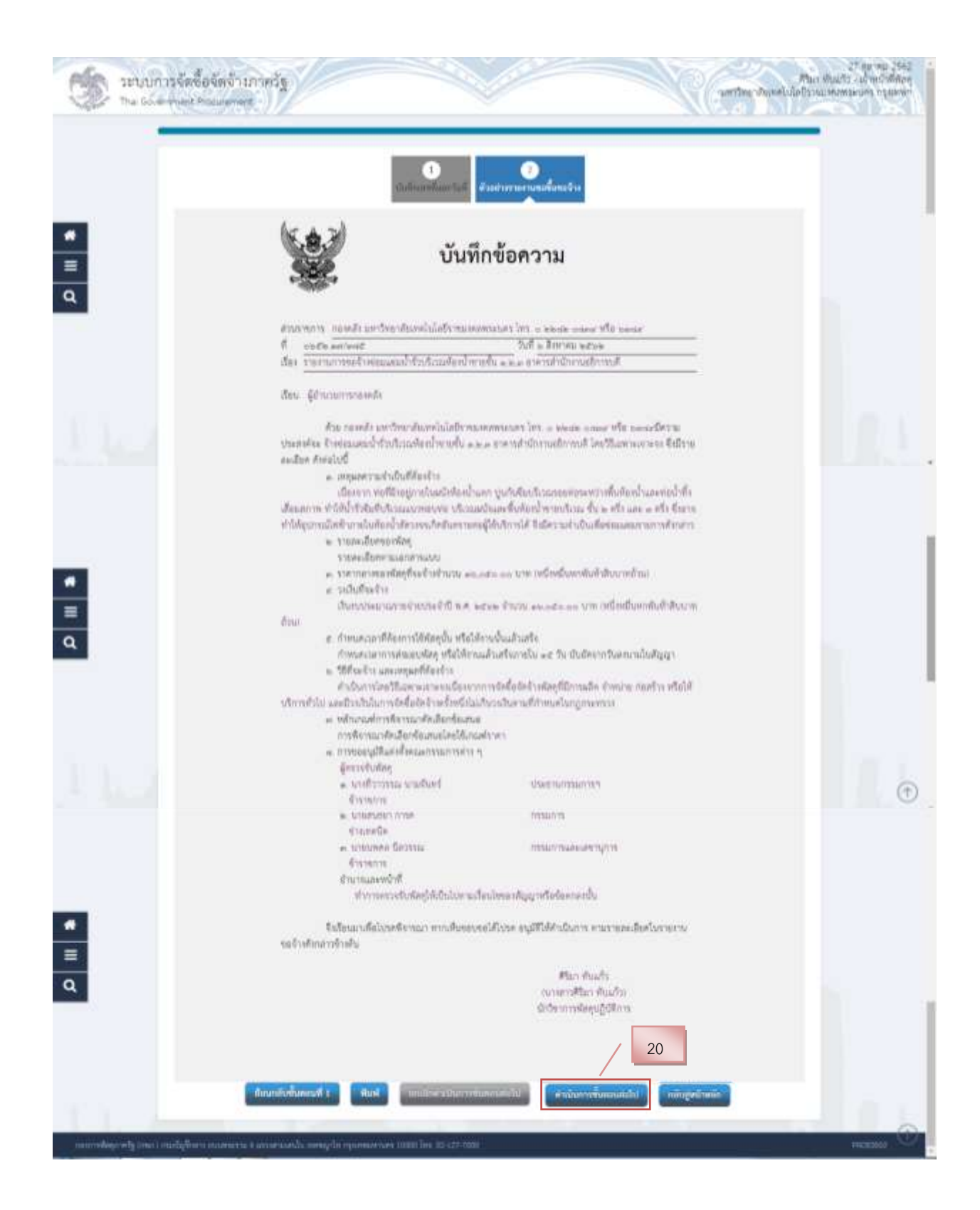

ระบบแสดงตัวอย่างรายงานขอจ้าง

20. กดปุ่ม "ดำเนินการขั้นตอนต่อไป"

ระบบแสดงกล่องข้อความ "ต้องการดำเนินการขั้นตอนต่อไป ใช่หรือไม่"
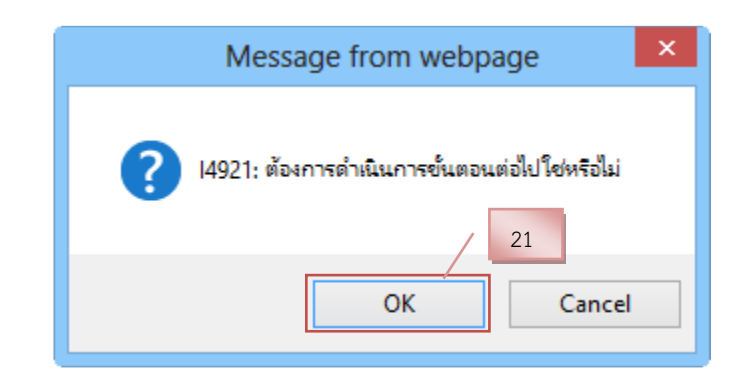

## 3 เจ้าหน้าที่พัสดุ – บันทึกรายชื่อผู้ได้รับการคัดเลือกการเสนอราคา ขั้นตอนที่ 1 เข้าขั้นตอนการทำงานบันทึกรายชื่อผู้ได้รับการคัดเลือก

|                       | diversionationer reterior<br>diversion<br>finitescon                                                                                                    | มศาจะ<br>มหาวิทยาสัยนาศในโลปัตรกุมสอสมบุนอา กรุสุภาพ                                                                                                    |                                             |                                                                                                    |                                                  |
|-----------------------|----------------------------------------------------------------------------------------------------|----------------------------------------------------------------------------------------------------|---------------------------------------------|----------------------------------------------------------------------------------------------------|--------------------------------------------------|
|                       | STATUTE C                                                                                                    | (and the second second s | at solar                                    | _ sharehop                                                                                                    |                                                  |
|                       | Waysonada<br>woodada                                                                                                    | n fatarara                                                                                                    | warmala<br>taalaarina                       | tiese erne ern<br>testers testers me                                                                                                    | 1                                                |
|                       | 062080673233 629876764                                                                                                    | 26 สาขางอองคายที่ประสารสาขางการสำนาณขึ้น 1.2.3 สาขาง<br>สาขางการสร้างการสำนาณที่ โดยได้และกระรายจะ                                                                                                    | 16,050.00                                   | ารแสนส์ออง) รายาร์อรุโมกล<br>แต่วิช รายาร์อรุโมกล<br>ชาตาร์อององ                                                                                                    |                                                  |
|                       | พรามและ ภายใหม่อาการเริ่ม<br>การที่ประการการการ<br>(สายชีวิตารการกำรง)<br>เสียชีวิตารการกำรงได้การกา<br>เสียชีวิตารการก็ได้การกา                                                                                                    | ประการประการสำนักสามารถไฟส์สารประโทชส์ดี<br>ที่อย่างกับที่สามมูลส่วนขึ้นและหลังปรุก<br>หน้าสามาร์สายและ<br>แก้สา โดยการประเทศสีสารและประ<br>แก้สา โดยการประเทศประ                                                                                                    |                                             |                                                                                                    |                                                  |
|                       |                                                                                                    | เลกสีกระบาร์ตออ                                                                                                    | 0                                           |                                                                                                    |                                                  |
|                       | 1. จากหน้าจอรา                                                                                                    | แก่สามาร์โครงการ กดปุ่ม 🗸                                                                                                    | <ul> <li>เพื่อเข้าไป<sup>ร</sup></li> </ul> | บันทึกชื่อผู้เสนอรา                                                                                                    | คา                                               |
|                       | 1. จากหน้าจอรา                                                                                                    | แกะสามาร์ไครงการ กดปุ่ม 🗸                                                                                                    | เพื่อเข้าไป <sup>เ</sup>                    | บันทึกชื่อผู้เสนอรา                                                                                                    | คา                                               |
| D seuuma              | <ol> <li>จากหน้าจอรา<br/>ถึงข้อจึงจำนาดจัง<br/>เชื่อจัดจำนาดจัง</li> </ol>                                                                                                    | และสิตามสารีสุด<br>ยการโครงการ กดปุ่ม 🗸                                                                                                    | "<br>เพื่อเข้าไป <sup>•</sup>               | บันทึกชื่อผู้เสนอรา<br>                                                                                                    | AJ<br>Mar dian and<br>Mar dian and<br>Marine and |
|                       | <ol> <li>จากหน้าจอรา<br/>จัดข้อจัดจำเภาครัฐ<br/>อาการแนวของสามาร์ฐาน<br/>สามาร์สามาร์ฐาน<br/>สามาร์สามาร์ฐาน<br/>สามาร์สามาร์ฐาน<br/>สามาร์สามาร์สามาร์ฐาน<br/>สามาร์สามาร์สามาร์สามาร์สามาร์สามาร์สามาร์สามาร์<br/>อาการ์สามาร์สามาร์สามาร์สามาร์สามาร์สามาร์สามาร์สามาร์สามาร์สา<br/>อาการ์สามาร์สามาร์สามาร์สามาร์สามาร์สามาร์สามาร์สามาร์สามาร์สามาร์สามาร์สามาร์สามาร์สามาร์สามาร์สามาร์สามาร์สา<br/>อาการ์สามาร์สามาร์สามาร์สามาร์สามาร์สามาร์สามาร์สามาร์สามาร์สามาร์สามาร์สามาร์สามาร์สามาร์สามาร์สามาร์สามาร์สามาร<br/>อาการ์สามาร์สามาร์<br/>สามาร์สามาร์สามาร์สามาร์สามาร์สามาร์สามาร์สามาร์สามาร์สามาร์สามาร์สามาร์สามาร์สามาร์สามาร์สามาร์สามาร์สามาร์สามาร</li></ol> | แก่สามมารัสดง<br>ยการโครงการ กดปุ่ม 🗸                                                                                                    | "<br>เพื่อเข้าไป <sup>•</sup>               | บันทึกชื่อผู้เสนอรา<br>                                                                                                    | PT<br>Mar dust of wo<br>Mar dust of wo           |
| D THURS               | <ol> <li>จากหน้าจอรา<br/>จัดขึ้งจัดจำเกาครัฐ<br/>เกท กระเทศของ</li> <li>ปังชุมได้เหลาะ<br/>รายนี้<br/>1 กระเทศของสามารถในโมนูล</li> </ol>                                                                                                    | แกะสามมาร์สอง<br>ยการโครงการ กดปุ่ม 🗸<br>2                                                                                                    | เพื่อเข้าไป                                 | บันทึกชื่อผู้เสนอรา<br>                                                                                                    |                                                  |
| D serunnin<br>Tre com | <ol> <li>จากหน้าจอรา<br/>ถึงขึ้งจักจ้ามาวิทริฐ<br/>กระโอรงกระสุบ</li> <li>พ.ศ. 2006 เหตุสุน<br/>มีสารแหน่งระสุบ</li> </ol>                                                                                                    | และสังหมายสาม<br>ยการโครงการ กดปุ่ม 🗸<br>2                                                                                                    | เพื่อเข้าไป•                                | บันทึกชื่อผู้เสนอรา<br>(กระเทศไป)<br>(กระเทศไป)<br>(กระเทศ))<br>(กระเทศ))<br>( |                                                  |
| D SHUUTS              | <ol> <li>จากหน้าจอรา<br/>มัคนี้อยังจำนาวครัฐ<br/>แก่ วิจะเกตรรรร<br/>มีสินธุรรรรรรรรรรรรรรรรรรรรรรรรรรรรรรรรรรรร</li></ol>                                                                                                    | และสามาร์ไครงการ กดปุ่ม ✓                                                                                                    | เพื่อเข้าไป•                                | บันทึกชื่อผู้เสนอรา                                                                                                    | AJ                                               |
| Pro Golden            | <ol> <li>จากหน้าจอรา<br/>มัคนี้อยังจำนาวครัฐ<br/>หน้าจะเคยสรรร<br/>มีสายเสียงสรรรรรรรรรรรร<br/>มีสายเสียงสรรรรรรรรรรรรรรรรรรรรรรรรรรรรรรรรรรร</li></ol>                                                                                                    | และสังหมาร<br>ยการโครงการ กดปุ่ม ◀<br>๔<br>๔<br>๔<br>๔<br>๔<br>๔<br>๔<br>๔<br>๔<br>๔<br>๔<br>๔                                                                                                    | เพื่อเข้าไป•                                | บันทึกชื่อผู้เสนอรา                                                                                                    | AJ<br>Mar Hutt - Patr<br>Gebrauromount - 1       |

 สำหรับการจัดซื้อจัดจ้างโดยวิธีเฉพาะเจาะจง ดังรูปภาพให้ดู "ลำดับที่ 1 จัดทำร่าง เอกสาร/หนังสือเชิญชวน" คลิกเลือก "ไม่จัดทำ"

3. การบันทึกรายชื่อผู้ได้รับคัดเลือก ให้กดปุ่ม "รายละเอียด/แก้ไข"

| ร์ส์ร์ ซิอมูลโดรงการ                                                                                           |                   |           |                 | าขออรีกคโครงการ | 9 |
|----------------------------------------------------------------------------------------------------|-------------------|-----------|-----------------|-----------------|---|
| รายชื่อผู้ได้รับคัดเกิลก<br>เมตร                                                                               | u tağılamlarını   | 2-manufit | đu;             | nğummum         |   |
| The second second second second second second second second second second second second second second second s | . Harvelaganeseri | 4         | A David Strande | uligeratio      |   |
|                                                                                                    |                   |           |                 |                 |   |
|                                                                                                    |                   |           |                 |                 |   |
|                                                                                                    |                   |           |                 |                 |   |

୬ ସ୍ଦ୍ୟ ସ୍ଥ୍ୟନ থ ন

4. กดปุ่ม

| บังศึกการที่อยู่อาหากการ              |                  |                |          | 5       | 6                                                                                                    |             |               |  |
|---------------------------------------|------------------|----------------|----------|---------|----------------------------------------------------------------------------------------------------|-------------|---------------|--|
| า มีอย่างที่รองปฏิบ                   | USIORVATE.       | Om O           | ( ereret |         | , in the second second se |             |               |  |
| * เคยของรังที่ผู้สืบการี/ เลของ       | the drive        | 1123NeR00489   |          | 13 60   |                                                                                                    | 13 MEHE     | លេសអាបូទទៅហើង |  |
| * sinsurwijs                          | T NURTER         | (i) (hyrop     | 0.14     | 0000000 |                                                                                                    |             |               |  |
| * shsarwiga                           | Trivanazia       | สารรู้แสรมสำหั | 51       | 187     |                                                                                                    |             |               |  |
| * Bane tun                            | diameters)       | MANJAR & C.C.  | in#      |         |                                                                                                    |             |               |  |
|                                       | Keepeny.         |                |          |         |                                                                                                    |             |               |  |
|                                       | Aeres 6          |                |          | ō,đ     |                                                                                                    |             |               |  |
|                                       | $6m_0 \bar{q} m$ | Renauted and   | Mu 1     |         |                                                                                                    |             |               |  |
|                                       | int              | 387/87         |          | nçif    | £1. []                                                                                                    |             |               |  |
|                                       | 1010218          | b.             |          |         |                                                                                                    |             |               |  |
|                                       | PIN-             | Ruth           |          |         |                                                                                                    |             |               |  |
| * Apelle / Inne /                     | /Prevince        | 1/m/f          |          |         |                                                                                                    |             |               |  |
| * Brune / City                        | /Denose          | southeres.     | •        |         |                                                                                                    |             |               |  |
| + Arun / Su                           | an Demos         | form           |          |         |                                                                                                    |             |               |  |
| <ul> <li>หมือวิจารณ์นี้ /</li> </ul>  | P                | ELLEB -        |          |         |                                                                                                    |             |               |  |
| า กลามสารัยปลังที่ได้หรือสืบสาว Proce | ne filoritar     | 10-1041-3258   |          | mound   | W GEITH                                                                                                    | THE R ALLER |               |  |
| รจะแม่สนักระกาม ( คือ                 | ec Number        | 5-2661-9926    |          |         |                                                                                                    |             |               |  |
| - far                                 | incontinue (     | Harrington     | ration   |         |                                                                                                    |             |               |  |

- 5. บันทึก "เลขประจำตัวผู้เสียภาษี/เลขประจำตัว e-GP"
- 6. กดปุ่ม 🧿 จะปรากฏข้อมูลรายชื่อผู้ประกอบการ
- 7. กดปุ่ม "บันทึก"

ระบบแสดงกล่องข้อความ "ต้องการบันทึกข้อมูลใช่หรือไม่"

| Message from webpage                                         |
|--------------------------------------------------------------|
| 14907: ต้องการบันทึกข้อมูลใช่หรือไม่           8           8 |
| OK Cancel                                                    |

| สาย                                 |                                                                                           | Tues                                                                                                    | รือหโคระการ •                                                                                                    |
|-------------------------------------|-------------------------------------------------------------------------------------------|----------------------------------------------------------------------------------------------------|----------------------------------------------------------------------------------------------------|
| ลเลือก                              |                                                                                           |                                                                                                    |                                                                                                    |
| งเขามีหน้าผู้เสียงการในของ          | สัตนุ้วยงตาการ                                                                            | 9                                                                                                    |                                                                                                    |
| 0123549000480                       | Manuca 6 0 ORiua                                                                          | (C momentals)                                                                                            |                                                                                                    |
| อเมิกรางการรับสูง เสียรากที่อรู้เวล | netarca 👔 🔤 metter indus revenuentar 🗐 🦉                                                  | สันประการที่สองแลไป กลังสูงจัก                                                                           | NTC .                                                                                                    |
|                                     |                                                                                           |                                                                                                    |                                                                                                    |
|                                     |                                                                                           |                                                                                                    |                                                                                                    |
|                                     |                                                                                           |                                                                                                    |                                                                                                    |
|                                     |                                                                                           |                                                                                                    |                                                                                                    |
|                                     |                                                                                           |                                                                                                    |                                                                                                    |
|                                     | ma<br>ulfan<br>umini ú gufann Garan<br>D123549000480<br>autom verskuge<br>statem må segan | ana<br>alfan<br>Understagefannsker<br>D123549000480 van se fi d Clue<br>alfan werklage<br>Udersterrefage | ana analasi dagananana daganananan da gananananan da gananananan da gananananan da gananananan da gananananan da gananananan da gananananan da ganananananan da ganananananan da ganananananan da ganananananan da ganananananan da ganananananan da ganananananan da ganananananan da gananananananan da gananananananan da gananananananananan da gananananananan da gananananananan da gananananananan da gananananananan da ganananananananananan da ganananananananananananananananananana |

9. กดปุ่ม ดำเนินการขั้นตอนต่อไป

ระบบแสดงกล่องข้อความ "ต้องการดำเนินการขั้นตอนต่อไป ใช่หรือไม่"

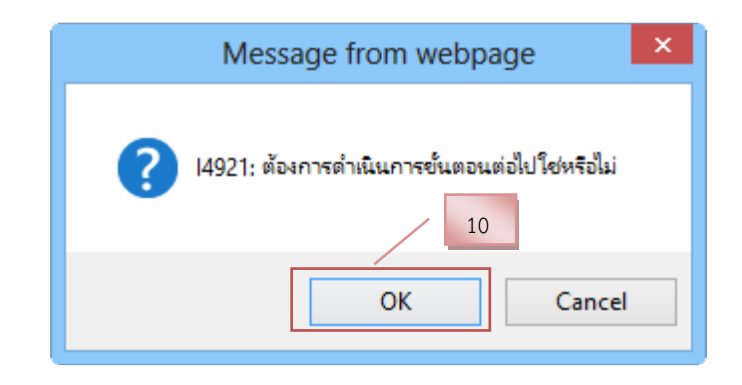

| -                                                                     |                                                                                                    |                                                                                                    |                                                                                                    |                                                                                                    |
|-----------------------------------------------------------------------|----------------------------------------------------------------------------------------------------|----------------------------------------------------------------------------------------------------|----------------------------------------------------------------------------------------------------|----------------------------------------------------------------------------------------------------|
| tit dayal                                                             | ອາຍາາງ                                                                                                    |                                                                                                    | านแมร์ตุลโคร                                                                                                    | erna +                                                                                                    |
| 7789566566                                                            | ใบลัดเลือก                                                                                                    |                                                                                                    |                                                                                                    | _                                                                                                    |
|                                                                       | งสารประจำผู้เกิดการใดรอง                                                                                                    | figunaum                                                                                                    | ดีหมูลผู้แรงการระ                                                                                                    | _ 11                                                                                                    |
| 9                                                                     | 0123549000480                                                                                                    | vanuez 6.0 Oticz                                                                                                | ( mumimuulla)                                                                                                    | _                                                                                                    |
|                                                                       | annaharran melagar                                                                                                    | นการสารที่สารที่สารที่สารที่สารที่สารที่สารที่สารที่สารที่สารที่สารที่สารที่สารที่สารที่สารที่สารที่สารที่สารที | สารางการสาราชสาราชสาราชสาราชสาราชสาราชสาราชสา                                                                                                    |                                                                                                    |
|                                                                       |                                                                                                    |                                                                                                    |                                                                                                    |                                                                                                    |
|                                                                       |                                                                                                    |                                                                                                    |                                                                                                    |                                                                                                    |
|                                                                       |                                                                                                    |                                                                                                    |                                                                                                    |                                                                                                    |
|                                                                       |                                                                                                    |                                                                                                    |                                                                                                    |                                                                                                    |
|                                                                       |                                                                                                    |                                                                                                    |                                                                                                    |                                                                                                    |
|                                                                       |                                                                                                    |                                                                                                    |                                                                                                    |                                                                                                    |
| daynelig (nec) midigi                                                 | fees แนกแกน Lanaraanda เพพจุปก กระท                                                                                                    | NUM THE ADDRESS THE OF 127 TODD                                                                                 |                                                                                                    | 1960                                                                                                    |
|                                                                       |                                                                                                    |                                                                                                    |                                                                                                    |                                                                                                    |
|                                                                       | 11. กดปุ่ม กลับสู่หา                                                                                                    | น้ำหลัก                                                                                                    |                                                                                                    | 1214                                                                                                    |
| 🐧 ระบบการจั                                                           | 11. กดปุ่ม กลับสู่หา<br>หรือจัดจ้างกาครัฐ ทดสองใช้งา                                                                                                    | น้ำหลัก<br>น (พ.ร.บ. ใหม่)                                                                                      |                                                                                                    | 30 Am                                                                                                    |
| ระบบการจั<br>กาม Governme                                             | 11. กดปุ่ม กลับสู่หา<br>ครื่องัดจ้างภาครัฐ ทดสองใช้งาน<br>กร้องและเอน                                                                                                    | น้ำหลัก<br>u (พ.ร.บ. ใหม่)                                                                                      |                                                                                                    | 30 Jan<br>19 ulturen 14<br>essetztea                                                                                                    |
| ระบบการจั<br>Thai Governme<br>ร์รั† Koyan                             | 11. กดปุ่ม กลับสู่หา<br>คชื้องัดจ้างภาครัฐ ทดลองใช้งาา<br><sup>at hocument</sup>                                                                                                    | น้ำหลัก<br>u (พ.ร.บ. ใหม่)                                                                                      | sile<br>SelinoBaser                                                                                                    | 30 An<br>14 urburn 14<br>etxilofen<br>urrs +                                                                                                    |
| ระบบการจั<br>โหม Governme<br>รัร้รั สอนูลไ<br>เราลัก                  | 11. กดปุ่ม กลับสู่หา<br>คชื้องัดจ้างกาศวั <u>จ ทดสองใจ้งา</u> ก<br>กรวงและคลา<br>เคมกา                                                                                                    | น้ำหลัก<br>น (พ.ร.บ. ใหญ่)                                                                                      | Transforder<br>Gebauern<br>Bertaner                                                                                                    | to In<br>19 ulturen 18<br>esselefteer<br>uns +                                                                                                    |
| ระบบการจั<br>The Governme<br>fit togat                                | 11. กดปุ่ม<br>คชื้องัดจ้างภาครัฐ ทดสองใช้งาน<br>กร้องแขายส<br>เสนการ<br>เสนการ                                                                                                    | น้าหลัก<br>ม (พ.ร.บ. ใหม่)<br>© โมริศศ / 12                                                                     | Suffer<br>Transitionality<br>Contractionality<br>Contractionality<br>Laifentra<br>Laifentra                                                                                                    | 30 Jes<br>na ulturen 14<br>essligfen<br>errs +                                                                                                    |
| ระบบการจั<br>Thai Governme<br>รีร์รี fagail<br>เริ่าติม<br>1 ส<br>2 1 | 11. กดปุ่ม กลับสู่หา<br>อชื่อจัดจ้างภาครัฐ ทดลองใจ้งาน<br>ส.กรรมชายาย<br>เคมการ<br>โคโกรงอาตามหมีสืบสีมุคน () จัดกั<br>เมษักระไปผู้ได้ไม่คิดเลือก                                                                                                    | น้ำหลัก<br>ม (พ.ร.บ. ใหม่)<br>กษณฑา<br>⊇ โมริศก                                                                 | Sair<br>Vocasionian<br>Certuman dona<br>Certumany batton<br>Daton<br>Daton<br>Daton                                                                                                    | 30 Jan<br>ca ufasen A<br>essileten<br>um +                                                                                                    |
| ระบบการจั<br>Trai Governme<br>fit dayat<br>ดังพิณ<br>1 จั<br>2 ร      | 11. กดปุ่ม กลับสู่หา<br>คชื้อขัดจ้างกาครัฐ ทดสองใช้งาก<br>สาวารระดาส<br>สายการ<br>สายการระดูได้ในสินสียา<br>มิปการระดูได้ในสินสียา                                                                                                    | น้ำหลัก<br>ม (พ.ร.บ. ใหม))<br>                                                                                  | รักไร<br>รักไร<br>รายและมือกไตร<br>รายและมือกามที่มา<br>มิสัตทำ<br>รายและมีอกามที่มา<br>ระหร่างสามรับการ<br>ระหร่างสามรับการ                                                                                                    | to 3n<br>no ulturen si<br>estalogien<br>uns +                                                                                                    |
| ระบบการจั<br>The Governme<br>fit togat<br>เกิดโต<br>1 จั<br>2 จั      | 11. กดปุ่ม<br>คชื้องัดจ้างกาครัฐ ทดสองใช้งาน<br>กร้องและออก<br>เคมการ<br>เคมการ<br>เอาการของคามหนีสมรัฐราย () จัดก่ ()<br>กมสภารยิ่งผู้เสินติอสินก์                                                                                                    | น้ำหลัก<br>ม (พ.ร.บ. ใหม่)<br>(พ.ร.บ. ใหม่)<br>(พ.ร.บ. ใหม่)<br>12                                              | Suite<br>Transforder<br>Ceelsoner<br>Ceelsoner<br>Ceelsoner<br>Uiter<br>Transforder<br>Uiter<br>Transforder<br>Uiter<br>Transforder<br>Uiter<br>Transforder<br>Uiter                                                                                                    | 20 Jes<br>ra ulturen - si<br>etalopfear                                                                                                    |
| ระบบการจั<br>Thai Governme<br>รีร์ริ สอนูสไ<br>เริ่าที่<br>2 ร        | 11. กดปุ่ม<br>คชื้อจัดจ้างกาศรัฐ ทตสองใช้งาก<br>ส.กระบบขายส<br>สายการ<br>โทยการให้มีสืบสัญราย () จังค่า<br>เป็นสารระไปผู้ได้ใบสินโลก                                                                                                    | <mark>น้ำหลัก</mark><br>u (พ.ร.บ. ใหม่)<br>© ไม่รัศก<br>12<br>                                                  | Sair<br>ruumilani<br>Gerinaning Within<br>Verinafistum<br>Verinafistum                                                                                                    | 30 Jan<br>ca udusen A<br>excluter                                                                                                    |
| ระบบการจั<br>Thai Governme<br>fiit dogan<br>การ์ก<br>1 จ<br>2 า       | 11. กดปุ่ม<br>คชื้อขัดจ้างกาครัฐ ทตสองใช้งาก<br>กรวงและคลส<br>สามาร<br>สามาร<br>สามาระ<br>สามาระ<br>สามามา | น้ำหลัก<br>น (พ.ร.บ. ใหม่)<br>นิสิสสร<br>นิสิสสรร                                                               | Sola<br>Transforder<br>Geelsoner<br>Utersforder<br>Utersforder<br>Transforder<br>Transforder<br>Tra | at of<br>A second a second<br>and a second a second<br>array of the second<br>array of the second array of the second array of the second |
| ระบบการจั<br>The Governme<br>fit togat<br>เกิดโต<br>1 จั<br>2 จั      | 11. กดปุ่ม<br>คชื้องัดจ้างกาศรัฐ ทดสองให้งาน<br>กรวงcuerrent<br>เคมการ<br>โลปการประโม้ไปคิมโอราม () จังค่า<br>โมปการประโม้ไปคองโอร                                                                                                    | น้ำหลัก<br>น (พ.ร.บ. ใหม่)                                                                                      | Safe<br>russiloalas<br>Geélugaan aras<br>Urinalitagung<br>Tussiloagung<br>Vanadiagung                                                                                                    | to Pro<br>A university of the second second sec                                                                                                    |
| ระบบการจั<br>Trai Governme<br>รีร์ริสัญญา<br>เกิดที่ก<br>1            | 11. กดปุ่ม<br>คชื้อจัดจ้างภาครัฐ ทดสองไข้งา<br>สายการ<br>สายการ<br>สายการ<br>สายการของสายการขัสสิยสัญราย () จัดก่า<br>เป็นปราชย์ผู้ให้บลิยสิยร                                                                                                    | น้ำหลัก<br>ม (พ.ร.น. ใหม่)<br>************************************                                              | Sair<br>ruumionian<br>Geiriunan<br>yuumionuliy luitein<br>Vuumionuliy luitein<br>veirinäisium                                                                                                    | 30 Jan<br>ca udunen A<br>essileten<br>um +                                                                                                    |

ระบบแสดงกล่องข้อความ "ต้องการดำเนินการขั้นตอนต่อไป ใช่หรือไม่"

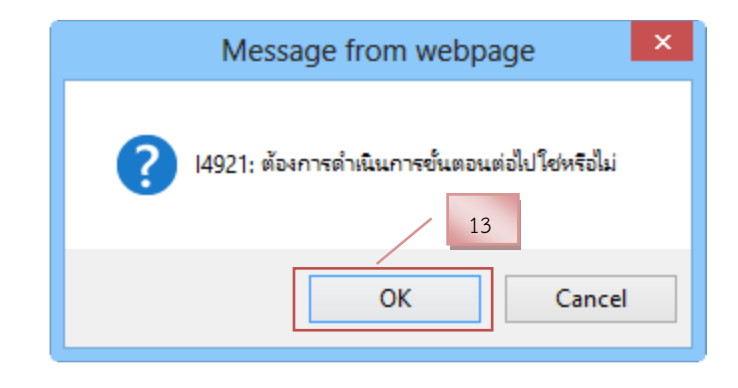

## เจ้าหน้าที่พัสดุ – บันทึกรายชื่อผู้เสนอราคาและผลการพิจารณา ขั้นตอนที่ 1 เข้าบันทึกใบเสนอราคาผู้ได้รับคัดเลือก

| The fo                                                                                                    | evenenera Proca                                                                                                    | rentratit                                                                                                    |                                                                                                    | V.                                                                                                    |                                        | unda                     | กเราในหลใน                                | a Simulan                               | theirs repare                                  |
|----------------------------------------------------------------------------------------------------|----------------------------------------------------------------------------------------------------|----------------------------------------------------------------------------------------------------|----------------------------------------------------------------------------------------------------|----------------------------------------------------------------------------------------------------|----------------------------------------|--------------------------|-------------------------------------------|-----------------------------------------|------------------------------------------------|
|                                                                                                    | alion they alar                                                                                                    | และ การ์ตามีอร์แจร์                                                                                                    | 10                                                                                                    |                                                                                                    |                                        |                          |                                           |                                         |                                                |
|                                                                                                    | Balenarina [                                                                                                    | 020800000 - 114                                                                                                    | TING ASIGN WALKED TERMANUSIAN                                                                                                   | and and a line of the line of the line of |                                        |                          |                                           |                                         |                                                |
|                                                                                                    |                                                                                                    |                                                                                                    | allases                                                                                                    | abstula                                                                                                    |                                        |                          | -                                         | earthan                                 |                                                |
|                                                                                                    | vinonatio<br>substate                                                                                                    | without                                                                                                    | fatarar a                                                                                                    |                                                                                                    | ummake<br>tooloosaa                    | datas<br>Tanana          | areas<br>Sector                           | ere<br>nere<br>me                       |                                                |
|                                                                                                    | 062080673233                                                                                                    | 62087670426                                                                                                    | จำกรอบเหตุเข้าร้ายสับทศสองบ้ายายสับ<br>สาร์โคราพอธีราชบดี โดยใช้และระจากจ                                                       | LLL ANNI                                                                                                    | 16,050.00                              | randoo!                  | ราชชื่อผู้เสนอ<br>ราคามสะหล<br>การพิจากกา | -                                       |                                                |
|                                                                                                    | anthri 1 - 1 ann<br>waraan amaraan<br>raafifwa<br>maal<br>uurafirwa<br>uurafiwaa                                                                                                    | หรือหมด 1 รายกา<br>ฟระกาศเรียงเรง<br>อาการการเรือง<br>โรยูชั่งเสาะการกา<br>การ ก็อาการ หมาย<br>การ ก็อำการเสาะก็ก                                                                                                    | ร<br>ขณะระบบคลิกโดรงการให้สัมโรมได้<br>โหร้กร่องจะใหญ่และสายใช<br>แรงสร้อมเล<br>ส่งโรงกรรรรรรณที่สูงระหว่าง<br>งโดรมการแรงหว่า? |                                                                                                    | fute                                   | da .                     | 1                                         | 6420                                    |                                                |
|                                                                                                    |                                                                                                    |                                                                                                    | Canaln                                                                                                    | anninen a                                                                                                    |                                        |                          |                                           |                                         |                                                |
|                                                                                                    | 1. กิตบุม                                                                                                    | I 19                                                                                                    | พอเขาเบบนทกกา                                                                                                    | ารเสนอร์                                                                                                    | 141 1                                  |                          |                                           |                                         | 10 8                                           |
| ระบบการ<br>รั Thai Govern<br>ประกาศ                                                                                           | <ol> <li>โเตบุม</li> <li>รจัดซื้อจัดจ้างร<br/>ment Procurement</li> <li>หจัดซื้อจัดจ้าง &gt; จัดร</li> </ol>                                                                                         | ประการรัฐ ทตร<br>ทำโครงการ > ร                                                                                                    | พอเขาเบบนทกกา<br>ลองใช้งาน (พ.ร.บ. ใหม่)<br>ายการโครงการ                                                                        | ารเสนอร์                                                                                                    |                                        |                          | i ko                                      | รัตติการ                                | 18 สิงห<br>แก้วมงคล - เจ้า<br>กรมบัญชีกลาง     |
| ระบบการ<br>รัThai Govern<br>ประกาศ<br>รุ่งใช้อง                                                                               | <ol> <li>โ ที่เป็ญมี</li> <li>รจัดชื้อจัดจ้างส<br/>ment Procurement</li> <li>หจัดซื้อจัดจ้าง &gt; จัดร<br/>มุลโครงการ</li> </ol>                                                                     | ไข้<br>การรัฐ ทดส<br>ทำโครงการ > ร                                                                                                    | พอเขาเบบนทกกา<br>ลองใช้งาน (พ.ร.บ. ใหม่)<br>ายการโครงการ                                                                        | ารเสนอร์                                                                                                    |                                        |                          | 2                                         | รัตติกาะ                                | 18 สิงห<br>แก้วมงคล - เจ้า<br>กรมบัญชิกลาง     |
| ระบบการ<br>Thai Govern<br>ประกาศ<br>รุ่งไร ข้อง<br>สำคับ                                                                      | <ol> <li>โ ที่เป็น</li> <li>รจัดชื้อจัดจ้างส์</li> <li>จัดขึ้อจัดจ้าง &gt; จัดร</li> <li>มุลโครงการ</li> </ol>                                                                                       | ไร้<br>มาครัฐ ทดะ<br>ทำโครงการ > ร<br>คำเครงการ > ร                                                                                                    | ฟอเขาเบบนทกกา<br>ลองใช้งาน (พ.ร.บ. ใหม่)<br>ายการโครงการ<br>รายการเอกสาร                                                        | ารเสนอร                                                                                                    | อัตทำ                                  | ianays                   | 2                                         | รัตติการ<br>ะเอียดโครงก<br>สถานะ        | 18 ສີຈຸນ<br>ເພດ້ວມຈຸດສ - ເຈັ້າ<br>ດຽມບັญອົດລາ. |
| ง<br>ระบบการ<br>Thai Govern<br>ประกาศ<br>†∳† ซ์อเ<br>ลำตับ<br>1                                                               | <ol> <li>โ ที่ไปปู่ม</li> <li>รจัดชื้อจัดจ้างมี</li> <li>สจัดชื้อจัดจ้าง &gt; จัดา</li> <li>มุลโครงการ</li> <li>การเสนอราคาและยื</li> </ol>                                                          | ไข้<br>เมื่อนผู้ขนะ                                                                                                    | ฟอเขาเบบนทกกา<br>สองใช้งาน (พ.ร.บ. ใหม่)<br>ายการโครงการ<br>รายการเอกสาร                                                        | าร์เสนอร์                                                                                                    | <b>ўні</b><br><b>ў</b> мйл<br>(С 3788а | เอกสาร<br>ระเรียก/แก้ไข) | 2<br>ยังไม่คำเนินกา                       | รัตติการ<br>ะเอียดโครงกา<br>สถานะ<br>เร | 18 สิงห<br>น แก้วมงคล - เจ้า<br>กรมบัญชีกลาง   |
| ระบบการ<br><rbody>          ระบบการ           ประกาศ           ประกาศ           ร่∮† สัยม           สำตับ           1</rbody> | <ol> <li>โ ที่เป็นปู่ม</li> <li>รจัดซื้อจัดจ้างมี<br/>ment Procurement</li> <li>หจัดซื้อจัดจ้าง &gt; จัดา<br/>มูลโครงการ</li> <li>การเสนอราคาและยื</li> </ol>                                        | ไร้<br>กาครัฐ ทตะ<br>ทำโครงการ > ว<br>ในยันสู้งนะ                                                                                                    | ฟอเขาเบบนทกกา<br>สองใช้งาน (พ.ร.บ. ใหม่)<br>ายการโครงการ<br>รายการเอกสาร                                                        | <sub>เส็หน้าหลัก</sub>                                                                                                    | ัจต¥า<br>(€ รายล                       | เอกสาร<br>ะเรียด/แก้เข   | 2<br>ยังไม่ตำเนินกา                       | รัตติการ<br>ะเอียดโครงกา<br>สถานะ<br>เร | 18 สิงห<br>แก้วมงคล - เจ้า<br>กรมบัญชีกลาง     |
| ระบบการ<br><ิThai Govern<br>ประกาศ<br>†∳† ซ้อย<br>สำคับ<br>1                                                                  | <ol> <li>โ ที่ไปปูม</li> <li>รจัดซื้อจัดจ้างมี</li> <li>รจัดซื้อจัดจ้าง&gt; จัดา</li> <li>หจัดซื้อจัดจ้าง&gt; จัดา</li> <li>หุมุลโครงการ</li> <li>การเสนอราคาและยื</li> </ol>                        | ไข้<br>เม่า<br>เมื่อ<br>เมื่อ<br>เปล้<br>เมื่อ<br>เมื่อ<br>เป<br>เป<br>เป<br>เป<br>เป<br>เม้<br>เม้<br>เม้<br>เม้<br>เป<br>เป<br>เป<br>เป<br>เป<br>เป<br>เป<br>เป<br>เป<br>เป<br>เป<br>เป<br>เป | ฟอเขาเบบนทกกา<br>สองใช้งาน (พ.ร.บ. ใหม่)<br>ายการโครงการ<br>รายการเอกสาร                                                        | ม <sub>ีสู่หน้าหลัก</sub>                                                                                                    | ัจพัก<br>( € รายล                      | เอกสาร<br>ะเรียด/แก้เข   | 2<br>ยังไม่ศักเนินกา                      | รัตติการ<br>ะเยียดโครงกา<br>สถานะ<br>เร | 18 สิงห<br>แก้วมงคล - เจ้า<br>กรมบัญชิกลาง     |
| ง ระบบการ<br>รั Thai Govern<br>ประกาศ<br>รุ่ง† สัญ<br>สำลับ<br>1                                                              | <ol> <li>โ ที่เป็ญมู่ม</li> <li>รจัดซื้อจัดจ้างมู่<br/>ment Procurement</li> <li>หจัดซื้อจัดจ้าง&gt; จัดม<br/>มูลโครงการ</li> <li>การแสนอราคาและยื</li> </ol>                                        | ไข้<br>เมี่ยนผู้งานะ                                                                                                    | ฟอเขาเบบนทกกา<br>สองใช้งาน (พ.ร.บ. ใหม่)<br>ายการโครงการ<br>รายการเอกสาร<br>กลั                                                 | ม <sub>ีสู่พบ้าหลัก</sub>                                                                                                    | ังัดทั่า<br>(                          | เอกสาร<br>ะเรียด/แก้ไข)  | 2<br>ยังไม่ดำเนินกา                       | รัตติการ<br>ะเอียดโครงกา<br>สถานะ<br>เร | 18 สิงท<br>ม แก้วมงคล - เจ้า<br>กรมปัญชิกลา    |
| ง<br>ระบบกา:<br>รั™hai Govern<br>ประกาศ<br>†≬† ซ์อา<br>สำคับ<br>1                                                             | <ol> <li>โ ที่เป็นปู่ม</li> <li>รจัดชื้อจัดจ้างรู้<br/>ment Procurement</li> <li>หรัดชื้อจัดจ้าง&gt; จัดา<br/>มูลโครงการ</li> <li>การเสนอราคาและยื</li> </ol>                                        | <ul> <li>ไข้บนสู้ขนะ</li> </ul>                                                                                                    | ฟอเขาเบบนทกกา<br>สองใช้งาน (พ.ร.บ. ใหม่)<br>ายการโครงการ<br>รายการเอกสาร<br>กลั                                                 | าสู่หน้าหลัก                                                                                                    | ังหัว<br>(                             | เอกสาร<br>ระเชียด/แก้ไข  | 2<br>ยังไม่ค่าเห็นกา                      | รัตติการ<br>ะเอียดโตรงกา<br>สถานะ<br>15 | 18 สิงห<br>เ แก้วมงคล - เจ้า<br>กระเบ้ญชีกลาง  |
| ระบบการ<br>Thai Govern<br>ประกาศ<br>†∳† ข้อม<br>สำคับ<br>1                                                                    | <ol> <li>โ ที่เป็ญมี</li> <li>รจัดชื้อจัดจ้างมี</li> <li>จัดขึ้อจัดจ้าง &gt; จัดม</li> <li>มุลโครงการ</li> <li>การเสนอราคาและยื</li> <li>การเสนอราคาและยื</li> <li>เป็ญชีกกาง ถนนพระราม 6</li> </ol> | <ul> <li>ไร้</li> <li>กาครัฐ ทุตร</li> <li>ทำโครงการ &gt; ว</li> <li>มันขันผู้ขนะ</li> </ul>                                                                                                    | Wอเขาเบบนทกกา<br>สองใช้งาน (พ.ร.บ. ใหม่)<br>ายการโครงการ<br>รายการเอกสาร<br>ตะ<br>กลั                                           | 27-7000<br>21-7000                                                                                                    | <u>จัดทั</u> ่ว<br>(๔ รายล             | เอกสาร<br>ระเซียก/แก้ไข) | 2<br>ຍັາໂລ່ອຳເນີນກ                        | รัตติการ<br>ะเซียดโครงกา<br>สถานะ<br>าร | 18 สิงห<br>ม แก้วมงสล : เจ้า<br>กระบัญชีกลาง   |

| 43              | 1 ชื่อมูลโครแกรร           |                                                                                                    |                                     | 2                         | • รายและสิตต์เตรยาว |
|-----------------|----------------------------|----------------------------------------------------------------------------------------------------|-------------------------------------|---------------------------|---------------------|
|                 | เทรามีการใช้รูปไปเการ์เราะ | Padduanam                                                                                                    | frungthanne re                      | 5 maeturanana             | วันที่มีและสาร      |
|                 | 0123549000480              | พรณะส ที่ ปี ปีชิณส                                                                                                    | (iff youndervalle)                  |                           |                     |
|                 | ארבואין 🕑 ארבואין איינטאין | antrada                                                                                                    |                                     |                           |                     |
|                 |                            | and the second second                                                                                                    |                                     |                           | 24                  |
|                 | 14103767121                | an the cash is a little of the cash of the cash of the | envenues autoristica antipatication | หลังกระ เกล้ายรู้หลังหลัง |                     |
|                 |                            |                                                                                                    |                                     |                           |                     |
|                 |                            |                                                                                                    |                                     |                           |                     |
|                 |                            |                                                                                                    |                                     |                           |                     |
|                 |                            |                                                                                                    |                                     |                           |                     |
|                 | 1                          |                                                                                                    |                                     |                           |                     |
| Gegrinelig (inv |                            | weed in conserves 1999 pa                                                                                                    |                                     |                           |                     |
|                 |                            |                                                                                                    |                                     |                           |                     |
|                 | (=)                        |                                                                                                    |                                     |                           |                     |
|                 | 3. กดปุ่ม 🕓                | รายละเอียด/แก้ไข                                                                                                    | เพื่อเข้าบันทึกว่                   | วันที่ยื่นเอกสาร          | และราคาทีเสนอ       |
|                 |                            |                                                                                                    |                                     |                           |                     |

| ນັນທຶກຜູ້ອື່ນແທ | en                                       | n123540000480           |                                |             |   |
|-----------------|------------------------------------------|-------------------------|--------------------------------|-------------|---|
|                 | และกระจาดสมุลยางจะการ<br>สื่อมีรับแรกสาว | vanica fi 0 08aua       | 4                              |             |   |
|                 | * วันที่มีและคาร                         | 18/08/2560              | สมุปัตรสาราสัมธุริการการสมุประ |             |   |
| disto           |                                          | stare (Reveal           | 6                              | interferer: | 5 |
| 1 เครือ         | 8/Tuesna#40.10.17.01.1                   |                         |                                | 14.550.00   |   |
|                 |                                          | annan ann a' agus 🔂 🖓 🖓 | าสัมสุทธิพลัก                  |             |   |
|                 |                                          |                         |                                |             |   |
|                 |                                          |                         |                                |             |   |
|                 |                                          |                         |                                |             |   |

- 4. บันทึก "วันที่ยื่นเอกสาร"
- 5. บันทึก "ราคาที่เสนอ"
- 6. กดปุ่ม "บันทึก"

| 7. กดปุ่ม "OK" | Message from webpage                   |
|----------------|----------------------------------------|
| ,              | 14907: ต้องการบันทึกข้อมูลโซ่หรือไม่ 7 |
|                | OK Cancel                              |

| Anonatre Tullduuman<br>10/05/2540 |
|-----------------------------------|
| 18/08/2560                        |
|                                   |
|                                   |
|                                   |
|                                   |

8. กดปุ่ม

ดำเนินการขั้นตอนต่อไป

| Message from webpage                 |
|--------------------------------------|
| 14907: ต้องการบันทึกข้อมูลใช่หรือไม่ |
| OK Cancel                            |

| ร์ร์ร์ ซัตบูลไม | 11003                      |                 |              |                          | • รายเหลือเมืองไดรแบร • |  |
|-----------------|----------------------------|-----------------|--------------|--------------------------|-------------------------|--|
| folia -         |                            | Conversional In | 10           | disametre .              | aume:                   |  |
| 1 1             | ารมหายราคามละยินยินผู้หายะ |                 |              | าาแระเมืองระเบิง) สำเมิง | កោះប្រើរ                |  |
|                 |                            | C nin           | ijeg rator a |                          |                         |  |
|                 |                            |                 |              |                          |                         |  |
|                 |                            |                 |              |                          |                         |  |
|                 |                            |                 |              |                          |                         |  |
|                 |                            |                 |              |                          |                         |  |
|                 |                            |                 |              |                          |                         |  |
|                 |                            |                 |              |                          |                         |  |

10. กดปุ่ม

|          | อาสารราชาวสม<br>อายายการจัดที่อยัดจักรภาครัฐ<br>พ. 6งงแกลงราวณาสารณ์<br>พ. 6งงแกลงราวณาสารณ์                                                                                                    |
|----------|----------------------------------------------------------------------------------------------------|
|          | สมการที่สุดร้ายของการที่สานี้อาร์มหรือ                                                                                                    |
|          | สามระบบ 20156800000 - มหาวิทฐาสังเทศโหโตโรงรมสองสามระดา กระบาคง<br>ชี้สวีหารการ                                                                                                    |
| <b>•</b> | international international in |
|          | viewerne false and and an and an and and and and and a                                                                                                    |
|          | D62086673231 62087676426     Forscansandi #3x85iandiardi tradis 1.2,3 arwin     16.050.00     Tradisdan     Tradisdan            |
|          | 1100000 110000                                                                                                    |
|          | andar I - A statemen i rustri<br>wersing ermandeliterin enkigun travenuedeliterin belande<br>mediterin metigene travenuedelitering<br>metilering erman i den erman i kannen metilering<br>untilferent i den erman i kannen metilering<br>untilferent delt versite besen traven?                                                                                                    |
|          | and an an an an an an an an an an an an an                                                                                                    |

### ขั้นตอนที่ 2 เข้าบันทึกผลการพิจารณาและยืนยันผู้ชนะ

 ระบบแสดงหน้าจอ "รายการโครงการ" และแสดงสถานะโครงการ "รายชื่อผู้เสนอ ราคาและผลการพิจารณา

12. การพิจารณาการเสนอราคาและยืนยันผู้ชนะ กดปุ่ม 🛷 เพื่อเข้าไปอนุมัติยืนยันผล

| ประกาศมีที่มีมัดดีกล่าง > มีครั้งโครงการว่า   | านการให้ระการ                         |                      |                   |
|-----------------------------------------------|---------------------------------------|----------------------|-------------------|
| ร์ส์ร้ ซัตนุกโครลการ                          |                                       |                      | • รากเรตโตสโมสถาร |
| ainin .                                       | THEFT                                 | Gestvarret           | MOTHER            |
| <ol> <li>การสามกรรคามละใหม่มผู้หมะ</li> </ol> |                                       | (If rominovatio) fut | ในการแก้ว         |
|                                               | กลับสู่หน้าหมัก                       |                      |                   |
|                                               |                                       |                      | 13                |
|                                               |                                       |                      |                   |
|                                               |                                       |                      |                   |
|                                               |                                       |                      |                   |
|                                               |                                       |                      |                   |
| to incompany to an annual to an annual to a   | and a summary statute and statute     |                      | 1210.0            |
| d laws unserfaces and an a statement of       | And an Arrange And Then the Co-Co-OCO |                      |                   |

การพิจารณา

|                                                                      | ika a                                                                                                    |                                                                                                    |                                         |                   |                                                                                                    |                        |
|----------------------------------------------------------------------|----------------------------------------------------------------------------------------------------|----------------------------------------------------------------------------------------------------|-----------------------------------------|-------------------|----------------------------------------------------------------------------------------------------|------------------------|
|                                                                      | #] ขึ้นมูมใหรงการ                                                                                                    |                                                                                                    | 10.000                                  |                   | รามธระวัดฟังจอการ +                                                                                                    |                        |
|                                                                      | 0123549000                                                                                                    | 480 yesua 6.0.04aa                                                                                                    | fugaghuaren                             | 1.4               | 18/05/2560                                                                                                    |                        |
|                                                                      | orfennun 🔗                                                                                                    | ณายริง ชินเอกการสร้า                                                                                                    | (m summers)                             | 14                |                                                                                                    |                        |
|                                                                      | mound                                                                                                    |                                                                                                    |                                         |                   |                                                                                                    |                        |
|                                                                      |                                                                                                    | นปีกตัวเป็นการขึ้นคอมค่อไป                                                                                                    | ແລະກາງການແລະເຊິ່ງ 🚺 ເປັນສິນຄົນຄົນຄູ່ການ | ะ หลังรู้หม้าหลัง |                                                                                                    |                        |
|                                                                      |                                                                                                    |                                                                                                    |                                         |                   |                                                                                                    |                        |
|                                                                      |                                                                                                    |                                                                                                    |                                         |                   |                                                                                                    |                        |
|                                                                      |                                                                                                    |                                                                                                    |                                         |                   |                                                                                                    |                        |
|                                                                      |                                                                                                    | 1 Am                                                                                                    | and the second second                   |                   |                                                                                                    |                        |
| ningering in                                                         |                                                                                                    | anaanii oongin quanamee 10100                                                                                                    |                                         |                   |                                                                                                    |                        |
|                                                                      | 14. กดปุ่ม                                                                                                    | 🕑 รายละเอีย                                                                                                    | ยด/แก้ไข)                               |                   |                                                                                                    |                        |
| SELIT<br>That G                                                      | 14. กดปุ่ม<br>เการจัดซื้อจัดจ้างกา                                                                                                    | 🕜 รายละเอีย<br>กรัฐ ทตลองใช้งาน (พ.ร.บ.                                                                                                    | ยด/แก้ไข)<br>โหม่)                      |                   | น<br>พิเวก จันหรัฐม - พิวาท<br>กระบัญ                                                                                                    | 8 Je<br>014<br>5na     |
| SEUT<br>Thur G                                                       | 14. กดปุ่ม<br>มการจัดซื้อจัดจ้างกา<br>จะเพละความคาย<br>มหาศักร์เมล์การ โดกป                                                                                                    | ( รายละเอีย<br>รรฐ ทดลองใช้งาน (พ.ร.น.<br>กระการ รรมกรโดงงาร                                                                                                    | ยด/แก้ไข)<br>โหม่)                      |                   | atan Kurdigu - dibin<br>Atan Kurdigu                                                                                                    | 6 Je<br>Guð            |
| SEUT<br>That G                                                       | 14. กดปุ่ม<br>เการจัดซื้อจัดจ้างกา<br>จะยากยา: Procuestien<br>จะยากยิ่าไปไปสาว 2 ให้ปี<br>11 ชัญมิโครงการ                                                                                                    | ชายละเอีย<br>รัฐ ทตลองใช้งาน (พ.ร.น.<br>ตะเพร. รรมสรโดรงกรร                                                                                                    | ยด/แก้ไข)<br>โหม่)                      |                   | 11<br>พระก จังกรุ่งมี<br>คระบริษัท<br>คระบริษัท<br>• รากแรงโลงโลกแกร                                                                                                    | 6 Je<br>D 14<br>Sina   |
| SELIT<br>That G                                                      | 14. กดปุ่ม<br>มาารจัดซื้อจัดจ้างภา<br>จะยากอย่างระยะเพศ<br>มากอย่างเลือกระ ร เอาร์ไ<br>ม่า อัญภูโตรงการ                                                                                                    | ชายละเอีย<br>รัฐ ทดสองใช้งาน (พ.ร.น.<br>กระการวามสารโครงการ<br>ศักรณาสังานนาย<br>หัวเลกาส์งานนายน หันสีปนาคุม                                                                                                    | ยด/แก้ไข)<br>ใหม่)                      |                   | 10<br>ครั้งการให้- ประกั<br>กระบัญชี<br>รากการโลกโลกการ-                                                                                                    | 6 đe<br>Građ           |
| SEUT<br>Diard                                                        | 14. กดปุ่ม<br>เการจัดชื้อจัดจ้างกา<br>องอากอย Procuestan<br>เการถึงสิดสาร 2 อกรับ<br>11 ขณุมโตรงการ<br>20                                                                                                    | โรง รายละเอีย<br>รัฐ ทตสองใช้งาน (พ.ว.น.<br>กระการว่าระมารโครงการ<br>ศักรณาสังานระบบ หันสังในชุม<br>สารแก้งานระบบ หันสังในชุม<br>สารแก้งานระบบไห                                                                                                    | ยด/แก้ไข)<br>โหม่)                      |                   | 10<br>คิเรก จังกร์คุ้ม - สร้าย<br>คระบัญร์<br>รายออเสียตโตรอาร +                                                                                                    | 6 Je<br>014<br>5na     |
| SELIT<br>That G                                                      | 14. กดปุ่ม<br>มหารจัดซื้อจัดจ้างมา<br>อาจทายปลอดการ โดยป<br>ที่ ขัญญาตรงการ<br>เป                                                                                                    | รายละเอีย<br>รัฐ ทดสองใช้งาน (พ.ร.น.<br>กรัฐ ทดสองใช้งาน (พ.ร.น.<br>กระการระบนของ<br>สักรณาร์รายนของ<br>หัวเมตร์สายใหญ่<br>รายกระวารระบนของ<br>หัวเมตร์สายใหญ่<br>รายกระวารระบนของ<br>หัวเมตร์สายเร็จ (พ.ร.น.)                                                                                                    | ยด/แก้ไข)<br>ใหม่)<br>เร็จแกราย         |                   | aan Quridge - dan<br>naadige<br>runnalinningen<br>runnalinningen<br>runnalinnin<br>runnalinnin<br>r                                              | 6 Jie<br>17:14<br>Sina |
| SEUT<br>Seut<br>Seut<br>Seut<br>Seut<br>Seut<br>Seut<br>Seut<br>Seut | 14. กดปุ่ม<br>เการจัดชื่อจัดจ้างกา<br>องอากอย่างองอากอ<br>เการจัดชื่อจัดจ้างกา<br>องอากอย่างองอากอ<br>สำคัญภูมิตรสการ<br>เกาะ<br>เการจัดชื่อจัดจ้างการ<br>เกาะ<br>เการจัดชื่อจัดจ้างการ<br>เกาะ<br>เการจัดชื่อจัดจ้างการ<br>เกาะ<br>เการจัดชื่อจัดจ้างการ<br>เกาะ<br>เการจัดชื่อจัดจ้างการ<br>เกาะ<br>เกาะ<br>เกาะ<br>เกาะ<br>เกาะ<br>เกาะ<br>เกาะ<br>เกาะ | รายละเอีย     รายละเอีย     รายละเอีย     ราย     ราย    | ยด/แก้ไข)<br>โกม่)<br>เครื่องการ        |                   | an duridge dan<br>Asin duridge dan<br>Asin duridge<br>Asin duridge<br>asin duridge<br>Asin duridge<br>Asin duridge | 6 Ør<br>0 14<br>5 mar  |
| SELIT<br>That G                                                      | 14. กดปุ่ม<br>มาารจัดซื้อจัดจ้างภา<br>อายากระวิกรรษตระก<br>เทศเป็ตโอโอโาร โอโรโ<br>ได้อายากระวิกรรษตระ<br>1 มีมากระวาช                                                                                                    | รายละเอีย      รายละเอีย      รวย      ราย      ราย       ราย      ราย      รา | ยด/แก้ไข)<br>ใหม่)<br>เสียงการ          |                   | Ann Curidge - dim<br>navige<br>runnshmileranns +<br>Vers<br>Remainsheitetta<br>je.maan                                                                                                    | 6 Jie<br>Gina<br>Gina  |

15. กดปุ่ม "ยืนยันผู้ชนะการเสนอราคา"

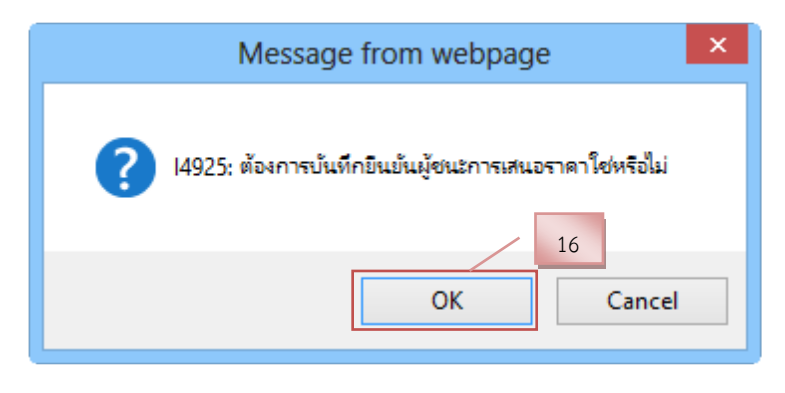

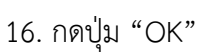

 5. เจ้าหน้าที่พัสดุ – จัดทำหนังสือขออนุมัติสั่งซื้อสั่งจ้างและร่างประกาศผู้ชนะการเสนอราคา ขั้นตอนที่ 1 เข้าจัดทำหนังสือขออนุมัติสั่งซื้อสั่งจ้าง

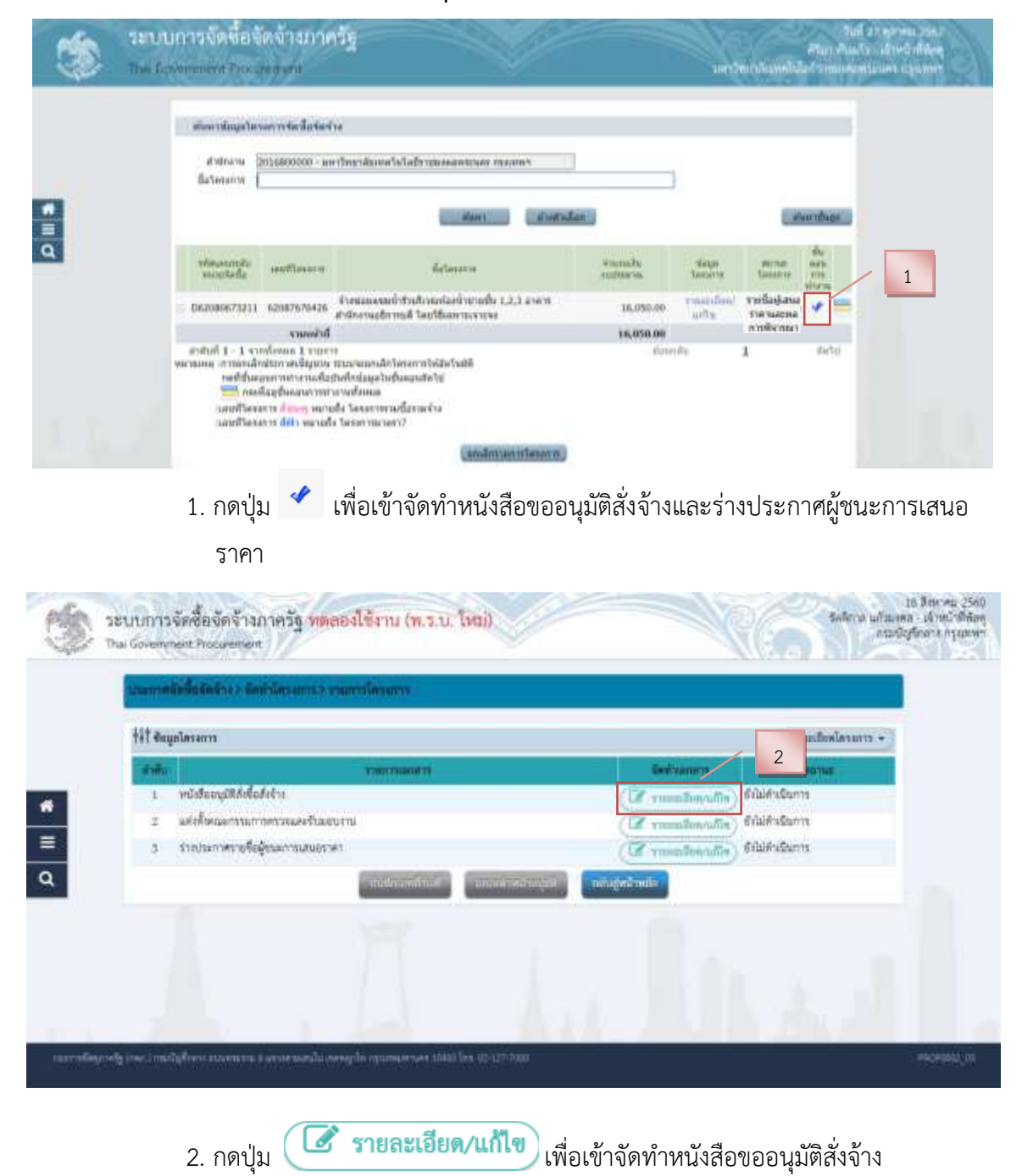

|                      | a last rest of last rest of las | 2.                                      | address anomatica                 | and some             |                     |
|----------------------|----------------------------------------------------------------------------------------------------|-----------------------------------------|-----------------------------------|----------------------|---------------------|
| filt degele          | narrow                                                                                                    | Provide Provide State                   |                                   | . 1                  | anniferellevative + |
| บันสิทธิภาพ          | 14                                                                                                    |                                         |                                   |                      |                     |
| 81                   | * discontra                                                                                                    | mente sectore duredadad                 | 1994 MANUSARI MIL 0 2202 003      | 4 vffe 5384          |                     |
| 62                   | - Ber                                                                                                    | The summer of the second second         | ร่างกันแต่องไหรระชั่น 1,2,3 อาการ | ที่มีการสถังการสี พ่ |                     |
| 83                   | * des                                                                                                    | (downstrates)                           |                                   |                      |                     |
| ส่อมูลผู้เคนอ        | netifiq. fogerneurer                                                                                                    |                                         |                                   |                      |                     |
|                      | narinfağılanıların m                                                                                                    | าการสีงการสา                            | ผู้หลากสองกาคา                    | ratilizan a          | or to Bruchamber    |
| F1-1                 | ершинан<br>19 % кылкы (1000ерстор) -                                                                                                    | ในแม่ไละปีหายขึ้น 1.2.1 อาคามไว<br>ฟัณส | dnime\$nimu#(7210130L)            | 14,050,00            | 14.010-00           |
| สู่ออาเมหนือ         | สีงอนุมีสีต้อื่อสิ่งข้าง (ผู้ขออนุมัติ)                                                                                                    |                                         |                                   |                      |                     |
| Pb                   | " สำนัญญา                                                                                                    | status ·                                |                                   |                      |                     |
| 82                   | - ee                                                                                                    | Mun                                     |                                   |                      |                     |
| P3                   | * Walaya                                                                                                    | dual1                                   |                                   |                      |                     |
| 14                   | - disercia                                                                                                    | Gritermelogsgidten                      |                                   |                      |                     |
| P2.                  |                                                                                                    |                                         |                                   |                      |                     |
| 16                   |                                                                                                    |                                         |                                   |                      |                     |
| Decouvery succession | hdrah faran sadahan Mercari                                                                                                    | nteun                                   |                                   |                      |                     |

3. กดปุ่ม "บันทึก"

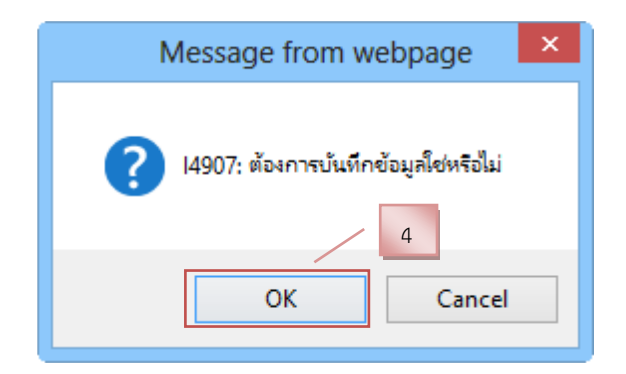

| 111 Augulatures                    | Sector Starger                                                                                                    | 2<br>Source sident                 | andrater successives             | and a star    | รายแนะมีอุดใส่งนาวร + |
|------------------------------------|----------------------------------------------------------------------------------------------------|------------------------------------|----------------------------------|---------------|-----------------------|
| บันจึงส่วยราษ                      |                                                                                                    |                                    |                                  |               |                       |
| 91                                 | *Justen                                                                                                    | munit airtheathantalab             | 1994 Million Int. 0 2202 003     | 4 vftc 6384   |                       |
| 62                                 | + fler                                                                                                    | ารการสาราชสารที่เรื่องเลยได        | รัพนันแต่องไรรวยขึ้น 1.2.3 อำคาร | i karatuvatet |                       |
| B3                                 | * des                                                                                                    | generative est                     |                                  |               |                       |
| สอบอยู่สนอาระที่มีมีสุด            | A NUMBER OF A DESCRIPTION OF A DESCRIPTION OF A DESCRIPTI |                                    |                                  |               |                       |
| and the second statements          | mileien me                                                                                                    | ากสีงานกลู้สนอาหา                  | ผู้หมดกลองกาคา                   | menilume-     |                       |
| #1-1 0123549000                    | Rothforewoole<br>10 9 Theorem Cal                                                                                                    | เวเมโละปีหายใน 1.2.5 อาคาฟา<br>โณส | dnimeBrinu# (72101301)           | 14,050.0      | 0 14,052,00           |
| ผู้ของการหมัดสีงสะนุมัติดังขึ้งดัง | ទីកា ខ្ញុំមនុស្សរ៍ពី)                                                                                                    |                                    |                                  |               |                       |
| P1                                 | า สำนักหน้า                                                                                                    | anatra ·                           |                                  |               |                       |
| 82                                 | - 69                                                                                                    | Mart                               |                                  |               |                       |
| P5                                 | . Narada                                                                                                    | 0,0091                             |                                  |               |                       |
| P4                                 | - d'aussia                                                                                                    | Offerradogsgiften.                 |                                  |               |                       |
| 10                                 |                                                                                                    |                                    |                                  |               |                       |
| No.                                |                                                                                                    |                                    |                                  |               |                       |

5. กดปุ่ม "ไปขั้นตอนที่ 2"

| analy 1 | สรีสตั้งสัตว์ 2.5สหรับโครงกรรว รรมกรรโครงกรร                                                                                                    |  |
|---------|----------------------------------------------------------------------------------------------------|--|
|         | Entyritälaigilitälaiten Torretter säilaingilikälaiten äneryminikergilitälainite                                                                      |  |
|         | B ⊕ C B = + + Q C = ± ≠ = B I B S ×, × I L = = + → = + = +<br>Note - Formet - Fact - Note - <u>A</u> -D-                                             |  |
|         | บันทึกข้อความ                                                                                                    |  |
|         | สามารถการ กามปัญชีกลาย<br>สี<br>1<br>เรื่อง กามสามารถสามารถสามารถสามารถสามารถสามารถสามารถสามารถสามารถสามารถสามารถสามารถสามารถสามารถสามารถสามารถสามาร |  |
|         | สมร. ผู้ส่วนการของไป<br>ระการของการที่สารเปล่าสารใหญ่และเปลี่สารใหม่เป็นขึ้น และ และเปลี่ยวและการที่<br>โลยปัณฑารถางกลี่นี่                          |  |
|         | varisteran vefajlulasia verbaur verbradavla                                                                                                    |  |
|         | รรมและให้ประกับสุรณ์การสาราช 6.06ธส เสนอร์การราชสารการ<br>สารทั้ง ค.พ.ศ. สาราสร้างการ<br>เรื่องระบาศ (                                               |  |

6. กดปุ่ม "บันทึก"

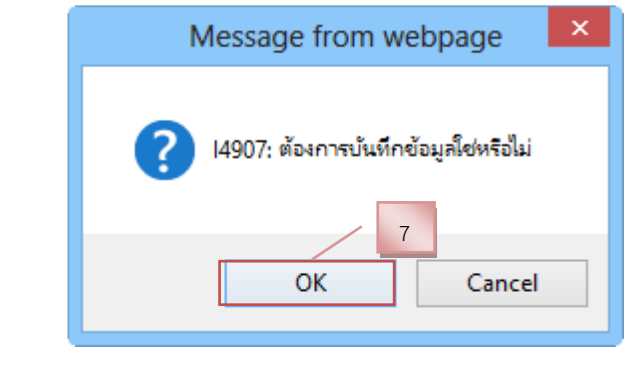

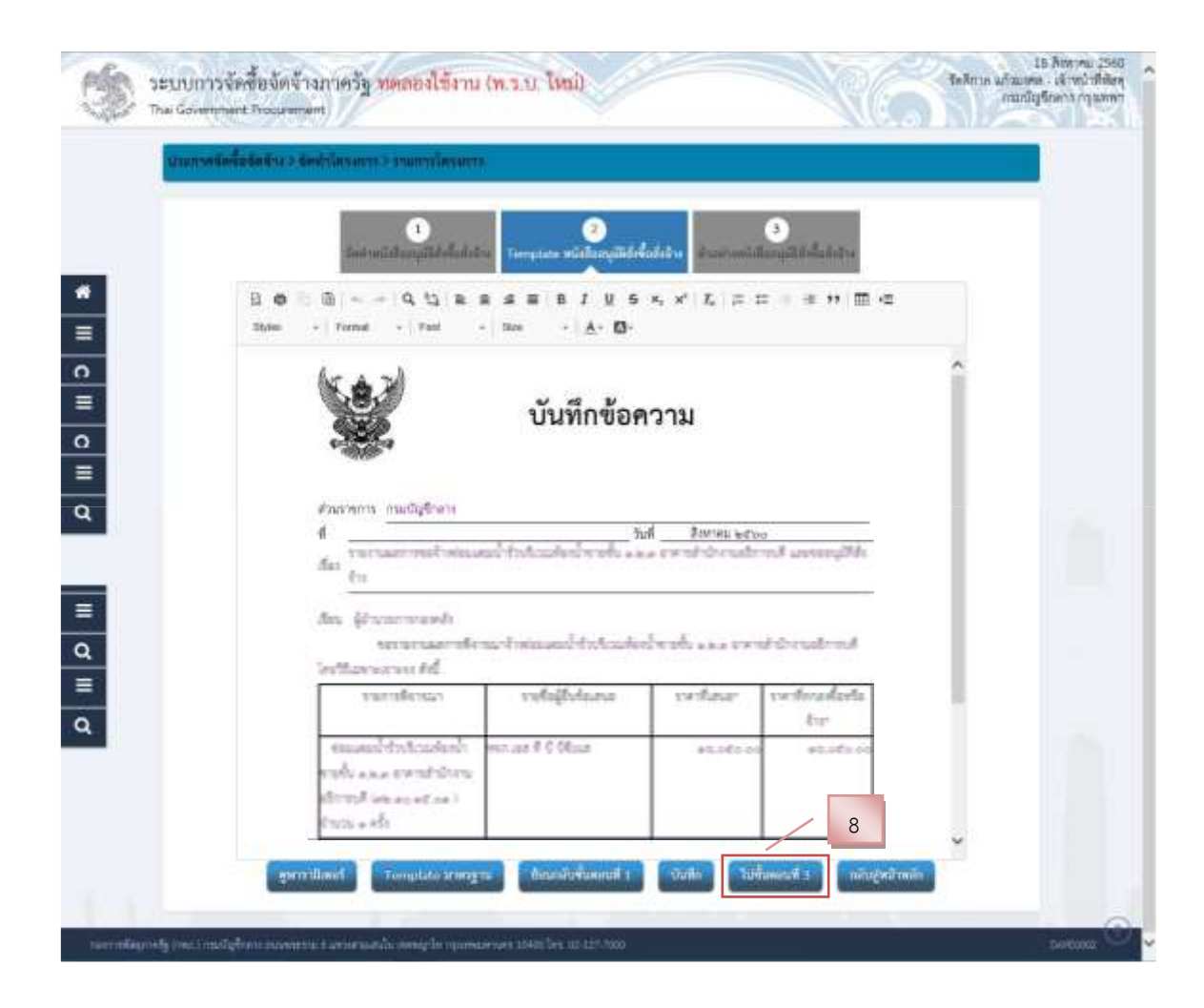

8. กดปุ่ม "ไปขั้นตอนที่ 3"

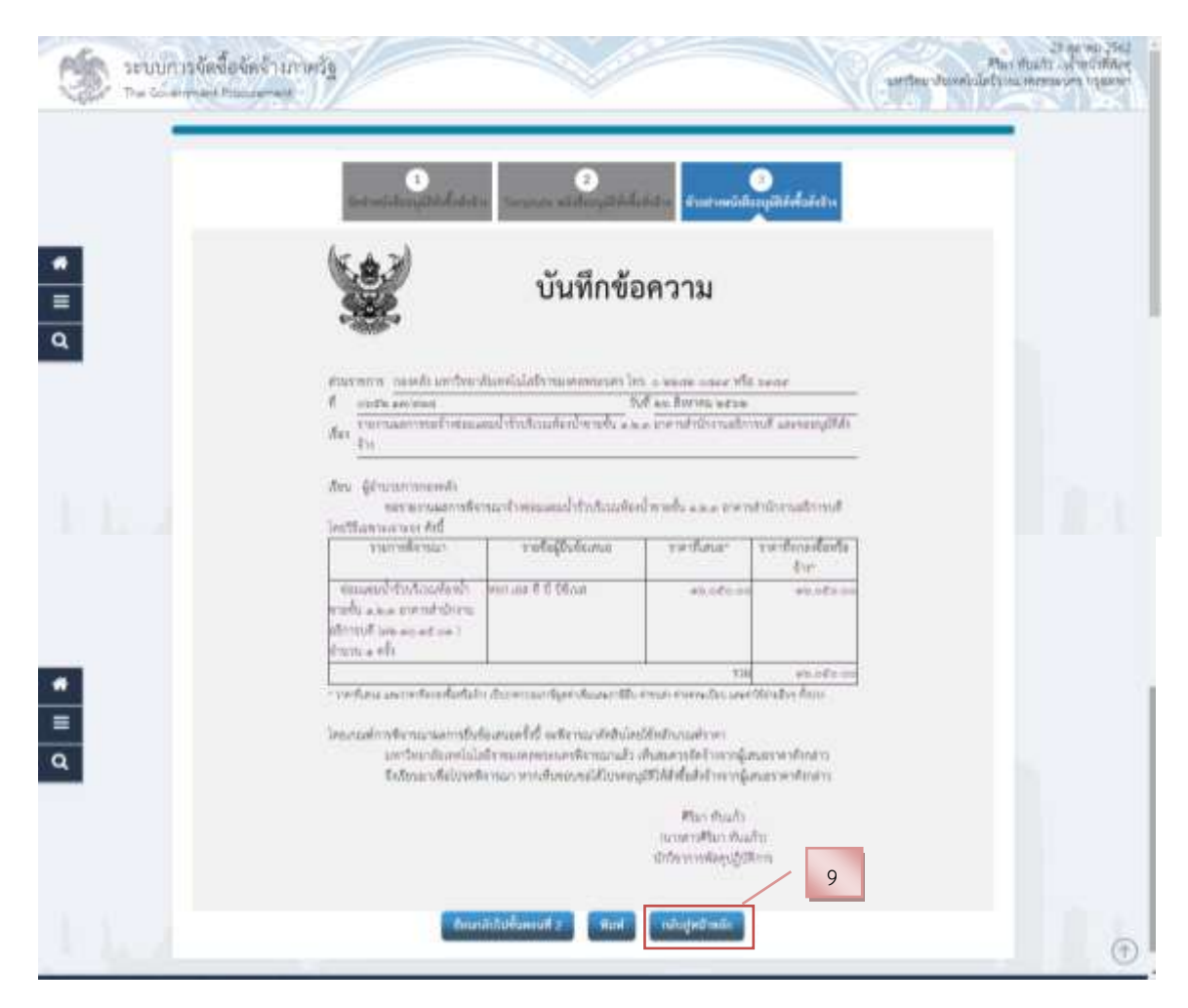

9. กดปุ่ม "กลับสู่หน้าหลัก"

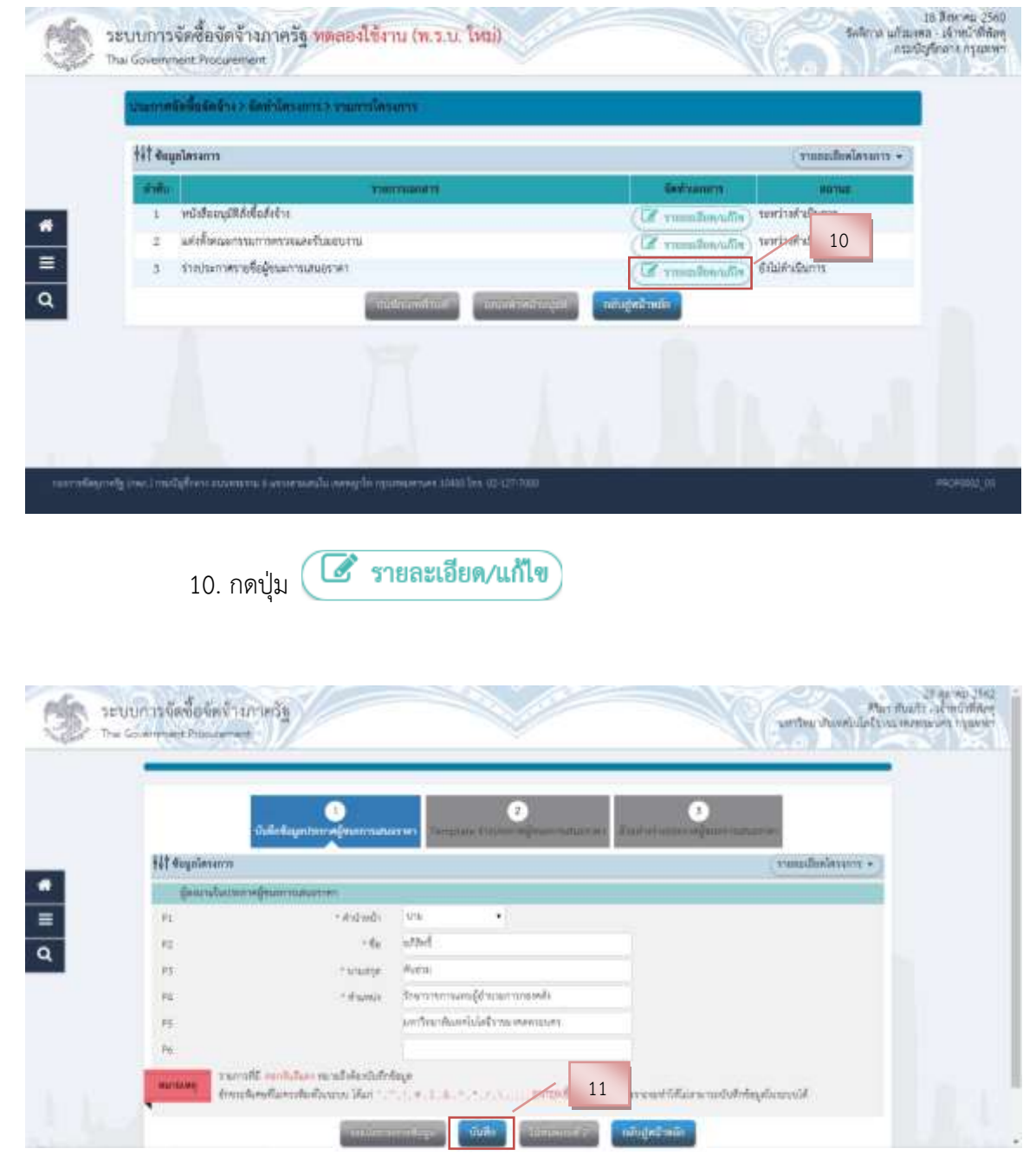

### ขั้นตอนที่ 2 บันทึกร่างประกาศรายชื่อผู้ชนะการเสนอราคา

11. กดปุ่ม "บันทึก"

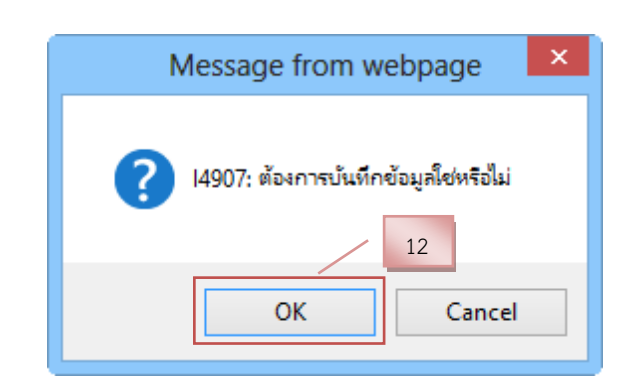

|                 | •          | The second second second second second second second second second second second second second second second s | 2                                 | 3                 |           |          |
|-----------------|------------|----------------------------------------------------------------------------------------------------|-----------------------------------|-------------------|-----------|----------|
| fét Cognierense |            |                                                                                                    | al extension of the second second | and in the owners | (automer) | 854005 · |
| (interaction)   | Grummunum  |                                                                                                    |                                   |                   |           |          |
| .FE             | - Andreadi | 1416                                                                                                    | ()))                              |                   |           |          |
| 42              | - 6x       | Stories .                                                                                                    |                                   |                   |           |          |
| PS              | - trutpe   | Wyers                                                                                                    |                                   |                   |           |          |
| PL:             | - disawa   | 3rerorteniew                                                                                                   | Averan marin bija                 |                   |           |          |
| P5              |            | undrandane                                                                                                    | ในให้ร้าวมะเทศการแกระ             |                   |           |          |
| Pe              |            |                                                                                                    |                                   |                   |           |          |

13. กดปุ่ม "ไปขั้นตอนที่ 2"

| C servin not | งื้อจัดจ้างกาหรัฐ<br>Passanat                                                                                                    |                                                                                                    | ารี สุขาคม 200<br>ครื่อง ส่วนที่มี<br>มหารีทยาสังเทศไม่มีครั้ง แนะทองของการรุณหลา                                                                                                    |
|--------------|----------------------------------------------------------------------------------------------------|----------------------------------------------------------------------------------------------------|----------------------------------------------------------------------------------------------------|
|              | Call Control of the local state of the local state | С ла в 2 0 5 % * 5 2<br>• то • А• D•                                                                                                    |                                                                                                    |
| <u>α</u>     | เรื่อง ปะเภาหญิงและการแมนกา                                                                                                    | ระสารและเราะ (การเราะ (การเราะ (การเราะ (การเราะ (การเราะ (การเราะ (การเราะ (การเราะ (การเราะ (การเราะ (การเราะ<br>(การเราะ (การเราะ (การเราะ (การเราะ (การเราะ (การเราะ (การเราะ (การเราะ (การเราะ (การเราะ (การเราะ (การเราะ (กา               | แหาวสำนักงานสีการเส                                                                                                    |
| i to i to ca | ตามซี นการังยาลับม<br>๑.๑.๓ สามารถนังรายอริกาม<br>จะต่องสองไปรากับร<br>ครั้ง ผู้ให้รับราชศักลิณ<br>สั้น ออกเสรียางๆ บาท เหมื่อเป็น<br>ส่วนอากเสรียางชื่อ ปการ บาท เหมื่อเป็น<br>ครั้งจ่ายอื่นๆ ฟัญาย                                                                                                    | เหล่าวและการจะ<br>กระโมโตร้างระเทศพระเทศ ได้มีคราการ รังคะแมงมา<br>โรยมีมีมากองการเราะไป<br>ก้อยปีพระคั้น และ อาจคายให้การเสียงรูปได้<br>การเส ที่ 5 ปีโมลา เขาะก่าว โดยสายการการในปัตติ์<br>หากที่มีที่ประการในประเทศที่ผูดการที่มอดตลาร์ชีวิธา | aliterationalisendu<br>en et ine i farme<br>errade errenestari                                                                                                    |
| <b>a</b>     |                                                                                                    | strame is but down                                                                                                    | 14                                                                                                    |
|              | percilant Template it my                                                                                                    | ne Bounderbound ( Toda                                                                                                    | and a state of the state of the |

14. กดปุ่ม "บันทึก" 15. กดปุ่ม "OK"

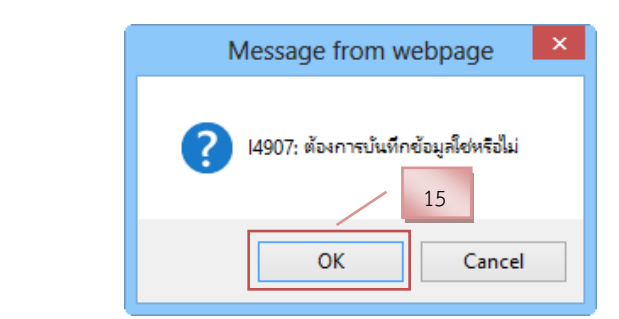

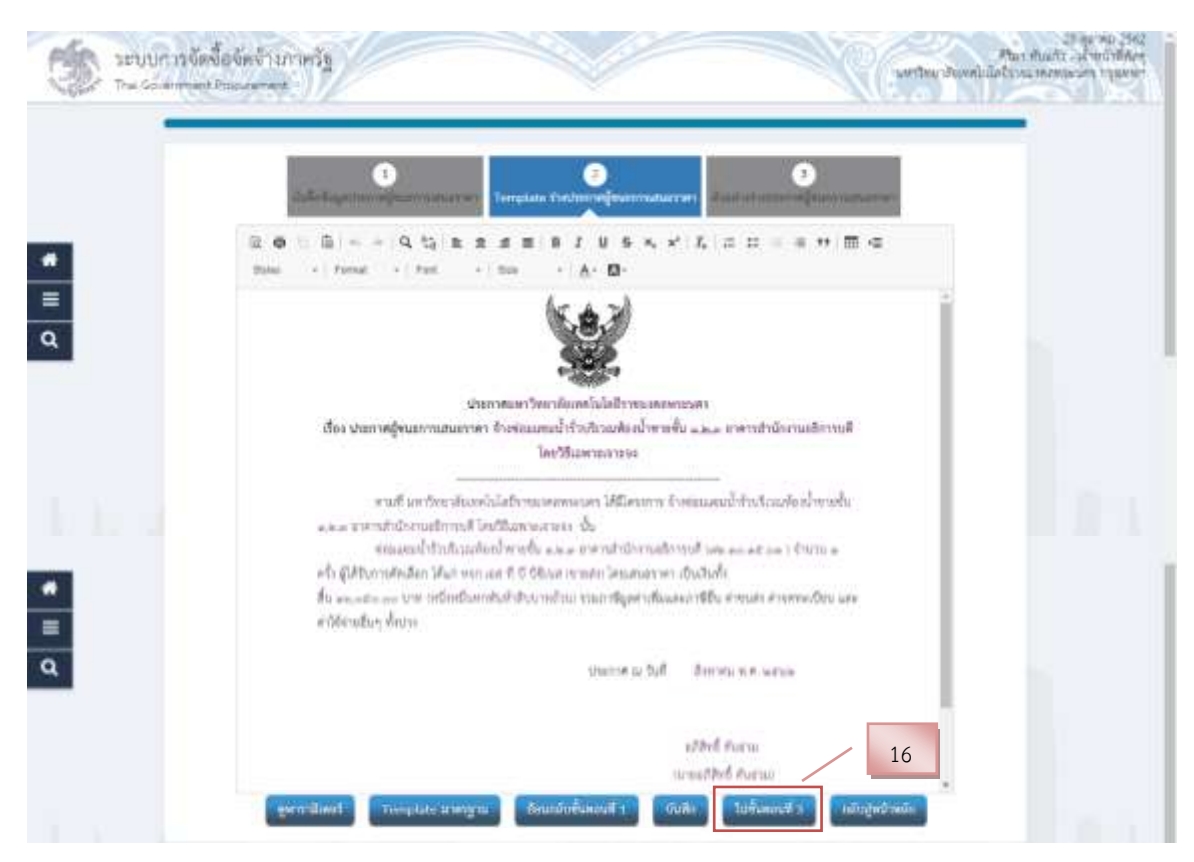

16. กดปุ่ม "ไปขั้นตอนที่ 3"

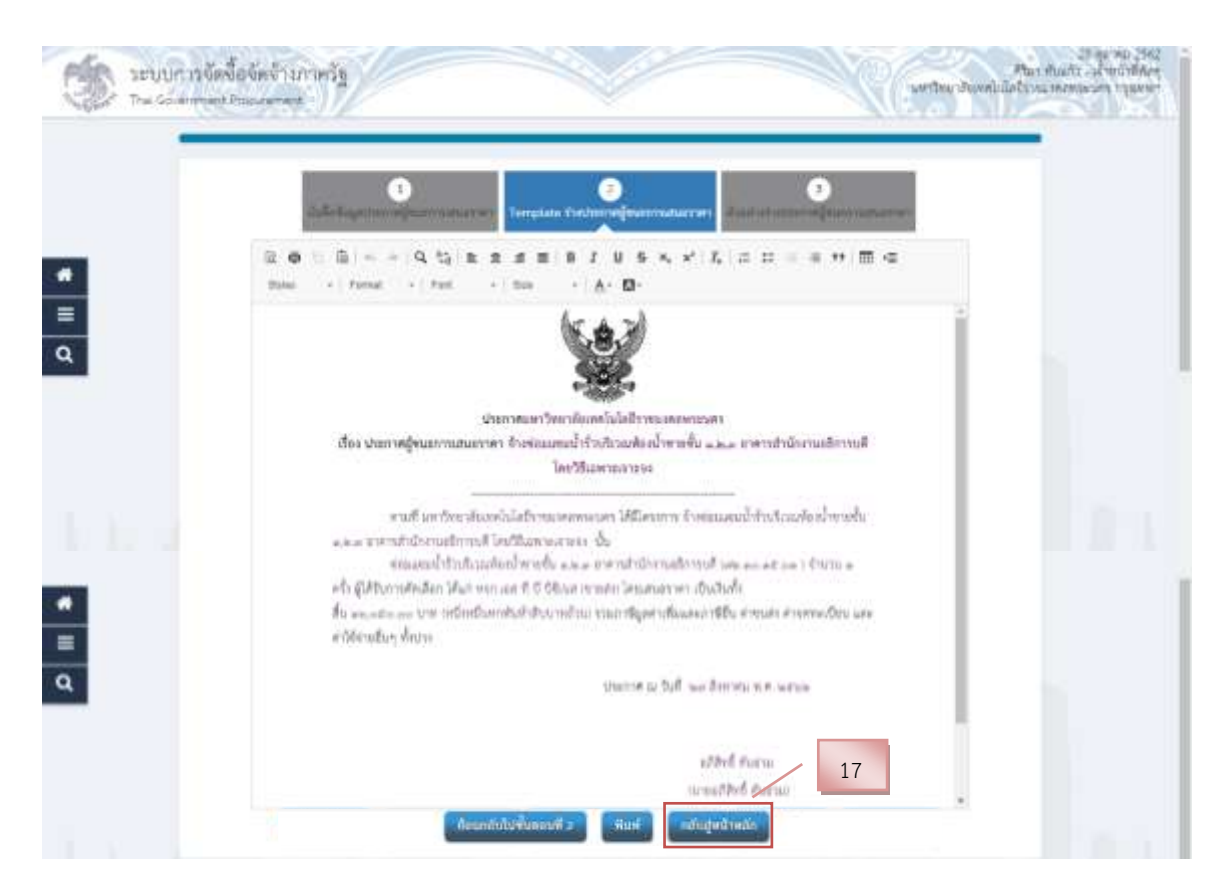

17. กดปุ่ม "กลับสู่หน้าหลัก"

| 104                     |                    |                        |                      |
|-------------------------|--------------------|------------------------|----------------------|
| รังไร ขึ้นมูกโตรงการ    |                    |                        | • ยากเรตโหงโอรเการ • |
| - and a                 | Transmont T        | Gerbrannt              | HOTE                 |
| 1 មហិងទិតដារូវវិតីភីវមិ | ofitin.            | (If romania)           | ระหว่างสำหรับการ     |
| Z withingentatio        | าากการและรับมอบงาน | 8                      | ระสาราสตารโนการ      |
| 3 ร่ายประกาศราชชี       | eğesenrasuseteri   | (Tribbellin D)         | perindulation        |
|                         | ารันสีของหรัวอส    | กลามรุณที่เมืองน้ำหนัด |                      |
|                         |                    |                        |                      |
|                         |                    |                        |                      |
|                         |                    |                        |                      |

18. กดปุ่ม "บันทึกเลขที่วันที่"

|                                    | ٠                      | 0, 0                                                                                                    |                 |
|------------------------------------|------------------------|----------------------------------------------------------------------------------------------------|-----------------|
| tit togelesense                    |                        | And the second second s | (* munhadraure) |
| หนึ่งที่ออนุมัลส์ เรื่องสี เรื่องก | affairs buff.          | 19                                                                                                    |                 |
| .81                                | - unit                 | 068217/438                                                                                                    |                 |
| 82                                 | + by8                  | 26/08/2542 m Halfmann Sugar                                                                                                    |                 |
| มหาระยู่หมากและอาจา                | 10                     | 20                                                                                                    |                 |
| - 51                               | Trabassie autorit      | 2008/2002 Col million stappartitionerships                                                                                                    |                 |
| Quyik                              |                        |                                                                                                    |                 |
| P1                                 | (+#w/w0)               | - M.M                                                                                                    |                 |
| -11                                | fa                     | and                                                                                                    |                 |
| 71                                 | "scalinge              | Putter                                                                                                    |                 |
| 14                                 | + dramos               | สีกระการกระสุดิที่ ระสงการกระสติด                                                                                                    |                 |
| 95.                                |                        | นากวิระบงของไปไปประกอบสายและ                                                                                                    |                 |
| 14                                 |                        | 21                                                                                                    |                 |
|                                    | - but                  | 100000000 1000000000000000000000000000                                                                                                    |                 |
| Throad the                         | woldala i waataleetafa | NUP.                                                                                                    |                 |
| around.                            |                        | 22                                                                                                    |                 |

บันทึกเลขที่วันที่

- 19. บันทึก "เลขที่" และ "วันที่" ของหนังสืออนุมัติสั่งจ้าง
- 20. บันทึก วันที่ประกาศผู้ชนะการเสนอราคา
- 21. บันทึก วันที่อนุมัติ
- 22. กดปุ่ม "บันทึก"

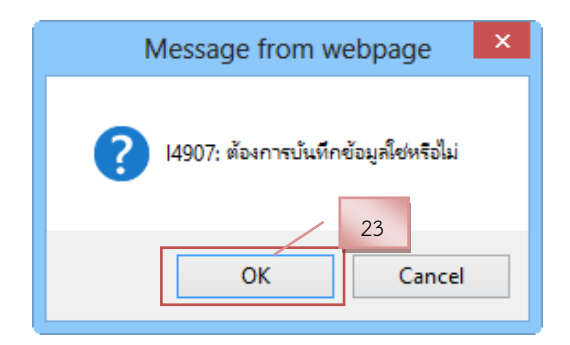

23. กดปุ่ม "OK"

|                             |                               | 0                                                                                                    | (in 1997)                                                                                                    |                             |
|-----------------------------|-------------------------------|----------------------------------------------------------------------------------------------------|----------------------------------------------------------------------------------------------------|-----------------------------|
| Bit dogoleranis             |                               | A STREET, STREET, STRE |                                                                                                    | · musiadumr                 |
| หนึ่งที่เอนูเป็นซึ่งไม่ส่งไ | umfunctul                     |                                                                                                    |                                                                                                    | Concernant Street of Street |
|                             | - inter                       | 068217/439                                                                                                    |                                                                                                    |                             |
| 82                          | + tb/R                        | 26/08/2542                                                                                                    | 10000000000000000000000000000000000000                                                                          |                             |
| น่วยระดัฐรมการแพลง          | 1993                          |                                                                                                    |                                                                                                    |                             |
| -54                         | "shares at bull               | 27/08/2942                                                                                                    | milmode departments.                                                                                            |                             |
| Qeysik.                     |                               |                                                                                                    |                                                                                                    |                             |
| P3 .                        | (+Wydwd)                      | 816                                                                                                    |                                                                                                    |                             |
| 12                          | - 66                          | atted                                                                                                    |                                                                                                    |                             |
| 71                          | " Watan                       | Putter                                                                                                    |                                                                                                    |                             |
| 14                          | - drama                       | Transmissinger                                                                                                    | in the second second second second second second second second second second second second second second second |                             |
| PE                          |                               | under dassiolets                                                                                                    | a menicues                                                                                                    |                             |
| P0                          |                               |                                                                                                    |                                                                                                    |                             |
|                             | - 64E                         | c1/08/2562                                                                                                    | with an an an an an an an an an an an an an                                                                     |                             |
| 1000                        | A marketing an address to the | aut                                                                                                    |                                                                                                    |                             |

24. กดปุ่ม "ไปขั้นตอนที่ 2" เพื่อระบบจะแสดงตัวอย่างหนังสือขออนุมัติสั่งจ้าง

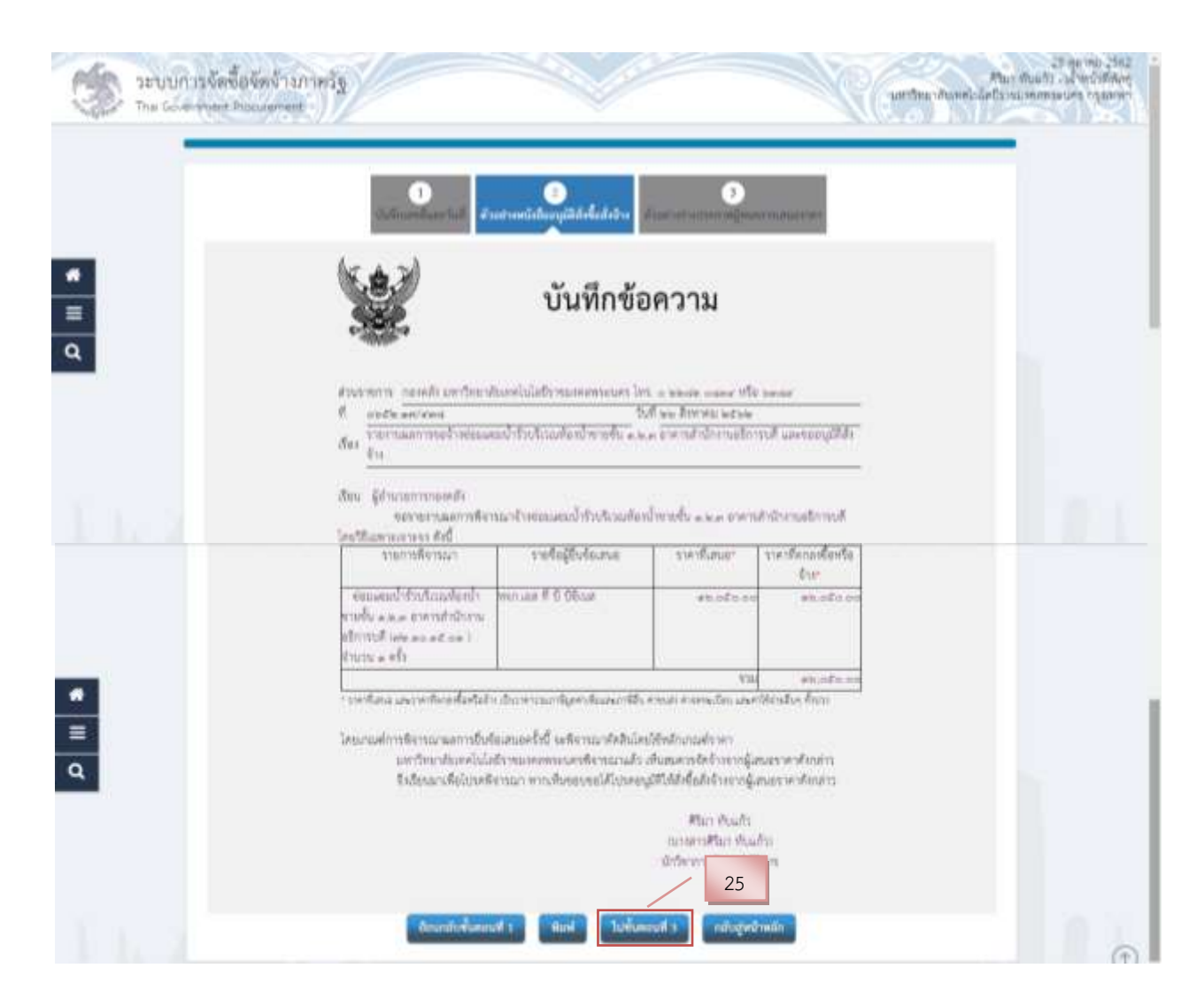

25. กดปุ่ม "ไปขั้นตอนที่ 3" เพื่อระบบจะแสดงตัวอย่างร่างประกาศผู้ชนะการเสนอ ราคา

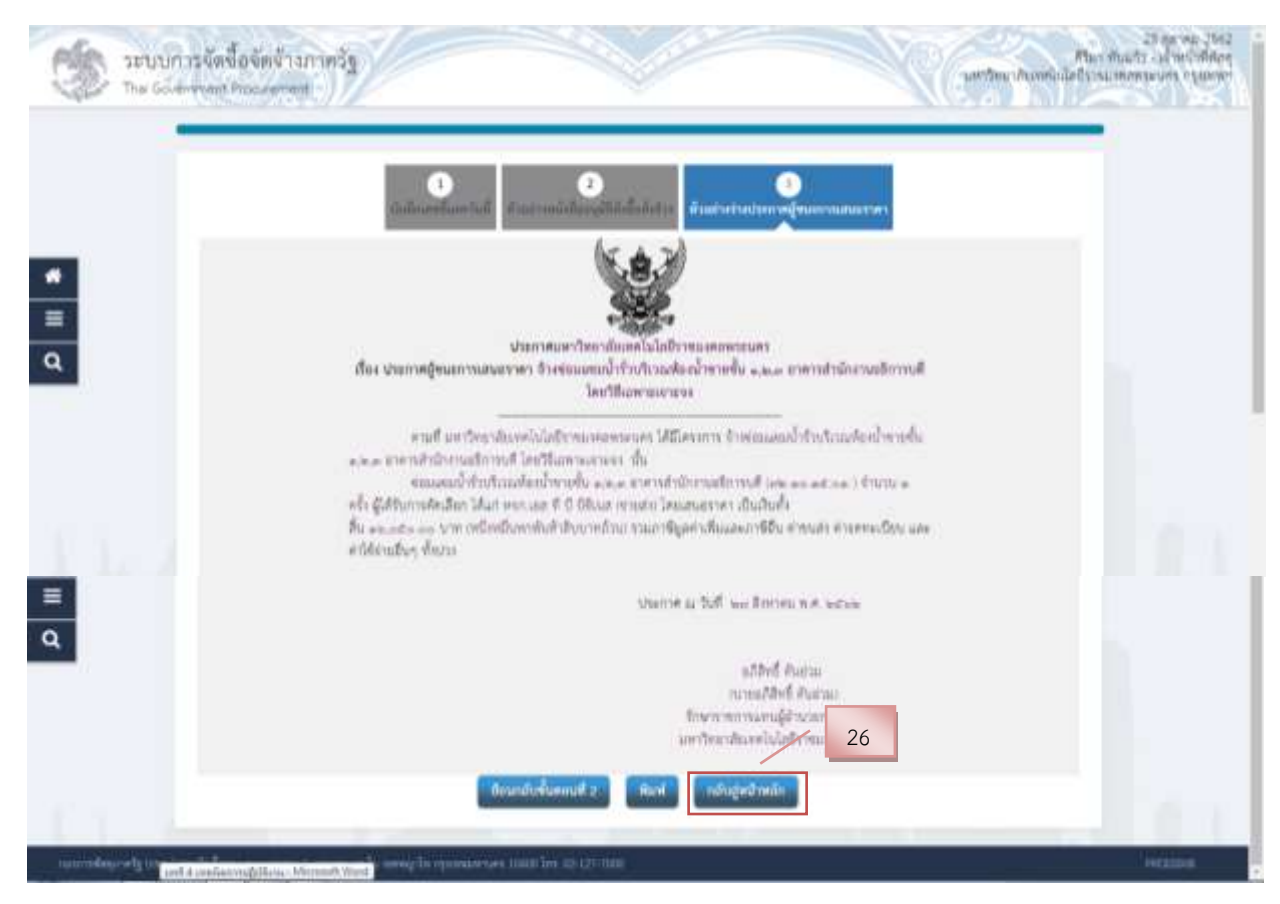

26. กดปุ่ม "กลับสู่หน้าหลัก"

| fit day     | มาโสรงการ                                                                                                   |                   |                                                                         | รายออเสียงใดรอกร +                                      |  |
|-------------|----------------------------------------------------------------------------------------------------|-------------------|-------------------------------------------------------------------------|---------------------------------------------------------|--|
| 1<br>2<br>3 | หนังสังสมุณิที่สังชื่อสังจำก<br>แต่สุที่หลังสารระการการและครั้งแอบงาน<br>จำกประกาศราชชื่อผู้จะละการแสนอราคา | ารับสีตแลงส์รับส์ | ระสารคณฑา<br>(วิ. าาเกมส์เกมณ์)<br>27 าาเกมส์โลนน์ม<br>กลับอยู่หรือหนัง | ออาณ<br>สำเน็นการแล้ว<br>สำเน็นการแล้ว<br>สำเน็นการแล้ว |  |
|             |                                                                                                    |                   |                                                                         |                                                         |  |

27. กดปุ่ม "เสนอหัวหน้าอนุมัติ"

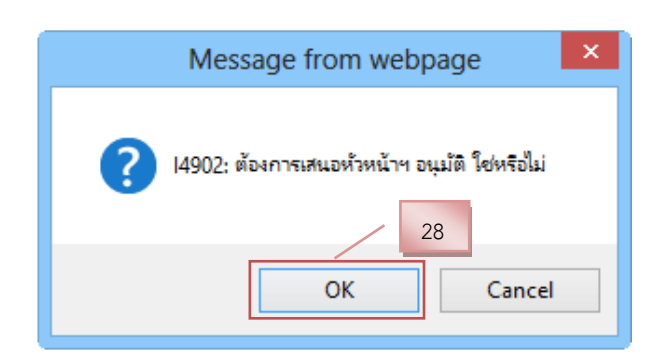

28. กดปุ่ม "OK"

### ขั้นตอนที่ 3 หัวหน้าประกาศผู้ชนะการเสนอราคาขึ้นเว็บไซต์

| аларана 1<br>Задана ти | ระบบการจัดจ์<br>hai Government P | ชื้อจัดจ้าง:<br><sup>p</sup> rocurement                                                     | กาครัฐ ทดลองใช้งาน (เฟส3)                                                  |                       | NG(               | วันที่ 18<br>ดิเรก จันทร์คุ้ม - หัวหน่<br>กรมบัญชี  | สิงหาคม 2560<br>กำเจ้าหน้าที่พัสดุ<br>กลาง กรุงเทพฯ |
|------------------------|----------------------------------|---------------------------------------------------------------------------------------------|----------------------------------------------------------------------------|-----------------------|-------------------|-----------------------------------------------------|-----------------------------------------------------|
| ประกาศ                 | ศจัดซื้อจัดจ้าง > จัดท           | ำโครงการ > ร                                                                                | ยการโครงการ                                                                |                       |                   |                                                     |                                                     |
|                        | ค้นหาข้อมูลโค                    | รงการจัดชื้อจัดจ่                                                                           | ้าง                                                                        |                       |                   |                                                     |                                                     |
| *<br>=<br>Q            | สำนักงาน 3<br>ชื่อไดรงการ [      | 2016600000 - มหาวิทยาลับเทคโนโลยีราชมงตลหรรมจะร กรุงเทพร<br>ดันหา ด้างด้วเลือก ดันหาขั้นสูง |                                                                            |                       |                   |                                                     |                                                     |
| =<br>Q                 | รทัสแผนระดับ<br>หน่วยจัดชื้อ     | เลขที่โครงการ                                                                               | นื่อโครงการ                                                                | จำนวนเงิน<br>งบประมาณ | ข้อมูล<br>โครงการ | ขึ้น<br>ตอน<br>โครงการ การ<br>วาน                   | 29                                                  |
| =<br>Q                 | D62080673211                     | 62087676428                                                                                 | รังรมนะขอรัสวาในออ่างกำรายขึ้ง 1,23 อาหา<br>สาขียวกอริการส์ โดร์ชีออกมารระ | 16,050.00             | i români<br>añs   | จัดทำและ<br>ประกาศ ผู้<br>ขนะการเสนอ<br>ราคา (ร่าง) |                                                     |
|                        | D COORDONAL CO                   | 60007000100                                                                                 | จ้างทำของ/จ้างเหมาบริการจ้างช่อมเครื่องถ่ายเอกสาร โดยวิธี                  | COO 000 00            | รายละเอียด/       | จัดทำและ<br>ประกาศ ผู้ 🥌 💳                          | 100                                                 |

 ระบบจะแสดงรูปภาพนี้ 💩 แจ้งให้หัวหน้าเพื่อทราบและอนุมัติการจ้าง พร้อม ประกาศผู้ชนะการเสนอราคา

(หมายเหตุ :- กรณีนี้หัวหน้าจะเข้าสู่ระบบโดยล็อกอินในรหัสของหัวหน้าหน่วยงาน เพื่อเข้าไปอนุมัติการจ้าง พร้อมประกาศผู้ชนะการเสนอราคา ซึ่งอยู่ในอำนาจของหัวหน้าหน่วยงาน)  เมื่อหัวหน้าทราบและอนุมัติแล้ว ระบบแสดงหน้าจอ "รายการโครงการ" และ แสดงสถานะโครงการ "จัดทำและประกาศ ผู้ชนะการเสนอราคา" เรียบร้อยแล้ว

| -             | .ระบบการจัดจั<br>Thai Government I        | NQ(            | วันที่ 18 สิกรรณ 2560<br>ริงาท จันทริศัย - จันหวันจักครั้งที่มักๆ<br>ครมเวิญชีกลาง กรุงเทพา |                      |                  |                                   |    |
|---------------|-------------------------------------------|----------------|---------------------------------------------------------------------------------------------|----------------------|------------------|-----------------------------------|----|
| 3             | นมารครัดซึ่งชัดข้าง > จัดป                | ที่โครงการ > ร | สายสารไขายการ                                                                               |                      |                  |                                   |    |
| <b>e</b> II d | สำนักงาน<br>สำนักงาน อี<br>ยื่อได้ระการ [ | 540754eda4er   | าง<br>เลขาใหมาสัมเทคโนโอยีราชมงคลพรรจสะ กรุงเทพฯ<br>duct distribut                          |                      |                  |                                   |    |
|               | าร์สัตรสารารุปัน<br>หน่วยจึงชื่อ          | woltasam       | fateorre                                                                                    | Vienalis<br>antinoia | tians<br>Lesann  | Astan neu<br>Tesaire de           |    |
|               | 062080673211                              | 62087676428    | จังศรณะชุมจังกังที่แห่งไม่ทั่งรายซึ่ง 1.2.3 อาจาร<br>สำนักงานอธิการณ์ โดยวิธีและระบบระย     | 36,050.00            | resulter<br>wite | Seetman<br>disense e<br>mermulana | 30 |
|               | - Princesson                              |                | สำหราชอยู่จำกระเบริการจำหรือมหลือสายเอกสาร Saville                                          | 100.000.00           | manifest         | จัดข่ารวง<br>เลกสายเละ 🕌 💳        |    |

# บทที่ 5 ปัญหาอุปสรรคและแนวทางแก้ไข

การจัดจ้างซ่อมแซมพัสดุ (วิธีเฉพาะเจาะจง ตามพระราชบัญญัติการจัดซื้อจัดจ้างและการ บริหารพัสดุภาครัฐ พ.ศ. 2560 มาตรา 56 (2)(ข) วงเงินไม่เกิน 500,000 บาท) ย่อมมีปัญหาอุปสรรคที่พบใน การดำเนินงานในแต่ละขั้นตอนอยู่เสมอสำหรับผู้ปฏิบัติงานที่ยังไม่เคยปฏิบัติงานด้านนี้มักจะมีคำถามปัญหา อุปสรรคในการทำงานมากมายหลายด้าน เช่น อุปสรรคด้านการตรวจเอกสารความต้องการจากหน่วยงาน วิธีการบันทึกจัดจ้างภาครัฐในระบบ e - GP กฎกระทรวง ระเบียบที่ควรรู้ ผู้จัดได้รวบรวมปัญหาอุปสรรค แนวทางแก้ไข และข้อเสนอแนะเพื่อการพัฒนา และจากการปฏิบัติงานจริงของเจ้าหน้าที่ โดยสรุปไว้ดังนี้

### 1. ปัญหาและอุปสรรคในการปฏิบัติ และแนวทางแก้ไข

1.1 การตรวจสอบงบประมาณในการจัดซื้อจัดจ้างของหน่วยงาน ที่ได้รับการจัดสรรเงินงบประมาณ ในการจัดซื้อจัดจ้าง ด้วยเงินงบประมาณแผ่นดิน และเงินรายได้ โดยจัดสรรมาเป็นค่าใช้จ่ายในงานจ้าง ค่าใช้สอย การบริหารจัดการในแต่ละงานจ้าง และหมวดค่าใช้สอย ได้แก่ งบดำเนินการ ค่าใช้สอย และค่าพัสดุ แต่เจ้าหน้าที่พัสดุไม่ตรวจสอบงบประมาณประเภทค่าใช้จ่าย ทำให้เกิดการใช้เงินผิดพลาดส่งผลให้การจัดทำ จัดจ้างไม่ตรงตามวัตถุประสงค์ที่ตั้งไว้เช่น บันทึกหมายเลขสินค้า (ZZAP) ควรจะเป็นค่าบำรุงซ่อมแซมทรัพย์สิน แต่บันทึกเป็นจ้างเหมาบริการ เป็นต้น

#### แนวทางแก้ไข

ควรตรวจสอบวัตถุประสงค์ทำความเข้าใจในความต้องการของงานจ้างนั้น ๆ เพื่อแยกแยะประเภท ค่าใช้จ่ายได้อย่างถูกต้อง และจะไม่เกิดการผิดพลาดในการบันทึกหมายเลขสินค้า ต่อไป

 1.2 หนังสือรายงานความต้องการในงานจ้างซ่อมแซมต่าง ๆ เหตุผลและความจำเป็นในการจ้าง หน่วยงานเขียนรายละเอียดความต้องการไม่สอดคล้องและไม่ครบถ้วน ทำให้เจ้าหน้าที่พัสดุใหม่ ไม่กล้า ตัดสินใจในการแก้ไขปัญหาได้อย่างทันท่วงที

### แนวทางแก้ไข

เจ้าหน้าที่พัสดุควรส่งหนังสือรายงานความต้องการคืนหน่วยงาน พร้อมบันทึกข้อความปัญหาที่ควร แก้ไข และให้คำปรึกษา เพื่อให้หน่วยงานเข้าใจและเพื่อความรวดเร็วในการปฏิบัติงานของเจ้าหน้าที่พัสดุ 1.3 กรรมการตรวจรับไม่มีเวลามาตรวจรับพัสดุ หรือมีเวลาไม่ตรงกันทำให้การตรวจรับล่าช้า

#### แนวทางแก้ไข

ให้เจ้าหน้าที่พัสดุแจ้งหน่วยงานให้ทำการประสานงานกับกรรมการตรวจรับล่วงหน้าก่อนที่จะกำหนด ส่งมอบของ หากว่า กรรมการตรวจรับท่านใดไปราชการ ให้เจ้าหน้าที่ทำบันทึกข้อความขอเปลี่ยนแปลง กรรมการตรวจรับพร้อมแนบคำสั่งไปราชการของกรรมการนั้น ๆ และทำการแต่งตั้งกรรมการใหม่ แล้วแนบ กับเรื่องจัดจ้างเพื่อเป็นหลักฐานในการเบิกจ่ายเงิน

1.4 เอกสารจัดซื้อจัดจ้างสูญหาย

#### แนวทางแก้ไข

เพื่อป้องกันการเกิดการสูญหายของเอกสารจัดซื้อจัดจ้าง ให้เจ้าหน้าที่ทำการติดตามเรื่องจัดซื้อจัดจ้าง ทุกขั้นตอน หลังจากทำเอกสารเสร็จเรียบร้อยแล้วพร้อมส่งกองคลังเพื่อทำการเบิกจ่ายเงินนั้น สามารถทำการ ติดตามและเข้าตรวจสถานะของเอกสารจัดซื้อจัดจ้างในระบบบริหารกองคลังอย่างสม่ำเสมอ หากเกิน 1 เดือน แล้ว เรื่องใดที่ยังไม่มีการเบิกจ่ายควรทำการติดตามสอบถามกับเจ้าหน้าที่การเงิน เพื่อเป็นการยืนยันว่าเอกสาร ไม่ได้มีการสูญหาย

### 2. ข้อเสนอแนะเพื่อการพัฒนา

2.1 ควรมีการจัดประชุมเชิงปฏิบัติการ และกำหนดวิธีการปฏิบัติงานให้เป็นแนวทางเดียวกันทุก หน่วยงานโดยเน้นประเด็นที่เกิดปัญหาต่าง ๆ

2.2 เป็นระบบถาวร ไม่เปลี่ยนแปลงบ่อย

2.3 กองคลัง งานพัสดุ ให้คำปรึกษา เผยแพร่ข้อมูล และเทคนิคการใช้งานระบบ e - GP

2.4 จัดอบรมพัฒนาความรู้เกี่ยวกับการดำเนินงานด้านพัสดุ และเจ้าหน้าที่ผู้เกี่ยวข้องกับการ ปฏิบัติงานด้านพัสดุอย่างต่อเนื่องและสม่ำเสมอ เพื่อให้เจ้าหน้าที่ทุกคนมีความรู้ความเข้าใจ และเพื่อให้เกิด ความผิดพลาดในการปฏิบัติงานน้อยที่สุด ให้การปฏิบัติงานดังกล่าวถูกต้อง ครบถ้วน และมีประสิทธิภาพสูงสุด

2.5 ให้คณะกรรมการตรวจรับพัสดุ ดำเนินการให้เสร็จสิ้นไปโดยเร็วที่สุด แต่อย่างช้าไม่เกิน 5 วัน ทำการ นับตั้งแต่วันที่คู่สัญญาถึงพัสดุมาส่งมอบ ทั้งนี้ระยะเวลาดังกล่าว ไม่รวมถึงระยะเวลาในการตรวจ ทดลองหรือตรวจสอบในทางเทคนิคหรือทางวิทยาศาสตร์

\*\*\*\*\*

## ภาคผนวก

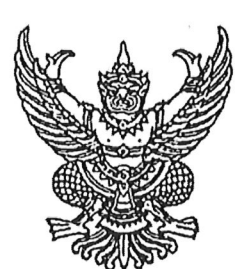

#### กฏกระทรวง

กำหนดวงเงินการจัดซื้อจัดจ้างพัสดุโดยวิธีเฉพาะเจาะจง วงเงินการจัดซื้อจัดจ้างที่ไม่ทำข้อตกลง เป็นหนังสือ และวงเงินการจัดซื้อจัดจ้างในการแต่งตั้งผู้ตรวจรับพัสดุ

พ.ศ. ୭୯୦୦

อาศัยอำนาจตามความในมาตรา ๕ วรรคหนึ่ง มาตรา ๕๖ วรรคหนึ่ง (๒) (ข) มาตรา ๗๐ วรรคหนึ่ง (๓) (ข) (ง) มาตรา ๘๒ (๒) มาตรา ๙๖ วรรคสอง และมาตรา ๑๐๐ วรรคสาม แห่งพระราชบัญญัติการจัดซื้อจัดจ้างและการบริหารพัสดุภาครัฐ พ.ศ. ๒๕๖๐ รัฐมนตรีว่าการกระทรวงการคลัง ออกกฎกระทรวงไว้ ดังต่อไปนี้

ข้อ ๑ การจัดซื้อจัดจ้างสินค้า งานบริการ หรืองานก่อสร้าง ที่มีการผลิต จำหน่าย ก่อสร้าง หรือให้บริการทั่วไป และมีวงเงินในการจัดซื้อจัดจ้างครั้งหนึ่งไม่เกิน ๕๐๐,๐๐๐ บาท ให้ใช้วิธีเฉพาะเจาะจง

ข้อ ๒ งานจ้างที่ปรึกษาดังต่อไปนี้ ให้ใช้วิธีเฉพาะเจาะจง

(๑) งานจ้างที่ปรึกษาที่มีวงเงินค่าจ้างครั้งหนึ่งไม่เกิน ๕๐๐,๐๐๐ บาท

(๒) งานจ้างที่มีที่ปรึกษาในงานที่จะจ้างนั้นจำนวนจำกัดและมีวงเงินค่าจ้างครั้งหนึ่งไม่เกิน ๕,๐๐๐,๐๐๐ บาท

ข้อ ๓ งานจ้างออกแบบหรือควบคุมงานก่อสร้างที่มีวงเงินงบประมาณค่าก่อสร้างครั้งหนึ่ง ไม่เกิน ๕,๐๐๐,๐๐๐ บาท ให้ใช้วิธีเฉพาะเจาะจง

ข้อ ๔ ในกรณีที่การจัดซื้อจัดจ้างมีวงเงินเล็กน้อยไม่เกิน ๑๐๐,๐๐๐ บาท จะไม่ทำ ข้อตกลงเป็นหนังสือไว้ต่อกันก็ได้ แต่ต้องมีหลักฐานในการจัดซื้อจัดจ้างนั้น

ข้อ ๕ ในกรณีที่การจัดซื้อจัดจ้างมีวงเงินเล็กน้อยไม่เกิน ๑๐๐,๐๐๐ บาท จะแต่งตั้ง บุคคลหนึ่งบุคคลใดเป็นผู้ตรวจรับพัสดุก็ได้

> ให้ไว้ ณ วันที่ ๒๓ สิงหาคม พ.ศ. ๒๕๖๐ อภิศักดิ์ ตันติวรวงศ์ รัฐมนตรีว่าการกระทรวงการคลัง

|       |     |        |    |   | หน้า ๒๑         |      |         |      |
|-------|-----|--------|----|---|-----------------|------|---------|------|
| ເລ່່ມ | ଭ୩୯ | ตอนที่ | ಡಶ | ก | ราชกิจจานุเบกษา | ໂອຄາ | สิงหาคม | ୦୯୬ଡ |

<u>หมายเหตุ</u> :- เหตุผลในการประกาศใช้กฎกระทรวงฉบับนี้ คือ โดยที่พระราชบัญญัติการจัดซื้อจัดจ้างและ การบริหารพัสดุภาครัฐ พ.ศ. ๒๕๖๐ บัญญัติให้การกำหนดวงเงินเกี่ยวกับการจัดซื้อจัดจ้างพัสดุที่เป็นสินค้า งานบริการ หรืองานก่อสร้างโดยวิธีเฉพาะเจาะจง วงเงินค่าจ้างที่ปรึกษาโดยวิธีเฉพาะเจาะจง วงเงินงบประมาณ ค่าก่อสร้างสำหรับงานจ้างออกแบบหรือควบคุมงานก่อสร้างโดยวิธีเฉพาะเจาะจง การจัดซื้อจัดจ้างที่มีวงเงินเล็กน้อย จะไม่ทำข้อตกลงเป็นหนังสือก็ได้ และการจัดซื้อจัดจ้างที่มีวงเงินเล็กน้อยจะแต่งตั้งบุคคลหนึ่งบุคคลใด เป็นผู้ตรวจรับพัสดุก็ได้ ให้เป็นไปตามที่กำหนดในกฎกระทรวง จึงจำเป็นต้องออกกฎกระทรวงนี้ เล่ม ด๓๔ ตอนพิเศษ ๒๑๐ ง

ง ราชกิจจานุเบกษา

### ระเบียบกระทรวงการคลัง ว่าด้วยการจัดซื้อจัดจ้างและการบริหารพัสดุภาครัฐ พ.ศ. ๒๕๖๐

โดยที่เป็นการสมควรมีระเบียบว่าด้วยการจัดซื้อจัดจ้างและการบริหารพัสดุภาครัฐ เพื่อกำหนด หลักเกณฑ์ วิธีการ และแนวทางปฏิบัติเกี่ยวกับการจัดซื้อจัดจ้างและการบริหารพัสดุภาครัฐ ให้เหมาะสมสอดคล้องกับพระราชบัญญัติการจัดซื้อจัดจ้างและการบริหารพัสดุภาครัฐ พ.ศ. ๒๕๖๐

อาศัยอำนาจตามความในมาตรา ๕ วรรคหนึ่ง มาตรา ๑๑ วรรคสอง มาตรา ๑๒ วรรคสอง มาตรา ๑๕ มาตรา ๒๕ วรรคสี่ มาตรา ๔๓ วรรคสาม มาตรา ๕๖ วรรคสี่ มาตรา ๕๗ มาตรา ๕๘ วรรคสอง มาตรา ๕๙ วรรคสอง มาตรา ๖๐ วรรคสอง มาตรา ๖๑ วรรคสอง มาตรา ๖๒ วรรคสามและวรรคสี่ มาตรา ๖๕ วรรคสามและวรรคหก มาตรา ๖๗ วรรคสอง มาตรา ๖๘ มาตรา ๗๐ วรรคสาม มาตรา ๗๑ มาตรา ๗๒ มาตรา ๗๔ วรรคสอง มาตรา ๗๖ วรรคสอง มาตรา ๗๗ มาตรา ๗๘ มาตรา ๘๔ มาตรา ๘๕ มาตรา ๗๔ วรรคสอง มาตรา ๗๖ วรรคสอง มาตรา ๗๑ มาตรา ๗๘ มาตรา ๘๔ มาตรา ๘๕ มาตรา ๘๖ มาตรา ๘๘ มาตรา ๘๘ วรรคสอง มาตรา ๗๐ วรรคสอง มาตรา ๙๔ มาตรา ๘๕ มาตรา ๘๖ มาตรา ๘๘ วรรคสอง มาตรา ๗๐ วรรคสอง มาตรา ๙๔ มาตรา ๘๐ วรรคสอง มาตรา ๑๐๐ วรรคสอง มาตรา ๑๐๒ วรรคสอง มาตรา ๑๐๓ วรรคหนึ่ง (๔) และวรรคสอง มาตรา ๑๐๕ มาตรา ๑๐๖ วรรคสี่ มาตรา ๑๐๘ มาตรา ๑๐๙ วรรคสี่ มาตรา ๑๑๐ วรรคหนึ่ง (๓) และวรรคสอง และมาตรา ๑๑๓ แห่งพระราชบัญญัติการจัดซื้อจัดจ้างและการบริหารพัสดุภาครัฐ พ.ศ. ๒๕๖๐ รัฐมนตรีว่าการ กระทรวงการคลังจึงวางระเบียบไว้ ดังต่อไปนี้

ข้อ ๑ ระเบียบนี้เรียกว่า "ระเบียบกระทรวงการคลังว่าด้วยการจัดซื้อจัดจ้างและการบริหาร พัสดุภาครัฐ พ.ศ. ๒๕๖๐"

ข้อ ๒ ระเบียบนี้ให้ใช้บังคับตั้งแต่วันถัดจากวันประกาศในราชกิจจานุเบกษาเป็นต้นไป

ข้อ ๓ ให้รัฐมนตรีว่าการกระทรวงการคลัง เป็นผู้รักษาการตามระเบียบนี้

### หมวด ๑ ข้อความทั่วไป

ส่วนที่ ๑ นิยาม

ข้อ ๔ ในระเบียบนี้

"หัวหน้าหน่วยงานของรัฐ" หมายความว่า ผู้ดำรงตำแหน่งในหน่วยงานของรัฐ ดังต่อไปนี้ (๑) ราชการส่วนกลาง หมายถึง อธิบดี หรือหัวหน้าส่วนราชการที่เรียกชื่ออย่างอื่นและมีฐานะ เป็นนิติบุคคล

| ๒๓ สิ่งหาคม ๒๕ | 90 |
|----------------|----|
|----------------|----|

|      |     |          |     |   | หน้า ๙          |
|------|-----|----------|-----|---|-----------------|
| เล่ม | ഩെ๔ | ตอนพิเศษ | මගෙ | ঀ | ราชกิจจานุเบกษา |

เพื่อให้การกำหนดรายละเอียดคุณลักษณะเฉพาะของพัสดุที่จะซื้อหรือจ้างมีมาตรฐาน และเป็น ประโยชน์ต่อทางราชการ หากพัสดุที่จะซื้อหรือจ้างใดมีประกาศกำหนดมาตรฐานผลิตภัณฑ์อุตสาหกรรมแล้ว ให้กำหนดรายละเอียดคุณลักษณะเฉพาะของพัสดุที่จะซื้อหรือจ้าง หรือรายการในการก่อสร้าง ตามมาตรฐานผลิตภัณฑ์อุตสาหกรรม หรือเพื่อความสะดวกจะระบุเฉพาะหมายเลขมาตรฐานก็ได้ หรือในกรณีพัสดุที่จะซื้อหรือจ้างใดยังไม่มีประกาศกำหนดมาตรฐานผลิตภัณฑ์อุตสาหกรรมแต่มีผู้ได้รับ การจดทะเบียนผลิตภัณฑ์ไว้กับกระทรวงอุตสาหกรรมแล้ว ให้กำหนดรายละเอียดคุณลักษณะเฉพาะ ของพัสดุที่จะซื้อหรือจ้างหรือรายการในการก่อสร้างให้สอดคล้องกับรายละเอียดคุณลักษณะเฉพาะ ตามที่ระบุในคู่มือผู้ซื้อหรือใบแทรกคู่มือผู้ซื้อที่กระทรวงอุตสาหกรรมจัดทำขึ้น

ในการจ้างก่อสร้าง ให้หัวห<sup>ุ้</sup>น้าหน่วยงานของรัฐแต่งตั้งคณะกรรมการขึ้นมาคณะหนึ่ง หรือจะให้เจ้าหน้าที่หรือบุคคลใดบุคคลหนึ่งจัดทำแบบรูปรายการงานก่อสร้าง หรือจะดำเนินการจ้าง ตามความในหมวด ๔ งานจ้างออกแบบหรือควบคุมงานก่อสร้างก็ได้

องค์ประกอบ ระยะเวลาการพิจารณา และการประชุมของคณะกรรมการตามวรรคหนึ่ง และวรรคสอง ให้เป็นไปตามที่หัวหน้าหน่วยงานของรัฐกำหนดตามความจำเป็นและเหมาะสม

#### รายงานขอซื้อหรือขอจ้าง

ข้อ ๒๒ ในการซื้อหรือจ้างแต่ละวิธี นอกจากการซื้อที่ดินหรือสิ่งปลูกสร้างตามข้อ ๒๓ และข้อ ๗๙ วรรคสอง ให้เจ้าหน้าที่จัดทำรายงานขอซื้อหรือขอจ้างเสนอหัวหน้าหน่วยงานของรัฐ เพื่อขอความเห็นชอบ โดยเสนอผ่านหัวหน้าเจ้าหน้าที่ ตามรายการดังต่อไปนี้

(๑) เหตุผลและความจำเป็นที่ต้องซื้อหรือจ้าง

(๒) ขอบเขตของงานหรือรายละเอียดคุณลักษณะเฉพาะของพัสดุหรือแบบรูปรายการ งานก่อสร้างที่จะซื้อหรือจ้าง แล้วแต่กรณี

(m) ราคากลางของพัสดุที่จะซื้อหรือจ้าง

(๔) วงเงินที่จะซื้อหรือจ<sup>้</sup>าง โดยให้ระบุวงเงินงบประมาณ ถ้าไม่มีวงเงินดังกล่าวให้ระบุวงเงิน ที่ประมาณว่าจะซื้อหรือจ้างในครั้งนั้น

(๕) กำหนดเวลาที่ต้องการใช้พัสดุนั้นหรือให้งานนั้นแล้วเสร็จ

(๖) วิธีที่จะซื้อหรือจ้างและเหตุผล<sup>่</sup>ที่ต้องซื้อหรือจ้างโดยวิธีนั้น

(๗) หลักเกณฑ์การพิจารณาคัดเลือกข้อเสนอ

(๘) ข้อเสนออื่น ๆ เช่น การขออนุมัติแต่งตั้งคณะกรรมการต่าง ๆ ที่จำเป็นในการซื้อ หรือจ้าง การออกประกาศและเอกสารเชิญชวน และหนังสือเชิญชวน

การซื้อหรือจ้างกรณีจำเป็นเร่งด่วนอันเนื่องมาจากเกิดเหตุการณ์ที่ไม่อาจคาดหมายได้ ตามมาตรา ๕๖ วรรคหนึ่ง (๑) (ค) หรือกรณีมีความจำเป็นต้องใช้พัสดุนั้นโดยฉุกเฉิน มาตรา ๕๖ วรรคหนึ่ง (๒) (ง) หรือกรณีการซื้อหรือจ้างที่มีวงเงินเล็กน้อยตามที่กำหนดในกฎกระทรวงที่ออก ตามความในมาตรา ๙๖ วรรคสอง ซึ่งไม่อาจทำรายงานตามปกติได้ เจ้าหน้าที่หรือผู้ที่รับผิดชอบ ในการปฏิบัติงานนั้นจะทำรายงานตามวรรคหนึ่ง เฉพาะรายการที่เห็นว่าจำเป็นก็ได้ ข้อ ๒๓ ในการซื้อที่ดินหรือสิ่งปลูกสร้าง ให้เจ้าหน้าที่จัดทำรายงานเสนอหัวหน้าหน่วยงานของรัฐ โดยเสนอผ่านหัวหน้าเจ้าหน้าที่ ตามรายการดังต่อไปนี้

(๑) เหตุผลและความจำเป็นที่ต้องซื้อ

(๒) รายละเอียดของที่ดินหรือสิ่งปลูกสร้างที่ต้องการซื้อ รวมทั้งเนื้อที่และท้องที่ที่ต้องการ

(๓) ราคาประเมินของทางราชการในท้องที่นั้น

(๔) ราคาซื้อขายของที่ดินหรือสิ่งปลูกสร้างใกล้เคียงบริเวณที่จะซื้อครั้งหลังสุดประมาณ ๓ ราย

(๕) วงเงินที่จะซื้อ โดยให้ระบุวงเงินงบประมาณ ถ้าไม่มีวงเงินดังกล่าวให้ระบุวงเงิน ที่ประมาณว่าจะซื้อในครั้งนั้น

(๖) วิธีที่จะซื้อและเหตุผลที่ต้องซื้อโดยวิธีนั้น

(๗) ข้อเสนออื่น ๆ เช่น การขออนุมัติแต่งตั้งคณะกรรมการต่าง ๆ ที่จำเป็นในการซื้อ

ข้อ ๒๔ เมื่อหัวหน้าหน่วยงานของรัฐให้ความเห็นชอบตามรายงานที่เสนอตามข้อ ๒๒ หรือข้อ ๒๓ แล้ว ให้เจ้าหน้าที่ดำเนินการตามวิธีซื้อหรือจ้างนั้นต่อไปได้

### คณะกรรมการซื้อหรือจ้าง

ข้อ ๒๕ ในการดำเนินการซื้อหรือจ้างแต่ละครั้ง ให้หัวหน้าหน่วยงานของรัฐแต่งตั้ง คณะกรรมการซื้อหรือจ้างขึ้น เพื่อปฏิบัติการตามระเบียบนี้ พร้อมกับกำหนดระยะเวลาในการพิจารณา ของคณะกรรมการ แล้วแต่กรณี คือ

(๑) คณะกรรมการพิจารณาผลการประกวดราคาอิเล็กทรอนิกส์

- (๒) คณะกรรมการพิจารณาผลการสอบราคา
- (๓) คณะกรรมการซื้อหรือจ้างโดยวิธีคัดเลือก
- (๔) คณะกรรมการซื้อหรือจ้างโดยวิธีเฉพาะเจาะจง
- (๕) คณะกรรมการตรวจรับพัสดุ

ให้คณะกรรมการซื้อหรือจ้างแต่ละคณะ รายงานผลการพิจารณาต่อหัวหน้าหน่วยงานของรัฐ ภายในระยะเวลาที่กำหนด ถ้ามีเหตุที่ทำให้การรายงานล่าช้า ให้เสนอหัวหน้าหน่วยงานของรัฐพิจารณา ขยายเวลาให้ตามความจำเป็น

ข้อ ๒๖ คณะกรรมการซื้อหรือจ้างตามข้อ ๒๕ แต่ละคณะประกอบด้วย ประธานกรรมการ ๑ คน และกรรมการอย่างน้อย ๒ คน ซึ่งแต่งตั้งจากข้าราชการ ลูกจ้างประจำ พนักงานราชการ พนักงานมหาวิทยาลัย พนักงานของรัฐ หรือพนักงานของหน่วยงานของรัฐที่เรียกชื่ออย่างอื่น โดยให้ คำนึงถึงลักษณะหน้าที่และความรับผิดชอบของผู้ที่ได้รับแต่งตั้งเป็นสำคัญ

ในกรณีจำเป็นหรือเพื่อประโยชน์ของหน่วยงานของรัฐจะแต่งตั้งบุคคลอื่นร่วมเป็นกรรมการด้วยก็ได้ แต่จำนวนกรรมการที่เป็นบุคคลอื่นนั้นจะต้องไม่มากกว่าจำนวนกรรมการตามวรรคหนึ่ง
|      |      |          |     |   | หนา ๒๖          |     |         |      |
|------|------|----------|-----|---|-----------------|-----|---------|------|
| เล่ม | ଭ୩ଙ୍ | ตอนพิเศษ | ୦୦ଡ | ঀ | ราชกิจจานุเบกษา | ത്ര | สิงหาคม | ୦୯୬ଡ |

ข้อ ๗๙ กรณีตามมาตรา ๕๖ วรรคหนึ่ง (๒) (ข) ให้เจ้าหน้าที่เจรจาตกลงราคากับ ผู้ประกอบการที่มีอาชีพขายหรือรับจ้างนั้นโดยตรง แล้วให้หัวหน้าเจ้าหน้าที่ซื้อหรือจ้างได้ภายในวงเงิน ที่ได้รับความเห็นชอบจากหัวหน้าหน่วยงานของรัฐ ตามข้อ ๒๔

การซื้อหรือจ้างตามวรรคหนึ่ง ในกรณีที่มีความจำเป็นเร่งด่วนที่เกิดขึ้นโดยไม่ได้คาดหมายไว้ก่อน และไม่อาจดำเนินการตามปกติได้ทัน ให้เจ้าหน้าที่หรือผู้ที่รับผิดชอบในการปฏิบัติงานนั้นดำเนินการ ไปก่อนแล้วรีบรายงานขอความเห็นชอบต่อหัวหน้าหน่วยงานของรัฐ และเมื่อหัวหน้าหน่วยงานของรัฐ ให้ความเห็นชอบแล้ว ให้ถือว่ารายงานดังกล่าวเป็นหลักฐานการตรวจรับโดยอนุโลม

ข้อ ๘๐ การซื้อหรือจ้างที่มีวงเงินเล็กน้อยตามที่กำหนดในกฎกระทรวงตามความในมาตรา ๙๖ วรรคสอง หน่วยงานของรัฐอาจดำเนินการซื้อหรือจ้างผ่านระบบอิเล็กทรอนิกส์ตามวิธีการที่กรมบัญชีกลาง กำหนดก็ได้

ข้อ ๘๑ ให้นำความในข้อ ๔๒ มาใช้บังคับกับการประกาศผลผู้ได้รับการคัดเลือกโดยวิธี เฉพาะเจาะจง โดยอนุโลม

## การจ้างออกแบบรวมก่อสร้าง

ข้อ ๘๒ หน่วยงานของรัฐใดประสงค์จะจัดทำโครงการจ้างออกแบบรวมก่อสร้างที่มีรูปแบบ และขอบเขตการดำเนินงานครอบคลุมการสำรวจ ออกแบบ ตลอดจนก่อสร้างจนแล้วเสร็จสมบูรณ์ รวมทั้งการบำรุงรักษาในช่วงเริ่มต้นของโครงการโดยผู้ประกอบการเพียงรายเดียว ให้เสนอโครงการ ต่อคณะรัฐมนตรี เพื่อขอความเห็นชอบก่อนที่จะเริ่มต้นดำเนินโครงการ

การจ้างออกแบบรวมก่อสร้างสามารถดำเนินการได้ ๓ รูปแบบ ดังนี้

(๑) จ้างออกแบบควบคู่การก่อสร้าง (Design & Build Project) คือ โครงการที่มีวงเงินลงทุน และเทคโนโลยีดำเนินการสูง รวมทั้งสามารถจัดทำโครงการได้หลายรูปแบบ โดยส่วนใหญ่จะเป็น โครงการใหม่ที่ไม่เคยมีการดำเนินการมาก่อนในประเทศ ดังนั้น จึงมีความจำเป็นต้องใช้ผู้รับเหมาดำเนิน โครงการที่มีความรู้ ความสามารถ และเทคนิคในการดำเนินการพิเศษ โดยเฉพาะการชำระเงิน ค่าดำเนินโครงการจะมีรูปแบบการจ่ายชำระเงินตามความก้าวหน้าของงานเป็นงวด ๆ (installment)

(๒) จ้างก่อสร้างพร้อมจัดหาเงินทุน (Turnkey Project) คือ โครงการที่ผู้ว่าจ้างจะจัดหา ผู้รับจ้างดำเนินโครงการจนแล้วเสร็จ จึงจะมีการชำระเงินค่าดำเนินโครงการ ซึ่งผู้รับจ้างอาจต้องมีหน้าที่ ในการจัดหาแหล่งเงินทุนเพื่อดำเนินโครงการด้วย รวมทั้งผู้ว่าจ้างต้องมีวงเงินดำเนินโครงการอ้างอิง ได้ประกอบการพิจารณาโครงการ (Reference Based Price)

(๓) จ้างออกแบบควบคู่ก่อสร้างพร้อมจัดหาเงินทุน (หรือจ้างเหมาแบบเบ็ดเสร็จเต็มรูปแบบ) คือ โครงการที่ใช้รูปแบบดำเนินโครงการทั้ง ๒ รูปแบบ โดยผู้รับจ้างเป็นผู้ออกแบบและก่อสร้างควบคู่กัน (Design & Build) รวมทั้งทำหน้าที่จัดหาเงินทุนดำเนินโครงการ ซึ่งผู้ว่าจ้างจะชำระเงินค่าดำเนินโครงการ เมื่อแล้วเสร็จ

## บรรณานุกรม

ลิงก์ <u>http://www.finance.rmuti.ac.th/pr/cgd-2560.PDF</u>. ระเบียบกระทรวงการคลังว่าด้วยการจัดซื้อ จัดจ้างและการบริหารพัสดุภาครัฐ พ.ศ. 2560

ลิงก์ <u>http://www.ratchakitcha.soc.go.th/DATA/PDF/2560/A/024/13.PDF</u>. พระราชบัญญัติการจัดซื้อ จัดจ้างและการบริหารพัสดุภาครัฐ พ.ศ. 2560

นางอนุรักษ์ ใยแก้ว. คู่มือการปฏิบัติงานการจัดซื้อจัดจ้างวิธีเฉพาะเจาะจงกรณีวงเงินไม่เกิน 100,000 บาท คณะวิศวกรรมศาสตร์. : 2562

## ประวัติผู้เขียน

| ชื่อ-สกุล        | นางสาวศิริมา ทับแก้ว                                                 |
|------------------|----------------------------------------------------------------------|
| ตำแหน่ง          | นักวิชาการพัสดุปฏิบัติการ                                            |
| สังกัด           | งานพัสดุ กองคลัง มหาวิทยาลัยเทคโนโลยีราชมงคลพระนคร                   |
| หน้าที่รับผิดชอบ | ดำเนินการจัดซื้อจัดจ้างพัสดุ หมวดค่าใช้สอย ของมหาวิทยาลัยฯ           |
| ประวัติการทำงาน  | ตำแหน่งเจ้าหน้าที่บัญชี งานบัญชี กองคลัง 2544-2551                   |
|                  | ตำแหน่งนักวิชาการพัสดุปฏิบัติการ งานพัสดุ กองคลัง ปี 2552 – ปัจจุบัน |
| ประวัติการศึกษา  | จบการศึกษาระดับปริญญาตรี บริหารธุรกิจบัณฑิต มหาวิทยาลัยเอเชียอาคเนย์ |
|                  | ปีการศึกษา 2542                                                      |
|                  | จบการศึกษาระดับปริญญาโท บริหารธุรกิจมหาบัณฑิต มหาวิทยาลัยเทคโนโลยี   |
|                  | ราชมงคลพระนคร ปีการศึกษา 2557 - 2561                                 |
|                  |                                                                      |